WAVIN SENTIO Tehniskā instrukcija | 2020. gada jūnijs

## Vadības sistēma

## Grīdas apsilde un dzesēšana

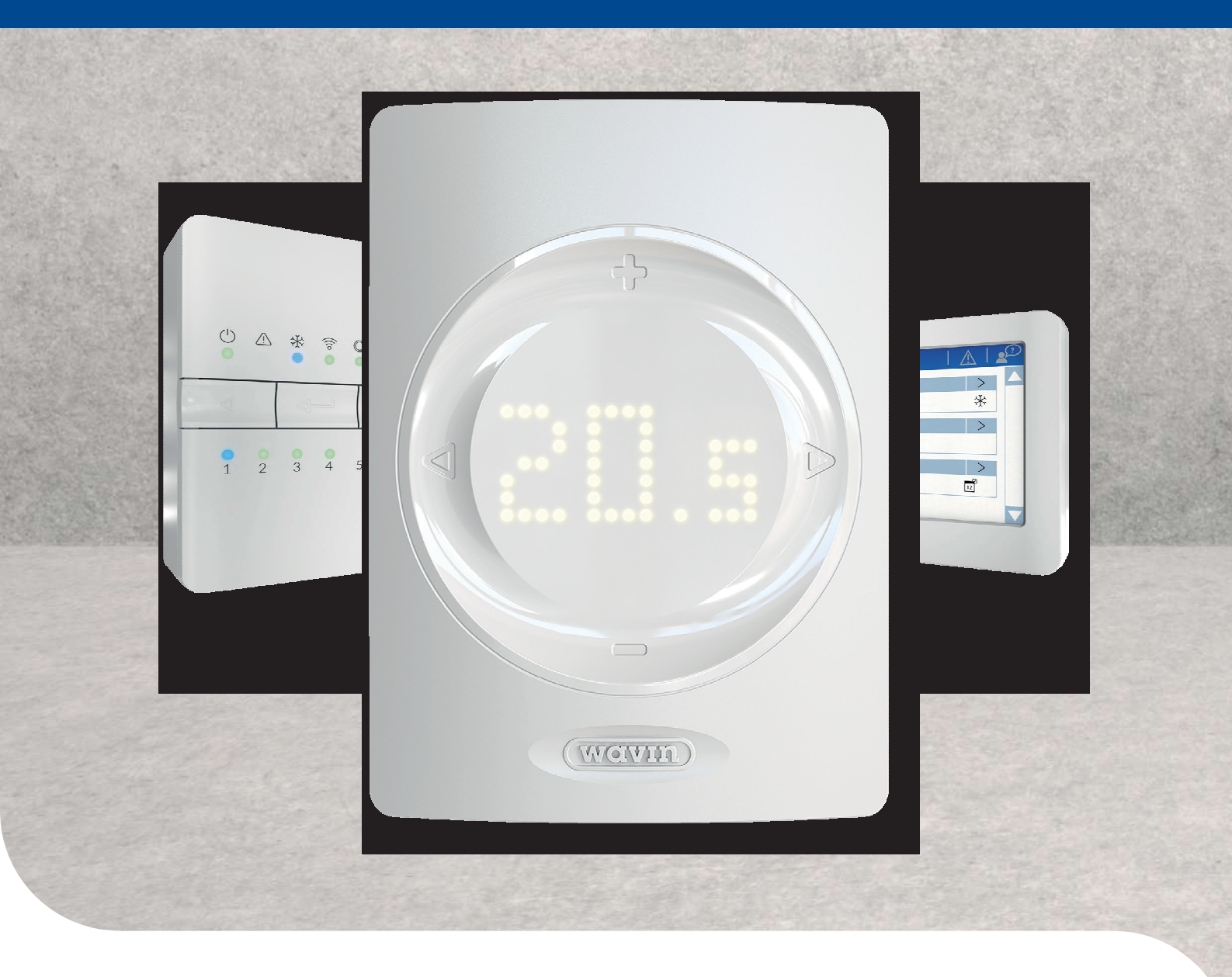

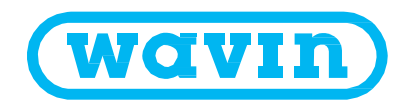

## 1. Saturs

#### 1. Satura rādītājs

| 2. | levads          | ;       |                                                       | 4  |
|----|-----------------|---------|-------------------------------------------------------|----|
|    | 2.1.            | Tehnis  | kās instrukcijas izmantošana                          | 5  |
|    | 2.2.            | Pieejan | no komponentu pārskats                                | 6  |
|    | 2.3.            | Kompo   | onenti                                                | 7  |
| 3. | Savier          | nošana  |                                                       | 12 |
|    | 3.1.            | Central | lais vadības bloks un paplašinājumbloki               | 12 |
|    | 3.2.            | Telpu t | termostati un sensori                                 | 12 |
|    | 3.3.            | Papildp | piederumi                                             | 16 |
|    | 3.4.            | Sistēm  | as elektroshēma                                       | 18 |
|    | 3.5.            | Viedais | s radiatoru termostats                                | 30 |
|    | 3.6.            | Sausin  | lātājbloku pievienošana                               | 32 |
| 4. | lestat<br>ījumu |         |                                                       | 34 |
|    | 4,1.            | Eksplu  | iatācijas uzsākšana                                   | 35 |
|    | 4.2.            | Profila | izvēle                                                | 36 |
|    | 4.3.            | Kompo   | onentu pieslēgšana/reģistrēšana sistēmā               | 37 |
|    | 4.4.            | Lietotā | ija saskarnes                                         | 43 |
|    |                 | 4.4.1.  | Vadības bloka un paplašinājumbloku lietotāja saskarne | 43 |
|    |                 | 4.4.2.  | Telpu termostatu un sensoru lietotāja saskarne        | 44 |
|    |                 | 4.4.3.  | Lietotāja saskarne telpu termostatiem un sensoriem    | 45 |
|    |                 | 4.4.4.  | Gaidstāves temperatūra                                | 52 |
|    |                 | 4.4.5.  | Viesnīcas režīms                                      | 52 |
|    | 4.5.            | Sentio  | lietošanas veidi                                      | 53 |
|    |                 | 4.5.1.  | Apsildes un dzesēšanas pakalpojumi                    | 53 |
|    |                 | 4.5.2.  | Sentio un grīdas dzesēšana (GDZ)                      | 54 |
|    |                 | 4.5.3.  | Sentio un radiatori                                   | 55 |
|    | 4.6.            | Sentio  | un siltumsūkņi                                        | 56 |
|    | 4.7.            | Sentio  | un komunālā (centrālā) apkure                         | 58 |
|    | 4.8.            | Sentio  | un apkures katli                                      | 60 |
|    | 4.9.            | 62      |                                                       |    |

2

| 5. | Profilu | apraksts |
|----|---------|----------|
|    |         |          |

64

117

121

122

136

| 5.1 | Profilu apraksts |  | 64 |
|-----|------------------|--|----|
|     |                  |  |    |

#### 6. Palai

| sana |                                               |     |
|------|-----------------------------------------------|-----|
| 6.1. | Sentio lietotnes lietošana                    | 117 |
| 6.2  | Automātiskās atjaunināšanas funkcionalitāte   | 117 |
| 6.3. | Аркоре                                        | 119 |
| 6.4. | Skārienjūtīgā ekrāna ekspluatācijas uzsākšana | 119 |

#### 7. Autortiesības un saistību atrunas

8. Pielikumi

| 8.1. | Biežāk uzdotie jautājumi                                | 122 |
|------|---------------------------------------------------------|-----|
| 8.2. | Telpu termostatu ekspluatācijas instrukcija             | 124 |
| 8.3  | Telpu sensora ekspluatācijas instrukcija                | 128 |
| 8.4  | Viedā radiatoru termostata ekspluatācijas instrukcija   | 130 |
| 8.5. | Simbolu saraksts (telpu termostats)                     | 132 |
| 8.6  | Savietojamo vārstu saraksts                             | 134 |
| 8.7  | Telpu statusa simbolu saraksts (skārienjūtīgais ekrāns) | 135 |

#### 9. Tehniskā specifikācija

| 9.1.  | Centrālā vadības bloka (CVB) tehniskā specifikācija                                       | 136 |
|-------|-------------------------------------------------------------------------------------------|-----|
| 9.2.  | Paplašinājumbloka A tehniskā specifikācija                                                | 137 |
| 9.3.  | VFR paplašinājumbloka tehniskā specifikācija                                              | 137 |
| 9.4.  | Bezvadu telpu termostata, bezvadu telpu                                                   |     |
|       | termostata ar infrasarkano grīdas sensoru un bezvadu telpu sensoru tehniskā specifikācija | 138 |
| 9.5.  | Vada pieslēguma telpu termostata, vada pieslēguma telpu sensora tehniskā specifikācija    | 138 |
| 9.6.  | Bezvadu āra temperatūras sensora tehniskā specifikācija                                   | 139 |
| 9.7.  | Vada pieslēguma āra temperatūras sensora tehniskā specifikācija                           | 139 |
| 9.8   | Viedā radiatoru termostata tehniskā specifikācija                                         | 140 |
| 9.9.  | Aktivatoru (piedziņas elementu) tehniskā specifikācija                                    | 140 |
| 9.10. | Vada pieslēguma grīdas sensora tehniskā specifikācija                                     | 141 |
| 9.11. | Ārējās antenas (3 termināļu) tehniskā specifikācija                                       | 141 |

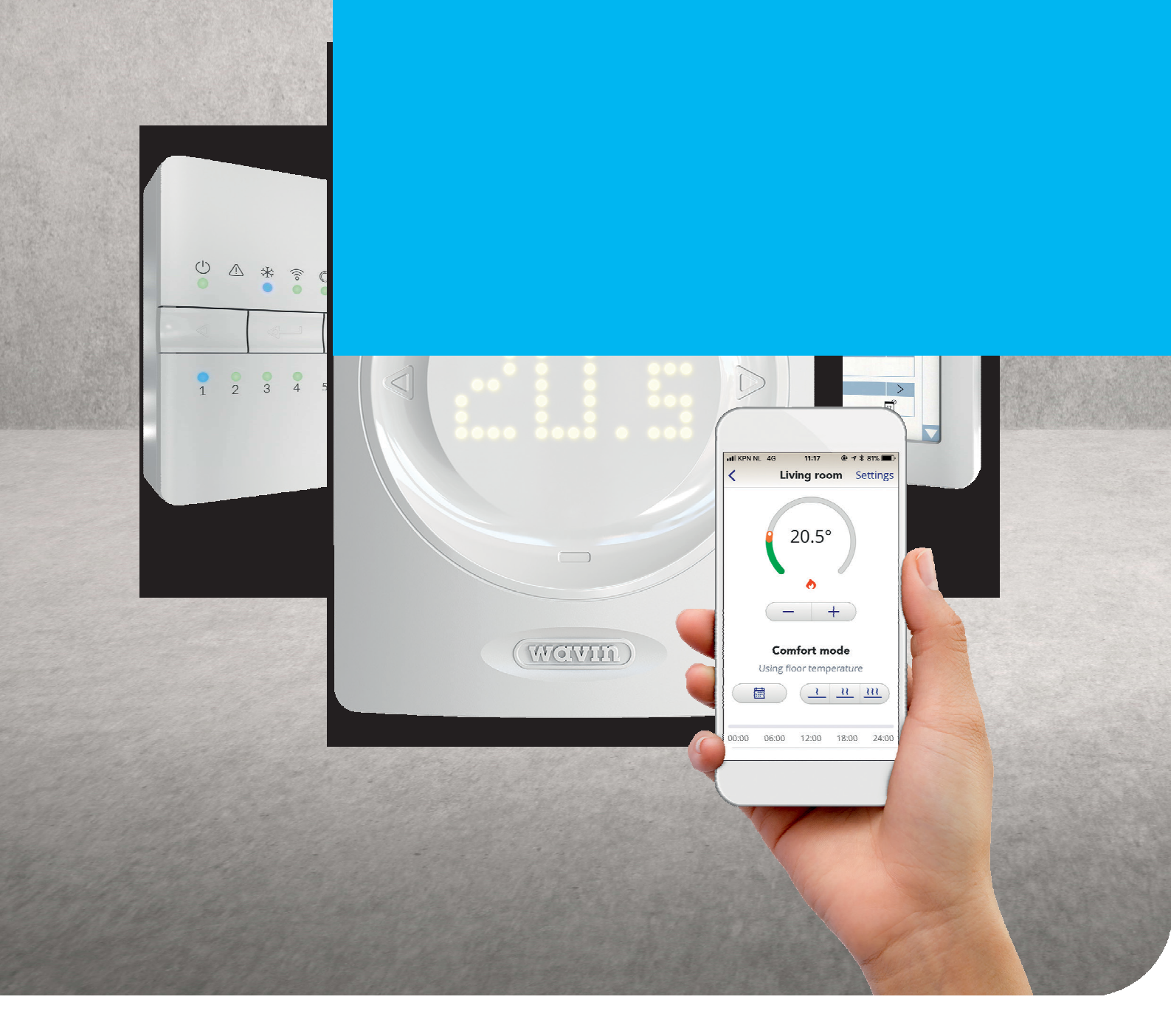

## 2. levads

Apsveicam ar šīs Sentio grīdas apsildes un dzesēšanas vadības sistēmas iegādi! Novēlam lietotājam ērtu sistēmas uzstādīšanu un nodošanu ekspluatācijā. Lai to atvieglotu, mēs sagatavojām šo rokasgrāmatu. Izlasiet šo rokasgrāmatu, pirms sākat jebkādus uzstādīšanas darbus vai izmantojat vadības ierīces, lai nodrošinātu savu drošību un labāko iespējamo rezultātu. Novēlam sekmīgu Sentio lietošanu.

Sentio 16 zonu vadības sistēmu apkures un dzesēšanas sistēmas ietvaros var izmantot gan ar vadu, gan bezvadu pieslēgumu aprīkotus telpu termostatus/sensorus un viedos radiatoru termostatus, lai kontrolētu telpas temperatūru.

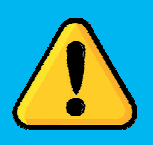

Ir svarīgi, lai pēc piegādes tiktu pārbaudīts iegādāto produktu saturs un nekavējoties tiktu ziņots par bojātajām vai trūkstošajām precēm. Pārliecinieties, ka jums ir atļauts un pietiekoša kvalifikācija veikt šāda veida sistēmu elektroinstalācijas un/vai apkopes darbus, tostarp lai atvērtu vadības bloku vai veiktu jebkādas izmaiņas. Šādai kvalifikācijai jābūt saskaņā ar (vietējiem) noteikumiem, kas dažādās valstīs var atšķirties. Šī sistēma atbilst visiem attiecīgajiem PB tiesību aktiem un noteikumiem.

#### 2.1. Tehniskās instrukcijas izmantošana

Šī instrukcija veidota tā, lai tā palīdzētu veikt uzstādīšanas procesu. Sentio ir klimata kontroles sistēma, kas piedāvā plašu iespējamo kombināciju klāstu ar siltuma/aukstuma avotiem, telpas vadību un komforta iespējas galvenokārt mājsaimniecību un dzīvojamās situācijās.

Lietotājs gūst vispārīgu pārskatu par sistēmas komponentiem un to uzstādīšanu un savienošanu, kā arī sistēmas iestatīšanu un visbeidzot informāciju par sistēmas izmantošanu. Visa jaunākā informācija par instrukciju, atjauninājumiem, izlaidumiem, funkcijām utt. ir atrodama ražotāja Wavin tīmekļa vietnē www.wavin.com sadaļā Sentio.

Pēc tam lietotājs var izvēlēties konkrēto nodaļu, kas atspoguļo nepieciešamo situāciju. Tas sniegs papildu informāciju par sistēmas iestatīšanu.

Ir aizliegts veikt jebkādas izmaiņas un/vai modifikācijas, kas nav norādītas šajā rokasgrāmatā. Turklāt pirms uzstādīšanas/elektroinstalācijas darbu uzsākšanas uzstādītājam ir jāpārliecinās, ka visi barošanas avoti ir bloķēti (izslēgti).

# Sentio

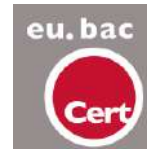

CE

#### 2.2. Pieejamo Sentio komponentu pārskats

| Komponents                                                             | Art. Nr. |
|------------------------------------------------------------------------|----------|
|                                                                        |          |
| Vada pieslēguma termostats                                             | 3077000  |
| Vada pieslēguma termostats un aktivators                               | 3077024  |
| Bezvadu termostats                                                     | 3077001  |
| Bezvadu termostats un aktivators                                       | 3077025  |
| Vada pieslēguma telpas sensors                                         | 3077002  |
| Vada pieslēguma telpas sensors un aktivators                           | 3077027  |
| Bezvadu telpas sensors                                                 | 3077003  |
| Bezvadu telpas sensors un aktivators                                   | 3077028  |
| Bezvadu telpas termostats ar infrasarkano grīdas sensoru               | 3077004  |
| Bezvadu telpas termostats ar infrasarkano grīdas sensoru un aktivatoru | 3077026  |
| Sienas kārbas rāmis telpas termostatam/sensoram                        | 4063803  |
| Centrālais vadības bloks, 8 kanālu, bez vada                           | 4063796  |
| Centrālais vadības bloks, 8 kanālu, vads ar F kontaktdakšu             | 4063797  |
| Centrālais vadības bloks, 8 kanālu, vads ar G kontaktdakšu             | 4063798  |
| Centrālais vadības bloks, 8 kanālu, vads ar F kontaktdakšu             | 4064446  |
| Paplašinājumbloks centrālajam vadības bloks, 8 kanālu                  | 4063800  |
| Paplašinājumbloks centrālajam vadības bloks, 6 bezsprieguma releji     | 4063801  |
| Ekspluatācijas uzsākšanas skārienjūtīgais ekrāns                       | 4063802  |
| Vada pieslēguma āra temperatūras sensors                               | 4063806  |
| Bezvadu āra temperatūras sensors                                       | 4063807  |
| Ārējā antena                                                           | 4063809  |
| Bezvadu grīdas sensors                                                 | 4063810  |
| Caurules sensors ar lentes stiprinājumu                                | 4064150  |
| Aktivators 24V NC VA50                                                 | 4054937  |
| Savienojuma vads datoram (Windows)                                     | 4064828  |
| Servomotors 3 poz., 24V                                                | 4064829  |
| Servomotora 10-0V vadība                                               | 4030065  |
| Sentio āra termometrs                                                  | 4063808  |
| Viedais radiatora termostats, bezvadu, RA                              | 4063804  |
| Viedais radiatora termostats, bezvadu M28/30                           | 4063804  |

#### 2.3. Komponenti

Centrālais vadības bloks, paplašinājumbloks A, paplašinājumbloks VFR

Centrālais vadības bloks (CVB) ir Sentio sistēmas galvenais vadības elements. Izvēloties vienu no iepriekš iestatītajiem profiliem, tas pārvalda apkures un dzesēšanas sistēmu. CVB var izmantot līdz pat 24 vadu vai bezvadu telpas termostatiem/sensoriem, 16 viedos radiatoru termostatus un līdz 16 termoaktivatoriem, lai kontrolētu līdz astoņām dažādām zonām. Turklāt blokā ir piecas temperatūras ieejas, divas servo izejas, divi releji bez sprieguma (230V) un divi sūkņa releji. CVB apakšpusē ir divas pieslēgvietas savienojumam, izmantojot datora savienojuma kabeli, līdz 2 skārienekrāniem vai līdz 4 paplašinājumblokiem (ne vairāk kā 2 no katra veida).

CVB iespējamo lietojumu klāstu var paplašināt, apvienojot to ar paplašinājumblokiem, lai izveidotu savienojumu ar astoņām papildu izejām (PB-A), lai kontrolētu līdz astoņām papildu zonām vai līdz sešiem papildu sprieguma brīviem relejiem (PB-VFR). Sentio sistēmai maksimāli iespējams pievienot 16 aktivatorus (piedziņas jeb izpildmehānismus).

CVB jābūt savienotam ar atbilstošajām perifērajām ierīcēm (piemēram, telpas termostatu), kas nodrošina nepieciešamo informāciju par kontrolējamām zonām. Apkure/dzesēšana parasti tiek kontrolēta, izmantojot iestatīto telpas temperatūru, bet arī grīdas temperatūru un mitrumu var izmantot kā iestatītos atsauces punktus.

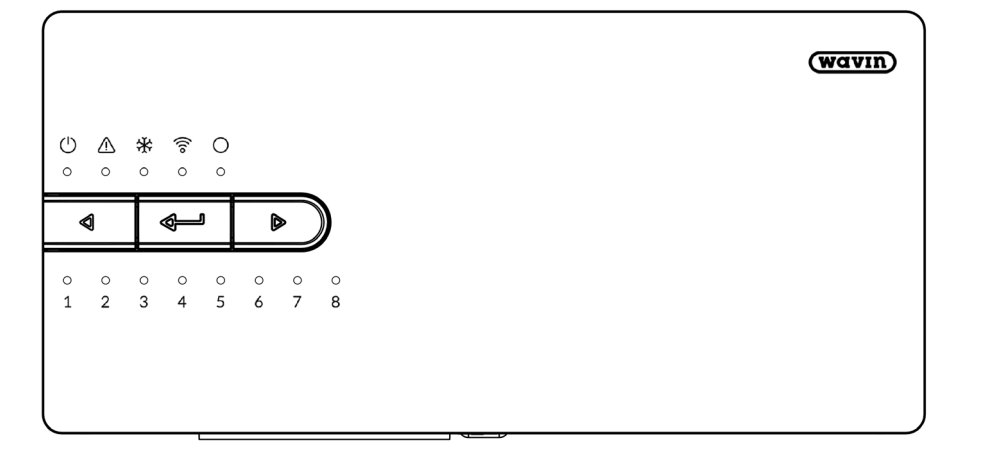

Centrālais vadības bloks

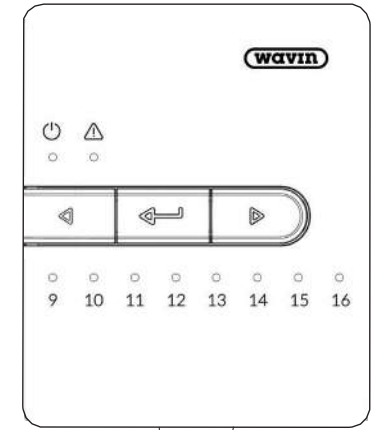

Paplašinājumbloks A.

Ekspluatācijas uzsākšanas skārienjūtīgais ekrāns/dators

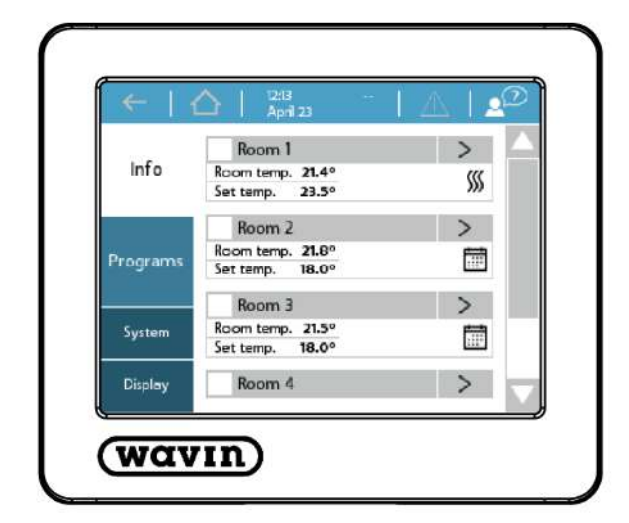

Skārienekrānu var izmantot ērtai Sentio sistēmas nodošanai ekspluatācijā. Vienu skārienekrānu var izmantot vairākiem CVB. Sentio sistēmas ikdienas lietošanai nav nepieciešams skārienekrāns, lai gan tas piedāvā papildu ieskatu attiecībā uz sistēmas statusu un uzvedību. Skārienekrāns tiek pievienots CVB, izmantojot Ethernet kabeli (iekļauts komplektācijā).

Alternatīvi, nodošanu ekspluatācijā var veikt, izmantojot Windows klēpjdatoru. Tas tiek darīts, savienojot Sentio komunikāciju kabeli ar vadības bloku. Klēpjdatorā ir pieejamas tādas pašas funkcijas kā skārienekrānā. Rīku nodošanai ekspluatācijā, izmantojot klēpjdatoru, var lejupielādēt, izmantojot vietni www.wavin.com/ sentio.

#### Āra temperatūras sensori

Ir pieejami divi dažādi āra temperatūras sensoru veidi – ar vada pieslēgumu (vada) un bez vada savienojuma (bezvadu). Abi nodrošina vienu un to pašu pielietojuma diapazonu un atšķiras tikai ar to, kādā veidā notiek to savienojums/komunikācija ar CVB. Izmantojot vadu versiju, ir pieejams savienojums papildu sensoram situācijām, kad āra temperatūra pazeminās līdz -25 °C.

Āra temperatūras informācija tiek izmantota laika apstākļu kompensēšanai. Vienkāršākajā veidā apkure tiks bloķēta, ja āra temperatūra ir sasniegusi noteiktu temperatūru, lai izvairītos no nevajadzīgas pārsildīšanas. Izmantojot ieejas temperatūras regulatoru (ITR), āra temperatūras dati ir obligāti, lai nodrošinātu apsildi visefektīvākajā veidā, pamatojoties uz siltuma līkni, kas atkarīga no laika apstākļiem.

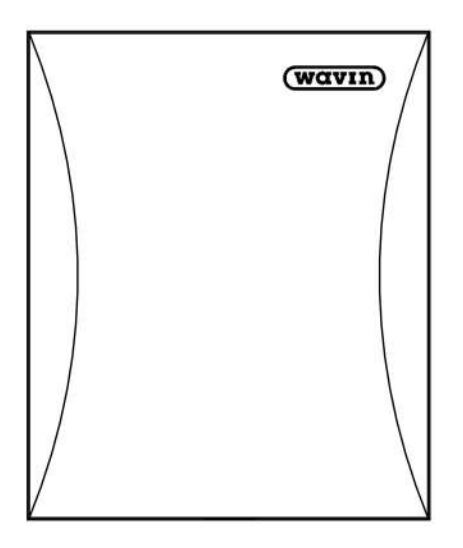

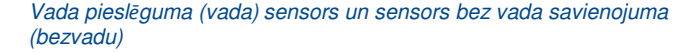

#### Āra antena

Sentio sistēma saziņai un komunikācijai izmanto radio signālus. Dažos gadījumos signālu pārraidi var traucēt citas radioiekārtas vai tādi priekšmeti kā lielizimēra metāla skapji vai tamlīdzīgi. Lai izvairītos no šiem traucējumiem, CVB ir iespējams pieslēgt ārēju antenu.

#### **Telpas termostats/sensors**

Telpu termostati/sensori nomēra nepieciešamos datus telpās, kuras nepieciešams kontrolēt ar CVB palīdzību.

Sentio sistēmā ietilpst gan vadu, gan bezvadu versijas. Vadu perifērijas ierīces var savienot, izmantojot kopnes BUS vadu savienojumam ar CVB. Papildus tam, iespējams pievienot grīdas temperatūras sensoru (art. Nr. 4063810) pie ar vadu pievienotajiem telpas termostatiem/sensoriem. Bezvadu telpas termostats ir pieejams ar infrasarkano staru sensoru, kas mēra grīdas temperatūru.

Telpu termostati/sensori nomēra telpas temperatūru, mitrumu un, ja nepieciešams, grīdas temperatūru. Izmantojot telpas termostatus, var iestatīt telpas temperatūru un attēlot telpas statusu. Papildus tam, lietotājs var mainīt vai iestatīt arī dažus iestatījumus. Tāpat tam ir padziļināts uzstādīšanas funkciju līmenis.

Apvienojumā ār Sentio centrālo vadības bloku var izmantot tikai Sentio telpas termostatus/sensorus. Citu ražotāju produkti nav saderīgi.

Ja tiek izmantots sienas kārbas rāmis (60 mm tips), ir pieejams speciāls rāmis, lai izvietotu telpas termostatu/sensoru un lai pārklātu pilna izmēra sienas kārbas rāmi. Rāmis ir piemērots visiem piedāvātajiem telpu termostatiem un telpu sensoriem, arī tiem, kuriem ir grīdas sensors.

#### **Grīdas sensors**

Grīdas sensoru var uzstādīt pie vadu telpas termostatiem/sensoriem gadījumos, kad jāuzrauga un/vai jākontrolē grīdas temperatūra, lai novērstu grīdas bojājumus pārāk augstas temperatūras dēļ. Sentio sistēmaas ietvaros ir pieejami grīdas sensori.

#### Viedais radiatoru termostats

Viedais radiatoru termostats ir bezvadu motorizēts radiatoru termostats, kas kontrolē katram radiatoram piestiprinātā hidrauliskā vārsta atvēršanas gājienu. Tas regulē temperatūru vienā telpā tieši uz radiatora vai atbalsta grīdas apsildes sistēmu, ja tāda ir uzstādīta. To darot, tas veicina labāku komfortu telpā un optimizē enerģijas patēriņu.

Viedo radiatoru termostatu var izmantot dažādās sistēmas izpildes versijās. To var izmantot kopā ar Sentio telpas termostatu/sensoru, bet to iespējams izmantot arī bez tā.

Lai izmantotu viedo radiatoru termostatu, tas vienmēr ir jāreģistrē Sentio centrālajā vadības blokā. Kopumā iespējams reģistrēt 16 viedos radiatoru termostatus.

#### **BUS kopnes savienojums**

Sentio vadu pieslēguma perifērijas ierīces (telpas termostatus/sensorus, paplašinājumblokus un āra temperatūras sensorus) var savienot, izmantojot RS485 vadu BUS kopnes savienojumu (ROXi-BUS). Vadu perifērijas ierīces var savienot ar kopni virknē vai paralēli, ja vien visi attiecīgie vadu perifērijas savienojumi nonāk CVB + U/A/B/GN savienojumos un kopējā kopnes strāva saglabājas zem 1,5 A.

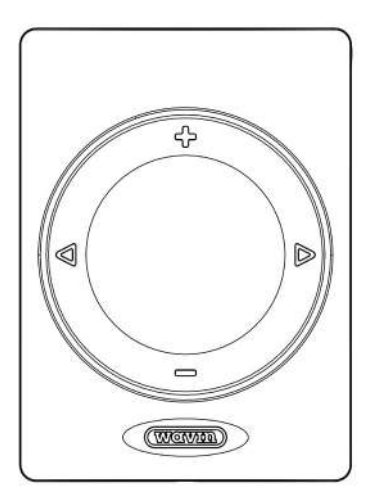

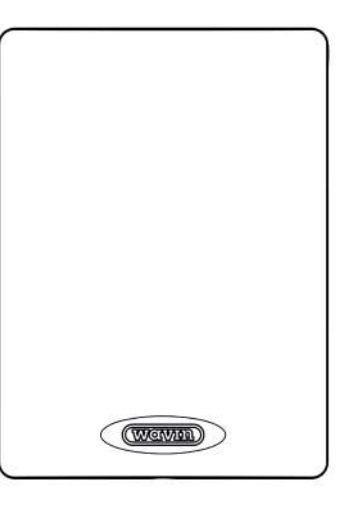

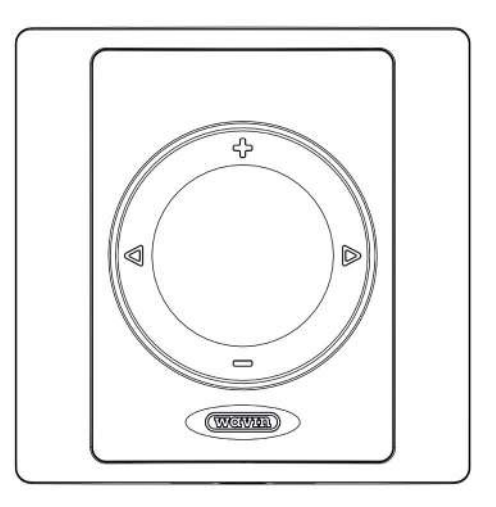

Telpas termostats

Telpas sensors

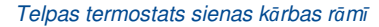

#### leejas/atgaitas temperatūras sensors

leejas jeb ieplūdes temperatūras sensoru izmanto, lai mērītu ūdens, kas nonāk sistēmā, temperatūru. leteicams uzstādīt šādu cauruļu sensoru (art. Nr. 4064150) sistēmai, jo tas nomēra ieplūdes temperatūru un kalpo kā maksimālās temperatūras aizsardzība. Bez ieplūdes temperatūras sensora sistēma nedarbosies.

Var uzstādīt arī atgaitas temperatūras sensoru, tas ir atkarīgs no izmantotā profila. Dažiem profiliem tas ir obligāti, bet lielākajai daļai profilu – neobligāti.

#### Jaucējbloks un aktivatori (izpildmehānismi)

CVB nodrošina savienojumus diviem cirkulācijas sūkņiem, kas paredzēti jaucējblokiem. Abām ķēdēm katrai ir savi ieplūdes un atgaitas temperatūras sensori, lai pasargātu grīdas sistēmu no pārāk augstas ieplūdes temperatūras un kondensāta pārāk zemā temperatūrā. Izmantojot ITR (ieplūdes temperatūras regulatora) funkcionalitāti, jaucējblokus iespējams viedā veidā vadīt, lai palielinātu efektivitāti. Zemgrīdas cilpas tiek kontrolētas ar aktivatoru (izpildmehānismu) palīdzību uz kolektora. Ražotāja Wavin 24V NC aktivatori ir uzbūvēti ar primāri atvērtu funkciju, kas ļauj viegli uzstādīt termopiedziņas elementus. Pēc sistēmas palaišanas izpildmehānismi pilnībā atvērsies pirmo reizi, kad tos pieslēdz, lai izjauktu primāri atvērto funkciju un turpinātu normālu darbību.

Kopumā CVB var pievienot 16 aktvatorus (izpildmehānismus), divus gabalus uz katru izvadu, vai sadalot tos starp CVB un paplašinājumbloku (PB-A). Paplašinājumblokam var būt tikai viens aktivators uz katru izvadu.

#### Rīcība pēc nolietojuma

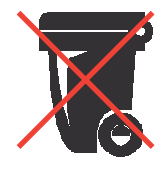

Sentio sistēma ir elektronisks izstrādājums, un tāpēc tā kalpošanas laika beigās to nevar izmest kopā ar cita veida atkritumiem, ko apzīmē pārsvītrots konteiners. Uzglabājiet tos atsevišķi no citiem atkritumiem un sazinieties ar savu uzstādītāju, elektronikas veikalu

vai vietējo pašvaldību par vietējo elektronisku savākšanas punktu un izvairieties no kaitīgu vielu nokļūšanas dabā.

Tukšās baterijas jānomaina, vecās uzglabājot atsevišķi no citiem atkritumiem un jānodod akumulatoru iznīcināšanas vietā, kurus bieži var atrast vietās, kur tiek pārdotas baterijas.

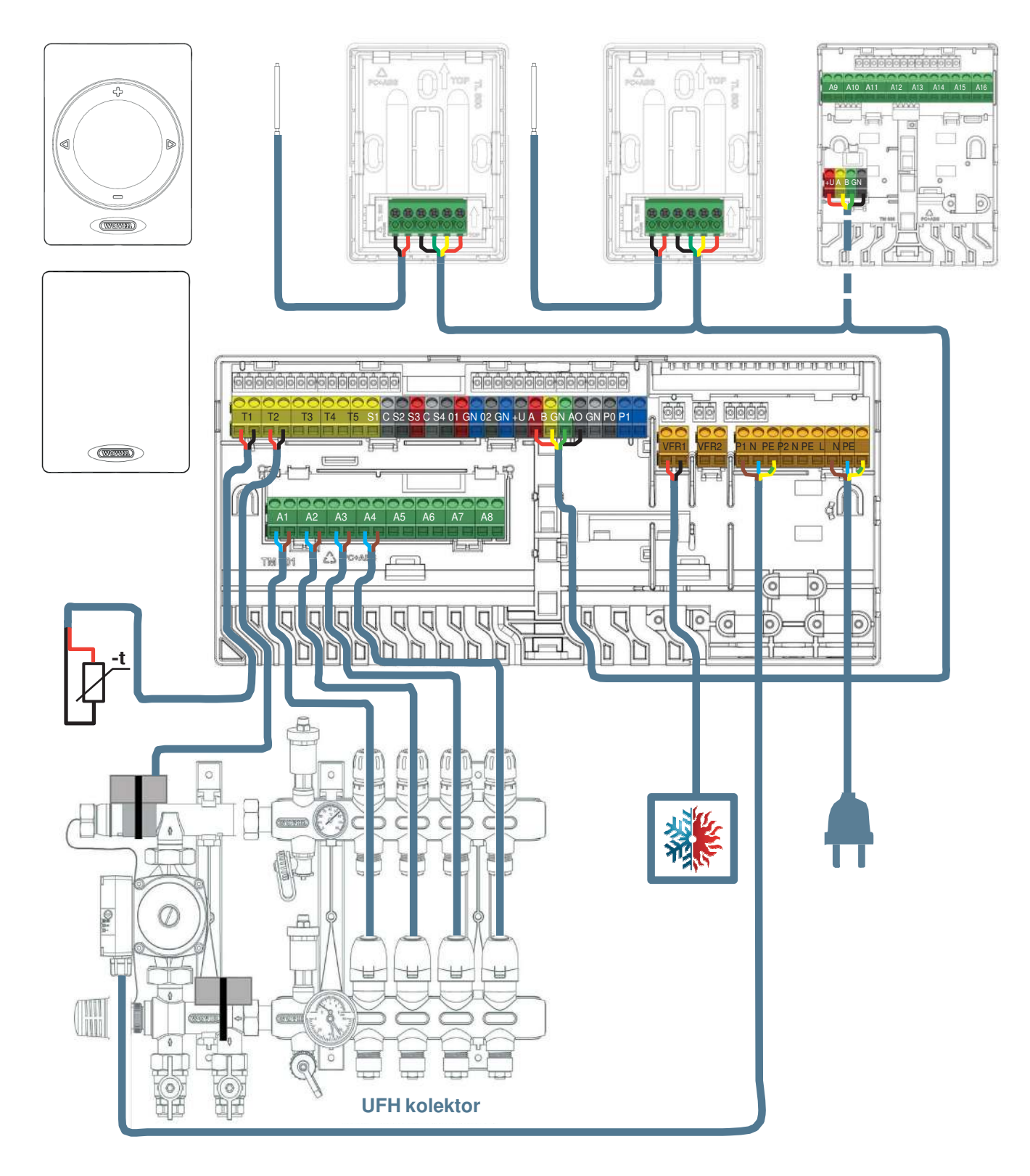

Termināļa vadu uzstādīšana

## Savienošana

#### Vispārīgs apraksts

Apsvērumi, kur izvietot CVB, ietver plānošanu, kur novietot paplašinājumblokus (PB), tostarp ņemot vērā, ka tos iespējams uzstādīt dažādi. Visiem komponentiem jābūt uzstādītiem un iezemētiem atbilstoši vietējiem noteikumiem.

Sentio sistēmā var būt fiksēts maksimālais komponentu skaits. Projektējot sistēmu, nepieciešams paturēt prātā dažādo ierīču maksimālo skaitu.

| Telpas                                       | 24 |
|----------------------------------------------|----|
| Termoaktivatori 24V DC 1W                    | 16 |
| Sausinātāji                                  | 4  |
| Telpu termostati/sensori                     | 24 |
| Āra temperatūras sensori                     | 1  |
| Viedie radiatoru termostati                  | 16 |
| Paplašinājumbloki (PB-A)                     | 2  |
| Paplašinājumbloki ar VFR (PB-VFR)            | 2  |
| Skārienekrāna ekspluatācijas uzsākšanas rīki | 2  |
|                                              |    |

#### 3.1.Centrālais vadības bloks un paplašināšanas bloki

#### Centrālā vadības bloka un pagarinātāju montāža

Atrodiet piemērotu vietu, kur uzstādīt centrālo vadības bloku (CVB) un paplašinājumbloku (PB). Uzstādīšana veicama:

- Sausā, iekštelpu vidē ar relatīvo mitrumu ne vairāk kā 85%;
- Vietās, kur tie nebūs pakļauti temperatūrai, kas zemāka par 0°C vai augstāka par 40°C;
- > Ne metāla skapī, jo tas kaitēs bezvadu sakariem;
- Virs kolektora, kabeļa attālumā sasniedzot vārsta piedziņas un sūkni;
- O CVB var piestiprināt pie sienas, izmantojot integrēto līmeņrādi.
- Alternatīvi, CVB un PB var uzstādīt uz 35 mm DIN sliedes.

CVB ir nepieciešams 230V maiņstrāvas 50Hz barošanas avots. Ja tiek izmantota Sentio lietotne, centrālajam procesoram jābūt savienotam ar internetu, izmantojot LAN kabeli. Ja tiek izmantoti PB, un objekti netiks uzstādīti uz DIN sliedes, savienojiet tos ar pievienotajiem stiprinājumu elementiem. Stiprinājumu elementi nodrošina stingru savienojumu, vienlaikus saglabājot iepriekš noteiktu attālumu starp CVB un PB pamatplāksnēm.

Centrālā vadības bloka un paplašināšanas bloku atvēršana/aizvēršana

Lai uzstādītu CVB un PB, tie vispirms ir jāatver. Tie ir nostiprināti pret patvaļīgu atvēršanos, izmantojot fiksācijas tapu. Izmantojiet skrūvgriezi, lai nofiksētu fiksācijas tapu uz leju. Atskanēs klikšķis. Pēc piegādes CVB un PB nav pilnībā aizvērti un tos iespējams viegli atvērt.

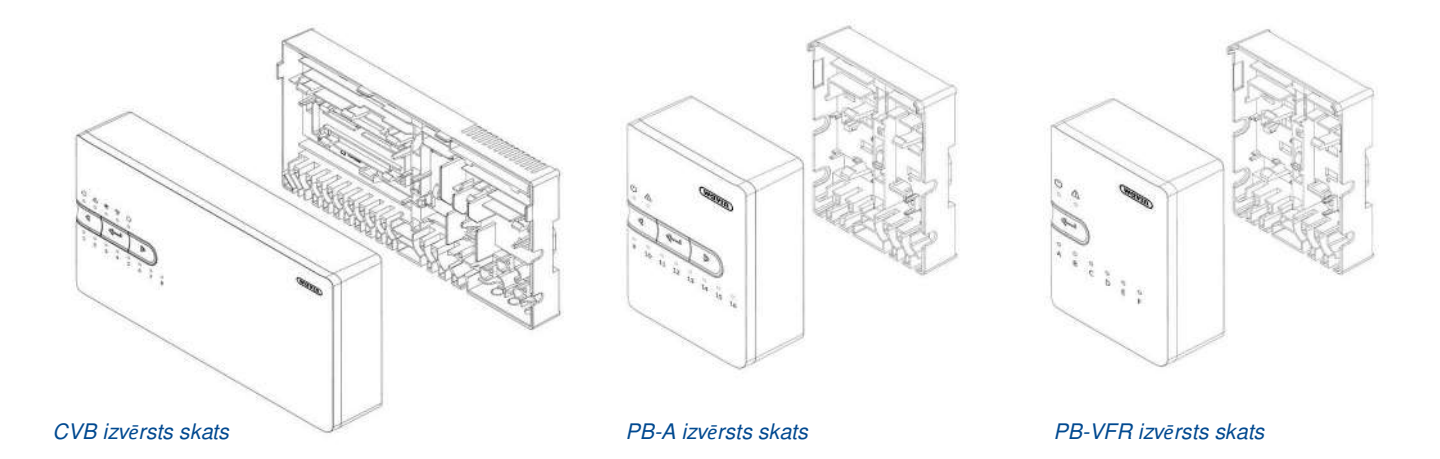

Lietotājs var atvērt ierīci, virzot priekšējo paneli uz augšu (vienībai atrodoties lietotājam priekšā) vai uz priekšu (tai esot nostiprinātai pie sienas). Lai atkal aizvērtu ierīces, no jauna uzlieciet priekšējo paneli. Stingri piespiediet bloķēšanas tapu, līdz atkal atskan klikšķis.

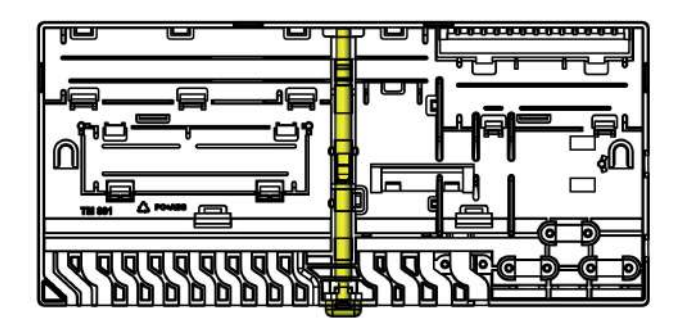

CVB aizmugurējā plāksne ar fiksācijas tapu

#### CVB un PB montāža pie sienas

CVB var uzstādīt tieši uz sienas, un tas ir aprīkots ar iebūvētu līmeņrādi, skrūvēm un tapiņām (dībeļiem). Alternatīvi, CVB var uzstādīt uz 35 mm DIN sliedes.

Lai nodrošinātu pareizu montāžu pie sienas, iespējams izmantot CVB integrēto līmeņrādi. Savienojiet PB ar stiprinājuma elementiem, lai atvieglotu uzstādīšanu un nodrošinātu stabilu un noturīgu pozicionēšanu.

#### CVB un PB montāža/demontāža uz DIN sliedes

Vienību pamatdaļas ir piemērotas montāžai uz 35 mm DIN montāžas sliedes (O tips, atbilstoši standartam EN 50022). Tās var noklikšķināt vai no sāniem uzvietot uz nostiprinātas DIN sliedes. Iekļautos savienojuma elementus nedrīkst izmantot, ja vienības tiek uzstādītas uz DIN sliedes.

CVB ir divi, savukārt PB ir viens DIN sliedei paredzēts blokators. Var izmantot skrūvgriezi, lai atbloķētu un vēlreiz atbrīvotu agregātus demontāžai no DIN sliedes.

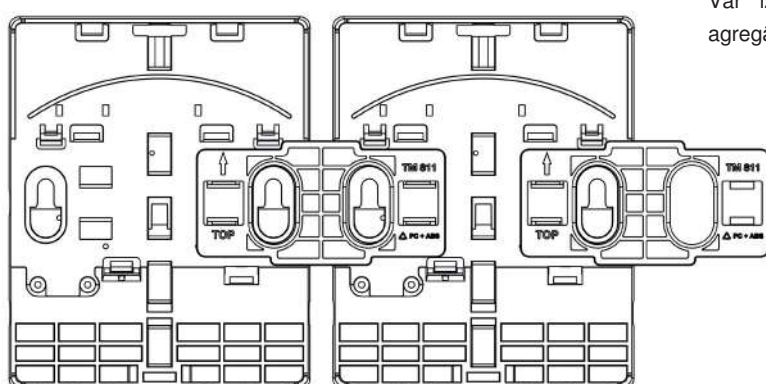

PB, kas uzstādīts ar stiprinājumelementu.

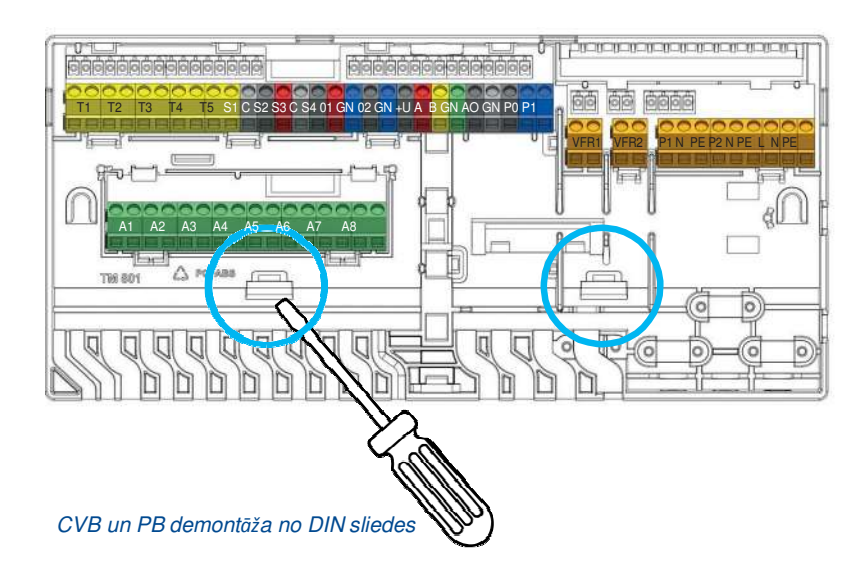

Uzstādīšana uz sienas

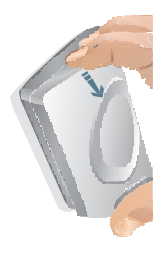

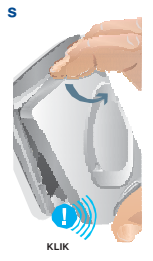

Atvērt

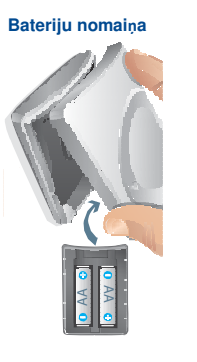

Aizvērts

#### 3.2. Telpu termostati/sensori

#### Telpu termostatu/sensoru aizvēršana

Pēc piegādes telpas termostati/sensori nav pilnībā aizvērti un tos iespējams viegli atvērt. Izpildiet tālāk aprakstīto procedūru, lai veiktu montāžu pie sienas.

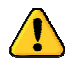

Atvēršanai nelietojiet nekādus instrumentus, jo tas sabojās izstrādājumus.

#### Atbilstoša novietojuma atrašana

Lai noteiktu piemērotu vietu termostatu uzstādīšanai, nepieciešama rūpīga plānošana. Ir ļoti svarīgi panākt energoefektīvu apkures sistēmas kontroli. Ieteicams to apspriest ar nekustamā īpašuma īpašnieku vai tehnisko pārvaldnieku/inženieri, lai saprastu nepieciešamās prasības.

Parasti telpas termostati/sensori jāuzstāda:

- Sausā vietā iekštelpās;
- Aptuveni 1,2 m līdz 1,5 m virs grīdas līmeņa;
- Zonā ar labu gaisa cirkulāciju;
- Atstatus no:
  - Caurvēja, ko izraisa blakus esošas telpas vai logi;
  - Nekustīgiem gaisa apjomiem, kas var uzkrāties aiz durvīm;
  - Karstuma punktiem starojuma ietekmē, piemēram, tiešas saules gaismas ietekmē;
  - Karstuma punktiem konvekcijas siltuma ietekmē, piemēram, netālu no radiatora.
- Izvairieties no bezvadu telpas termostatu/sensoru montāžas tieši uz metāla virsmām vai pamatnēm vai pret tām, kas var traucēt radio komunikāciju.

Grīdas sensors parasti ir jānovieto apmēram 1,5 m attālumā no sienas un tam jābūt savietotam vienā līnijā ar telpas termostatu/sensoru. Grīdas sensors jāuzstāda starp 2 caurulēm.

Apsveriet iespēju savietot telpas termostatus atbilstoši arī ar infrasarkano staru grīdas sensoriem, jo tie izmanto telpas zonu zem telpas termostata grīdas temperatūras atsauces punktam. Nepieciešama tieša pārskatāma līnija no telpas termostata līdz grīdai.

#### Bezvadu telpas termostatu/sensoru montāža bez rāmja

- Atveriet telpas termostatu/sensoru, lai aizmugurējo plāksni piestiprinātu pie sienas
- 2) Pārbaudiet indikāciju "AUGŠA" ("TOP") un izmantojiet komplektācijā iekļautās skrūves. Pārliecinieties, ka siena ir līdzena. Vienmēr izmantojiet vismaz divas skrūves, lai nodrošinātu stingru aizmugures plāksnes stiprinājumu. Šīm divām skrūvēm jābūt vienai otrai pretī.
- 3) Tagad telpas termostata/sensora pamatplāksne ir gatava augšējās daļas uzstādīšanai. Viena no iespējām bezvadu telpas termostatu/sensoru reģistrēšanai CVB/PB ir akumulatoru pievienošana pēc tam, kad lietotājs ir izvēlējies reģistrācijas funkciju CVB (skatīt nodaļu "Reģistrēšana"). Ja vēlaties to izmantot,

neaizveriet telpas termostatu/sensoru. Pretējā gadījumā telpas termostata/sensora augšdaļā ievietojiet divas A++ izmēra baterijas un pārbaudiet to pareizu

novietojuma virzienu. Pēc tam novietojiet priekšējās plāksnes augšējo galu uz aizmugurējās plāksnes (ar AUGŠU savietotu vienā pusē, uz abām plāksnēm atzīmes ar bultiņām). Kad augšdaļa ir novietota, priekšējo plāksni var savienot ar aizmugurējo plāksni, nospiežot Wavin logotipu, līdz atskan klikšķis.

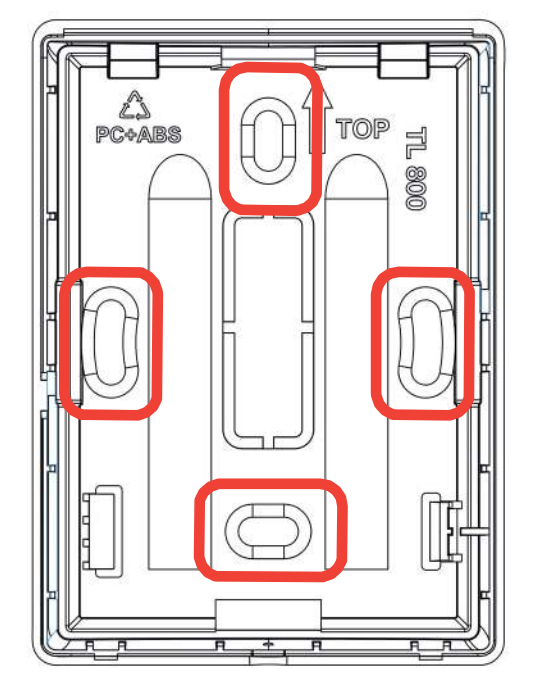

Telpas termostata/sensora aizmugures plāksne

### Vadu telpas termostatu/sensoru montāža bez rāmja

 Atveriet telpas termostatu un noņemiet paredzēto vietu kabelim iepriekš noteiktos lūzuma punktos.

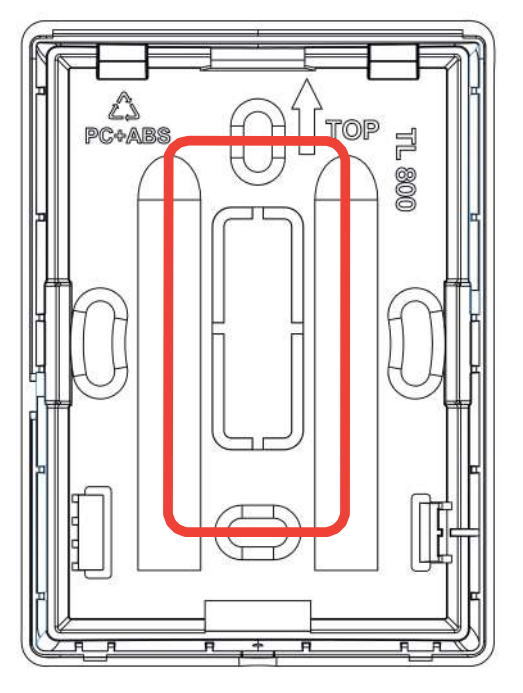

Telpas termostata/sensora aizmugures plāksne

- 2) Pārbaudiet indikāciju "AUGŠA" ("TOP") un izmantojiet komplektācijā iekļautās skrūves. Pārliecinieties, ka siena ir pietiekoši līdzena. Vienmēr izmantojiet vismaz divas skrūves, lai nodrošinātu stingru aizmugures plāksnes stiprinājumu. Šīm divām skrūvēm jābūt vienai otrai pretī. BUS kopnes vads jāvada caur paredzēto atveri.
- Savienojiet BUS kopnes vadu ar spaiļu bloku, skatiet norādījumus nodaļā 3.4.
- 4) Tagad telpas termostata/sensora pamatplāksne ir gatava augšējās daļas uzstādīšanai. Novietojiet priekšējās plāksnes augšējo galu uz aizmugurējās plāksnes (ar AUGŠU savietotu vienā pusē, uz abām plāksnēm atzīmes ar bultiņām). Kad augšdaļa ir novietota, priekšējo plāksni var savienot ar aizmugurējo plāksni, nospiežot Wavin logotipu, līdz atskan klikšķis.

#### Telpas termostata/sensora uzstādīšana ar sienas kārbu

Ja tiek izmantots sienas kārbas rāmis, rāmja pamatplāksne jāuzstāda uz sienas kārbas (60 mm), kur vēlāk tiks ieklikšķināts telpas termostats/sensors.

- Atveriet rāmi, lai aizmugurējo plāksni piestiprinātu pie sienas Ja rāmi izmanto vadu telpas termostatam/sensoram, noņemiet paredzēto vietu kabelim iepriekš noteiktos lūzuma punktos.
- 2) Pārbaudiet indikāciju "AUGŠA" ("TOP") un izmantojiet komplektācijā iekļautās skrūves. Pārliecinieties, ka sienas kārba ir uzstādīta pareizi. Vienmēr izmantojiet divas skrūves, lai nodrošinātu stingru aizmugures plāksnes stiprinājumu. Šīm divām skrūvēm jābūt vienai otrai pretī. BUS kopnes vads jāvada caur paredzētajām atverēm.

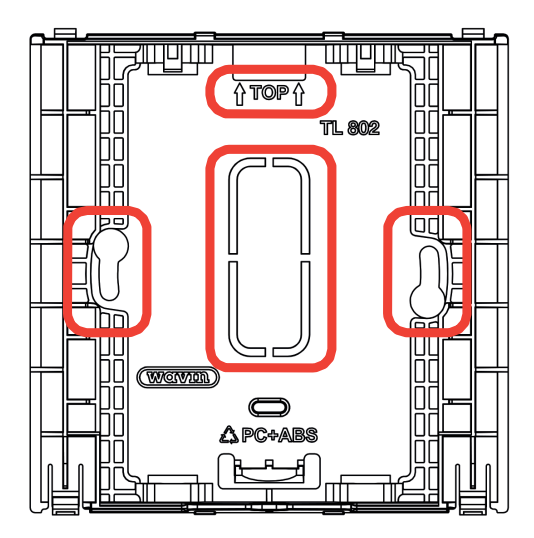

Sienas kārbas aizmugurējās plāksnes rāmis

 Tagad pamatplāksne ir uzstādīta, un var pievienot telpas termostatu/sensoru.
Bezvadu vienības var iebīdīt vertikāli, savienojot un atbilstoši ieklikšķinot telpas termostatu/sensoru.

Ja tiek izmantots vadu telpas termostats / sensors, vispirms no telpas termostata / sensora aizmugures plāksnes jānoņem paredzētā vieta kabelim iepriekš noteiktos lūzuma punktos un BUS vads jāvada caur paredzēto atveri. Tad arī telpas termostatu/sensoru var iebīdīt vertikālā stāvoklī, un ieklikšķinot rāmī, tas tiek nostiprināts.

#### 3.3. Papildpiederumi

#### Ārējās antenas uzstādīšana

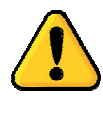

Ārējā antena, ja tā tiek izmantota, jāuzstāda tuvu centrālajam vadības blokam, ņemot vērā pievienotā kabeļa garumu, lai uzlabotu radiosignāla stiprumu. Nosakiet labāko iespējamo atrašanās vietu, lai nodrošinātu visspēcīgāko signālu, un izvairieties, piemēram, no biezām sienām un tērauda konstrukcijām.

#### Āra temperatūras sensora uzstādīšana

Āra temperatūras sensors laika apstākļu kompensācijai ietekmē apkures rādītāju līkni (tikai kondensācijas katliem un ITR regulēšanai), kas ir jāuzstāda uz ziemeļu sienas prom no saules siltuma akumulācijas uz konstrukcijām.

Sistēmām ar automātisku apsildes/dzesēšanas pārslēgšanu āra temperatūras sensors ir obligāts. Āra temperatūra nosaka, vai sistēma veic sildīšanu vai dzesēšanu.

Sentio sistēmā ir pieejams bezvadu un vadu (BUS kopnes sistēmas) āra temperatūras sensors, kā aprakstīts punktā 2.3.

#### leejas/atgaitas temperatūras sensora montāža

leejas/atgaitas sensoru elektroinstalācija jāveic saskaņā ar attēlu un CVB ieeju/ izeju sarakstu, kas sniegts punktā 3.4. Sistēmas elektroshēma Vada šķērsgriezumam jābūt vismaz 2 x 0,5 mm<sub>2</sub>.

#### leejas/atgaitas sensoru uzstādīšana jaucējblokā un vadu savienojums ar CVB.

Servo izpildmehānisms, kas nepieciešams profiliem ar ITR (iepllūdes temperatūras regulatoru), tiek uzstādīts uz maisītājbloka, nevis manuālā vārsta, saskaņā ar servomehānisma rokasgrāmatu.

Elektroinstalācija jāveic saskaņā ar CVB ieeju/izeju sarakstu punktā 3.4. Sistēmas elektroshēma

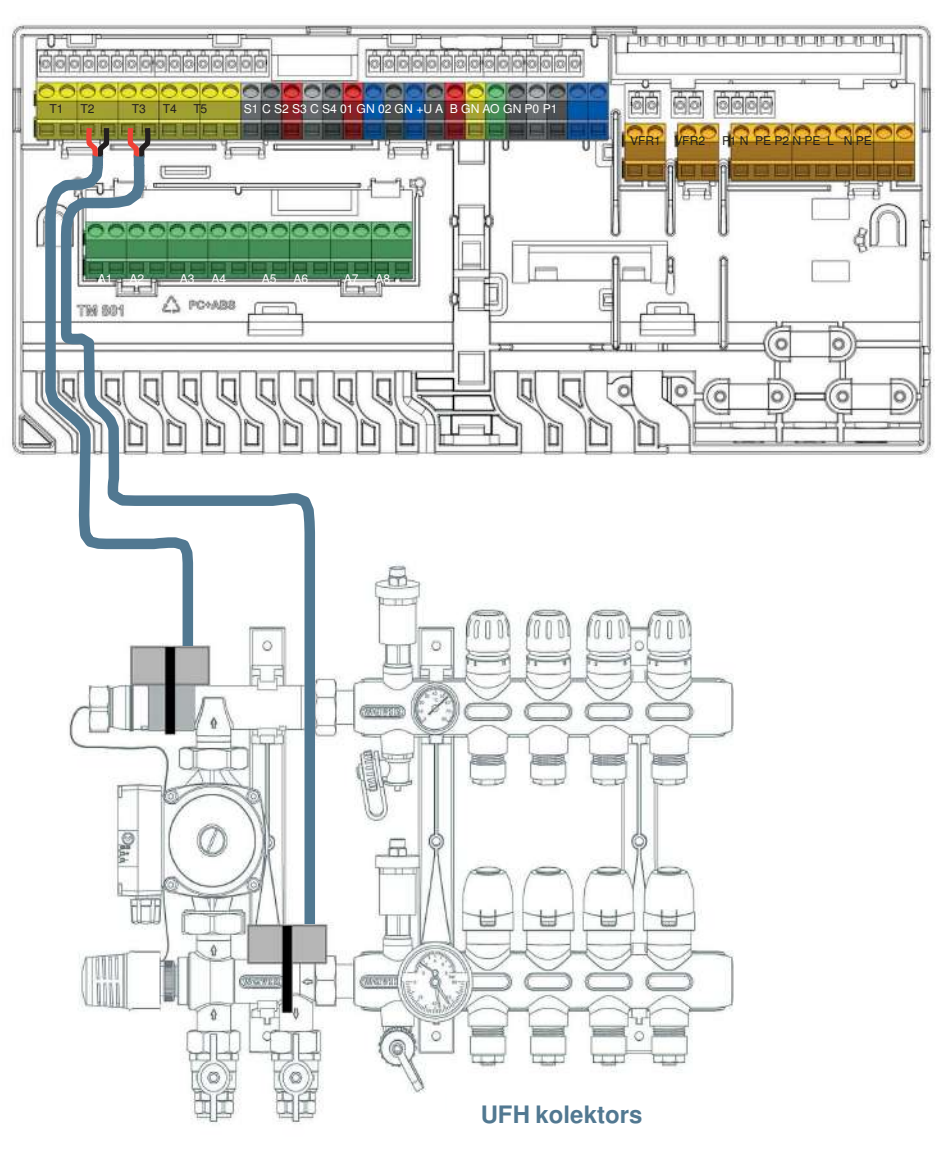

#### 3.4. CVB un PB sistēmas

#### termināļu

#### elektroinstalācija

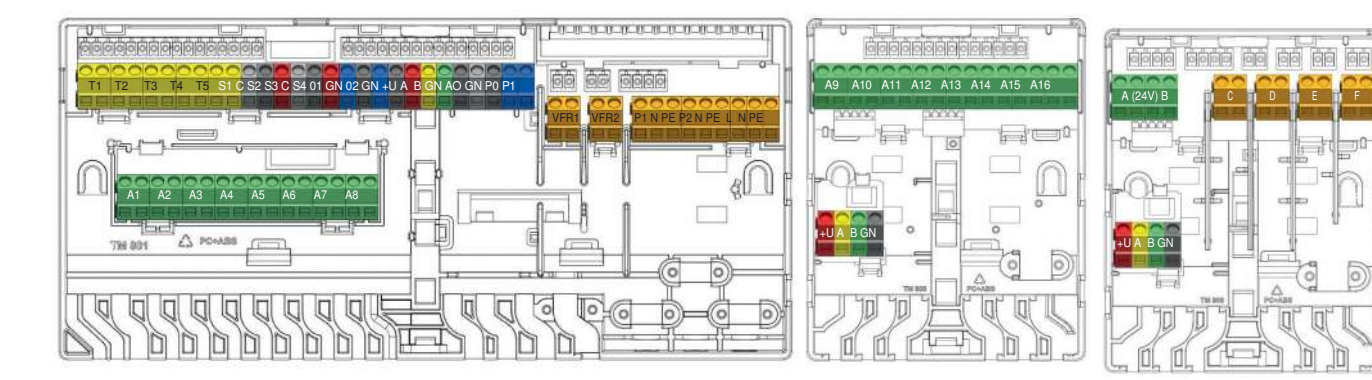

#### CVB un PB spailes

#### CVB ieejas/izejas saraksts

| Pielietojums             | Marķējums | Krāsa | Apraksts                                                                                                  |
|--------------------------|-----------|-------|----------------------------------------------------------------------------------------------------|
|                          |           |       |                                                                                                    |
|                          |           |       |                                                                                                    |
| Termoaktivators 1-8      | A1-A8     |       | Elektroniskā izeja paredzēta 1 vai 2 gb. 24V DC 1W/PC Wavin termoaktuatoriem                              |
| Temperatūras sensors 1   | T1        |       | leeja uz NTC-10k $\Omega$ temperatūras sensoru, (pēc noklusējuma āra termometrs vai                       |
|                          |           |       | avota temperatūras sensors)                                                                               |
| Temperatūras sensors 2/4 | T2/T4     |       | leeja uz NTC-10k $\Omega$ temperatūras sensoru, pēc noklusējuma ieejas temperatūras sensors jaucējblokiem |
| Temperatūras sensors 3/5 | T3/T5     |       | leeja uz NTC-10kΩ temperatūras sensoru, pēc noklusējuma izejas temperatūras sensors jaucējblokiem         |
| ITR Servo izeja 1        | S1<br>-C  |       | 0-10V izeja vai S+ izeja 3 punktu servo, maks. slodze 24V 2W<br>Kopējā spaile uz servo ITR1               |
| 24V 2W                   | S2        |       | +24V uz 0-10V servo vai S signāls uz 3 punktu servo, maks. slodze 24V 2W                                  |
| ITR Servo izeja 2        | S3        |       | 0-10V izeja vai S+ izeja 3 punktu servo, maks. slodze 24V 2W                                              |
| 24V 2W                   | C<br>S4   |       | Kopējā spaile servo ITC2<br>+24V uz 0-10V servo vai S signāls uz 3 punktu servo, maks. slodze 24V 2W      |
| Vispārīga lietojuma I/O1 | IO1       |       | Kopējā spaile GPIO1<br>IESL./IZSL. univers. ieeja/izeja. Ieeja 5V 5mA, izeja = O.C. 100mA                 |
|                          |           |       |                                                                                                    |
| Vispārīga lietojuma I/O2 | IO2       |       | IESL./IZSL. univers. ieeja/izeja. Ieeja 5V 5mA, izeja = O.C. 100mA                                        |
|                          | С         |       | Kopējā spaile GPIO2                                                                                       |
| ROXI BUS savienojums     | +U<br>-A  |       | + 24V uz ROXi BUS, maks. izejas strāvu kontrolē jaudas vadība<br>A datu signāls <del>uz ROXi BUS</del>    |
| vadu Sentio komponenti   | B         |       | B datu signāls uz ROXi BUS                                                                                |
|                          | GN        |       | Zemējums uz ROXi BUS                                                                                      |
| Analogā izeja 0-10V      | AO        |       | Analogā izeja 0-10V / "+"                                                                                 |
|                          | GN        |       | Kopējā spaile uz AO, PO, PI / "-"                                                                         |

| PWM - izeja           | 1 | PO   | PWM izeja 100Hz-5kHz, izmantojot kopējo spaili C ar analogo izeju AO          |
|-----------------------|---|------|-------------------------------------------------------------------------------|
| PWM – ieeja           | 1 | PI   | PWM ieeja 100Hz, izmantojot kopējo spaili C ar analogo izeju AO               |
| Bezsprieguma relejs 1 | 2 | VFR1 | ON/OFF bezsprieguma relejs, AC 24-230V, 1A                                    |
| Bezsprieguma relejs 2 | 2 | VFR2 | ON/OFF bezsprieguma relejs, AC 24-230V, 1A                                    |
| Jaucējsūknis 1        | 3 | P1   | IESL./IZSL. izeja uz cirkulācijas sūknis 1, AC 230V 1A, atslēdzams uz tīkla L |
|                       |   | N    | Neitrāle uz sūkni 1, savienojums uz tīkla N                                   |
|                       |   | PE   | PE uz sūkni 1, savienojums uz tīkla PE                                        |
| Jaukšan Sūknis 2      | 3 | P2   | IESL./IZSL. izeja uz cirkulācijas sūknis 2, AC 230V 1A, atslēdzams uz tīkla L |
| as                    |   | N    | Neitrāle uz sūkni 2, savienojums uz tīkla N                                   |
|                       |   | PE   | PE uz sūkni 2, savienojums uz tikla PE                                        |
| Tīkls/barošana        | 3 | L    | Galvenā barošana - fāze (AC 230V)                                             |
|                       |   | N    | Galvenā barošana – neitrāle                                                   |
|                       |   | PE   | Galvenā barošana - zemējums                                                   |

#### PB-A ieeju/izeju saraksts

| Pielietojums           | Marķējums | Krāsa | Apraksts                                                                   |
|------------------------|-----------|-------|----------------------------------------------------------------------------|
| Termoaktivators 9-16   | A9-A16    |       | Elektroniskā izeja paredzēta vienam no 24V DC 1W/PC Wavin termoaktuatoriem |
| ROXI BUS savienojums   | +U        |       | +24V uz ROXi BUS, maks. izejas strāva 0.1A                                 |
| vadu Sentio komponenti | А         |       | A datu signāls uz ROXi BUS                                                 |
|                        | В         |       | B datu signāls uz ROXi BUS                                                 |
|                        | GN        |       | Zemējums uz ROXi                                                           |

#### PB-VFR ieeju/izeju saraksts

| Pielietojums            | Marķējums | Krāsa | Apraksts                                                                               |
|-------------------------|-----------|-------|----------------------------------------------------------------------------------------|
|                         |           |       |                                                                                        |
|                         |           |       |                                                                                        |
| VFR relejs A/B          | A/B       |       | Bezsprieguma releja izeja, DC/AC 24V, 1A katra,                                        |
|                         |           |       | Paredzēta līdzīgām sprieguma slodzēm, augstā un zemā sprieguma daļas nedrīkst kombinēt |
| VFR relejs C-F          | C-F       |       | Bezsprieguma releja izeja, AC 24-230V, 1A katra,                                       |
| ROXI BUS savienojums ar | +U        |       | +24V uz ROXi BUS, maks. izejas strāva 0.1A                                             |
| vadu slēgtajiem Sentio  | A         |       | A datu signāls uz ROXi BUS                                                             |
| komponentiem            | В         |       | B datu signāls uz ROXi BUS                                                             |
|                         | GN        |       | Zemējums uz ROXi BUS                                                                   |

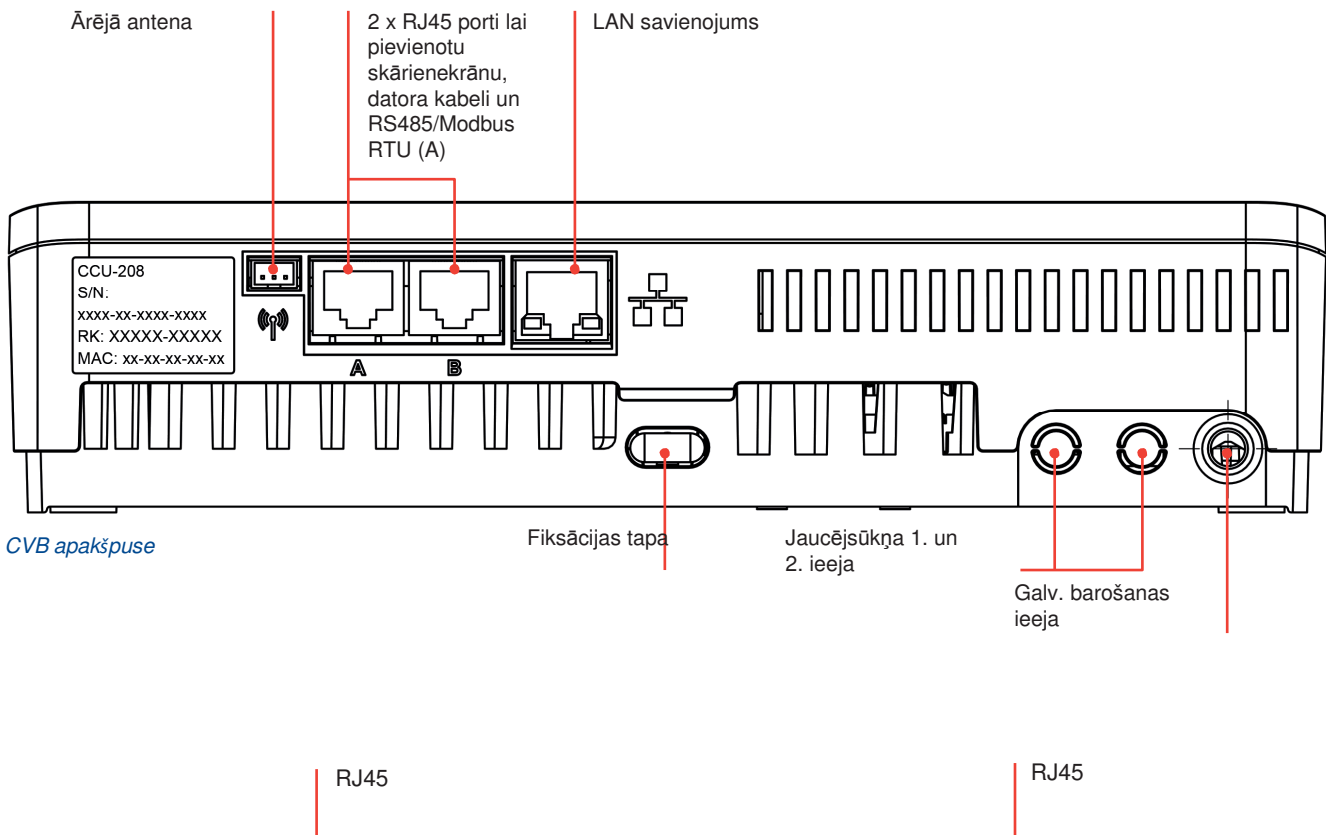

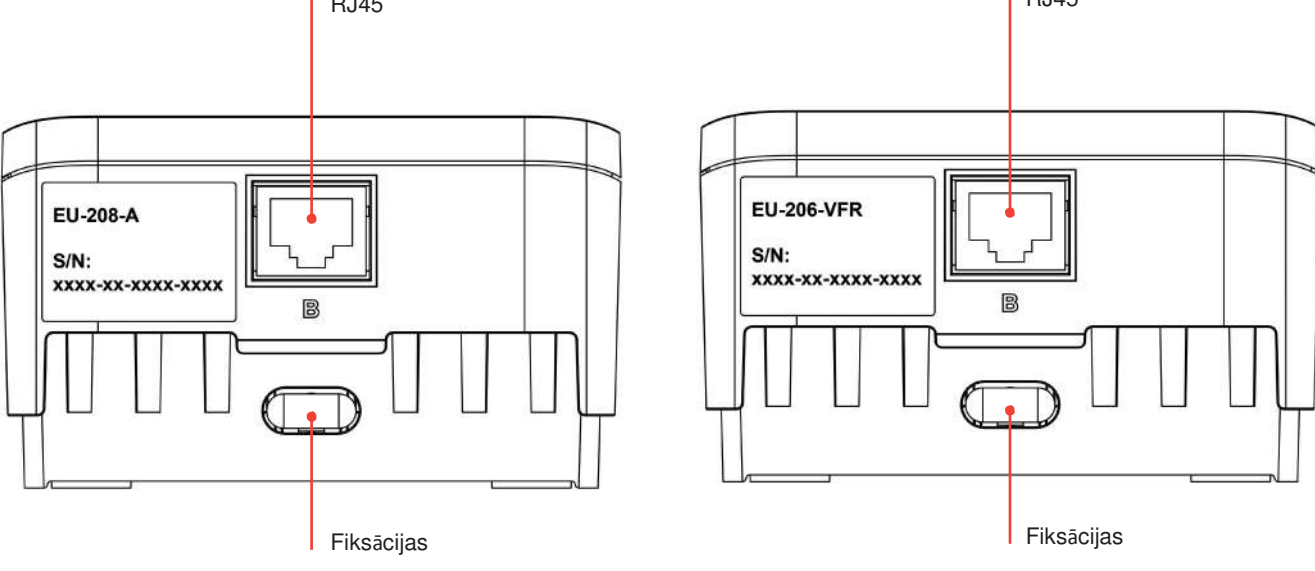

#### Vada termostata/sensora spailes

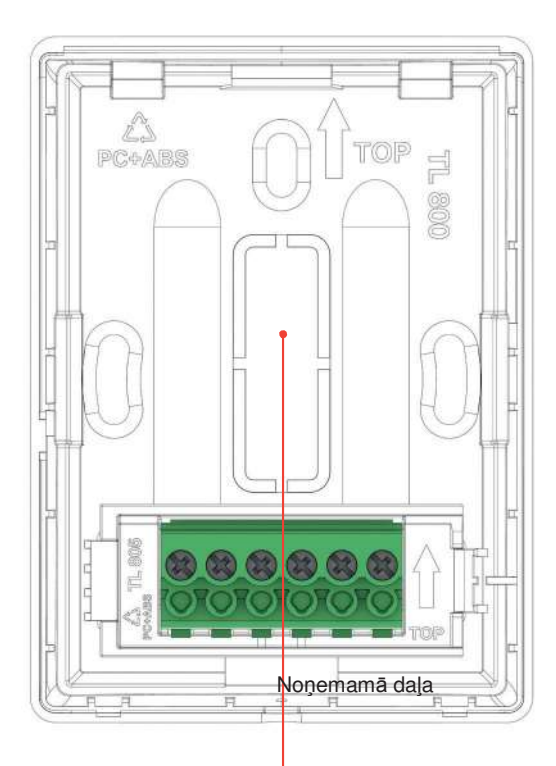

#### Spalu bloku apraksts

+U (BUS Roxi)

6

| 1 | Ārējās temperatūras sensors |
|---|-----------------------------|
| 2 | Ārējās temperatūras sensors |
| 3 | Zemējums (BUS Roxi)         |
| 4 | B kanāls (BUS Roxi)         |
| 5 | A kanāls (BUS Roxi)         |

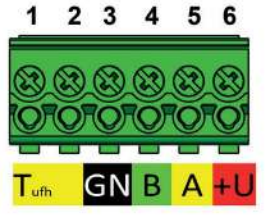

Telpas vada pieslēguma termostata/sensora spailes

#### Komponentu savienošana

#### CVB un PB savienošana

Ir trīs dažādi veidi, kā veikt fizisko CVB un PB savienojumu. Vēlamais veids ir iekšējais savienojums, izmantojot CVB/PB komplektācijā esošos savstarpējā savienojuma kabeļus. Tomēr gadījumā, ja ir uzstādīti divi jaucējbloki, PB var atrasties blakus 2. jaucējblokam un būt savienots CVB caur UTP/ RJ45 kabeli.

#### lespējami sekojoši savstarpējie savienojumi:

- Vietējs iekšējais: lekšējais kabelis (piegādāts kopā ar PB) ir savienots ar iekšējiem savienotājiem (visiem iekšējiem savienotājiem ir tāda pati funkcija, skatiet attēlu).
- Vietējs ārējais: Ethernet Patch kabelis ar 4 vītajiem pāriem (UTP) ar vadiem AWG24 maks. 97 miliomi/m ievietots ārējos RJ savienotājos, kas apzīmēti ar "B". Kabeļa garums ir būtiskā mērā atkarīgs no termostatu izpildmehānismu skaita.

– skat. tālāk esošo tabulu.

Attālinātā vadība: Izmantojiet ieteicamo CC-01 tipa kabeli, kas savienots ar BUS termināliem. Kabeļa garums ir ievērojamā mērā atkarīgs no pievienoto termostatu izpildmehānismu skaita – skat. tālāk esošo tabulu.

#### Vada garums uz PB-208-A

| Vada tips                                                                 | AWG | Pretestība<br>Ω /km | Aktuatoru<br>skaits | Maks.<br>pieļaujamais |
|---------------------------------------------------------------------------|-----|---------------------|---------------------|-----------------------|
| CC-01<br>1x2x20 AWG 0,5 mm <sup>2</sup><br>1x2x24 AWG 0,2 mm <sup>2</sup> | 20  | 38                  | 4<br>8              | 30 m<br>15 m          |
| Vara 1 mm2                                                                | 17  | 18                  | 4<br>8              | 70 m<br>30 m          |
| Vara 1,5 mm²                                                              | 15  | 12                  | 4<br>8              | 100 m<br>50 m         |

#### Vada garums uz PB-206-VFR

| Vada tips                                         | AWG | Pretestība | Maks. |
|---------------------------------------------------|-----|------------|-------|
| CC-01<br>1x2x20 AWG 0,5 mm2<br>1x2x24 AWG 0,2 mm2 | 20  | 38         | 100 m |
| Vara 1 mm2                                        | 17  | 18         | 200 m |

Maks. pieļaujamais sprieguma kritums barošanā ir 3V (Umin.=21V). Maks. pieļaujamais datu komunikācijas attālums ir 200 m. Tā ir maksimālā pieļaujamā visu sistēmā savienoto vadu garuma summa.

#### Savstarpējā savienojuma vads

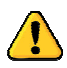

Ja tiek izmantots savstarpējā savienojuma vads, nepieciešams izlauzt izlaužamās daļas CVB un PB priekšējās plāksnēs. No aizmugures plāksnes nav nepieciešams noņemt nekādas detaļas.

Savstarpējā savienojuma vads aprīkots ar diviem blīvējumiem, lai nodrošinātu plastikātā izlauzto atveru aizsardzību pret ūdens iekļūšanu un nekontrolētām vada kustībām.

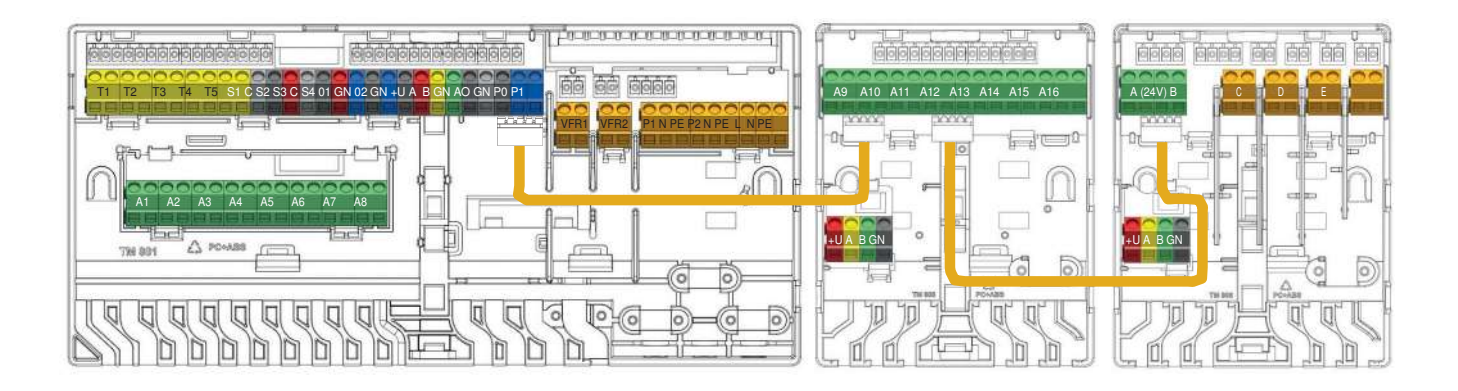

#### Savienojumi ar savstarpējo vadu

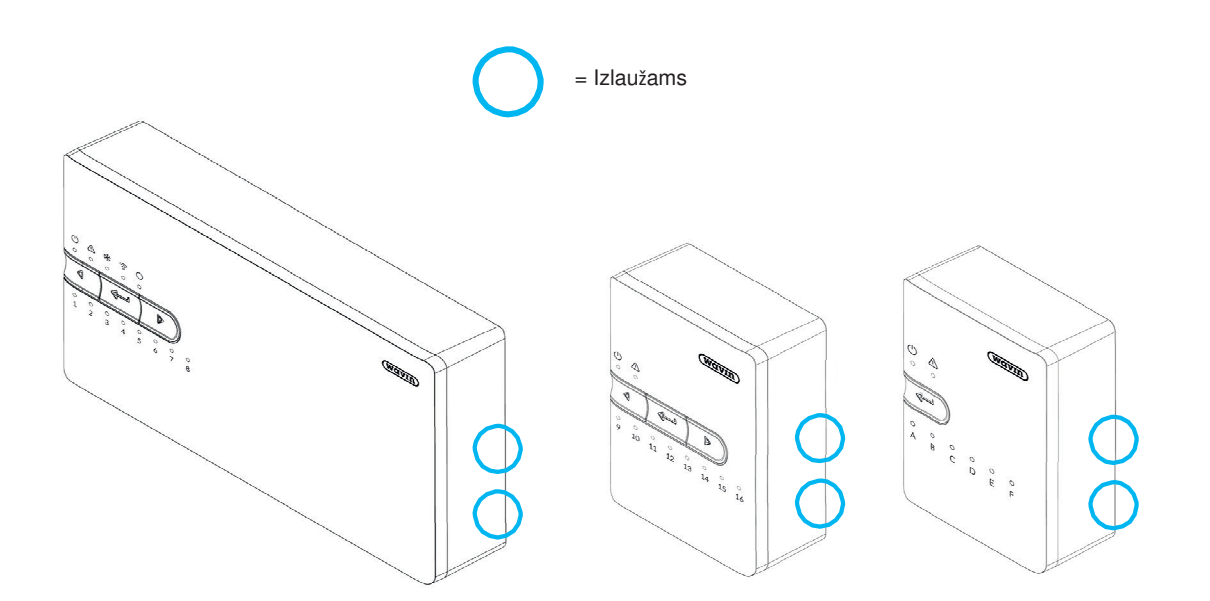

Izlaužamās daļas priekšējā plāksnē, izmantojot savstarpējā savienojuma vadu

#### Barošanas vada pievienošana

- ⊙ CVB nepieciešama 230V AC 50Hz barošanas padeve.
- Maksimālā CVB uzliktā slodze ir 2,3A.
- O CVB, cirkulācijas sūkņa(-u) un siltuma avota kopējā slodze, darbinot to ar CVB, nedrīkst pārsniegt 13A.
- Visu savstarpēji savienoto ierīču, tostarp siltuma avota un visu trešo pušu vadības ierīču, barošanas avotam jābūt izolētam no viena punkta, lai novērstu elektrošoka risku.

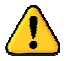

Barošanas avotu nedrīkst pieslēgt, kamēr CVB un visu savstarpēji savienoto ierīču vadu savienojumi nav pabeigti.

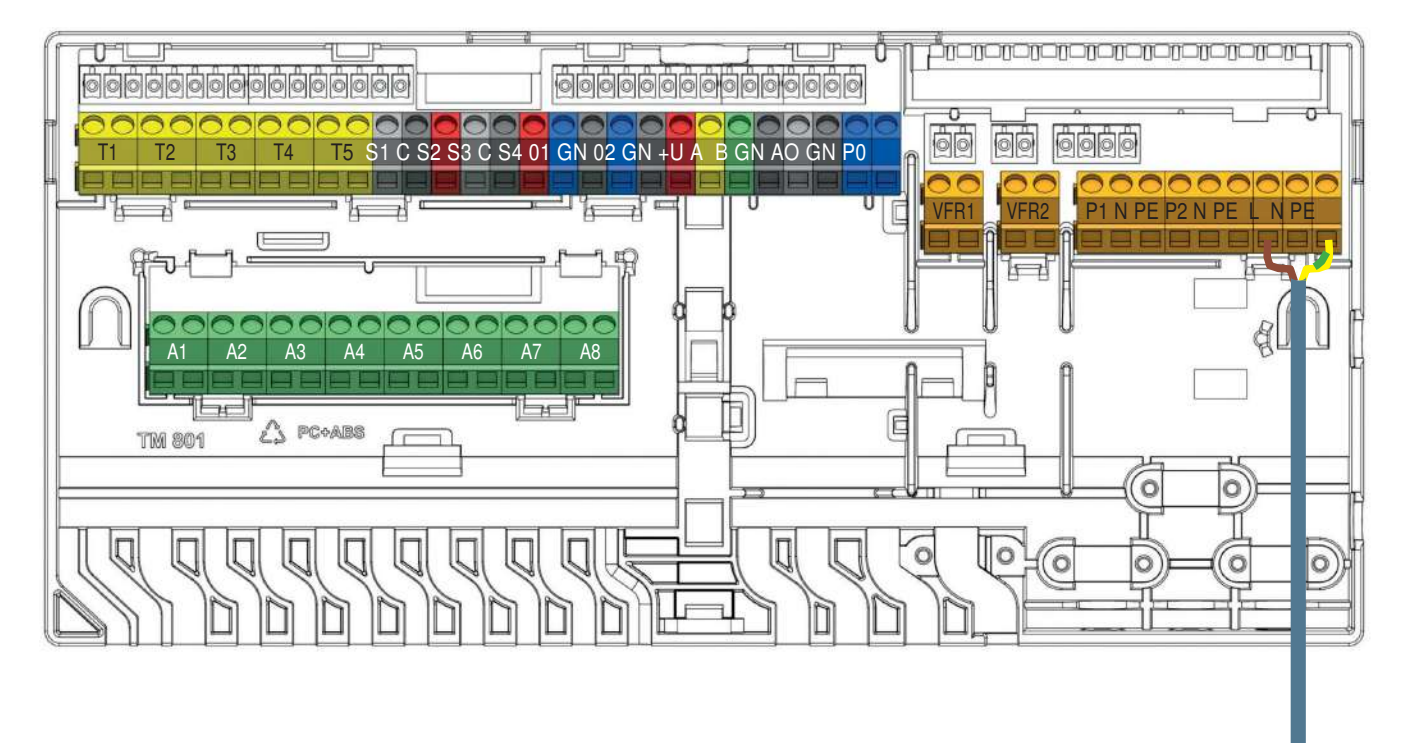

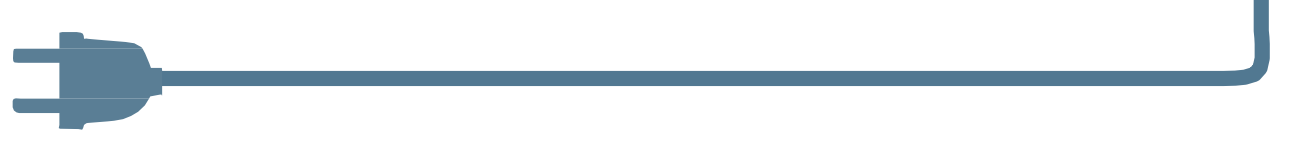

Barošanas kabeļa pievienošana

#### Apkures vai dzesēšanas avota pievienošana

Savienojot ar apkures vai dzesēšanas avotu, vienkāršākais veids ir izmantot vienu no diviem CVB pieejamajiem bezsprieguma relejiem (VFR). Brīdī, kad sistēmai nepieciešams karstums vai aukstums, šī ārējā iekārta tiks ieslēgta, līdz vairs nebūs siltuma/aukstuma pieprasījums.

Pirms šī signāla izmantošanas uzstādītājam jāpārbauda, vai ārējais avots ir piemērots vadīšanai, izmantojot ieslēgšanas/izslēgšanas vadību, un, ja jā, kādi termināļi jāizmanto.

Ja rodas jautājumi, sazinieties ar piegādātāju un apstipriniet savienojumus ekspluatācijas uzsākšanas posmā.

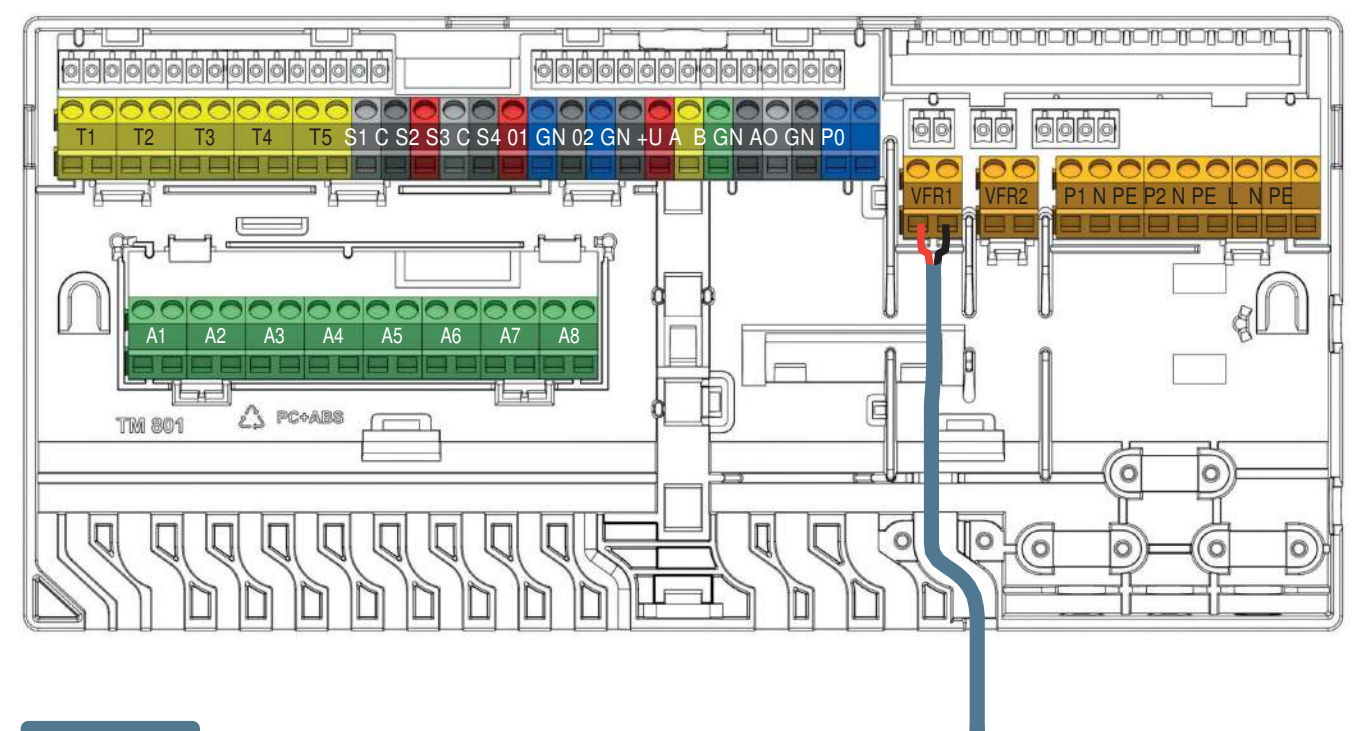

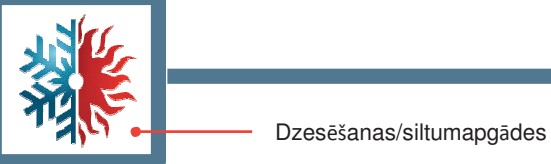

Apkures vai dzesēšanas avota pievienošana (piemērs, atkarībā no izvēlētā profila).

#### Cirkulācijas sūkņa(-u) pievienošana

Sentio sistēma nodrošina divus komutētus barošanas avotus cirkulācijas sūkņiem, kas aktivizējas, kad rodas nepieciešamība pēc kāda no savienojuma komponentiem, kas piešķirti sūkņa apkures/dzesēšanas lokam. Pēc noklusējuma sūkņu palaišanas aizkave ir 5 minūtes, lai pirms sūkņa iedarbināšanas atvērtu izpildmehānismus.

O CVB spēj kontrolēt divas jaukšanas vienības (tikai 230V). Paredzēti divi savienojumi sūkņiem.

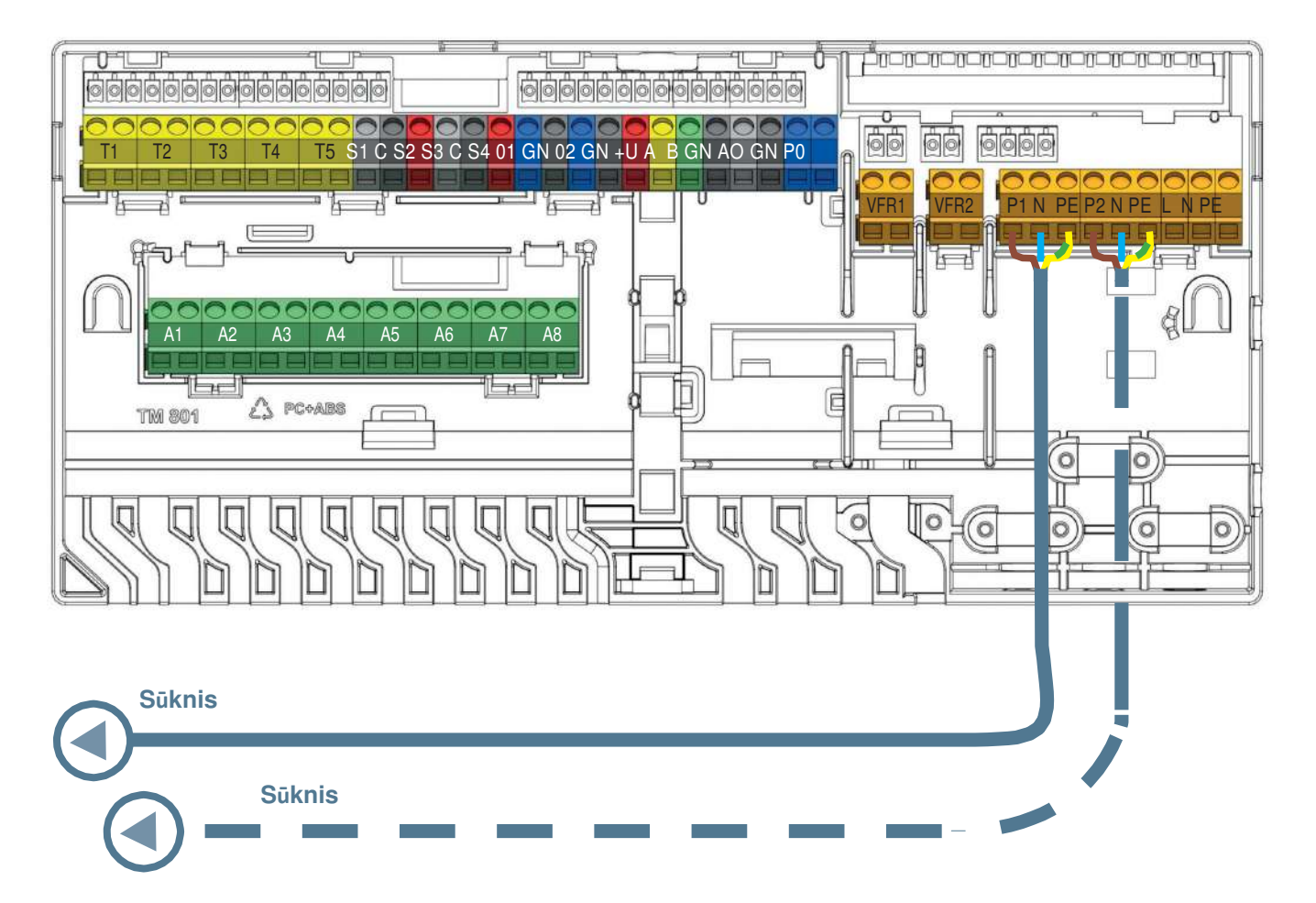

Jaukšanas/cirkulācijas sūkņa pievienošana

#### 24V aktuatoru (izpildmehānismu) pievienošana

- Uzstādiet izpildmehānismus uz kolektora, noņemot manuālā vārsta vāciņu no atgaitas atverēm un pēc tam uzspiežot izpildmehānismu uz leju uz apkakles, līdz tas noklikšķinās vietā.
- Wavin izpildmehānismi tiek piegādāti atvērti un neaizveras, kamēr tie nav aktivizēti vismaz 10 minūtes. Kad sistēma tiek ieslēgta, notiek izeju pārbaude. Kad ir konstatēts izpildmehānisma savienojums un tas vēl nav atvērts pirmo reizi, attiecīgā izeja tiks aktivizēta uz 10 minūtēm. Izejas tiks periodiski aktivizētas vienu reizi nedēļā, ja attiecīgā izeja nav bijusi aktivizēta vismaz vienu nedēļu ilgi.
- Ja telpas termostatam ir jākontrolē vairākas izejas/izpildmehānismi, tas jāiestata tā, lai vēlāk reģistrēšanas/savienošanas procesā tas darbotos ar vairākām izejām.
- Ja viena termoaktora izejas slodze pārsniedz 0,5A, CVB izslēgs šo izejas padevi un izejas gaismas diode parādīs pārslodzi (aizsardzība pret pārslodzi). Īsu laiku ir pieļaujama slodze līdz 0,6A (ieslēgšanas starta strāva).
- Ja vadības bloka kopējā slodze sasniegs maksimumu (ko izraisa arī sākotnēji augstāka slodze "aukstā stāvokļa" fāzē), tas sāks secīgi izslēgt izejas, lai novērstu pārslodzi. Tas tiek izmantots arī pēc darbības uzsākšanas, piemēram, pēc strāvas zuduma.
- Maksimāli vienai sistēmai iespējams pievienot 16 izpildmehānismus (maks. 2 vienā izvadā). Pat gadījumā, ja tiek izmantots PB-A (maks. 1 uz izeju), saglabājas šis 16 izpildmehānismu ierobežojums.

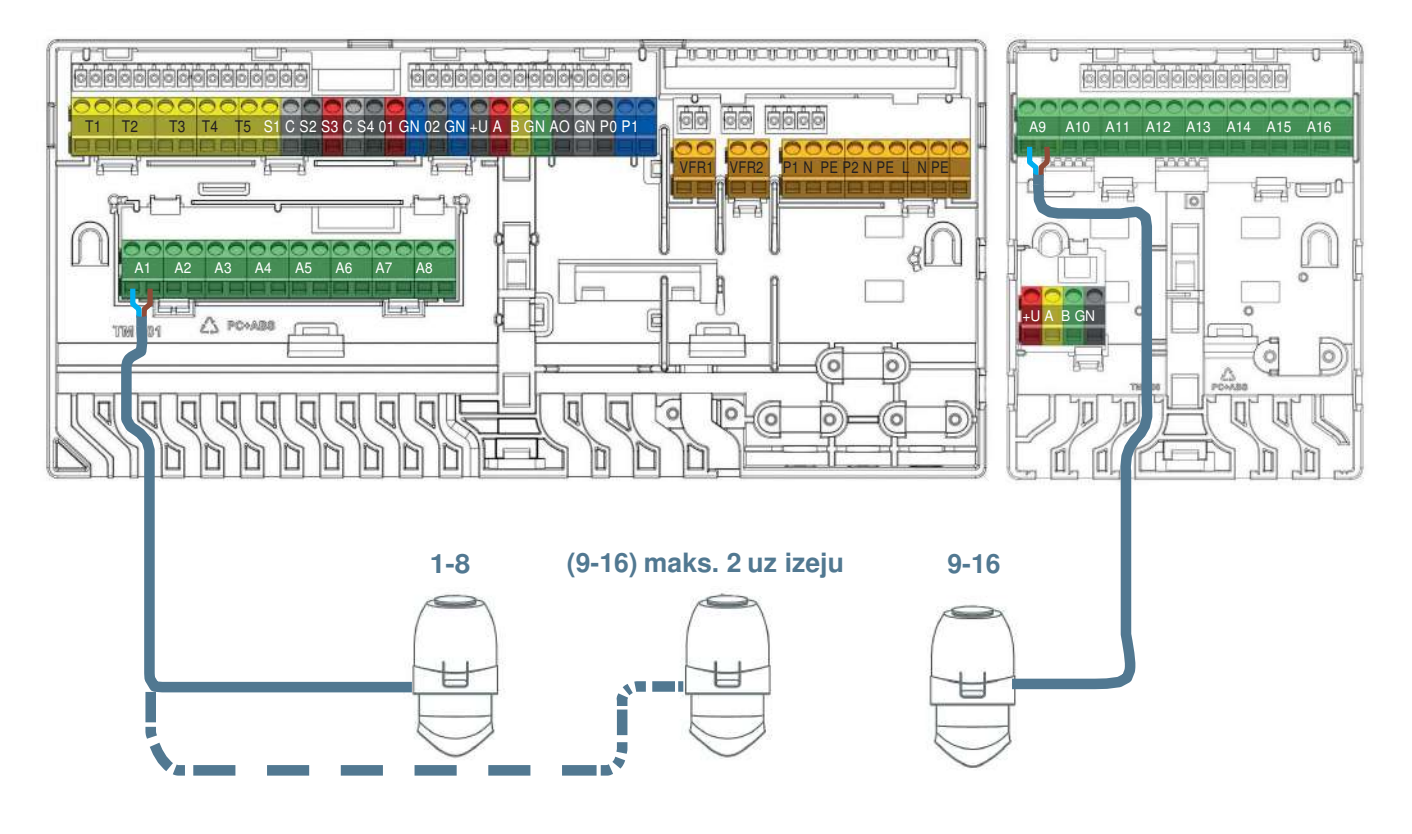

#### 24V aktuatoru (izpildmehānismu) pievienošana.

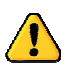

Atļauts izmantot tikai Wavin 24V NC aktuatorus.

#### Vada pieslēguma telpu termostatu un sensoru pievienošana

- 🕑 Termostatiem nepieciešams 4 dzīslu UTP datu kabelis, kas līdzīgs PB savienojumam (tādējādi CC-01/CC-02 kā TP/TS).
- O Maksimālais atbalstītais kabeļa garums ir 200 m.
- O Minimālais vada diametrs 0,5 mm, minimālais vada šķērsgriezums 0,2 mm<sup>2</sup>.
- O Termostatu pievienošanai neizmantojiet strāvas kabeli.
- O Zarojošas radiālās ķēdes izmantošana samazinās kabeļa izmantojumu.
- Ja pastāv tāda nepieciešamība, katrs termostats var izmantot atsevišķu, individuālu kabeli, tomēr pirms savienojuma ar pašu CVB var būt nepieciešams izmantot trešās puses ražotāja CVB sadales kārbu, lai tos visus savienotu kopā.

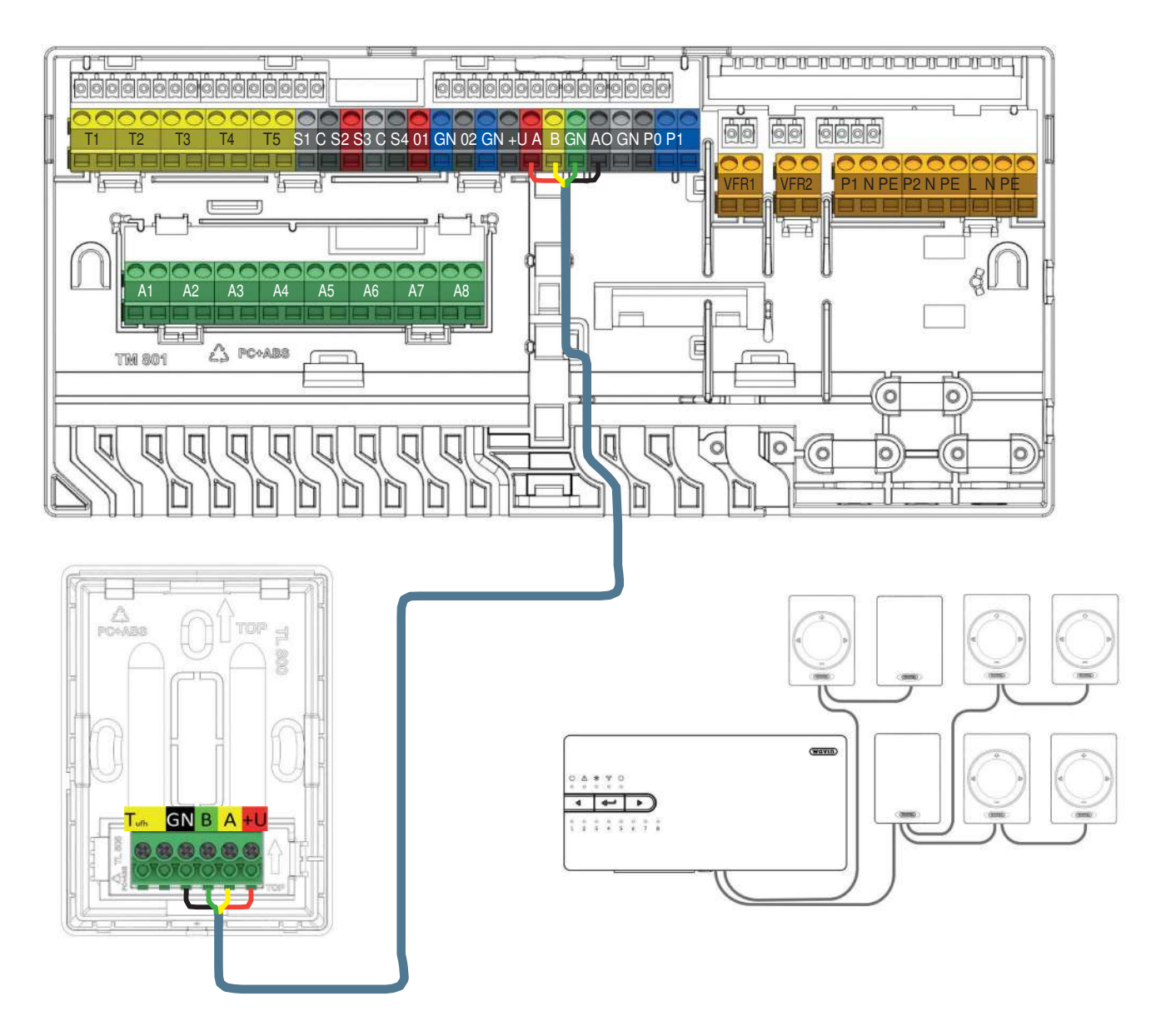

Vada pieslēguma telpu termostatu un sensoru savienošana, izmantojot BUS kabeli.

#### Vada grīdas sensora pievienošana

Ir iespējams savienot vada savienojuma grīdas sensoru ar vada savienojuma telpas termostatu/sensoru. Grīdas sensora pievienošanai izmantojiet dzeltenās spailes, kas apzīmētas ar Tufh.

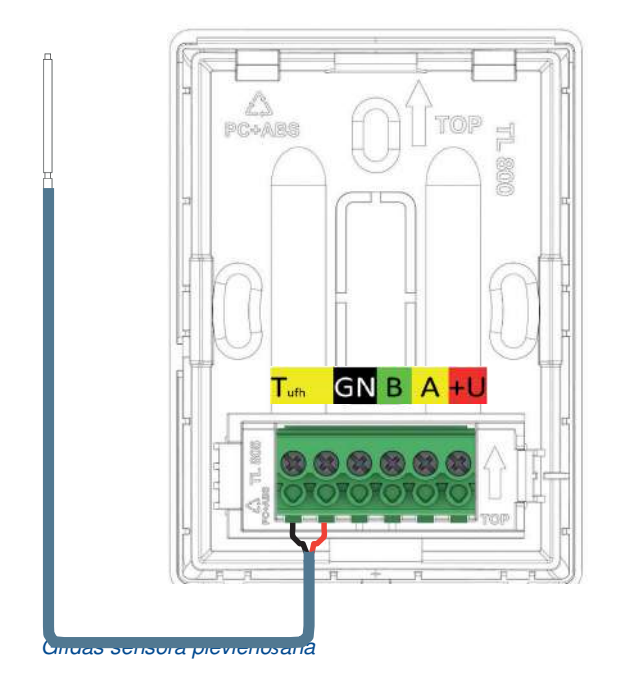

#### Vada pieslēguma āra temperatūras sensora pievienošana

Sentio vada pieslēguma āra temperatūras sensori ir jāpievieno, izmantojot vada BUS savienojumu (spailes +U/A/B/ GN). Ir iespējams pieslēgt papildu sensoru situācijām, kad āra temperatūra pazeminās līdz -25 °C. Lai pievienotu šo papildu sensoru, izmantojiet vada savienojuma āra temperatūras sensora dzelteno spaili.

- Āra temperatūras sensoram nepieciešams 4 dzīslu UTP datu kabelis, līdzīgi kā telpu termostatiem.
- O Maksimālais atbalstītais kabeļa garums ir 200 m.
- Minimālais vada diametrs 0,5 mm, minimālais šķērsgriezums – 0,2 mm<sub>2</sub>.

#### Vada savienojuma āra termometra pievienošana

Sentio āra temperatūra sensora vietā iespējams izmantot 10k Ohm NTC sensoru. Šāds sensors būs jāpieslēdz pie spailes "T1". Šie sensori jāizvēlas ekspluatācijas uzsākšanas rīkā.

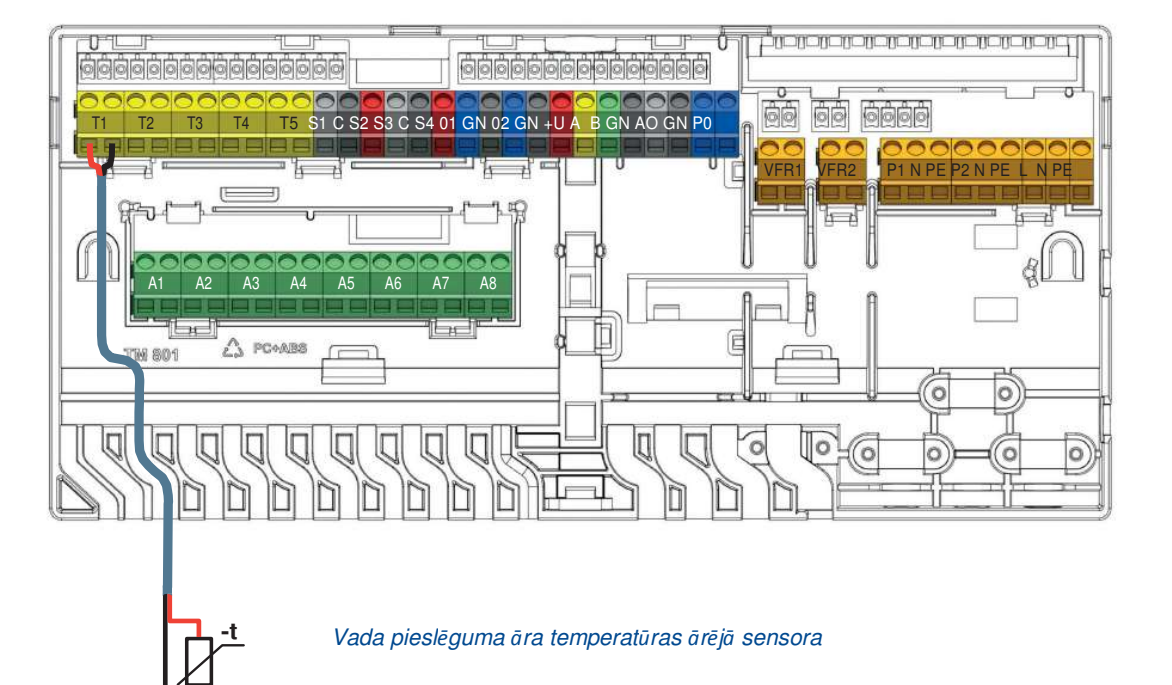

#### 3.5. Viedais radiatoru termostats

Ja ir uzstādīts viedais radiatora termostats, tā funkcionēšanai ir svarīgi, kā un kur tas tiek uzstādīts.

#### Neatkarīgais režīms

Viedajā radiatora termostatā ir iebūvēts temperatūras sensors, un to var uzstādīt bez telpas termostata/sensora telpā atsevišķi. Telpas temperatūra tiks kontrolēta, izmantojot Sentio lietotni vai centrālās vadības ierīces skārienekrānu.

#### Atkarīgais režīms

Ja viedais radiatora termostats ir uzstādīts tā, ka iebūvētais temperatūras sensors nespēj nomērīt reālo telpas temperatūru (piemēram, pārklāts/paslēpts ar aizkaru/galdautu, uzstādīts vertikāli utt.), ir iespējams apvienot viedo radiatora termostatu ar Sentio telpas termostatu/sensoru.

Viedā radiatora termostata iebūvētais temperatūras sensors tagad tiks atspējots, un telpas temperatūra tiks kontrolēta, izmantojot temperatūras sensoru telpas termostatā/sensorā. Ja lietotājam telpā ir vairāki radiatori, ieteicams izmantot viedos radiatoru termostatus kombinācijā ar telpas termostatu/sensoru. Tas nodrošinās, ka siltums telpā tiks sadalīts vienādi. Gan viedais radiatora termostats, gan telpas termostats/sensors ir jāreģistrē vienā un tajā pašā telpā. Telpas temperatūru tagad var kontrolēt tieši caur telpas termostatu, Sentio App lietoni vai centrālā vadības bloka skārienekrānu.

#### Kolektora režīms

Viedo radiatoru termostatu var izmantot arī kā viedo izpildmehānismu uz kolektora. Tas ļaus efektīvāk kontrolēt enerģiju un optimizēt enerģijas patēriņu šajā telpā. Lai veiktu šo funkciju, telpas termostats/sensors ir jāreģistrē tajā pašā kanālā, kur ir reģistrēts viedais radiatora termostats. Viedā radiatora termostata iebūvētais temperatūras sensors tagad tiks atspējots, un telpas temperatūra tiks kontrolēta, izmantojot temperatūras sensoru telpas termostatā/sensorā. Telpas temperatūru tagad var kontrolēt caur telpas termostatu, Sentio App lietoni vai centrālā vadības bloka skārienekrānu.

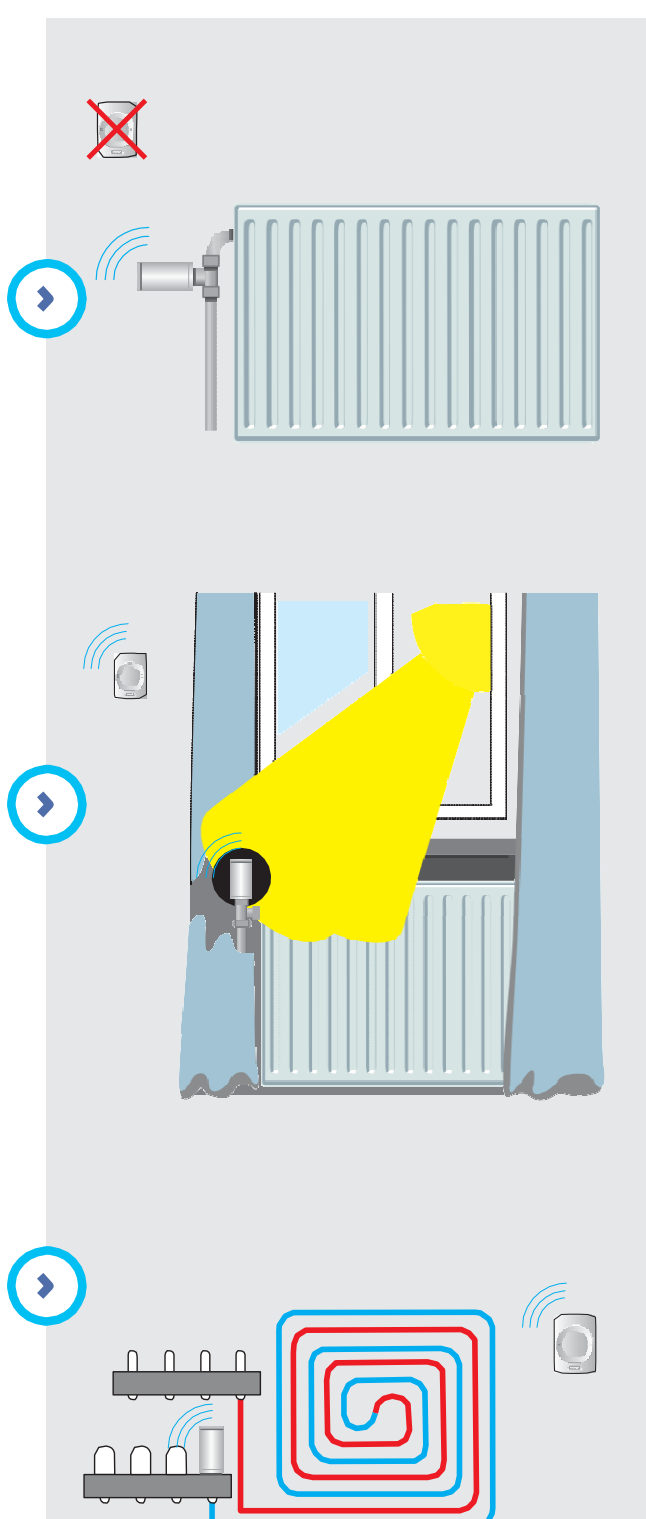

#### Radiatoru sadarbība

Ja lietotājam ir telpa ar radiatoriem un viedajiem radiatoru termostatiem un grīdas apsildi/dzesēšanu, ko kontrolē viens un tas pats centrālais vadības bloks, sistēmu var konfigurēt efektīvāk. Tādā gadījumā grīdas apsilde nodrošina pamata temperatūru telpā, un gadījumā, ja aktuāli nepieciešamā temperatūra ir noteikta augstākā līmenī, radiators nodrošina atbalstu. Gadījumā, ja sistēma ir dzesēšanas režīmā, radiatora darbība tiek bloķēta, jo radiatorus nevar izmantot dzesēšanai. Sadarbībai ir nepieciešams, lai telpā būtu reģistrēts vismaz viens telpas termostats/sensors.

#### Viedo radiatoru termostatu uzstādīšana

Lai varētu uzstādīt viedo radiatoru termostatu, lietotājam vispirms jāuzstāda adapteris (piegādāts kopā ar viedā radiatora termostatu) uz radiatora vārsta. Adaptera tipu nosaka ražotājs/radiatora vārsta tips. Saderības sarakstu var atrast punktā 8.6.

Ja tabulā nav iespējams atrast faktisko radiatora vārsta zīmolu/tipu, sazinieties ar vietējo Wavin pārstāvi.

#### Adaptera uzstādīšana

Kad ir izvēlēts pareizais adapteris, cieši pieskrūvējiet to pie radiatora vārsta (nelietojiet nekādus instrumentus!). Ja tiek uzstādīts RA-78 adapteris, piestipriniet abas Unbraco skrūves ar sešstūra atslēgu (komplektā ar viedo radiatora termostatu).

#### Viedo radiatoru termostatu uzstādīšana

Piegādes brīdī viedie radiatoru termostati ir pilnībā atvērti, lai uzstādīšana būtu iespējama/vieglāka. Ja viedā radiatora termostats jau ir uzstādīts iepriekš un tas nav pilnībā atvērts, izpildiet tālāk norādīto procedūru, lai viedā radiatora termostatu iestatītu pilnībā atvērtā stāvoklī, lai to būtu vieglāk uzstādīt:

- o atveriet bateriju vāciņu.
- levietojiet baterijas, viedais radiatora termostats tagad sāks pilnībā atvērties.
- Nogaidiet dažas sekundes, līdz viedais radiatora termostats ir pilnībā atvērts.
- Izņemiet baterijas.

Tagad lietotājs var viegli uzklikšķināt viedā radiatora termostatu uz adaptera.

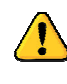

Pārliecinieties, ka viedais radiatora termostats ir stingri noklikšķināts uz adaptera, mazliet to pakustinot, un gūstiet apstiprinājumu, mēģinot to novilkt no adaptera.

#### 3.6. Sausinātājbloku pievienošana

Paplašinājumbloks ar bezsprieguma relejiem ir jāpieslēdz CVB caur starpsavienojuma kabeli vai caur BUS kabeli.

- Maksimāli atbalstītais paplašinājumbloku skaits ar bezsprieguma relejiem ir 2.
- Maksimāli atbalstītais atsevišķu sausinātāju skaits ir 4

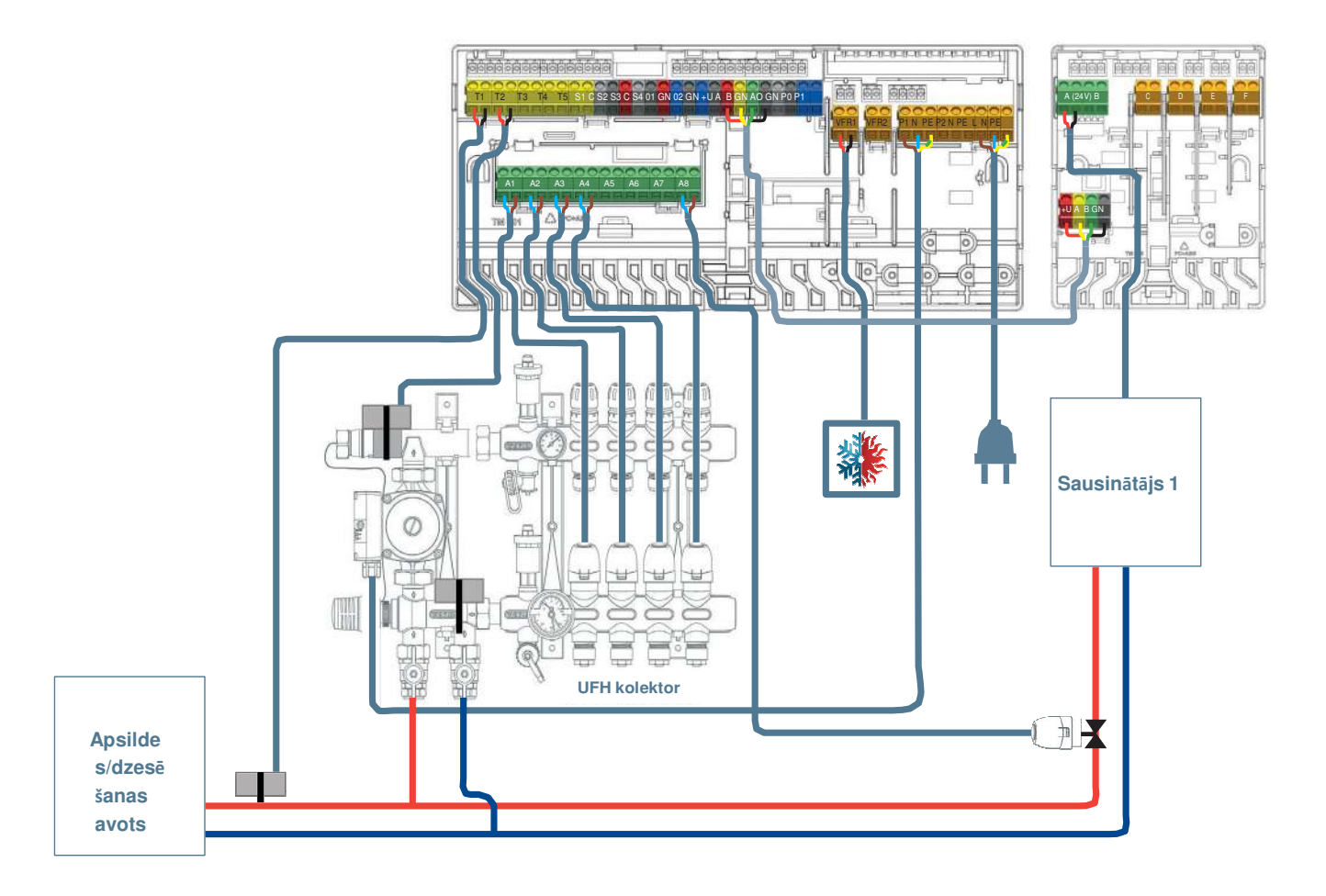

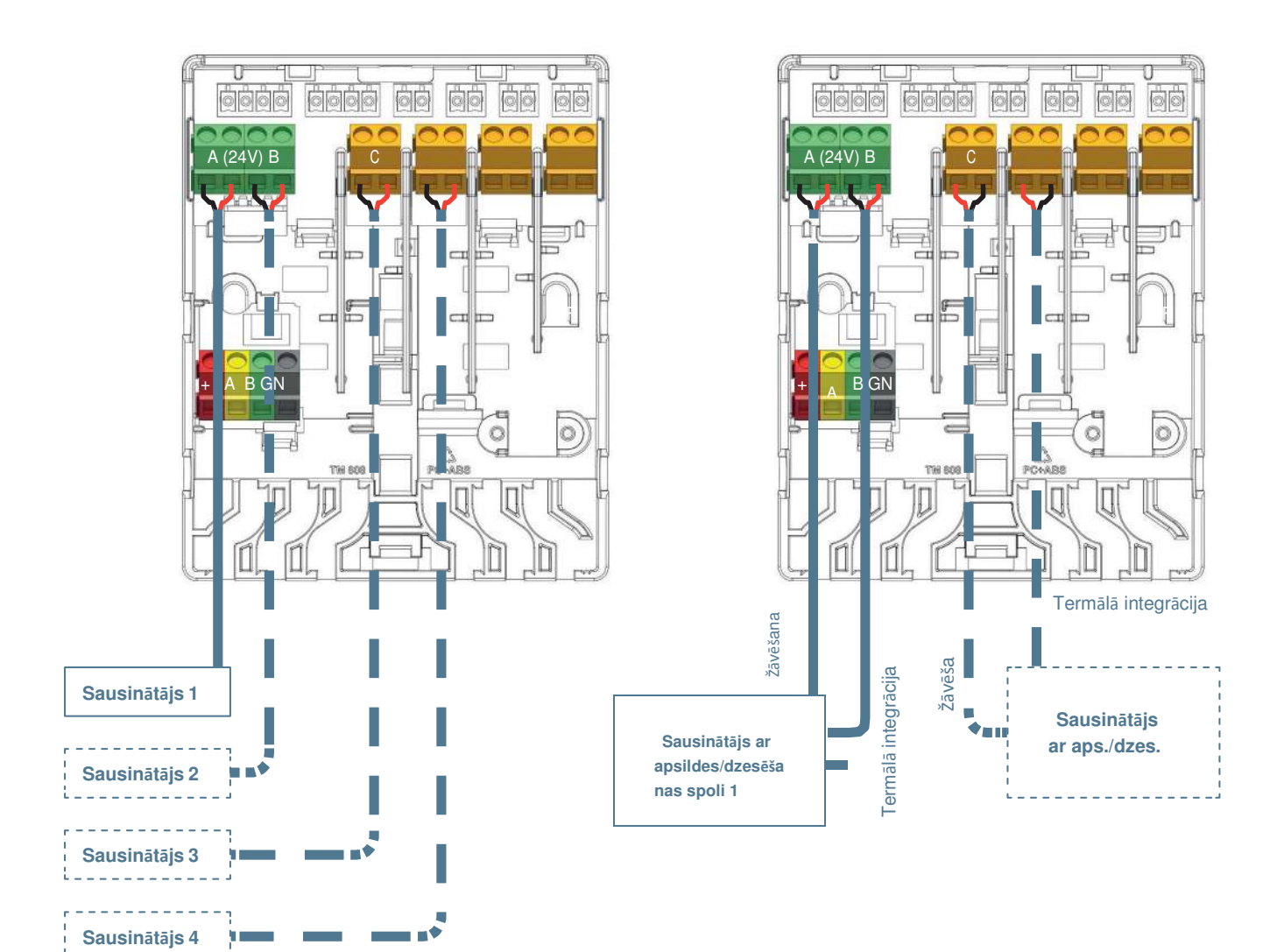

#### lepriekšējais iestatījums paplašinājumbloku (PB-VFR)

#### Vienība Žāvēšanas (D) un termālās integrācijas (TI) savienojumi uz

|     |                     |                | Α | В  | С | D  | E | F  |
|-----|---------------------|----------------|---|----|---|----|---|----|
| 1.1 | 1 x Sausinātājs (P/ | /S300)         | D |    |   |    |   |    |
| 1.2 | 2 x Sausinātājs (P/ | /S300)         | D | D  |   |    |   |    |
| 1.3 | 3 x Sausinātājs (P/ | /S300)         | D | D  | D |    |   |    |
| 1.4 | 4 x Sausinātājs (P/ | /S300)         | D | D  | D | D  |   |    |
| 2.1 | 1 x Sausinātājs ar  | spo (PC/SC300) | D | TI |   |    |   |    |
| 2.2 | 2 x Sausinātājs ar  | spo (PC/SC300) | D | TI | D | TI |   |    |
| 2.3 | 3 x Sausinātājs ar  | spo (PC/SC300) | D | TI | D | TI | D | TI |

#### leejas/atgaitas temperatūras sensora pievienošana

Atkarībā no izvēlētā profila ieejas/atgaitas temperatūras sensorus, kas uzstādīti uz jaucējbloka, pēc noklusējuma savieno ar spailēm T2/T4 (ieeja) un T3 / T5 atgaitu saskaņā ar CVB ieejas/izejas sarakstu punktā 3.4. Punktā 3.3 sniegta elektroshēma.

Vienmēr ieteicams izmantot ieejas temperatūras sensoru, lai pasargātu grīdas apsildes/dzesēšanas sistēmu no pārāk augstas temperatūras un kondensāta. Atgaitas temperatūras sensors nav nepieciešams lielākajai daļai profilu, ja tas netiek izmantots vai ir atspējots, ieeju joprojām nevar izmantot citiem mērķiem.

#### Ekspluatācijas uzsākšanas ekrāna/datora rīka pievienošana

Skārienekrānu var savienot, izmantojot Ethernet kabeli, kas tiek piegādāts ar skārienekrānu. Ekrāns ir jāpievieno vienai no RJ45 pieslēgvietām (A vai B) CVB vai PB apakšdaļā. Skārienekrāns ir jāreģistrē vienībā. Tas ir aprakstīts vēlāk šajā tehniskajā instrukcijā.

Datora palaišanas rīkam ir nepieciešams Sentio savienojuma kabelis. Tas ir jāpievieno vienai no RJ45 pieslēgvietām tāpat, kā skārienekrāns.

#### Pievienošana pie LAN

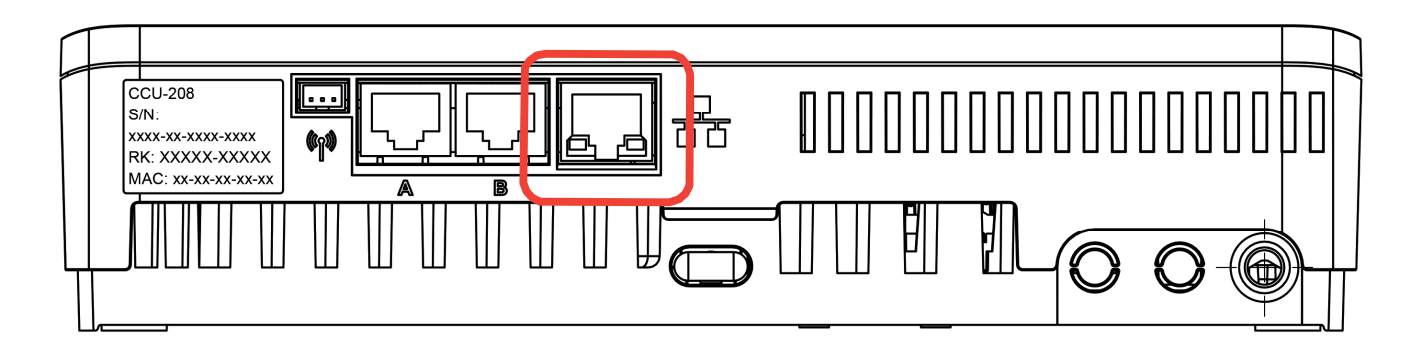

#### Pievienošana pie LAN

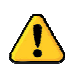

Izmantojot Ethernet kabeli (nav iekļauts komplektā ar vadības bloku), vadības bloku var savienot ar internetu. Pievienojiet to mājas tīklam vai maršrutētājam, lai nodrošinātu drošu un stabilu interneta savienojumu, jo tā nav daļa no Sentio funkcijām un jānodrošina papildus.

## lestatījumu izpilde 4.1. Ekspluatācijas uzsākšana

Pēc SAVIENOŠANAS daļas pabeigšanas sistēma ir pievienota elektroinstalācijai un lietotājs ir gatavs pāriet uz nākamo montāžas daļu – IESTATĪJUMU IZPILDE. Nākamais solis ir sistēmas nodošana ekspluatācijā. Ekspluatācijas uzsākšanas laikā lietotājs iestatīs aparatūras profilu, reģistrēs visus telpas termostatus/sensorus un veiks visus nepieciešamos sistēmas iestatījumus.

Ekspluatācijā nodošanai var izmantot skārienekrānu vai pieslēgt klēpjdatoru pie CVB. Šai opcijai ir nepieciešams atsevišķi pieejams Sentio savienojuma kabelis. Programmatūru (operētājsistēmai Windows) var lejupielādēt no Wavin vietnes. Apmeklējiet www.wavin.com/sentio.

Izmantojot ITR funkcionalitāti, ieteicams, lai sistēmai būtu īpašs skārienekrāns, lai uzlabotu sistēmas uzraudzību.

#### leslēgšana

Pirms sistēmas pievienošanas elektrotīklam, pārbaudiet, vai visi vadības bloki ir pievienoti un cieši noslēgti. Pievienojiet kontaktdakšu elektrotīklam un ieslēdziet strāvu.

#### Pirmā izpildmehānismu atvēršana

Pēc ieslēgšanas tiks pārbaudītas telpas izejas, ja izejā tiks atklāts jauns izpildmehānisma savienojums, izeja tiks aktivizēta uz apmēram 10 minūtēm. Tā kā Wavin 24V izpildmehānismi tiek piegādāti ar primāri atvērtu funkciju, lai atvieglotu uzstādīšanu, pirms izpildmehānismi var aizvērties, tie jāaktivizē vismaz 10 minūtes. Šī iemesla dēļ tie tiek aktivizēti vienu reizi pēc sistēmas palaišanas. Centrālās vadības bloka izejas gaismas diode kļūs balta, lai norādītu izpildmehānisma(-u) pirmo atvēršanos.

### 4.2. Profila izvēle

Pēc sistēmas palaišanas jāizvēlas pareizais profils. Lai to izdarītu, izmantojiet palaišanas rīku (skārienekrāns vai programmnodrošinājuma rīks klēpjdatorā, izmantojot datora savienojuma kabeli).

Skārienekrānā vai datora rīkā atlasiet profilu, dodoties uz izvēlni Sistēmas (Systems) | Uzstādīšanas iestatījumi (Installer Settings) | Aparatūras profils (Hardware profile) | Profila maiņa (Change profile). Šeit iespējams izvēlēties profilu, kas vislabāk atbilst sistēmai. Pēc profila izvēles sistēma restartēsies un ielādēs izvēlēto profilu. Visi pieejamie profili ir uzrādīti tālāk sniegtajā tabulā. Līdz ar bloka attīstības turpināšanos, pārbaudiet Sentio vietnē jaunāko tehnisko rokasgrāmatu ar atjauninātu profilu sarakstu.

Pēc profila ielādes var reģistrēt perifērijas ierīces un vajadzības gadījumā iestatīt parametrus.

| Profila Nr. | īss lietošanas apraksts                                                                                                    | Pilns apraksts<br>nodaļā |
|-------------|----------------------------------------------------------------------------------------------------|--------------------------|
| 1.0         | UFH kopā ar centrālo apkuri                                                                                                    | 4.7                      |
| 1.1         | UFH kopā ar katlu/siltumsūkni (lesl./izsl. vadība)                                                                                      | 4.6 / 4.8                |
| 1.2         | UFH kopā ar katlu/siltumsūkni (0-10V vadība)                                                                                            | 4,8                      |
| 1.3.1       | UFH kopā ar centrālo apkuri un 1 ITR*-ķēdi                                                                                              | 4.7                      |
| 1.3.2       | UFH kopā ar centrālo apkuri un centrālo apkuri, 2 ITR* ķēdēm                                                                            | 4.7                      |
| 2.2.1       | UFH kopā ar kondensācijas katlu (iesl./izsl. vai analogu) un 1 ITR* ķēdi                                                                | 4.6 / 4.8                |
| 2.2.2       | UFH kopā ar kondensācijas katlu (iesl./izsl. vai analogu) un 2 ITR* ķēdēm                                                               | 4.6 / 4.8                |
| 3.3.0       | UFH/UFC kopā ar siltumsūkni un manuālo pārslēgšanos starp apsildi un<br>dzesēšanu                                                       | 4.6                      |
| 3.3.1       | UFH/UFC kopā ar siltumsūkni un automātisko pārslēgšanos starp<br>apsildi un dzesēšanu                                                   | 4.6                      |
| 3.3.2       | UFH/UFC kopā ar siltumsūkni un manuālo pārslēgšanos starp apsildi                                                                       |                          |
| 2.2.2       | un dzesēšanu, ar 1 II R* ķēdi                                                                                                    | 4.6                      |
| 3.3.3       | UFH/UFC kopa ar siltumsukni un automatisko parsiegsanos starp apsildi un<br>dzesēšanu un 1 ITR* ķēdi                                    | 4.6                      |
| 4.1.1       | UFH/UFC kopā ar mitruma kontroli un automātisko pārslēgšanos starp apsildi un<br>dzesēšanu                                              | 4.9                      |
| 4.1.2       | UFH/UFC kopā ar mitruma kontroli un automātisko pārslēgšanos starp apsildi un<br>dzesēšanu un 1 ITR* kēdi                               | 4.9                      |
| 4.1.3       | UFH/UFC kopā ar mitruma kontroli un automātisko pārslēgšanos starp apsildi un                                                           | 4.9                      |
| 4.1.4       | azesesanu un i i i K" kedi un 1 apsildes/dzesesanas kedi                                                                                |                          |
|             | UFH/UFC kopā ar mitruma kontroli un automātisko pārslēgšanos starp apsildi un<br>dzesēšanu un 2 ITR* ķēdi un 1 apsildes/dzesēšanas ķēdi | 4.8                      |

Visus iepriekš minētos profilus var apvienot ar viedo radiatoru termostatu izmantošanu.

\* ITR - ieejas temperatūras regulators
# 4.3. Perifēro ierīču pieslēgšana/reģistrēšana sistēmā

Pirms sistēma var darboties, ir jāreģistrē visas BUS kopnes vadu vai bezvadu perifērijas ierīces, kas sistēmai sniegs ieejas vērtības.

Perifērijas ierīces ir iedalītas divās grupās:

- 1. Globālās perifērās ierīces
- 2. Vietējās perifērās ierīces

Globālās perifērās ierīces ir komponenti, kuru sniegtās vērtības tiek izmantotas, lai kontrolētu visu sistēmu, vai tur esošās perifērijas ierīces, lai savienotu dažādas sistēmas daļas.

#### Globālo perifēro ierīču saraksts:

- Paplašinājumbloks A (PB-A)
- Paplašinājumbloks VFR (PB-VFR)
- Āra temperatūras sensors
- Skārienekrāns

Vietējās perifērās ierīces ir perifēās ierīces, kuru nodrošinātās vērtības tiek izmantotas tikai vienas telpas regulēšanai

#### Vietējo perifēro ierīču saraksts:

- Telpu termostati (vadu/bezvadu),
- Telpu sensori (vadu/bezvadu)

#### Globālo perifēro ierīču reģistrēšana

Globālās perifērās ierīces ir jāreģistrē, bet dažas no globālajām perifērijas ierīcēm automātiski reģistrēsies sistēmas palaišanas laikā. Ja sistēmā ir tikai viena no zemāk minētajām perifērajām ierīcēm, instalēšanas laikā perifērijas ierīce tiks automātiski reģistrēta.

#### Paplašinājumbloku reģistrēšana

Ja nepieciešams reģistrēt paplašinājumbloku (PB-A vai PB-VFR), veiciet tālāk norādītās darbības.

- Vienu reizi nospiediet kreiso bultiņas pogu uz CVB, un "Globālā kanāla LED" (LED for the Global channel) sāks mirgot sarkanā krāsā.
- Nospiediet "Atpakaļ" ("Return") taustiņu uz paplašinājumbloka, lai to reģistrētu. Globālā kanāla gaismas diode pārstās mirgot sarkanā krāsā un iedegsies vienmērīgi zaļā krāsā.

Gadījumā, ja jāreģistrē vairāki paplašinājumbloki, atkārtojiet iepriekš minēto procesu.

Alternatīvs veids, kā reģistrēt PB, ir to reģistrēšana, izmantojot to sērijas numuru. Numurs atrodams uz ierīces uzlīmes.

Izmantojot skārienekrānu vai datora palīgrīku, pārvietojieties uz izvēlni Sistēma (System) | Darbības (Actions) | Komponentu reģistrēšana (Enroll components) | Globālie kanāli (Global channels). Nospiediet taustiņu "Tālāk" ("Next") un ievadiet PB sērijas numuru. Pēc sērijas numura ievadīšanas nospiediet "Tālāk" ("Next"), un ierīce tiks reģistrēta.

#### Bezvadu āra temperatūras sensora reģistrēšana

Lai reģistrētu bezvadu āra temperatūras sensoru, rīkojieties šādi:

- Vienu reizi nospiediet kreiso bultiņas pogu uz CVB, un "Globālā kanāla LED" (LED for the Global channel) sāks mirgot sarkanā krāsā.
- levietojiet baterijas ārējā āra temperatūras sensorā. Globālā kanāla LED diode

Alternatīvs veids, kā reģistrēt āra temperatūras sensoru, ir tā reģistrēšana, izmantojot tā sērijas numuru. Sērijas numurs atrodams uz ierīces uzlīmes.

Izmantojot skārienekrānu vai datora palīgrīku, pārvietojieties uz izvēlni Sistēma (System)

| Darbības (Actions) | Komponentu reģistrēšana (Enroll components) | Globālais kanāls (Global channel). Nospiediet taustiņu "Tālāk" ("Next") un ievadiet āra temperatūras sensora sērijas numuru. Pēc sērijas numura ievadīšanas nospiediet "Tālāk" ("Next"), un sensors tiks reģistrēts.

Pēc skārienekrāna reģistrēšanas jāsniedz sistēmai informācija, ka tiek izmantots temperatūras sensors. Pārvietojieties uz izvēlni Sistēma (System) | Uzstādīšanas iestatījumi (Installer settings) | Āra temperatūras iestatīšana (Set outdoor temperature) un izvēlieties ieslēgšanas iespēju ("On").

#### Vada pieslēguma āra temperatūras sensora reģistrēšana

Lai reģistrētu vada pieslēguma āra temperatūras sensoru, rīkojieties šādi:

- Vienu reizi nospiediet kreiso bultiņas pogu uz CVB, un "Globālā kanāla LED" (LED for the Global channel) sāks mirgot sarkanā krāsā.
- Uzstādiet āra temperatūras sensoru. Tā aizvēršana un sekojoša tā savienošana caur kopnes kabeli ar CVB uzsāks apmācības procesu un CVB veiks sensora pievienošanu. Globālā kanāla gaismas diode pārstās mirgot sarkanā krāsā un iedegsies vienmērīgi zaļā krāsā.

Alternatīvs veids, kā reģistrēt āra temperatūras sensoru, ir tā reģistrēšana, izmantojot tā sērijas numuru. Numurs atrodams uz ierīces uzlīmes.

Izmantojot skārienekrānu vai datora palīgrīku, pārvietojieties uz izvēlni Sistēma (System)

| Darbības (Actions) | Komponentu reģistrēšana (Enroll components) | Globālais kanāls (Global channel). Nospiediet taustiņu "Tālāk" ("Next") un ievadiet āra temperatūras sensora sērijas numuru. Pēc sērijas numura ievadīšanas nospiediet "Tālāk" ("Next"), un sensors tiks reģistrēts.

#### Skārienekrāna reģistrēšana

Gadījumā, ja nepieciešams veikt skārienekrāna reģistrēšanu (kas parasti notiek automātiski), rīkojieties sekojoši:

- Vienu reizi nospiediet kreiso bultiņas pogu uz CVB, un "Globālā kanāla LED" (LED for the Global channel) sāks mirgot sarkanā krāsā.
- Uz skārienekrāna nospiediet taustiņu "Veikt apmācību" ("Learn"). Globālā kanāla LED diode uz CVB pārstās mirgot sarkanā krāsā un iedegsies vienmērīgi zaļā krāsā.

#### Vietējo perifēro ierīču reģistrēšana

Pirms sistēma var sākt darboties, vietējās perifērijas ierīces nepieciešams reģistrēt CVB vai PB-A.

#### Vietējo perifēro ierīču reģistrēšanas nosacījumi

CVB iespējams reģistrēt līdz 24 vada pieslēguma vai bezvadu komponentiem. Vienā un tajā pašā kanālā var reģistrēt vairākus komponentus. Reģistrējot vienu termostatu vairākos kanālos, tiek veikta kanālu savienošana, kā rezultātā tie darbojas kā viens kanāls. Ja vēlāk reģistrējat citu telpas termostatu/sensoru vienā no pievienotajiem kanāliem, telpas termostats/sensors tiks reģistrēts visos savienotajos kanālos.

#### Bezvadu telpas termostatu reģistrēšana

Bezvadu telpas termostatus var reģistrēt vairākos dažādos veidos atkarībā no lietotāja vēlmēm.

Veiciet tālāk norādītās darbības, lai reģistrētu bezvadu telpas termostatus, **neizmantojot** skārienekrānu:

- Izvēlieties kanālu, kurā vēlaties reģistrēt telpas termostatu, atkārtoti nospiežot kreiso vai labo pogu uz CVB vai PB-A, līdz attiecīgā gaismas diode sāk mirgot sarkanā krāsā.
- levietojiet baterijas telpas termostatā. Kad telpas termostats ir reģistrēts vadības blokā, telpas termostatos tiek parādīts kanāla numurs, kam seko paziņojums "Reģistrācija sekmīga" ("Enrolment OK").

vai

 Pieskarieties telpas termostata skārienzonai un turiet to, līdz telpas termostats parāda kanāla numuru, kam seko paziņojums "Reģistrācija sekmīga" ("Enrolment OK").

Kad telpas termostats ir reģistrēts, atbilstošā gaismas diode pārstāj mirgot sarkanā krāsā un iedegas vienmērīgi sarkanā vai zaļā krāsā.

Veiciet tālāk norādītās darbības, lai reģistrētu bezvadu telpas termostatus, **izmantojot** skārienekrānu:

 Uz Sentio skārienekrāna vai datora programmnodrošinājuma rīkā pārvietojieties uz izvēlni Sistēma (System) | Darbības (Actions) | Komponentu reģistrēšana (Enroll components) | Jaunas telpas komponents (Component to a new room). Šeit izvēlieties, kurā CVB vai PB vēlaties reģistrēt telpas termostatu, kā arī –

kurā kanālā vai kanālos. Atbilstošā gaismas diode uz CVB vai PB sāk mirgot sarkanā krāsā.

 Spiediet taustiņu "Tālāk" ("Next"). Ekrānā tagad iespējams ievadīt telpas termostata sērijas numuru. Sērijas numuru var atrast uz uzlīmes kreisajā bateriju nodalījumā (skatoties aizmugurē) uz telpas termostata. Uz skārienekrāna nospiediet taustiņu "Tālāk" ("Next").

Kad telpas termostats ir reģistrēts, atbilstošā gaismas diode pārstāj mirgot sarkanā krāsā un iedegas vienmērīgi sarkanā vai zaļā krāsā.

#### Bezvadu telpas sensoru reģistrēšana

Bezvadu telpas sensorus var reģistrēt vairākos dažādos veidos atkarībā no lietotāja vēlmēm.

Rīkojieties sekojoši, lai reģistrētu bezvadu sensorus neizmantojot skārienekrānu:

- Izvēlieties kanālu, kurā vēlaties reģistrēt telpas sensoru, atkārtoti spiežot vai nu kreiso, vai labo taustiņu uz CVB vai PB-A, līdz attiecīgā LED diode sāk mirgot sarkanā krāsā.
- levietojiet baterijas telpas sensorā. Kad telpas sensors ir reģistrēts CVB, telpas sensora gaismas diode kļūst vienmērīgi sarkana vai zaļa.

 Pieskarieties telpas sensora skārienzonai un turiet to, līdz telpas sensora LED diode kļūst vienmērīgi sarkana vai zaļa.

Kad telpas sensors ir reģistrēts, atbilstošā gaismas diode uz CVB pārstāj mirgot sarkanā krāsā un iedegas vienmērīgi sarkanā vai zaļā krāsā.

Veiciet tālāk norādītās darbības, lai reģistrētu bezvadu telpas sensorus, **izmantojot** skārienekrānu:

- Uz skārienekrāna vai datora programmnodrošinājuma rīkā pārvietojieties uz izvēlni Sistēma (System) | Darbības (Actions) | Komponentu reģistrēšana (Enroll components) | Jaunas telpas komponents (Component to a new room). Šeit izvēlieties, kurā CVB vai PB vēlaties reģistrēt telpas sensoru, kā arī – kurā kanālā vai kanālos. Atbilstošā gaismas diode uz CVB vai PB sāk mirgot sarkanā krāsā.
- 2. Spiediet taustiņu "Tālāk" ("Next"). Ekrānā tagad iespējams ievadīt telpas sensora sērijas numuru. Sērijas numuru var atrast uz uzlīmes kreisajā bateriju nodalījumā (skatoties aizmugurē) uz telpas sensora. Uz skārienekrāna nospiediet taustiņu "Tālāk" ("Next"). Kad telpas sensors ir reģistrēts, atbilstošā gaismas diode pārstāj mirgot sarkanā krāsā un iedegas vienmērīgi sarkanā vai zaļā krāsā.

#### Vada pieslēguma telpas termostatu reģistrēšana

Vadu pieslēguma telpas termostatus var reģistrēt vairākos dažādos veidos atkarībā no lietotāja vēlmēm.

Veiciet tālāk norādītās darbības, lai reģistrētu vada pieslēguma telpas termostatus, neizmantojot skārienekrānu:

- Izvēlieties kanālu, kurā vēlaties reģistrēt telpas termostatu, atkārtoti nospiežot kreiso vai labo pogu uz CVB vai PB-A, līdz attiecīgā gaismas diode sāk mirgot sarkanā krāsā.
- Pieskarieties telpas termostata skārienzonai un turiet to, līdz telpas termostats parāda ikonu "Reģistrācija sekmīga" ("Enrollment OK"), kam seko paziņojums "Kanāla numurs" ("Channel number").

vai

Kad telpas termostats ir reģistrēts, atbilstošā gaismas diode pārstāj mirgot sarkanā krāsā un iedegas vienmērīgi sarkanā vai zaļā krāsā.

Veiciet tālāk norādītās darbības, lai reģistrētu bezvadu telpas termostatus, **izmantojot** skārienekrānu:

- Uz skārienekrāna vai datora programmnodrošinājuma rīkā pārvietojieties uz izvēlni Sistēma (System) | Darbības (Actions) | Komponentu reģistrēšana (Enroll components) | Jaunas telpas komponents (Component to a new room). Šeit izvēlieties, kurā CVB vai PB vēlaties reģistrēt telpas termostatus, kā arī – kurā kanālā vai kanālos. Atbilstošā gaismas diode uz CVB vai PB sāk mirgot sarkanā krāsā.
- Spiediet taustiņu "Tālāk" ("Next"). Ekrānā tagad iespējams ievadīt telpas termostata sērijas numuru. Sērijas numuru var atrast uz uzlīmes telpas termostata priekšējās daļas aizmugurē. Uz skārienekrāna nospiediet taustiņu "Tālāk" ("Next").

Kad telpas termostats ir reģistrēts, atbilstošā gaismas diode pārstāj mirgot sarkanā krāsā un iedegas vienmērīgi sarkanā vai zaļā krāsā.

#### Vada pieslēguma telpas sensoru reģistrēšana

Vadu pieslēguma telpas sensorus var reģistrēt vairākos dažādos veidos atkarībā no lietotāja vēlmēm.

Rīkojieties sekojoši, lai reģistrētu vada pieslēguma sensorus neizmantojot

skārienekrānu:

- Izvēlieties kanālu, kurā vēlaties reģistrēt telpas sensoru, atkārtoti nospiežot kreiso vai labo pogu uz CVB vai PB-A, līdz attiecīgā gaismas diode sāk mirgot sarkanā krāsā.
- Pieskarieties telpas sensora skārienzonai un turiet to, līdz telpas sensora LED diode kļūst vienmērīgi sarkana vai zaļa.

Kad telpas sensors ir reģistrēts, atbilstošā gaismas diode pārstāj mirgot sarkanā krāsā un iedegas vienmērīgi sarkanā vai zaļā krāsā.

Veiciet tālāk norādītās darbības, lai reģistrētu vada pieslēguma telpas sensorus, **izmantojot** skārienekrānu:

- Uz Sentio skārienekrāna vai datora programmnodrošinājuma rīkā pārvietojieties uz izvēlni Sistēma (System) | Darbības (Actions) | Komponentu reģistrēšana (Enroll components) | Jaunas telpas komponents (Component to a new room). Šeit izvēlieties, kurā CVB vai PB vēlaties reģistrēt telpas sensoru, kā arī – kurā kanālā vai kanālos. Atbilstošā gaismas diode uz CVB vai PB sāk mirgot sarkanā krāsā.
- Spiediet taustiņu "Tālāk" ("Next"). Ekrānā tagad iespējams ievadīt telpas termostata sērijas numuru. Sērijas numuru var atrast uz uzlīmes telpas termostata priekšējās daļas aizmugurē. Uz skārienekrāna nospiediet taustiņu "Tālāk" ("Next").

Kad telpas sensors ir reģistrēts, atbilstošā gaismas diode uz CVB pārstāj mirgot sarkanā krāsā un iedegas vienmērīgi sarkanā vai zaļā krāsā.

#### Sausinātāju reģistrēšanu

Sausinātājus iespējams reģistrēt tikai profilā Nr. 4. Lai reģistrētu sausinātāju, rīkojieties sekojoši:

- Skārienekrānā vai datora palīgrīkā pārvietojieties uz izvēlni: Sistēma (System) | Darbības (Actions) | Pievienot ierīci/funkciju (Add device/function)
- Izvēlieties paplašinājumbloku, pie kura tiks pievienots sausinātājs.
- Izvēlieties ierīces, kas pievienojamas pie attiecīgā PB-VFR, izmantojot iepriekš noteikto bloku sarakstu, vai pievienojiet bloku manuālā veidā.

Ja pastāv kombinācija ar gaisa sausinātājiem un sausinātājiem ar termisko integrāciju, vispirms izvēlieties iepriekš iestatītu grupu, kas vislabāk piemērota dažām pirmajām vienībām, pēc tam turpiniet manuāli pievienot citas vienības.

#### Viedo radiatoru termostatu reģistrēšana

Pirms viedā radiatora termostata izmantošanas tas jāreģistrē CVB. Vienā Sentio sistēmā ir iespējams reģistrēt maksimāli 16 viedos radiatoru termostatus.

Telpas bez fiziskas izvades (izpildmehānisma) ("Virtuālās telpas")

Tā kā viedais radiatora termostats nav fiziski savienots ar CVB/PB-A, to jāreģistrē konkrētā telpā/kanālā. Pareizi reģistrējot (tukšā telpā), CVB/PB-A kanāls pārstās mirgot sarkanā krāsā un iedegsies violetā krāsā.

Izmantojot skārienekrānu, viedos radiatoru termostatus var reģistrēt arī telpās/kanālos, kas nav parādīti CVB/PB-A.

Viedos radiatoru termostatus var reģistrēt vairākos dažādos veidos atkarībā no lietotāja vēlmēm.

Veiciet tālāk norādītās darbības, lai reģistrētu viedo radiatoru termostatu, neizmantojot skārienekrānu:

- Izvēlieties kanālu, kurā vēlaties reģistrēt viedo radiatoru termostatu, atkārtoti nospiežot kreiso vai labo pogu uz CVB vai PB-A, līdz attiecīgā kanāla LED gaismas diode sāk mirgot sarkanā krāsā.
- levietojiet baterijas viedajā radiatoru termostatā. Kad viedais radiatora termostats ir reģistrēts vadības blokā, attiecīgā kanāla gaismas diode uz CVB/PB-A pārstāj mirgot sarkanā krāsā un pārvēršas vienmērīgi sarkanā vai violetā krāsā.

Veiciet tālāk norādītās darbības, lai reģistrētu viedo radiatoru termostatu, izmantojot skārienekrānu:

- Izmantojot Sentio skārienekrānu vai datora palīgrīku, pārvietojieties uz izvēlni Sistēma (System) | Darbības (Actions) | Komponentu reģistrēšana (Enroll components). Šeit izvēlieties, kurā telpā vēlaties reģistrēt viedo radiatoru termostatu. Atbilstošā kanāla gaismas diode uz CVB vai PB-A sāk mirgot sarkanā krāsā. Spiediet taustiņu "Tālāk" ("Next").
- Izvēlieties, ja vēlaties reģistrēt viedo radiatora termostatu citās telpās, nevis tajā, kuru izvēlējāties pirmo reizi. Ja nē, nospiediet taustiņu "Izlaist" ("Skip"), pretējā gadījumā spiediet taustiņu "Tālāk" ("Next").
- 3. Izvēlieties veidu, kādā vēlaties reģistrēt viedo radiatoru termostatu.

 Ja esat izvēlējies reģistrēt viedo radiatoru termostatu, izmantojot apmācības signālu no viedā radiatoru termostata, ievietojiet baterijas viedajā radiatoru termostatā

vai

Ja esat izvēlējies reģistrēt viedo radiatoru termostatu, ievadot sērijas numuru, tagad varat ievadīt viedā radiatoru termostata sērijas numuru, kas atrodams etiķetē zem viedā radiatoru termostata vidējā akumulatora. Uz skārienekrāna nospiediet taustiņu "Tālāk" ("Next").

Kad viedais radiatoru termostats ir reģistrēts, atbilstošā kanāla gaismas diode uz CVB pārstāj mirgot sarkanā krāsā un iedegas vienmērīgi sarkanā vai violetā krāsā.

#### Perifēro ierīču noņemšana

Ja ir jānomaina globāla vai lokāla perifērā ierīce, vai gadījumā, ja vēlaties sistēmu iestatīt citādi, vispirms no sistēmas ir jādzēš perifērijas ierīce. Lai dzēstu perifēro ierīci, rīkojieties sekojoši:

#### Globālās perifērās ierīces

Dzēšot globālo perifēro savienojumu, tas var ietekmēt visas sistēmas funkcionalitāti. Ja izdzēsīsiet, piemēram, PB-A no CVB, visas telpas termostatu/sensoru izejas, kas pirms tam bija reģistrētas PB-A, būs bezsaistē.

Ja nepieciešams izdzēst PB-A vai PB-VFR, izmantojot skārienekrānu vai datora rīku, rīkojieties šādi:

- Izmantojot skārienekrānu vai datora palīgrīku, pārvietojieties uz izvēlni Sistēma (System) | Darbības (Actions) | Komponentu noņemšana (Remove components) | Globālie komponenti (Global component).
- Izvēlieties paplašinājumbloku vai blokus, kurus vēlaties dzēst, un nospiediet pogu "Noņemt" ("Remove").

Ja nav pieejams Sentio skārienekrāns vai klēpjdators, joprojām ir iespējams izdzēst globālās perifērijas ierīces.

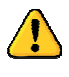

Noņemot globālo perifēro ierīci, kā aprakstīts zemāk, VISAS to reģistrētās perifērijas ierīces būs bezsaistē, un tas ietekmēs visas sistēmas funkcionalitāti.

- Vienu reizi nospiediet kreiso bultiņas pogu uz CVB, un "Globālā kanāla LED" (LED for the Global channel) sāks mirgot sarkanā krāsā.
- Nospiediet un turiet ievades taustiņu ("Enter") uz "CVB" aptuveni uz aptuveni 3 sek. un globālā kanāla gaismas diode pārstās mirgot un tiks izslēgta.

#### Vietējās perifērās ierīces

Dzēšot vietējo perifērijas ierīci, tas ietekmēs tikai kanālu, kurā tā ir reģistrēta. Ja vietējā perifērā ierīce ir reģistrēta vairākos kanālos un tā tiek izdzēsta, tā tiks izdzēsta no visiem kanāliem, kuros tā ir reģistrēta.

Ja no telpas jāizdzēš viena vietēja perifērā ierīce (telpas termostats/telpas sensors), izmantojot skārienekrānu vai datora palīgrīku, rīkojieties šādi:

- Uz skārienekrāna vai datora programmnodrošinājuma rīkā pārvietojieties uz izvēlni Sistēma (System) | Darbības (Actions) | Komponentu noņemšnaa (Remove components) | Telpai piesaistīts komponents (Component associated to a room).
- Izvēlieties perifēro ierīci, ko vēlaties dzēst, un nospiediet pogu "Tālāk" ("Next").

Ja no telpas jāizdzēš visas vietējās perifērās ierīces (telpas termostati/telpas sensori), izmantojot skārienekrānu vai datora palīgrīku, rīkojieties šādi:

- Izmantojot skārienekrānu vai datora palīgrīku, pārvietojieties uz izvēlni Sistēma (System)

   Darbības (Actions) | Komponentu noņemšnaa (Remove components) | Telpai piesaistīts komponents (Component associated to a room).
- Izvēlieties telpu vai telpas, kurās vēlaties veikt dzēšanu, un spiediet taustiņu "Tālāk" ("Next").

Ja vietējās perifērijas ierīces ir jānoņem bez LCD, veiciet tālāk aprakstītās darbības:

- Uz CVB vai PB-A, izmantojot bultiņas, izvēlieties kanālu, no kura tiks noņemtas perifērijas ierīces. Kad kanāls ir izvēlēts, tas tiek uzrādīts ar sarkanu mirgojošu LED.
- Pabeidziet noņemšanu, nospiežot ievades taustiņu ("Enter") aptuveni 3 sekundes. Noņemšana ir pabeigta, kad izvēlētā kanāla gaismas diode ir izslēgta un globālā kanāla gaismas diode ir izslēgta.

#### Viedā radiatoru termostata noņemšana CVB/PB-A

Ja noņemat viedo radiatoru termostatu, tas ietekmēs tikai kanālu, kurā tas ir reģistrēts. Ja viedais radiatora termostats ir reģistrēts vairāk nekā vienā kanālā, tas līdz ar dzēšanu tiks noņemts no visiem kanāliem, kuros tas ir reģistrēts.

Ja ir jāizņem no telpas viens viedais radiatoru termostats, izmantojot skārienekrānu vai datora palīgrīku, rīkojieties šādi:

- Izmantojot skārienekrānu vai datora palīgrīku, pārvietojieties uz izvēlni Sistēma (System) | Darbības (Actions) | Komponentu noņemšana (Remove components).
- Izvēlieties viedo radiatoru termostatu, kuru vēlaties noņemt, un nospiediet pogu "Tālāk" ("Next").

Ja viedais radiatoru termostats ir jānoņem, neizmantojot skārienekrānu, rīkojieties šādi:

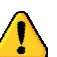

Uzmanību! Tiks noņemti visi komponenti, kas reģistrēti atlasītajā kanālā, ne tikai viedais radiatoru termostats.

- Uz CVB vai PB-A, izmantojot bultiņas, izvēlieties kanālu, no kura tiks noņemts viedais radiatoru termostats. Kad kanāls ir izvēlēts, tas tiek uzrādīts ar sarkanu mirgojošu LED.
- Pabeidziet noņemšanu, nospiežot ievades taustiņu ("Enter") aptuveni 3 sekundes. Noņemšana ir pabeigta, kad izvēlētā kanāla LED gaismas diode pārstāj mirgot un tiek izslēgta.

### 4.4. Lietotāja saskarnes

#### 4.4.1. Vadības bloka (CVB) un paplašinājumbloku (PB) lietotāja saskarnes

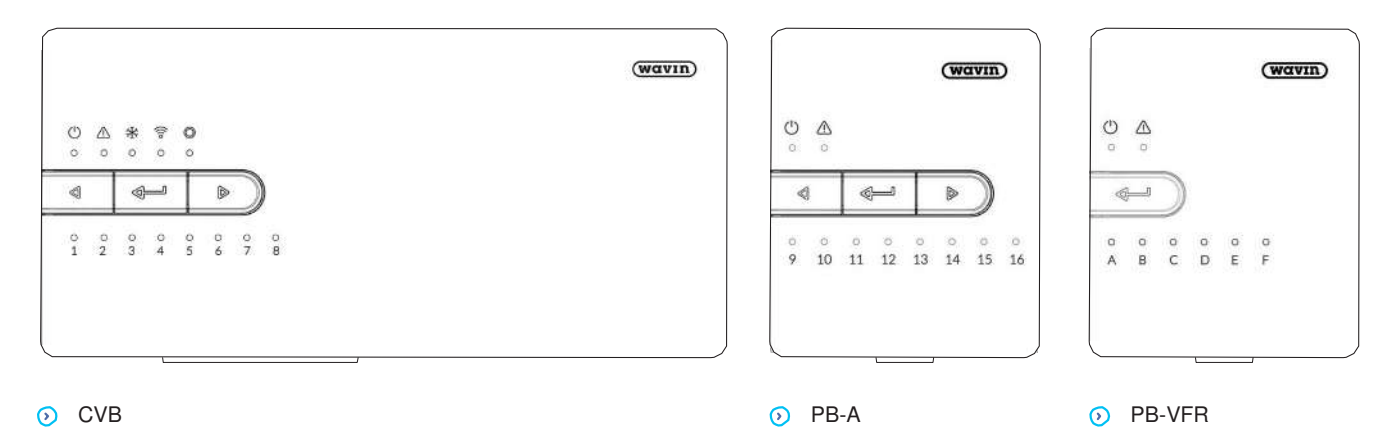

CVB var izmantot ēku apkurei un dzesēšanai. CVB iestatījumus var veikt, izmantojot skārienekrānu vai datoru. Pamata iestatījumus un diagnostiku var veikt arī ar pogām un gaismas diodēm uz pašām ierīcēm. Skatiet 8.1. punktā sniegto biežāk uzdoto jautājumu un atbilžu tabulu.

#### Taustiņu uz CVB un PB

Pamata iestatījumus var veikt, izmantojot CVB un PB. Šo funkcionalitāti nodrošina trīs dažādas pogas.

| Zīme             | Taustiņš                   | Funkcija                                                                                                    |
|------------------|----------------------------|----------------------------------------------------------------------------------------------------|
| $\triangleleft$  | Bultiņa pa kreisi          | Izvēlieties kanālu, pārvietojoties pa kreisi                                                                   |
| <b>↓</b>         | levades taustiņš ("Enter") | Apstipriniet darbību, veiciet režīma apmācību, lai<br>izveidotu savienojumu ar APP, atiestatītu kanālu (turiet |
| $\triangleright$ | Bultiņa pa labi            | Izvēlieties kanālu, pārvietojoties pa labi                                                                     |

Bloku gaismas diodes ātri sniedz informāciju par sistēmas statusu. Pirmo diagnostiku parasti var veikt, ņemot vērā LED diožu sniegto informāciju, kā arī izmantojot tās.

| LED                                                                           | Funkcija         | Gaisma                 | Nozīme                                                                    |  |
|-------------------------------------------------------------------------------|------------------|------------------------|---------------------------------------------------------------------------|--|
|                                                                               | Statuss          | Izsl.                  | Nav strāvas padeves Zaļa                                                  |  |
| Ü                                                                             |                  | lesl.                  | lesl. – viss darbojas                                                     |  |
|                                                                               |                  | Sakana lesi. D         | arbojas pamatlīmeņa palaidējs                                             |  |
| $\wedge$                                                                      | Brīdinājums      | Dzeltena, mirgo        | Kļūda, piemēram, savienojums ar perifēro ierīci                           |  |
| Ċ                                                                             |                  | pazudusi Dzeltena, n   | nirgo lēnām Darbojas pamatlīmeņa                                          |  |
|                                                                               |                  | palaidējs/sagatavoša   | nās atjaunināšanai Dzeltena, mirgo ātri                                   |  |
| ₩                                                                             | Dzesēš           | Zila                   | Deliekstijaunināšana                                                      |  |
|                                                                               | LAN statuss      | Zala lesl.             | Pievienots LAN un mākonservisam Zala.                                     |  |
| 6                                                                             |                  | mirgo                  | Pievienots LAN, bet nav mākoņservisa                                      |  |
|                                                                               |                  | Zala, mirgo ātri       | Aktīvs apmācības režīms bloka reģistrācijai lietotnē                      |  |
|                                                                               |                  | Zila, iesl.            | Automātiskā atjaunināšana atradusi jauni versiju, gatava                  |  |
|                                                                               |                  | atjaunināšanai Zila, r | nirgo Automātiskā atjaunināšana ir gatava jaunas versijas                 |  |
|                                                                               |                  | pārbaudei              |                                                                           |  |
|                                                                               |                  | Zila, mirgo ātri       | Automātiskā atjaunināšana pārbauda                                        |  |
| jaunas versijas pastāvēšanu Notiek perifēras ierīces reģistrēšana Zala. Iesl. |                  |                        | īces reģistrēšana Zaļa, lesl.                                             |  |
| $\bigcirc$                                                                    |                  | Globālā perifērā ierīc | e reģistrēta                                                              |  |
|                                                                               |                  | Sarkana, mirgo         | -<br>Reģistrācijas režīms (globālo perifēro ierīci iespējams reģistrēt)   |  |
| 1 – 16                                                                        | Aktuatoru kanāli | Sarkana, lesl.         | Apsilde                                                                   |  |
|                                                                               |                  | Zaļa, Iesl.            | Neaktīvs – bez apsildes/dzesēšanas                                        |  |
|                                                                               |                  | Zila, lesl.            | Dzesēšana                                                                 |  |
|                                                                               |                  | Violeta, lesl.         | Neaktīvs – telpa bez termālā aktuatora; piem., telpa ar viedo             |  |
|                                                                               |                  |                        | radiatoru termostatu                                                      |  |
|                                                                               |                  | Gaiši zila, lesl.      | Neaktīvs – izeja tiek izmantota speciāliem mērķiem, piemēram,             |  |
|                                                                               |                  | ārējam aktuatoram S    | arkana, mirgo Reģistrēšanas režīms (perifēro ierīci iespējams             |  |
|                                                                               |                  | reģistrēt)             |                                                                           |  |
|                                                                               |                  | Sarkana, mirgo ātri    | Izeja pārslogota, apsildes pieprasījums                                   |  |
|                                                                               |                  | Zaļa, mirgo            | Trūkstoša perifērijas ierīce                                              |  |
|                                                                               |                  | Zaļa, mirgo ātri       | Izeja pārslogota, neaktīva, nav                                           |  |
|                                                                               |                  | pieprasījuma Zila, mi  | rgo ātri Izeja pārslogota,                                                |  |
|                                                                               |                  | dzesēšanas pieprasī    | jums                                                                      |  |
|                                                                               |                  | Zaļa/sarkana           | Apsilde bloķēta, piemēram, pārāk augstas āra temperatūras dēļ             |  |
|                                                                               |                  | Zaļa/zila              | Dzesēšana ir bloķēta, piemēram, pārāk zemas āra temperatūras dēļ          |  |
|                                                                               |                  | Violeta/sarkana        | Apsildes ir bloķēta telpai bez termālā aktuatora                          |  |
|                                                                               |                  | Gaiši zila/sarkana     | Apsilde ir bloķēta izejai ar speciālu pielietojumu Gaiši                  |  |
|                                                                               |                  | zila/zila              | Dzesēšana bloķēta izejai speciālu pielietojumu Balta,                     |  |
|                                                                               |                  | mirgo lēnām Periodis   | ska aktivizācija (profilaktiskā apkope)                                   |  |
|                                                                               |                  | Balta                  | Pirmā termālo aktuatoru atvēršana                                         |  |
|                                                                               |                  | Dzeltena               | Profila iestatījumu nomaiņa/restartēšana/ perifērās ierīces atjaunināšana |  |
| A – F                                                                         | VFR kanāli       | Zaļa, Iesl.            | VFR iestatīts un gatavs                                                   |  |
|                                                                               |                  | Sarkana, lesl.         | VFR aktīvs                                                                |  |

#### 4.4.2. Lietotāja saskarne telpu termostatiem un sensoriem

Sīkāka informācija par telpas termostatu/sensoru ikdienas lietošanu ir atrodama rokasgrāmatās, kas pievienotas komponentiem, un parādīta šī dokumenta pielikumos 8.2. un 8.3. Pielikumā 8.5. ir atrodama detalizēta informācija par telpas termostata simboliem.

#### 4.4.3. Lietotāja saskarne telpu termostatiem un sensoriem

Informācija ikdienas lietošanai ir atrodama produkta lietošanas pamācībā. Termostatu un sensoru lietotāja rokasgrāmatu kopijas ir atrodamas šīs rokasgrāmatas pielikumā 8.2. un 8.3.

Uzstādot sistēmu, dažreiz ir jāpielāgo daži telpas termostata iestatījumi, lai veiktu sistēmas optimizāciju. Šie papildu iestatījumi var ietekmēt sistēmas darbību, tāpēc tos paredzēts iestatīt tikai kvalificētam montierim. Saskarne ir sadalīta trīs līmeņos, un daudz ietekmīgākiem iestatījumiem ir grūtāk piekļūt.

#### Informācija par termostatu

Šeit sniegta informācija par telpas termostatu. Lai piekļūtu šim līmenim, 5 sekundes turiet jebkuru telpas temperatūras gredzena punktu. Šeit ir parādīts, kurā telpā tas ir pievienots, baterijas stāvoklis un signāla stiprums uz centrālo vadības bloku (CVB). Turot nospiestu jebkuru punktu, kamēr tiek attēlots telpas numurs, telpas termostats tiks reģistrēts CVB telpā, ja CVB attiecīgā telpa ir izvēlēta.

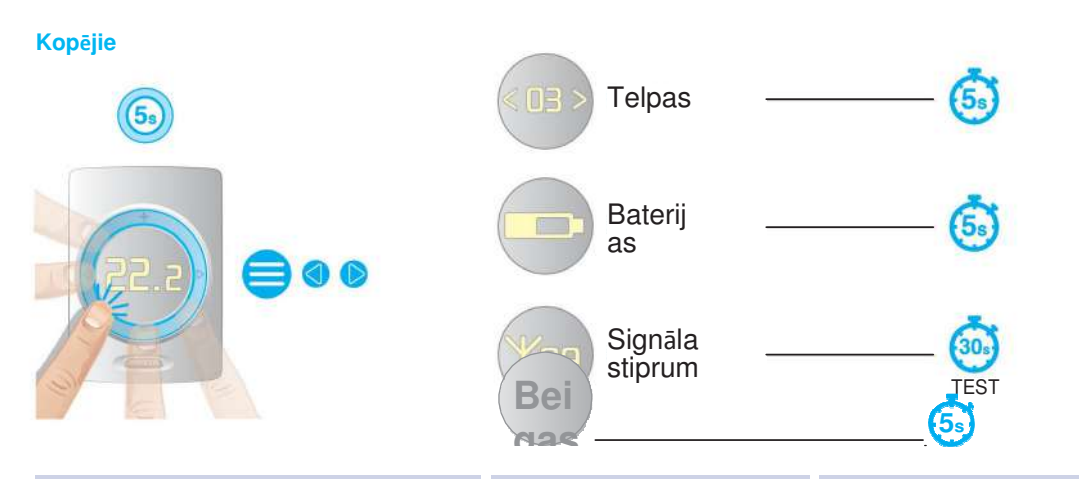

| Apraksts                              | Pielāgojamais diapazons | Soļa izmērs | Standarta iestatījums |
|---------------------------------------|-------------------------|-------------|-----------------------|
| Telpas temperatūras sensora korekcija | ±5,0 °C                 | 0,1 °C      | 0,0°C                 |
| Grīdas temperatūras sensora korekcija | ±5,0℃                   | 0,1℃        | 0,0 °C                |
| Telpas mitruma sensora korekcija      | ±5,0%                   | 1%          | 0,0%                  |
| Autom. spilgtuma līmenis              | 1 - 5                   | 1           | 1 (zems), 5 (augsts)  |
| Skārienpaneļa sensitivitāte           | 1 - 3                   | 1           | 2 = Vid.              |
|                                       |                         |             |                       |

#### Paaugstinātas sarežģītības telpu iestatījumi

Lai atvērtu šos iestatījumus, vienlaikus turiet taustiņus augšup un lejup 5 sekundes, līdz parādās instrumentu simbols. Šeit ir daži iestatījumi, kas pēc sistēmas nodošanas ekspluatācijā kādu laiku var būt jāmaina, ja lietotāja pieredze prasa nelielas korekcijas. Šīs opcijas ietver atļauto temperatūras iestatīšanas diapazonu, tas ierobežos temperatūru, ko iespējams iestatīt telpas termostatā, un temperatūras regulēšanas režīmu (tikai ar grīdas temperatūras sensoru). Ar šo regulēšanas režīmu var izvēlēties vadošo temperatūru, pēc noklusējuma tā vienmēr ir gaisa temperatūra. Tomēr, ja, piemēram, tiek izmantotas jutīgas grīdas kopā ar grīdas apsildi, iespējams, ka grīdas temperatūra būs zemāka. Ar regulējumu "Gaiss + grīda" ("Air + Floor") gaisa temperatūra sasniegs izvēlēto temperatūru, savukārt grīdas temperatūra tiks turēta starp minimālo un maksimālo robežu. Šīs papildu iespējas ir pieejamas arī lietotājam, izmantojot Sentio APP lietotni.

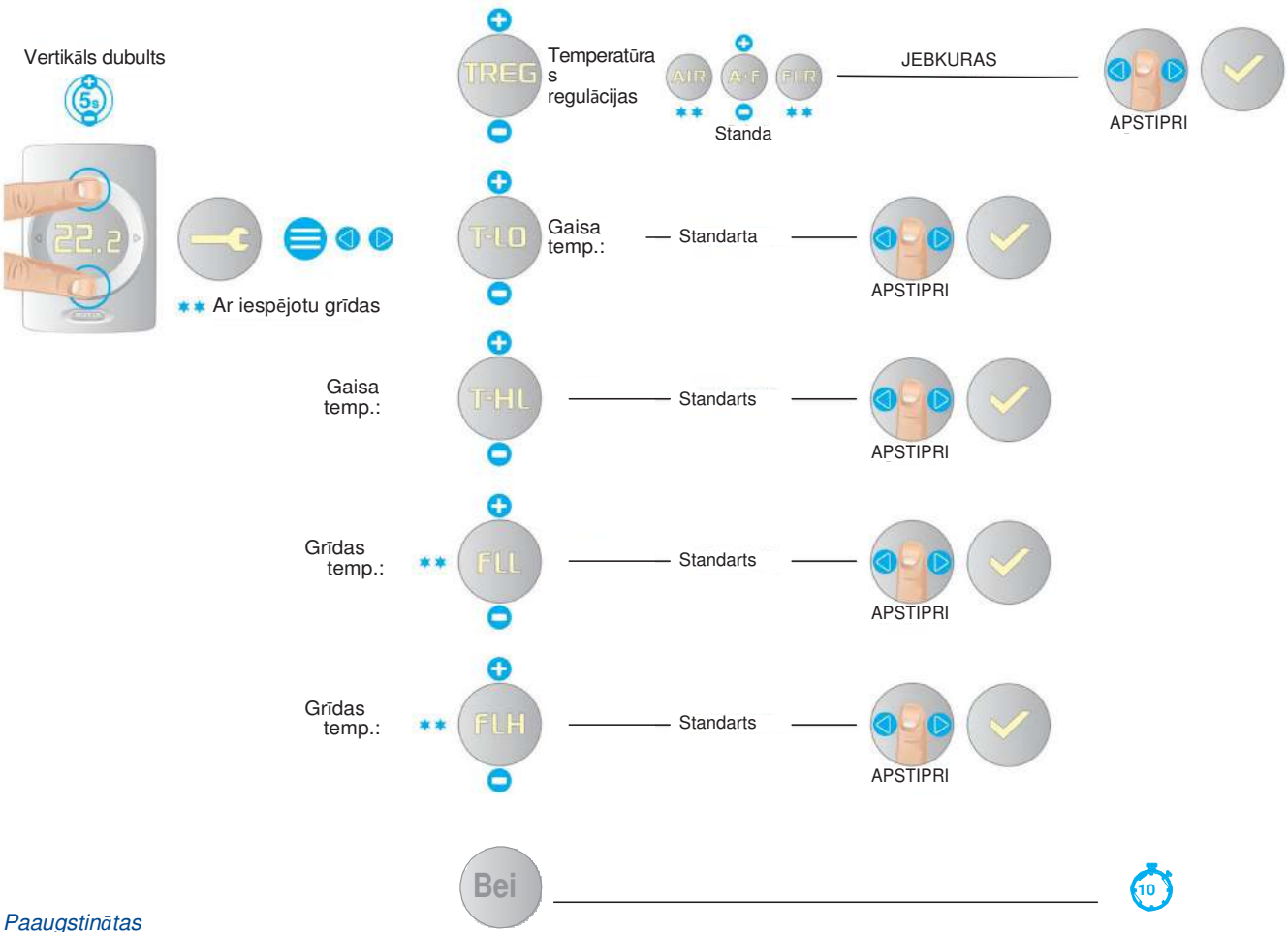

#### Paaugstinātas

| Apraksts                           | Izvēlne | lestatījumu opcijas | Rūpnīcas<br>standarts | Piezīmes                         |
|------------------------------------|---------|---------------------|-----------------------|----------------------------------|
| Temperatūras                       | TREG    | GAISS (IZSL.)       | CALCO                 | Regulācija, balstoties uz        |
| regulācijas tips                   |         |                     | GAISS                 | gaisa temp.                      |
| (Pieejams tikai tad, ja tiek       |         | A+F (IESL.)         |                       | Regulācija, balstoties uz gaisa  |
| izmantots<br>termostats/sensors ar |         |                     |                       | temp. un grīdas robežvērtībām    |
| grīdas temperatūru).               |         | FLR (REG)           |                       | Regulācija, balstoties uz grīdas |
|                                    |         |                     |                       | temperatūru                      |
| Lietotāja gaisa temperatūras       | T-LO    | +6℃ līdz T-HI       | 10,0 <i>°</i> C       | 1 °C solis                       |
| iestatījumu pieļaumais             | T-HI    | T-LO līdz +40℃      | 30,0 <i>°</i> C       |                                  |
| Grīdas temperatūras                | FL-LO   | 6℃ līdz 40℃         | 22 °C                 | Solis 0,5℃, 22℃ =                |
| apakšējā robeža (min.)             |         |                     |                       | siltās grīdas flīzes             |
|                                    |         |                     |                       |                                  |
| Grīdas temperatūras                | FL-HI   | 6℃ līdz 40℃         | 27 ℃                  | Solis 0,5℃, 27℃ =                |
| augšējā robeža (maks.)             |         |                     |                       | Grīdas higiēnas                  |
|                                    |         |                     |                       | robežvērtība                     |
|                                    |         |                     |                       | Noteikume: FL-LO-                |

#### Telpas temperatūras regulācija apsildes režīmā

Apkures režīmā un ar telpas termostatiem/sensoriem ar grīdas sensoriem ir iespējams izvēlēties starp trim telpas temperatūras regulēšanas veidiem.

- 1. Regulācija atbilstoši gaisa temperatūrai
- 2. Regulācija atbilstoši gaisa temperatūrai ar grīdas temperatūras robežvērtībām
- 3. Regulācija atbilstoši grīdas temperatūrai

#### 1. Gaisa temperatūras regulācija:

- Manuālais, Eko, Komforta, Ekstra komforta, Brīvdienu un Gaidstāves režīms
- Grīdas sensors nav iespējots
- Telpas temperatūru kontrolē tikai gaisa temperatūras sensors telpas termostatu/sensora iekšpusē

#### 2. Gaisa + grīdas temperatūras regulācija:

Manuālais, Komforta, Ekstra komforta un Brīvdienu režīms

- Grīdas sensors ir iespējots
- Kamēr vien grīdas temperatūra ir starp "Zemāko grīdas temperatūras limitu" un "Augstāko grīdas temperatūras limitu", telpas temperatūras kontroli nodrošina gaisa temperatūras sensors telpas termostata/sensora iekšienē
- Gadījumā, ja telpas temperatūras tiek sasniegta, bet grīdas temperatūra ir zem "Zemākā grīdas temperatūras limita", sistēma

turpinās apsildi, līdz tiek sasniegts "Zemākais grīdas temperatūras limits".

• Gadījumā, ja telpas temperatūra nav sasniegta, bet grīdas temperatūra ir virs "Augstākā grīdas temperatūras limita", sistēma pārtrauks apsildi. Sistēma turpinās apsildi no jauna, kad grīdas temperatūra nonāks zem "Augstākā grīdas temperatūras limita."

#### Eko un Gaidstāves režīms

- Grīdas sensors ir iespējots
- "Zemākāis grīdas temperatūras limits" ir iestatīts zemāk.
- Kamēr vien grīdas temperatūra ir starp "Zemāko grīdas temperatūras limitu" un "Augstāko grīdas temperatūras limitu", telpas temperatūras kontroli nodrošina gaisa temperatūras sensors telpas termostata/sensora iekšienē
- · Gadījumā, ja telpas temperatūra nav sasniegta, bet grīdas temperatūra ir virs "Augstākā grīdas limita", sistēma pārtrauks apsildi.

Sistēma turpinās apsildi no jauna, kad grīdas

temperatūr a nonāks zem "Augstākā grīdas temperatūras

#### 3. Grīdas temperatūras regulācija

limita".

- Manuālais, Eko, Komforta, Ekstra komforta, un Viesnīcas režīms
- · Grīdas sensors ir iespējots
- Telpas temperatūru kontrolē tikai grīdas sensors.
- · Gaisa temperatūra netiek izmantota temperatūras kontrolei. Tā tiek parādīta uz telpas termostata ekrāna, skārienekrāna un Sentio lietotnē informācijas veidā.
- lestatītā temperatūra grīdas temperatūrai nevar būt zemāka par "Zemāko grīdas limitu" +1 ℃
- lestatītā temperatūra grīdas temperatūrai nevar būt augstāka par "Augstāko grīdas limitu" -1℃

#### Termostata iestatījumi

Lai nonāktu iestatījumu sadaļā, turiet uz taustiņus uz augšu un uz leju vienlaikus apmēram 10 sekundes, kad parādās instrumentu simbols, turiet, līdz simbols norāda pa kreisi. Lai izlīdzinātu visus telpas termostatus un samazinātu to atrašanās vietas specifisko apstākļu ietekmi, var pielāgot gaisa temperatūras, grīdas temperatūras un mitruma temperatūras rādījumus. Šos labojumus var iestatīt arī, izmantojot ekspluatācijas uzsākšanas rīka skārienekrānu. Turklāt skārienpaneļa jutību var pielāgot atbilstoši vietējiem apstākļiem. To var iestatīt trīs dažādos līmeņos (zems, vidējs, augsts).

Telpu termostati ir aprīkoti ar apkārtējās gaismas sensoru, kas nodrošina atbilstošu displeja spilgtumu un intensitāti atbilstoši apkārtējai gaismai un nodrošina labu redzamību tiešā dienas gaismā un ne pārāk spilgtu gaismu tumsā. Šo displeja aptumšošanu var pielāgot personīgajām vēlmēm. Pieejami pieci dažādi spilgtuma līmeņi. Viens ir zemākais, pieci - augstākais. Iespējams arī pielāgot zemāko līmeni kā augstāko līmeni, kas atbilst individuālajām vēlmēm. Ja zemākais un augstākais līmenis ir vienādi, pielāgošana atbilstoši apkārtējai gaismai netiek veikta. Turklāt visus telpas termostata iestatījumus var atiestatīt uz rūpnīcas iestatījumiem. Atiestatīšanas laikā tiek pārbaudīts arī savienojums ar CVB. Ja no CVB nav atbildes, piemēram, telpas termostats atrodas pārāk tālu vai CVB ir izslēgts, telpas termostats tiek atkal iestatīts kā nesavienots.

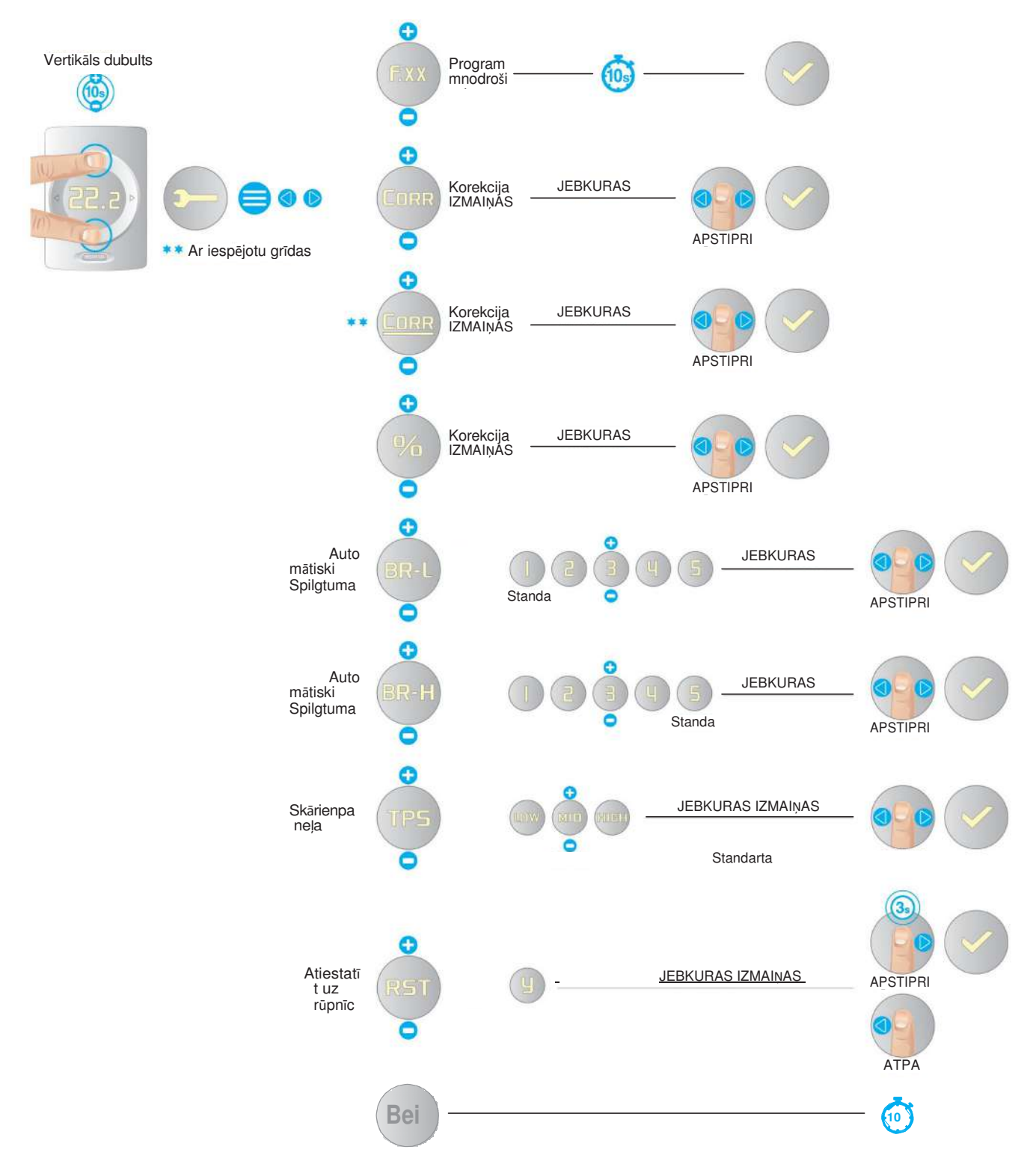

Termostata iestatījumi

#### Statusa indikators un brīdinājumu un kļūdu simboli

Gan telpas termostati, gan sensori ir aprīkoti ar statusa indikatoriem. Pieskaroties skārienzonai, gaismas diode parāda pašreizējo statusu.

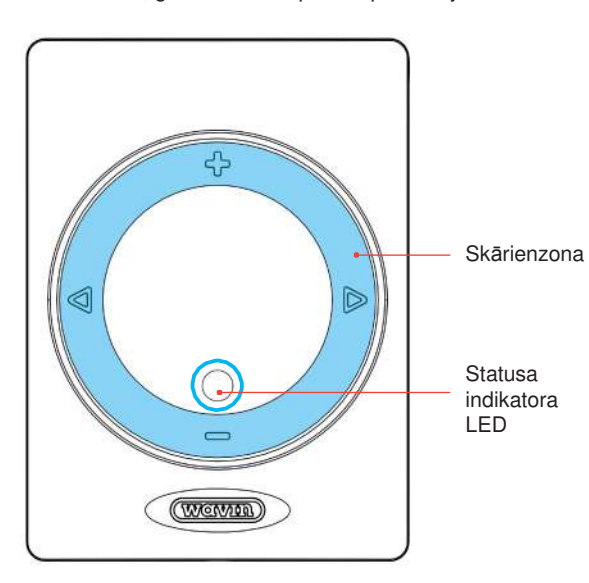

Skārienzona Statusa indikatora LED

Termostata skārienzona un statusa indikators Sensora skārienzona un statusa indikators

| Statuss                            | Aktīvs režīms (pēc pieskāriena skārienzonai) |                        |          |  |
|------------------------------------|----------------------------------------------|------------------------|----------|--|
|                                    | Krāsa                                        | Gaismas režīms         |          |  |
| Brīdinājums                        | Dzeltena                                     | Mirgo lēni             |          |  |
| Zems akumulatora uzlādes līmenis   | Dzeltena                                     | Dubulta ātra mirgošana |          |  |
| Nav registrēts                     | Sarkana                                      | Mirgo ātri             |          |  |
| CVB nereagē                        | Sarkana                                      | Mirgo ātri             |          |  |
| Kļūda                              | Sarkana                                      | Mirgo ātri             |          |  |
| Neaktīvs – nav apsildes/dzesēšanas | Zaļa                                         | leslēgts               |          |  |
| Apsilde                            | Sarkana                                      | leslēgts               |          |  |
| Dzesēšana                          | Zila                                         | leslēgts               |          |  |
| Apsilde bloķēta                    | Sarkana-zaļa                                 | Pārmaiņus              | == == == |  |
| Dzesēšana bloķēta                  | Zila-zaļa                                    | Pārmaiņus              | == == == |  |
|                                    |                                              |                        |          |  |

#### Brīdinājums

#### Brīdinājums – dzeltena LED

Sensoru brīdinājuma nozīmes var atrast skārienekrānā, datora rīkā vai mobilajā lietotnē.

| \$<br>ZĪME     | NOZĪME                                              | IETEICAMĀ RĪCĪBA                                                                                                    |
|----------------|-----------------------------------------------------|----------------------------------------------------------------------------------------------------|
|                | Vispārīgs                                           | Pārbaudiet sistēmu uz nobīdēm                                                                                                    |
|                | Zems                                                | <ul> <li>Veiciet bateriju</li> </ul>                                                                                                    |
| . 1            | Grīdas apsilde<br>bloķēta<br>grīdas drošības limita | <ul> <li>Samaziniet pieļaujamo ieejas temperatūru vai iestatīto telpas</li> </ul>                                                                                                    |
|                | Dzesēšana bloķēta<br>kondensāta punkta              | Mitruma un temperatūras apstākļi telpā<br>izraisīt negatīvu ietekmi uz ēkas konstrukcijām. Ņemot to<br>vērā, dzesēšana ir apturēta. Izvēlieties augstāku telpas<br>vai ieejas temperatūru (atkarībā no vispārējiem sistēmas |
| <b>□</b> · C ↓ | Pārāk zema<br>gaisa                                 | <ul> <li>Pašreizējā temperatūra ir ārpus iestatītā<br/>pieļaujamo temperatūru diapazona. Izvēlieties</li> </ul>                                                                                                    |
|                | Pārāk<br>augsta<br>coloc                            | Pašreizējā temperatūra ir ārpus iestatītā<br>pieļaujamo temperatūru diapazona. Izvēlieties                                                                                                    |

#### Kļūda

#### Kļūdas – mirgojoša, sarkana LED\*

| \$ | ZĪME | NOZĪME                              | IETEICAMĀ RĪCĪBA                                                                                                    |
|----|------|-------------------------------------|----------------------------------------------------------------------------------------------------|
|    | X    | Vispārēja                           | Pārbaudiet sistēmu uz nobīdēm                                                                                         |
|    | ×Y   | Zudis<br>bezvadu                    | <ul> <li>Pārbaudiet, vai savienojumu traucē<br/>radio traucējumi, lokāli signāla kritumi vai citi</li> </ul>          |
|    | ×    | Zudis savienojums<br>kopnes signāla | Pārbaudiet kopnes                                                                                                    |
|    | X    | Reģistrācijas<br>process            | <ul> <li>Pārbaudiet, vai savienojumu netraucē traucējumi,<br/>novietojiet perifērijas ierīci netālu no CVB</li> </ul> |

\*Vienmērīga sarkana LED nenozīmē kļūdu. Tas norāda, ka šobrīd telpa tiek apsildīta.

#### 4.4.4. Gaidstāves temperatūra

Gaidīšanas režīma funkcija ir "Ēkas aizsardzība", kā aprakstīts standartā EN15500. Visai sistēmai var iestatīt zemu temperatūru, kas novērsīs sistēmas siltuma patēriņu vai sasalšanu. Šo temperatūru telpas termostatos nevar iestatīt.

Gaidīšanas režīmu var palaist no lietotnes Sentio vai skārienekrāna.

Gaidīšanas temperatūru var iestatīt lietotnē un skārienekrānā, izmantojot izvēlni Telpa (Room) | lestatījumi (Settings) | Paaugstinātas sarežģītības iestatīumi (Advanced settings) | Gaidstāves temperatūra (Standby temperature)

### 4.4.5. Viesnīcas režīms

Īpašs režīms ir pieejams telpām, kur lietotājiem ir jāspēj pielāgot tikai temperatūru (un nekādi citi iestatījumi), piemēram, viesnīcās.

Telpas kontrolieri centrālajā vadības blokā var iestatīt viesnīcas režīmā, piem. izmantojot skārienekrānu vai klēpjdatoru.

Šajā telpas režīmā telpas termostata lietotāja saskarne būtiski maina savu uzvedību. Ir iespējams redzēt un iestatīt tikai telpas temperatūru. Citi iestatījumi ir atslēgti.

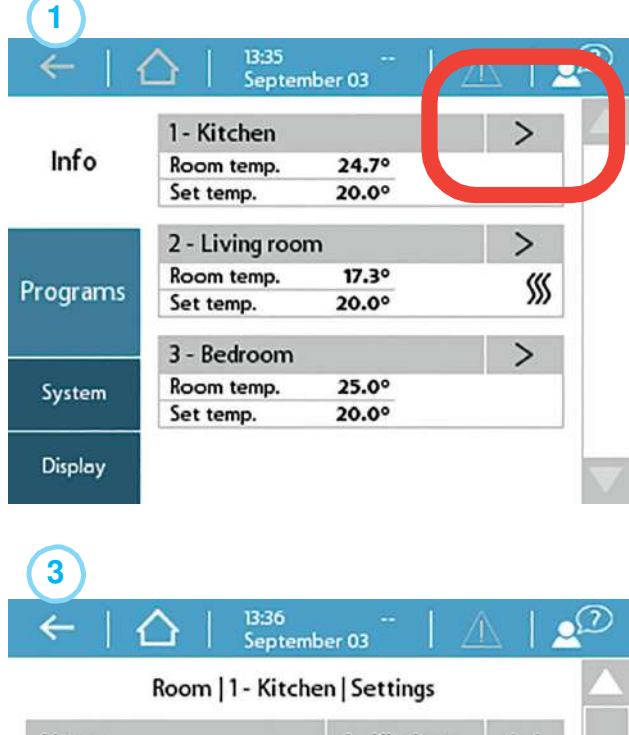

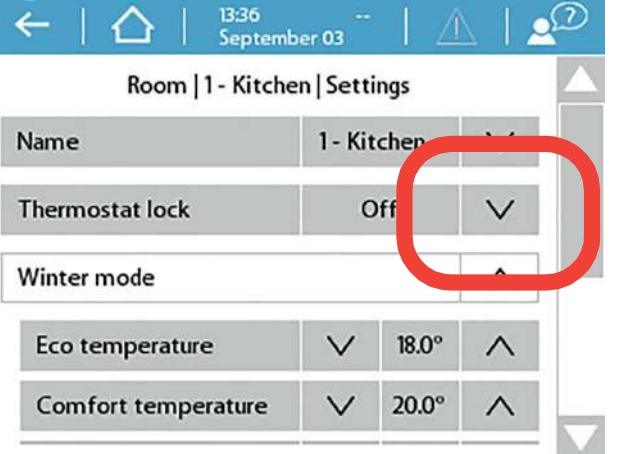

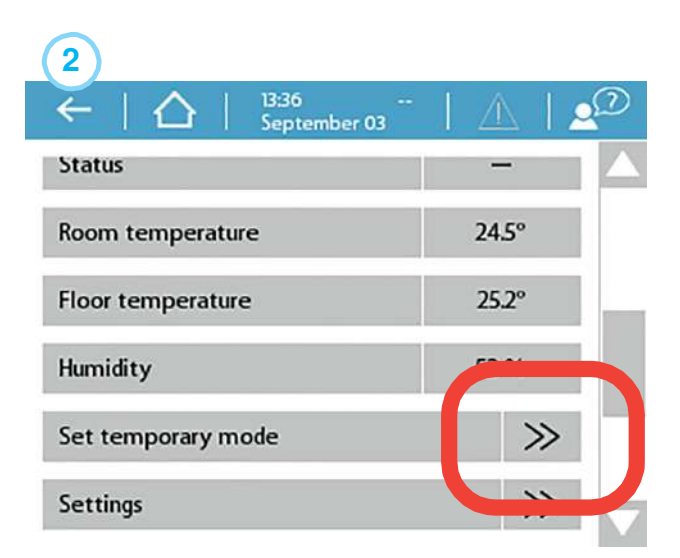

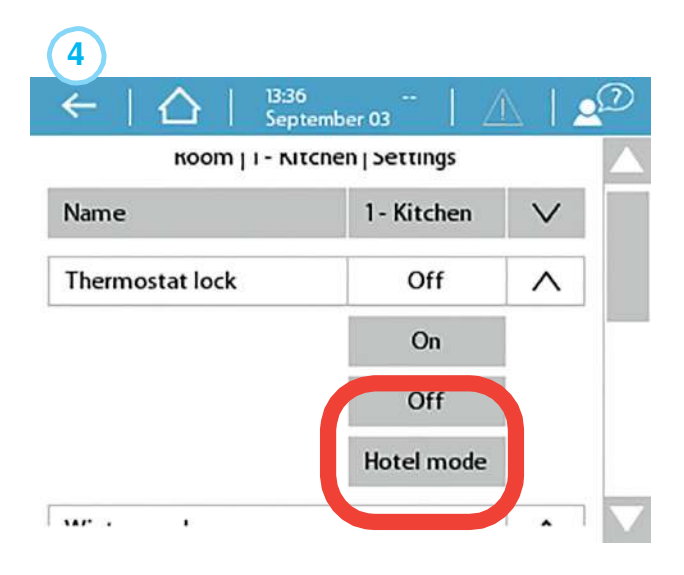

### 4.5. Sentio lietošanas veidi

#### 4.5.1. Apkures un dzesēšanas pakalpojumi

### Kāpēc izmantot Sentio & Hydronic grīdas apsildi kombinācijā?

Grīdas apsilde ir centrālās apkures veids (var apvienot ar dzesēšanu), kas nodrošina iekštelpu klimata kontroli siltuma komfortam, izmantojot vadītspēju, starojumu un konvekciju. Terminu "starojuma apkure" parasti lieto, lai aprakstītu šo pieeju, jo starojums ir atbildīgs par nozīmīgu iegūtā siltuma komforta daļu, taču šī izmantošana ir tehniski pareiza tikai tad, ja starojums veido vairāk nekā 50% siltuma apmaiņas starp grīdu pārējo telpu.

Sentio sistēma ir izstrādāta šai dzīvojamo un nedzīvojamo zonu apkurei un dzesēšanai, balstoties uz zonu kontroli. Katrā telpā ir uzstādīts telpas termostats vai sensors, kas mēra temperatūru. Pamatojoties uz šo faktisko temperatūru un vēlamo (SET) temperatūru, Sentio sistēma rūpējas par šīs telpas apsildīšanu (un, ja sistēma ir aprīkota ar aukstā ūdens padevi – arī dzesēšanu).

Telpas apkure ar grīdas apsildes sistēmu ir diezgan efektīva un arvien biežāk izmantojama, jo tā spēj radīt komfortu, pamatojoties uz zemas temperatūras (LT) ūdens uzsildīšanu. Parasti ūdens temperatūra ir zem 50 °C. Lielā kontakta laukuma dēļ telpā esošais gaiss tiek sildīts pakāpeniski, neradot gaisa plūsmu (kā tas ir, piemēram, ar augstas temperatūras sistēmām). Tāpēc telpā pastāv mazāks putekļu plūsmu apjoms.

#### Lietošanas apstākļi

Grīdas apsildes profili ir balstīti uz šādiem nosacījumiem:

- Grīdas apsildes sistēma ir savienota ar kolektoru un/vai sajaukšanas bloku
- Grīdas apsildes caurule ir piemērota hidrauliskai apkurei (ūdens vai speciāls maisījums ar ūdeni)

- Zemgrīdas apkures sistēma tiek projektēta (cauruļu izmērs, cauruļu konstrukcija utt.) tā, lai tā radītu pietiekamu apkures jaudu ērtam iekštelpu klimatam, pamatojoties uz piemērojamiem standartiem
- O Grīdas apsildes sistēmu uzstāda kvalificēti uzstādītāji

#### Savienojuma izpilde

Sentio sistēmā ietilpst grīdas apsildes sistēma (caurules/izolācija/utt., skat. www.wavin.com) un pilnīga maisīšanas iekārta (ieskaitot kolektoru). Zonu vadība tiek veikta, pamatojoties uz grīdas apsildes sistēmas konstrukciju (skat. 1. nodaļu), un katrā telpā atrodas telpas termostats/sensors, kas savienots ar atbilstošo kolektora izejas savienojumu. Vairāk nekā vienu izejas savienojumu var savienot ar vienu telpu un ar vienu telpas termostatu/sensoru.

#### lestatīšanas kārtība

Vissvarīgākais aspekts ir nodrošināt, lai katrā telpā būtu savs telpas termostats/sensors, kas ir savienots (vadu vai bezvadu savienojumā) ar Sentio sistēmas centrālo vadības bloku. Ir svarīgi ievērot, ka ir būtiski, lai grīdas apsildes zonas katrā telpā būtu pareizi reģistrētas/savienotas ar telpas termostatu/sensoru šajā telpā. Ja tas tā nav, siltuma pieprasījums noteiktā telpā var izraisīt citas telpas apsildīšanu. Tāpēc ekspluatācijā nodošanas laikā šis aspekts ir rūpīgi jāpārbauda, pirms sistēma tiek nodota galalietotājam.

Profila un parametru iestatījumu izvēle jāveic uzstādītājam. Turpmākie iestatījumi ir iespējami, izmantojot skārienekrānu (pēc izvēles pieejams galalietotājam) vai ar uzstādītāja palīdzību.

**PIEZĪME:** Par grīdas apsildes sistēmas uzstādīšanu un nodošanu ekspluatācijā ir atbildīgs uzstādītājs. Pēc uzstādīšanas un nodošanas ekspluatācijā Wavin neiesaka vienpusēji mainīt parametru iestatījumus.

#### Palaišanas kārtība

Sentio sistēmu var vadīt, izmantojot katras telpas telpas termostatus/sensorus, izmantojot Sentio lietotni un, ja nepieciešams, ar skārienekrānu. Pēc uzstādīšanas galalietotājs var kontrolēt iekštelpu klimata komfortu katrā telpā.

#### 4.5.2. Sentio un grīdas dzesēšana (UFC)

#### Kāpēc izmantot grīdas dzesēšanu?

Grīdas dzesēšana ir centrālās dzesēšanas veids, kas nodrošina iekštelpu klimata kontroli siltuma komfortam, izmantojot vadītspēju, starojumu un konvekciju. Terminu "starojuma dzesēšana" parasti lieto, lai aprakstītu šo pieeju, jo starojums ir atbildīgs par nozīmīgu iegūtā siltuma komforta daļu, taču šī izmantošana ir tehniski pareiza tikai tad, ja starojums veido vairāk nekā 50% aukstuma apmaiņas starp grīdu pārējo telpu. Salīdzinot ar centrālo apkuri (daudzos gadījumos apkure un dzesēšanas konstrukcijai jābūt tādai, lai dzesēšanas jauda būtu pietiekama. Salīdzinot ar grīdas apsildi, tas nozīmē lielāku diametru, cauruļvadus, kas novietoti tuvāk viens otram, vai arī lielāku cauruļu garumu/metru skaitu grīdas dzesēšanas sistēmā.

Kombinētās apkures/dzesēšanas sistēmās dzesēšanas efektivitāte ir zemāka nekā sildīšanas efektivitāte. To izraisa mazākā temperatūras starpība starp ieplūdes un atgaitas ūdens temperatūru, ko iespējams sasniegt. Zemgrīdas dzesēšanu ierobežo vairāki faktori, un viens no tiem ir relatīvais mitrums attiecībā pret telpas faktisko temperatūru. Tā rezultātā rodas rasas punkta temperatūra, kas ierobežo dzesēšanas ūdens temperatūru, īpaši periodos, kad pastāv augsts mitrums un augsta gaisa temperatūra. Tas ierobežo dzesēšanas jaudu.

Sentio sistēma ir izstrādāta šāda veida dzīvojamo un nedzīvojamo rajonu dzesēšanai, balstoties uz zonu kontroli. Katrā telpā ir uzstādīts telpas termostats/sensors, kas mēra temperatūru. Pamatojoties uz šo faktisko temperatūru un vēlamo (SET) temperatūru, Sentio sistēma rūpējas par dzesēšanu šajā telpā.

Telpas dzesēšana ar grīdas dzesēšanas sistēmu ir diezgan efektīva un arvien biežāk izmantojama, jo tā spēj radīt komfortu, pamatojoties uz atdzesētu/aukstu ūdeni. Lielā kontakta laukuma dēļ telpā esošais gaiss tiek dzesēts pakāpeniski, neradot gaisa plūsmu (kā tas ir, piemēram, ar augstas temperatūras sistēmām). Tāpēc telpā pastāv mazāks putekļu plūsmu apjoms.

#### Lietošanas apstākļi

Grīdas dzesēšanas profili ir balstīti uz šādiem nosacījumiem:

- Grīdas dzesēšanas sistēma ir savienota ar kolektoru un/vai sajaukšanas bloku
- Grīdas dzesēšanas caurule ir piemērota hidrauliskai apkurei (ūdens vai speciāls maisījums ar ūdeni)
- Zemgrīdas dzešēanas sistēma tiek projektēta (cauruļu izmērs, cauruļu konstrukcija utt.) tā, lai tā radītu pietiekamu dzesēšanas jaudu ērtam iekštelpu klimatam, pamatojoties uz piemērojamiem standartiem Apvienojumā ar grīdas apsildes sistēmu, dzesēšanas sistēmas jauda būs mazāka.
- O Grīdas dzesēšanas sistēmu uzstāda kvalificēti uzstādītāji
- Sentio sistēma spēj manuāli pārslēgties starp apkuri un dzesēšanu (piemēram, pamatojoties uz sezonas efektiem) vai automātiski.

#### Savienojuma izpilde

Sentio sistēmā ietilpst grīdas dzesēšanas sistēma (caurules/izolācija/utt., skat. www.wavin.com) un pilnīga maisīšanas iekārta (ieskaitot kolektoru). Zonu vadība tiek veikta, pamatojoties uz grīdas dzesēšanas sistēmas konstrukciju (skat. 1. nodaļu), un katrā telpā atrodas telpas termostats/sensors, kas savienots ar atbilstošo kolektora izejas savienojumu. Vairāk nekā vienu izejas savienojumu var savienot ar vienu telpu un ar vienu telpas termostatu/sensoru.

#### lestatīšanas kārtība

Vissvarīgākais aspekts ir nodrošināt, lai katrā telpā būtu savs telpas termostats/sensors, kas ir savienots (vadu vai bezvadu savienojumā) ar Sentio sistēmas centrālo vadības bloku.

Profila un parametru iestatījumu izvēle jāveic uzstādītājam. Turpmākie iestatījumi ir iespējami, izmantojot skārienekrānu (pēc izvēles pieejams galalietotājam) vai ar uzstādītāja palīdzību. Ir svarīgi ievērot, ka ir būtiski, lai grīdas apsildes zonas katrā telpā būtu pareizi reģistrētas/savienotas ar telpas termostatu/sensoru šajā telpā. Ja tas tā nav, dzesēšanas pieprasījums noteiktā telpā var izraisīt citas telpas dzesēšanu. Tāpēc ekspluatācijā nodošanas laikā šis aspekts ir rūpīgi jāpārbauda, pirms sistēma tiek nodota galalietotājam. **PIEZĪME:** Par grīdas dzesēšanas sistēmas uzstādīšanu un nodošanu ekspluatācijā ir atbildīgs uzstādītājs. Pēc uzstādīšanas un nodošanas ekspluatācijā Wavin neiesaka vienpusēji mainīt parametru iestatījumus.

#### Palaišanas kārtība

Sentio sistēmu var vadīt, izmantojot katras telpas telpas termostatus/sensorus, izmantojot Sentio lietotni un, ja nepieciešams, ar skārienekrānu. Pēc uzstādīšanas galalietotājs var kontrolēt iekštelpu klimata komfortu katrā telpā.

#### 4.5.3. Sentio un radiatori

#### Kāpēc izmantot Sentio apvienojumā ar radiatoriem?

Daudzās ēkās radiatori tiek vai nu izmantoti kā galvenais siltuma avots telpā, vai arī kopā ar grīdas apsildi. Apvienojot abus apkures sistēmu veidus vienlaikus, tiks izmantoti labākie ieguvumi no katras. Radiatori var ātri reaģēt un darboties pēc apkures pieprasījuma, taču piedāvā arī ļoti koncentrētu siltumu, kur grīdas apsilde bieži reaģēs lēnāk uz siltuma pieprasījumu, bet bieži vien nodrošina lielāku komfortu telpā. Ar Sentio viedo radiatoru termostatu lietotājs var kontrolēt katru atsevišķo radiatoru un/vai apvienot divu veidu apkures sistēmas un ļaut sistēmām gudrāk strādāt kopā, lai sasniegtu optimālu komforta temperatūru.

#### Lietošanas apstākļi

Visiem iepriekš iestatītajiem aparatūras profiliem Sentio centrālajā vadības blokā ir iespējams pievienot viedos radiatoru termostatus. Jāapzinās, ka radiatorus nevar izmantot dzesēšanai, taču tie joprojām var būt daļa no apkures sistēmas.

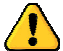

Kad Sentio sistēma pārslēdzas no sildīšanas režīma uz dzesēšanas režīmu, radiatori tiek bloķēti, līdz sistēma atkal pārslēdzas atpakaļ uz apkures režīmu. Lai iegūtu labāko sniegumu no apkures sistēmas, joprojām ir nepieciešama pareiza sistēmas hidrauliskā līdzsvarošana.

#### Savienojuma izpilde

Viedais radiatoru termostats jāuzstāda uz termostatiskā radiatora vārsta. Radiatora vārstiem ir dažādas saskarnes uz radiatora termostatu. Lai pielāgotos dažādiem radiatoru vārstu zīmoliem/veidiem, viedais radiatoru termostats tiek piegādāts kopā ar M28/M30 mm adapteriem vai RA adapteri. Pēc tam, kad adapteris ir uzstādīts uz radiatora, viedo radiatoru termostatu var "noklikšķināt" uz adaptera.

#### lestatīšanas kārtība

Tā kā viedo radiatoru termostatu var izmantot vairākiem mērķiem, ir svarīgi, lai iestatīšanas laikā tiktu veikti pareizie iestatījumi konkrētajai sistēmai.

Ja lietotājs pie radiatora izmanto viedo radiatoru termostatu un tas vai nu tiek, vai netiek apvienots ar telpas termostatu, sistēma automātiski iestatīs nepieciešamos iestatījumus, un iestatījumi manuāli nav jāmaina.

Ja lietotājs izmanto viedo radiatoru termostatu kā kolektora zemgrīdas izpildmehānismu, ir jāmaina viedā radiatora termostata iestatījums. Izmantojot vai nu skārienekrānu, vai datoru, pārvietojieties uz izvēlni Telpas Nr. (Room#) | Saistītās izejs (Associated outputs) | Izejas SRT Nrt. (Output for SRT#). Šeit iesoējams manuāli mainīt izejas lomas iestatījumus uz "Zem grīdas".

Ja vēlaties izmantot viedo radiatoru termostatu uz radiatora kopā ar grīdas apsildi/dzesēšanu tajā pašā telpā, ir jāreģistrē telpas termostati/sensors tajā pašā telpā, kur ir viedais radiatoru termostats, un nepieciešams, lai grīdas izeja(-s) būtu savienota/-s vienā un tajā pašā telpā. Šajā iestatījumā radiators un grīdas sistēma sadarbosies, lai telpā uzturētu pareizo temperatūru.

Sadarbības iestatījumus var iestatīt vai nu skārienekrānā, vai datora rīkā, dodoties uz izvēlni Telpas Nr. (Room#) | Iestatījumi (Settings) | Radiatoru sadarbība (Radiator cooperation).

**PIEZĪME:** Par kopējās apkures sistēmas uzstādīšanu un nodošanu ekspluatācijā ir atbildīgs uzstādītājs. Pēc uzstādīšanas un nodošanas ekspluatācijā Wavin neiesaka vienpusēji mainīt parametru iestatījumus.

#### Palaišanas kārtība

Telpas temperatūra tiks kontrolēta, izmantojot Sentio lietotni vai centrālās vadības ierīces skārienekrānu. Ja viedos radiatoru termostatus apvieno ar telpas termostatu, telpas temperatūru var iestatīt arī pie telpas termostata.

Pēc uzstādīšanas galalietotājs var kontrolēt iekštelpu klimata komfortu katrā telpā.

### 4.6. Sentio un siltumsūkņi

#### Kāpēc kombinēt Sentio ar siltumsūkņiem?

Sentio sistēma piedāvā iespēju izmantot siltumsūkni kā apkures/dzesēšanas avotu. Principā visu veidu siltumsūkņus var izmantot, ja vien vadības komunikācijas saskarne atbilst Sentio standartiem.

Siltumsūkņa kā siltuma avota pieslēgšana ir iespējama tikai zemas temperatūras apkures sistēmai (hidrauliskās starojuma siltuma sistēmas, grīdas apsildes sistēmas), jo maksimālā temperatūra ir ierobežota. Augstas temperatūras sistēmām ir nepieciešami citi siltuma avoti.

Sentio sistēma kontrolēs siltumsūkni, lai radītu pietiekamu apkures/dzesēšanas jaudu, pamatojoties uz Sentio zonas vadības prasībām

Pievienojot siltumsūkni, jāpievērš uzmanība saskarnei ar Sentio sistēmu. Tā kā siltumsūknis darbojas ar noteiktu minimālo jaudu, starp apkures/dzesēšanas loku(-iem) un siltumsūkni jāuzstāda buferis.

Siltumsūkni, kas piedāvā pasīvu dzesēšanas iespēju, var izmantot kā grīdas apsildes sistēmas dzesēšanas avotu. Lai izmantotu šo opciju, iestatīšanas (SET) fāzē jāizvēlas tam paredzētais Sentio profils.

Dzesēšanai, izmantojot zemgrīdas sistēmu, ir jāpievērš īpaša uzmanība un tai ir zināmi ierobežojumi. Pirmkārt, tā ir mazāk efektīva kā apkure, jo temperatūras atšķirības starp ieplūdes dzesēšanas temperatūru un atgaitas temperatūru ir salīdzinoši nelielas salīdzinājumā ar apkuri. Turklāt ieplūdes dzesēšanas ūdens temperatūru ierobežo rasas punkts (pamatojoties uz telpas temperatūru un relatīvo mitrumu).

Sentio sistēma piedāvā divus pārslēgšanās veidus starp apkuri un dzesēšanu.

- Manuālu pārslēgšanos veic lietotājs, izmantojot fizisku slēdzi, mainoties sezonai.
- Automātiska pārslēgšanās, pamatojoties uz āra temperatūru un telpas apkures/dzesēšanas pieprasījumu uz noteiktu laiku.

#### Lietošanas apstākļi

Izmantojot apkures/dzesēšanas iespēju, ir svarīgi saprast, ka grīdas apsildes/dzesēšanas sistēma reaģē lēni. Tas nozīmē, ka sistēmas pārslēgšanās no apkures uz dzesēšanu un otrādi prasa noteiktu reakcijas laiku. Pēc pārslēgšanās siltumsūknim jāspēj nostabilizēties. Tāpēc šī profila programmatūra ir veidota tā, ka pārslēgšanās biežums ir ierobežots, pamatojoties uz siltumsūkņu piegādātāja specifikācijām.

Kopumā Wavin iesaka nepārslēgties no sildīšanas/dzesēšanas vairākas reizes dienā, jo reakcijas laiks būs lēns.

#### Savienojuma izpilde

Saziņu starp siltumsūkni un Sentio kontrolieri var realizēt, galvenokārt izmantojot divus bezsprieguma relejus (VFR) un analogo signālu (AO/GN). Joprojām notiek attīstība, lai paplašinātu un uzlabotu savienojumu ar siltumsūkņiem.

Izmantojot siltumsūkni, sistēmas optimizēšanai ir jāizmanto āra temperatūras sensors (blakus siltumsūkņa āra temperatūras sensoram). Šādu āra temperatūras sensoru uzstāda atbilstoši aprakstam nodaļā SAVIENOŠANA.

#### lestatīšanas kārtība

Pareizo profilu, lai sazinātos ar siltumsūkni, var iestatīt, izmantojot skārienekrānu vai datora rīku, kā aprakstīts šīs rokasgrāmatas IESTATĪJUMU daļā (programmatūru var lejupielādēt, izmantojot vietni, un savienojuma kabeli personālajam datoram var pasūtīt no ražotāja Wavin).

Sentio darbībai kombinācijā ar siltumsūkni būs jāiestata pareizais profils. Profilu sarakstu skatīt punktā 4.2.

#### Palaišanas kārtība

Sentio sistēmu var vadīt, izmantojot katras telpas telpas termostatus, izmantojot Sentio lietotni un, ja nepieciešams, ar skārienekrānu. Šim profilam mēs ļoti iesakām Sentio sistēmā iekļaut skārienekrānu, jo tas ļaus lietotājam brīvāk uzraudzīt sistēmu.

**PIEZĪME:** Ne visi siltumsūkņi ir saderīgi ar Sentio sistēmu. Tāpēc ir nepieciešama pārbaude pie siltumsūkņa piegādātāja, vai arī, sazinoties ar Wavin, lai veiktu savietojamības pārbaudi. Šajā brīdī visi Nibe piegādātie siltumsūkņi ir saderīgi ar Sentio. Nibe siltumsūkņa uzstādīšana un nodošana ekspluatācijā ir uzstādītāja atbildība. Vairumā gadījumu uzņēmums Nibe paši uzstādīs un nodos ekspluatācijā siltumsūkni. Šajā saistībā vērsieties uzņēmumā Nibe (www.nibe.com).

Nibe siltumsūknim tiks izmantots tiešs analogais signāls, lai kontrolētu apkures un dzesēšanas pieprasījumu.

Sentio CVB moduļa savienojums ir 0-10V savienojuma spailes ar apzīmējumu A0-GN:

Tālāk sniegta savienojuma shēma:

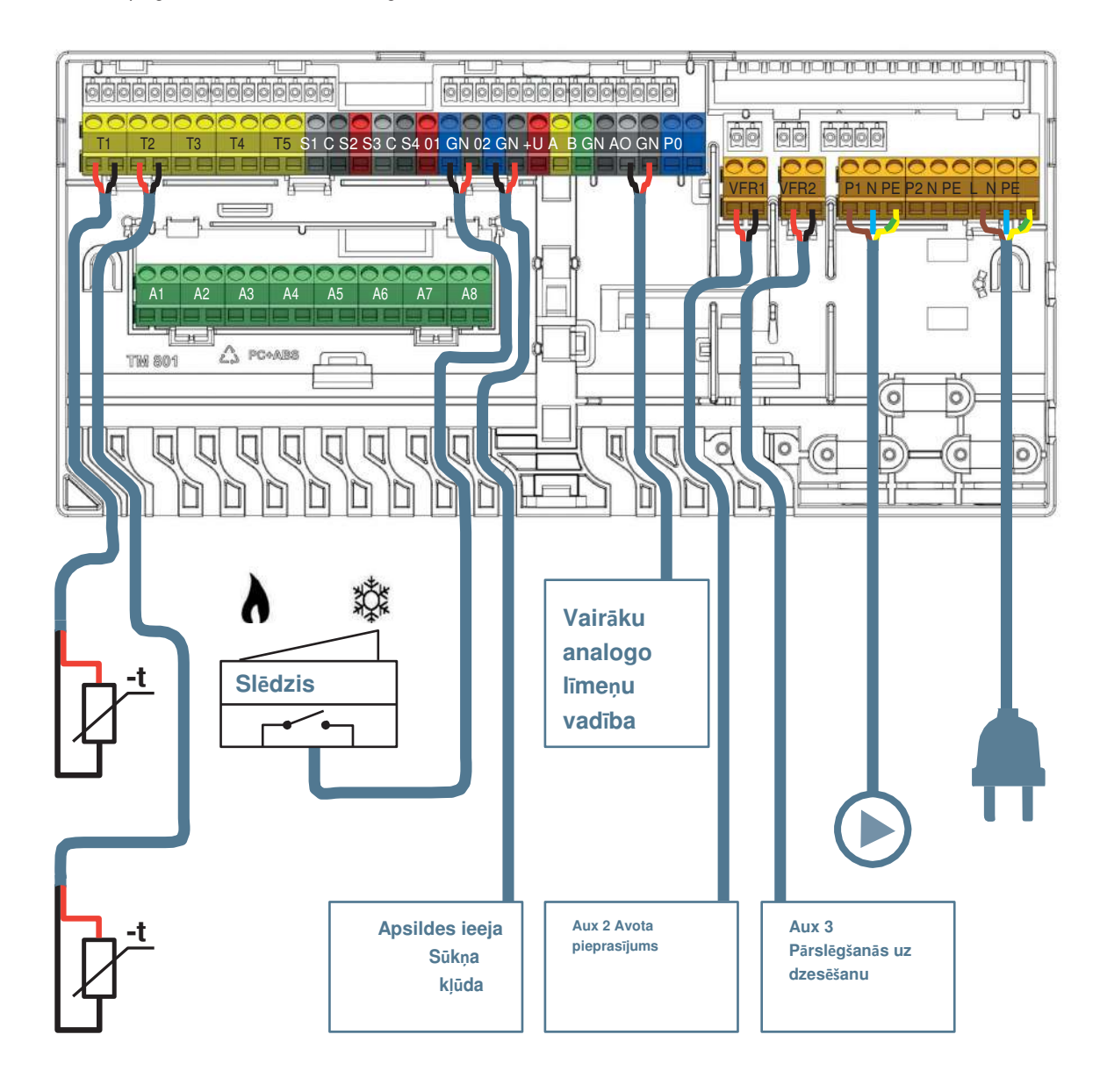

### 4.7. Sentio un komunālā (centrālā) apkure

#### Kāpēc apvienot Sentio un centrālo apkuri?

Sentio sistēma ļauj izmantot tā saukto ieplūdes temperatūras regulatora (ITR) funkcionalitāti, kas ļauj to izmantot centrālās apkures sistēmās. Izmantojot šo ITR funkcionalitāti, ir iespējams izpildīt prasības, izmantojot centralizēto siltumapgādi kā siltuma avotu grīdas apsildei. Tas veicina ļoti efektīvu apkures veidu.

Centralizētajai siltumapgādei ir tipiska parādība, ka relatīvi karsts ūdens (piemēram, 80 °C) tiek piegādāts dzīvojamām ēkām un tiek izmantots a) karstā ūdensvada un b) grīdas apsildīšanai.

Sentio var izmantot kopā ar centralizēto apkuri grīdas apsildes vajadzībām, jo ITR funkcionalitāte kontrolē maisītāja bloka ieplūdes un atgaitas temperatūru, kā arī nodrošina, ka ieplūdes temperatūra nav augstāka par iepriekš iestatīto maksimumu, un ka atplūdes ūdens temperatūra ir zemāka par iepriekš iestatīto maksimumu.

ITR, kas iestrādāts Sentio CVB, kontrolē lineāru servomotoru, kas uzstādīts grīdas apsildes sistēmas sajaukšanas blokā (nevis parastajā manuālajā istabas termostatā). ITR regulē karstā ūdens padeves temperatūru, ko nodrošina, piem. centralizētās siltumapgādes sistēma.

Atkarībā no āra temperatūras, izvēlētās siltuma līknes un ūdens temperatūras atgaitas caurulē, centrālais vadības bloks kontrolē servovārstu, lai sasniegtu vēlamo temperatūru.

ITR var izmantot arī manuālas istabas temperatūras regulācijas vietā, lai automātiski kontrolētu ieplūdes un ataitas temperatūru, pamatojoties uz nepieciešamo siltuma patēriņu.

Tā kā Sentio sistēma vienlaikus var apstrādāt divas sajaukšanas vienības, tā vienlaikus spēj darboties arī ar divām ITR grupām.

#### Lietošanas apstākļi

Pielietojot ITR funkcionalitāti, sajaukšanas blokā obligāti jāiekļauj ārējais temperatūras sensors un ieplūdes un atgaitas temperatūras sensors.

ITR cilpas iestatījumos, izmantojot datoru/skārienekrānu, ITR parametru iestatījumus pārbauda un pielāgo tikai vajadzības gadījumā.

Pašlaik tiek izmantoti 2 ITR, tiek definēti katrai ITR kontūrai piesaistītie rezultāti/telpas.

#### Savienojuma izpilde

Savienojumu starp centralizētās siltumapgādes un atgaitas caurulēm un maisīšanas bloku veic uzstādītājs. ITR servomotors ir pievienots maisīšanas blokam tajā pašā pozīcijā kā manuālais telpas termostats. Sentio artikulu sarakstā šis servomotors ir norādīts.

Servomotora(-u) savienojums ar CVB notiek caur ITR termināla savienojumiem, kā paskaidrots šīs rokasgrāmatas daļā SAVIENOŠANA, skatīt punktu 3.3.

leplūdes temperatūras sensors ir uzstādīts misiņa/RVS daļas ieplūdē tieši pirms kolektora bloka ieplūdes un savienots ar CVB, kā norādīts sadaļā SAVIENOŠANA. Atgaitas temperatūras sensors ir pievienots atgaitas kolektora misiņa/RVS atgaitas pusei un savienots ar CVB saskaņā ar šīs rokasgrāmatas daļu SAVIENOŠANA.

Ražotājam Wavin ir pieejams plašs siltuma saskarnes vienību klāsts, kas pieejams centralizētajai un kvartālu apkurei, kas pazīstams ar zīmolu Calefa. Šīs vienības var tieši vadīt, izmantojot Sentio. Lai iegūtu vairāk informācijas par šo Calefa produktu, apmeklējiet mūsu vietni.

#### lestatīšanas kārtība

ITR iestatījumus var pārbaudīt un pielāgot, izmantojot skārienekrānu vai datora palīgrīku profilus, ieskaitot ITR.

Izvēlnē Sistēma (System) | Funkcijas (Functions) | leejas temperatūras regulēšana (Inlet Temperature Control) | ITR iestatījumi (ITC Settings) pieejami nepieciešamie iestatījumi. Ja pēc ITR pievienošanas parādās kļūda, pārbaudiet, vai ir pievienots ieplūdes temperatūras sensors. Lai iegūtu norādījumus par ieplūdes temperatūras sensora pievienošanu, skatiet punktu "3.3 Papildpiederumi". Ja joprojām parādās kļūda, pārliecinieties, vai ir izvēlēts koriģētais servo tips, dodoties uz sadaļu Sistēma (System) | Uzstādīšanas iestatījumi (Installer settings)

| Aparatūras profils (Hardware profile) | Nepieciešamo ieeju un izeju konfigurēšana (Configure required inputs and output) | Servo (Servos) | ITR servo (ITC servo). Tam jābūt iestatītam uz "3 punktu" ("3-point").

Sentio kombinācijā ar centralizēto siltumapgādi jāiestata pareizais profils. Profilu sarakstu skatīt punktā 4.2.

Vissvarīgākais aspekts ir nodrošināt, lai katrā telpā būtu savs telpas termostats/sensors, kas ir savienots (vadu vai bezvadu savienojumā) ar Sentio sistēmas centrālo vadības bloku.

Profila un parametru iestatījumu izvēle jāveic uzstādītājam. Turpmāko iestatījumu regulēšana ir iespējama, izmantojot skārienekrānu (pēc izvēles pieejams galalietotājam) vai ar uzstādītāja palīdzību. Ir svarīgi ievērot, ka ir būtiski, lai grīdas apsildes zonas katrā telpā būtu pareizi reģistrētas/savienotas ar telpas termostatu/sensoru šajā telpā. Ja tas tā nav, siltuma pieprasījums noteiktā telpā var izraisīt citas telpas apsildīšanu. Tāpēc ekspluatācijā nodošanas laikā šis aspekts ir rūpīgi jāpārbauda, pirms sistēma tiek nodota galalietotājam.

**PIEZĪME:** Par grīdas dzesēšanas sistēmas uzstādīšanu un nodošanu ekspluatācijā ir atbildīgs uzstādītājs. Pēc uzstādīšanas un nodošanas ekspluatācijā Wavin neiesaka vienpusēji mainīt parametru iestatījumus.

#### Palaišanas kārtība

Sentio sistēmu var vadīt, izmantojot katras telpas telpas termostatus/sensorus, izmantojot Sentio lietotni un, ja nepieciešams, ar skārienekrānu. Pēc uzstādīšanas galalietotājs var kontrolēt iekštelpu klimata komfortu katrā telpā.

### 4.8. Sentio un apkures katli

#### Kāpēc apvienot Sentio un apkures katlu?

Sentio sistēma piedāvā iespēju pieslēgties tieši pie katla, lai atbalstītu apkuri. Pievienošana katlam būs visizplatītākais hidrauliskās apkures sistēmu lietojums. Parasti šādas sistēmas var apgādāt gan augstas temperatūras apkures sistēmas, piemēram, radiatorus, gan zemas temperatūras sistēmas, piemēram, grīdas apsildi. Izmantojot Sentio sistēmu, vienkāršs ieslēgšanas/izslēgšanas apkures katls tiks pārveidots par viedu atsevišķi kontrolētu zonu sistēmu, kas silda tikai telpas, kur nepieciešama apsilde. Izmantojot modulējošu katlu, Sentio to var efektīvi kontrolēt, izmantojot 0-10 V analogo signālu, aprēķinot precīzu siltumu, kas nepieciešams visu telpu apsildīšanai, kurām nepieciešama apsilde. Sentio nodrošina pamata āra temperatūras kompensāciju, kad ir pievienots āra temperatūras sensors, tas bloķēs apkuri, kad āra temperatūra sasniegs tādu temperatūru, kurā apkurei vairs nevajadzētu būt aktīvai.

#### Lietošanas apstākļi

Lietojot Sentio sistēmu katla vadībai, ir svarīgi, lai katla iestatījumi būtu iestatīti hidrauliskām grīdas apsildes sistēmām. Parasti, lai optimizētu enerģijas patēriņu, jaukšanas vienības ieplūdes ūdens temperatūra jāsamazina līdz aptuveni <50 °C, bet arī lai novērstu pārāk augstu ūdens temperatūru hidrauliskajā apkures sistēmā, kas varētu sabojāt sistēmu vai grīdu.

#### Savienojuma izpilde

Komunikāciju starp katlu un Sentio kontrolieri var realizēt, izmantojot bezsprieguma releju (VFR1) vai, modulējama katla gadījumā, caur analogo izeju. Lielākajai daļai kolektoru jau ir veids, kā ierobežot ieplūdes temperatūru, jo papildu piesardzības nolūkā var pieslēgt ieplūdes sensoru (pa vienam katram kolektoram), lai aizvērtu izejas, kad ieplūdes temperatūra kļūst pārāk augsta.

#### lestatīšanas kārtība

Noklusējuma, standarta izvēles profils Nr. 1.1 jau darbojas apvienojumā ar katlu. Vairāk specifiskās sistēmās ar apkures katlu ir jāiestata cits profils, izmantojot skārienekrānu vai izmantojot datora palīgrīku (programmatūru var lejupielādēt vietnē, un Sentio savienojuma kabeli var pasūtīt no Wavin). Ar visām sastāvdaļām, kas ir savienotas un reģistrētas sistēmā, nav jāveic daudz papildu iestatījumu, ja vien netiek izmantoti divi atsevišķi kolektori, un tādā gadījumā telpas būs jāpiešķir otrajai ķēdei. Sentio sniegtie pamata iestatījumi darbosies lieliski vairumā gadījumu. Telpās ar gan grīdas apsildi, gan radiatoriem, kurus kontrolē viedie radiatoru termostati, var iestatīt "Radiatoru sadarbību" ("Radiator cooperation"), tādējādi pārliecinoties, ka abas sistēmas tiek izmantotas gudri un efektīvi.

Sentio darbībai kombinācijā ar apkures katlu būs jāiestata pareizais profils. Profilu sarakstu skatīt punktā 4.2.

#### Palaišanas kārtība

Sentio sistēmu var vadīt, izmantojot katras telpas telpas termostatus, izmantojot Sentio mobilo lietotni un, ja nepieciešams, ar skārienekrānu. Šim profilam skārienekrāna displejs ir noderīgs kā Sentio sistēmas rīks, jo tas lietotājiem piešķirs lielāku izvēles brīvību uzraudzīt sistēmu.

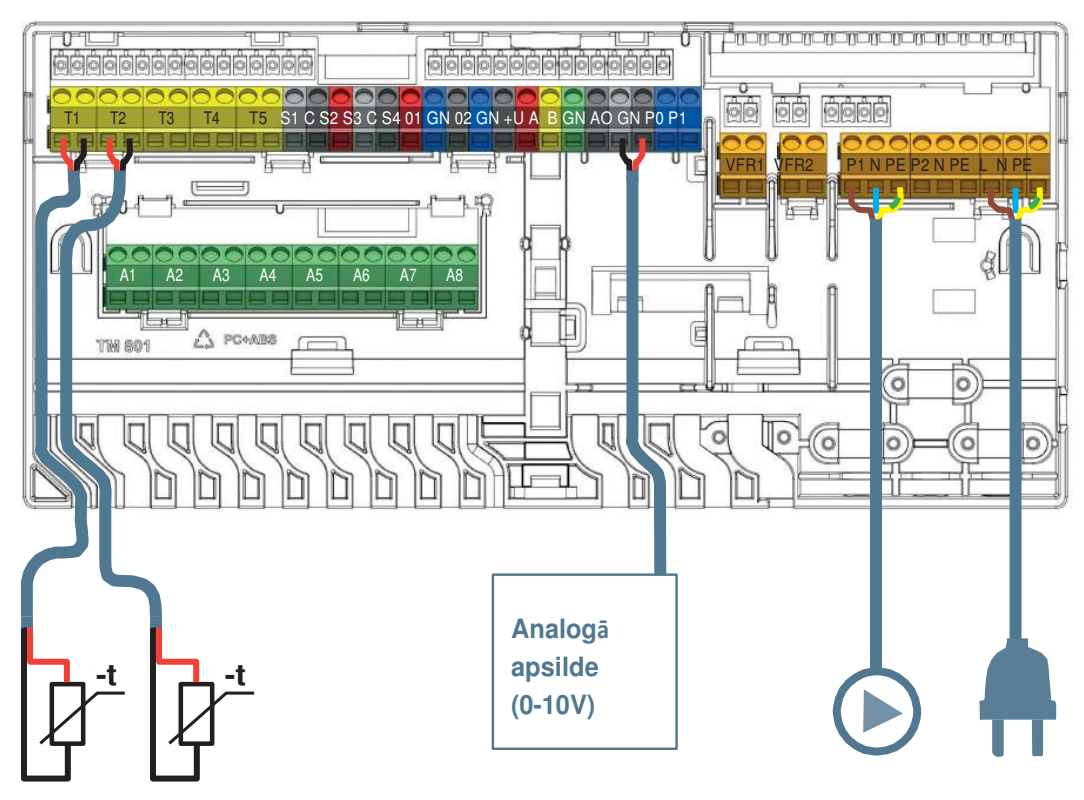

#### Kondensācijas katla savienojumi

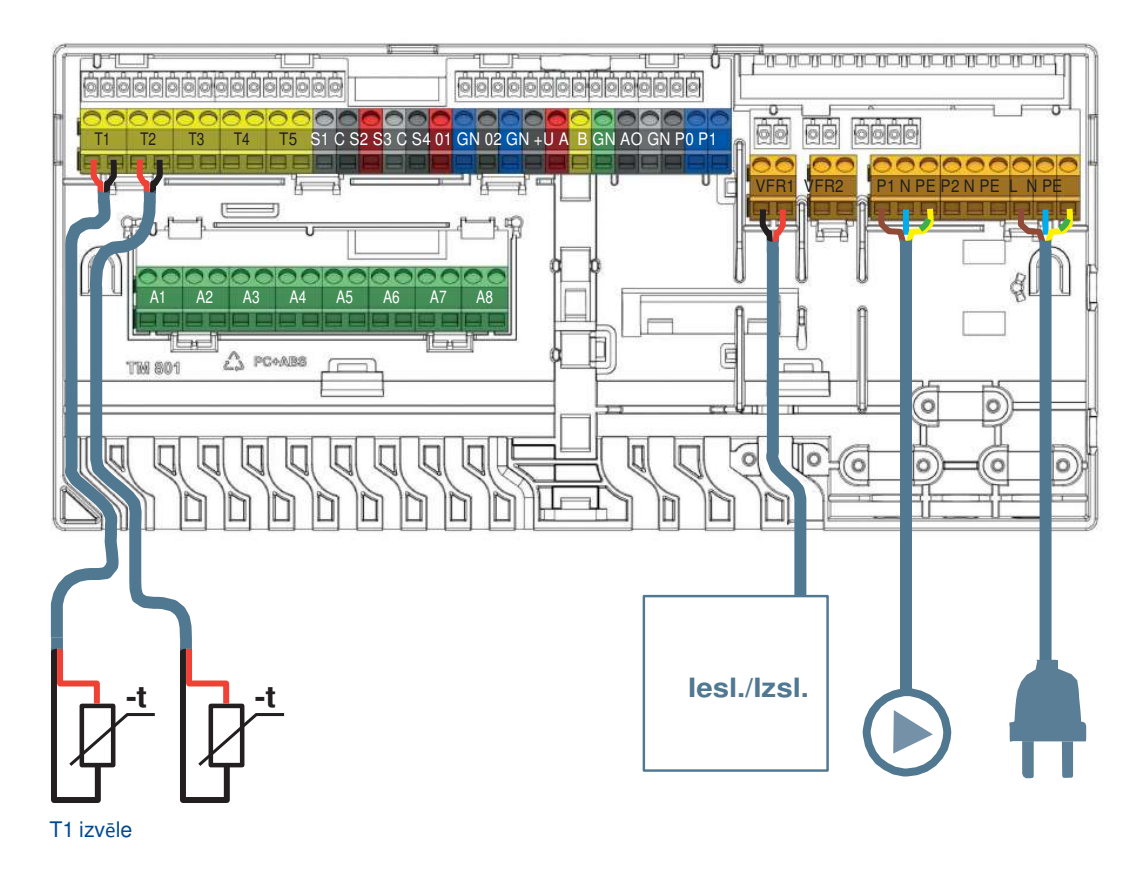

Katls lesl./lzsl.

### 4.9. Sentio un mitruma kontrole

#### Kāpēc izmantot mitruma kontroli?

Situācijās, kad mitruma un temperatūras rādītāji bieži ir augsti, sistēmai var pievienot sausinātāju. Šī iekārta izgūs ūdeni no gaisa, kad relatīvais mitrums pārsniegs noteiktu iestatīto punktu. Mitruma pazemināšana veicina siltuma komfortu, jo temperatūra tiek izjusta par zemāku, nekā faktiskā temperatūra.

Ne katrā telpā ir gaisa sausinātājs, tam nevajadzētu būt nepieciešamam, lai pazeminātu mitruma līmeni. Vienam un tam pašam sausinātājam ir iespējams pievienot vairākas (pievienotas) telpas, jo mitrums var izlīdzināties starp telpām, ar vienu sausinātāju var pietikt, lai samazinātu mitrumu vairākās telpās vai netieši pazeminātu noteiktas telpas mitrumu. Sausinātāju var iestatīt, lai tas IESLĒGTOS, ja relatīvais mitrums vienā telpā ir pārāk augsts, vai tikai tad, ja visas pievienotās telpas ir sasniegušas iestatīto mitruma vērtību.

Optimizējiet dzesēšanu, pievienojot savai sistēmai mitruma kontroli, jo kondensāta risks tādējādi tiek samazināts. Ja uz sajaukšanas vārsta ir uzstādīts servo (ITR), Sentio sistēma izmantos sausinātāju un ITR servo, lai vēl vairāk optimizētu dzesēšanu. Tas tiek darīts, izvairoties no rasas punkta sasniegšanas, pazeminot telpas relatīvo mitrumu un kontrolējot ieplūdes temperatūru līdz zemākajai iespējamai temperatūrai, nesasniedzot rasas punktu un kondensāta rašanās iespēju.

#### Lietošanas apstākļi

Mitruma kontroles profili ir balstīti uz šādiem apstākļiem:

- CVB ir pievienots viens vai divi bezsprieguma releja paplašināšanas moduļi (PB-VFR).
- Sistēmā var iestatīt līdz četrām gaisa sausinātāja vienībām, rezultātā iegūstot vairākas vienības telpā.
- Sausinātāju var iestatīt uz to pašu ķēdi kā grīdas apsilde/dzesēšana, atsevišķu ķēdi vai iestatīt tieši uz apkures/dzesēšanas avotu.
- Sausinātāja ūdens padeve, ja tā ir pievienota, tiks pievienota ķēdei, atsevišķai ķēdei, avotam vai savienojumam ārpus sistēmas.
- Ja gaisa sausinātāji nav pievienoti vienai no galvenajām ķēdēm, VFR iespējams pievienot papildu sūkni un iestatīt žāvētājiem.

- Sistēma pieņem ne vairāk kā 16 termopiedziņas (termoaktuatorus/izpildmehānismus). Katrs ūdens padeves blokiem pievienotais izpildmehānisms tiks uzskatīts par vienu no tiem.
- Sausinātāja sistēmai nepieciešama apkope. Tehniskās apkopes prasības, piemēram, filtra pārbaude un maiņa, būs jāievēro atbilstoši gaisa sausinātāja ražotāja norādēm.
- Efektīva sausinātāju izvietošana.

#### Savienojuma izpilde

Bezsprieguma releji (VFR) paplašinājumblokā (PB-VFR) darbosies kā ieslēgts/izslēgts slēdzis pieslēgtajam sausinātājam. Ir jāpievieno sausinātājs, kuru var vadīt šādā veidā. Lai atvieglotu sistēmas iestatīšanu, PB-VFR var ielādēt iepriekš iestatītu izkārtojumu, lai to sagatavotu, gaisa sausinātājus vajadzētu savienot ar iepriekš noteiktu shēmu, kā minēts punktā 3.6. Wavin var piedāvāt P300, S300, PC300 vai S300, kas ir lieliski saderīgi ar Sentio un ir viegli uzstādāmi un savienojami.

Kad gaisa sausinātāja ūdens padeve ir pievienota tieši apkures/dzesēšanas avotam, ir ļoti ieteicams pievienot caurules sensoru uz avota padeves līnijas (spaile T1), ja nē, tiek ņemta avota temperatūra, ja nav pieejama apsildes/dzesēšanas ieplūdes temperatūra. Lai kontrolētu gaisa mitruma padevi, var pieslēgt ārēju izpildmehānismu, lai vadītu vārstu uz barošanas līnijas.

PWM ieeju (spaili PI) var pieslēgt kļūdas signālam no gaisa sausinātāja. Lai to izdarītu, jānodrošina PI pārslēgšana ar sausu kontaktu (bez potenciāla) vai ar ārēju atvērtta kolektora izeju (pārslēgšanās uz zemējumu). Maksimālā atļautā frekvence ir 100 Hz, ieejas novirzes spriegums 10V DC. Kad gaisa sausinātāja ūdens padeve ir pievienota tieši apkures/dzesēšanas avotam, ir ļoti ieteicams pievienot caurules sensoru uz avota padeves caurules (spaile T1), ja nē, tiek ņemta avota temperatūra, ja nav pieejama apsildes/dzesēšanas ieplūdes temperatūra. Lai kontrolētu gaisa mitruma padevi, var pieslēgt ārēju izpildmehānismu, lai vadītu vārstu uz barošanas caurules.

#### lestatīšanas kārtība

Pēc sausinātāja(-u) reģistrēšanas, kā minēts rokasgrāmatas daļā "IESTATĪŠANA", piešķiriet blokam telpu(-as), šajās telpās jābūt pieslēgtam vismaz vienam istabas termostatam/sensoram (vadu vai bezvadu). Ja savienotajai telpai nav atļauts atdzist, piemēram, ja tā ir vannas istaba, skārienekrāna istabas iestatījumos ir jāiestata "Atļaut dzesēšanu" ("Allow cooling") IZSLĒGTS (OFF). Skārienekrānā vai datora ekspluatācijas uzsākšanas rīkā iestatiet pareizos sistēmas savienojumus, kā minēts sadaļā iepriekš "Lietošanas apstākļi".

Papildu Sentio iestatījumus kombinācijā ar mitruma regulēšanu skatiet arī profilu aprakstus profiliem 4.1.x punktā 5.1.

#### Palaišanas kārtība

Sentio sistēma automātiski kontrolēs mitrumu ar noklusējuma vai iestatītajām vērtībām, ieskaitot optimālu kopšanu, pazeminot mitrumu un rasas punkta aizsardzību. Situācijās, kad relatīvā mitruma robežai ir jābūt mainīgai, lietotājs var mainīt relatīvā mitruma iestatīto vērtību Sentio mobilajā lietotnē.

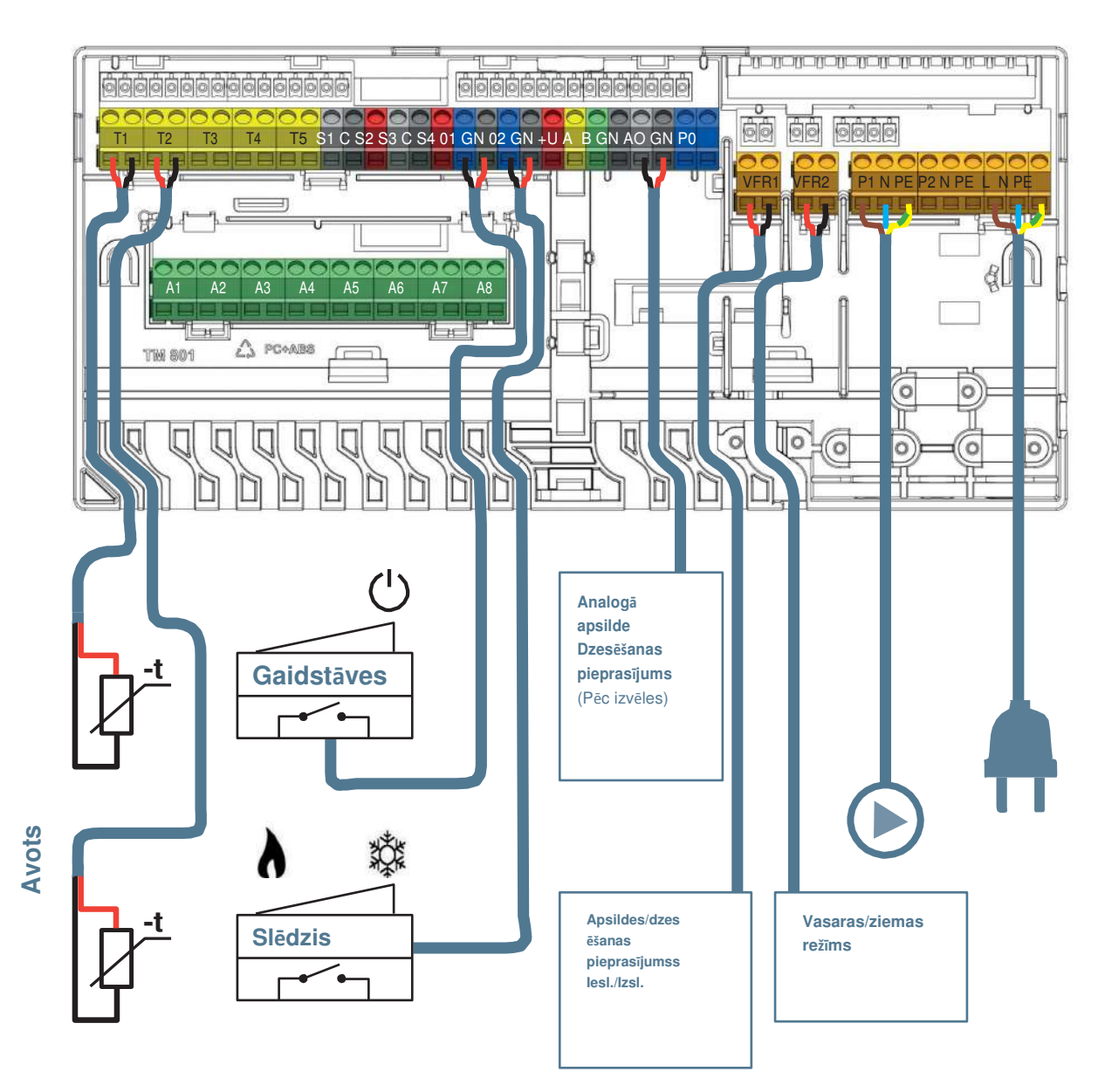

leeja

## 5. Profilu apraksts

#### 5.1. Profilu apraksti

#### Profils 1.0 - grīdas apsilde kopā ar centralizēto siltumapgādi

Profils 1.0 ir vienkāršākais profils un tiek izmantots standarta grīdas apsildes sistēmām bez ieplūdes temperatūras kontroles. Ja nepieciešamas vairāk nekā 8 izejas, sistēmai jāpievieno paplašinājumbloks (PB-A).

- Ir iespējams kontrolēt līdz 2 standarta sūkņus, lesl./Izsl.
- Var izmantot gan vadu, gan bezvadu istabas termostatus un sensorus.
- Ir iespējams pievienot viedos radiatoru termostatus.
- Pievienojot vienu (divus) cauruļu sensorus pie CVB, ir iespējams aizsargāt sistēmu pret pārāk augstu ieplūdes temperatūru. To var izdarīt diviem dažādiem kolektoriem atsevišķi.
- Sentio skārienekrāna uzstādīšana nav obligāta.

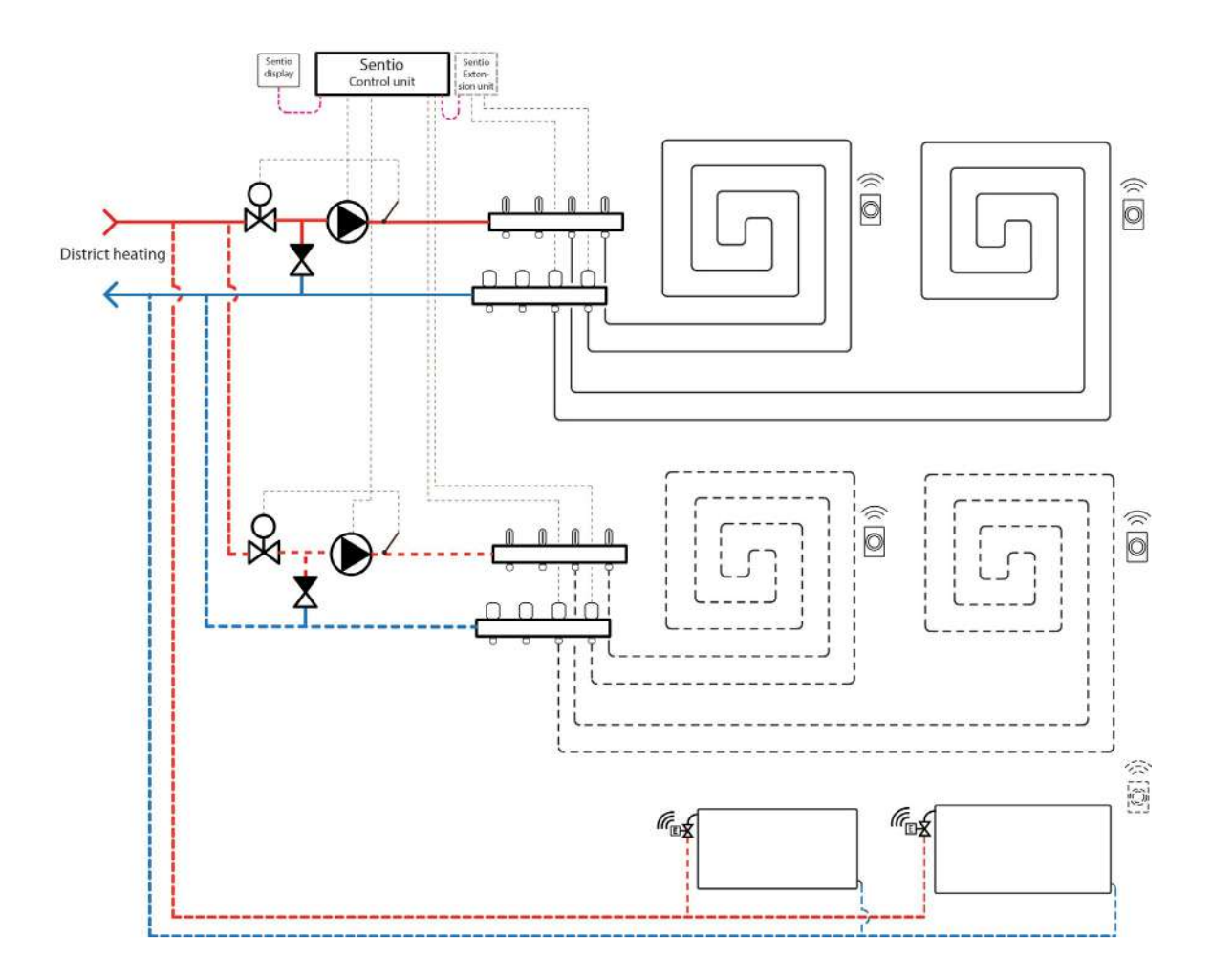

#### Elektroshēma profilam 1.0

Visas elektroinstalācijas jāveic saskaņā ar aprakstu šīs rokasgrāmatas nodaļā SAVIENOŠANA, skatiet punktu 3.4.

#### Profila 1.0 iestatīšana

Lai varētu iestatīt/pielāgot Sentio sistēmas iestatījumus, nepieciešams Sentio skārienekrāns vai Sentio savienojuma kabelis personālajam datoram.

Lai izmantotu profilu 1.0, izmantojiet skārienekrānu vai datora palīgrīku, izmantojot savienojuma kabeli, un veiciet tālāk norādītās darbības.

 Skārienekrānā vai datora rīkā izvēlieties profilu, dodoties uz izvēlni Sistēma (System) | Uzstādīšanas iestatījumi (Installer Settings) | Aparatūras profils (Hardware profile) | Profila maiņa (Change profile), izvēlieties: "1.0

Centralizētā siltumapgāde (District heating)". Notiks sistēmas

restartēšanās un jaunā profila ielāde.

Ja lietotājam ir divi kolektori grīdas apsildei un/vai sistēmai ir pievienots viedais radiatora termostats, būs jāiestata pareizā barošanas ķēde. Pēc noklusējuma gan grīdas izejas, gan radiatori tiek piešķirti 1. apkures/dzesēšanas ķēdei (1. sūknis). Telpās, kurās ir gan grīdas apsilde, gan radiatori, abiem var būt vienādas vai atšķirīgas barošanas ķēdes, atkārtoti piešķiriet siltās grīdas un radiatorus, lai tie atbilstu konkrētajai sistēmai. Ja tiek izmantotas divas grīdas apsildes ķēdes vai radiatoru padeve ir tieši savienota ar apkures avotu, radiatori būs jāpiešķir apsildes/dzesēšanas avotam. Lai atkārtoti piešķirtu izejas citai barošanas ķēdei, tās vispirms būs jānoņem no noklusējuma (standarta) ķēdes.

- Piešķiriet telpas izejas skārienekrānā vai datora rīkā, dodoties uz izvēlni Sistēma (System) | Funkcijas (Functions) | Apsildes ķēde 1(2) (Heating circuit 1(2)) | Telpas piešķiršana šai ķēdei (Room assignment for this circuit) un izvēlieties telpas, ko vēlaties nozīmēt kontrolei ar sūkni.
- Piešķiriet radiatorus siltuma/dzesēšanas avotam skārienekrānā vai datora palīgrīkā, dodoties uz izvēlni Sistēma (System) | Funkcijas (Functions) | Siltuma/dzesēšanas avots (H/C source) | Telpas piešķiršana (Room assignment) un izvēlieties telpas radiatorus, kas tiek pievienoti tieši apsildes avotam.

#### Profila 1.0 personisko preferenču iestatījumi

Augstas temperatūras atslēgšanas funkcija pēc noklusējuma ir atspējota. Ja ieplūdes temperatūra kļūst pārāk augsta, apkure tiks bloķēta, lai aizsargātu ķēdi.

 Mainiet skārienekrānā vai datora palīgrīkā funkciju "Augstās temperatūras atslēgšana", dodoties uz izvēlni Sistēma (System) | Funkcijas (Functions) | Apsildes ķēde 1(2) (Heating circuit 1(2)) | Atslēgšanas temperatūras (Cut-Off temperatures). Iespējojiet augstas temperatūras atslēgšanu, iestatiet vēlamo izslēgšanas temperatūru un aizturi, kas izteikta Kelvinos un sekundēs.

Ja ir vairāki kolektori, abiem kolektoriem ir jāiestata augstas temperatūras atslēgšana.

Pēc noklusējuma sūkņa(-u) starta signāls tiek aizkavēts par 5 minūtēm, lai termopiedziņas mehānismi varētu atvērties pirms sūkņa palaišanas. Šo aizturi lietotājs var saīsināt vai pagarināt.

 Nomainiet sūkņa aizturi skārienekrānā vai datora rīkā, dodoties uz izvēlni Sistēma (System) | Uzstādīšanas iestatījumi (Installer settings) | Aparatūras profili (Hardware profile) | Nepieciešamo ieeju un izeju konfigurēšana (Configure required inputs and outputs) | Releji (Relays) | Sūknis 1(2) (Pump 1(2)) un nomainiet "Sākuma aizturi" ("Start delay") uz vērtību, kas nepieciešama.

Ja ir vairāki sūkņi, abiem sūkņiem ir jāiestata "Sākuma aizture" ("Start delay").

Pēc noklusējuma sūkņa(-u) apstāšanās signāls tiek aizkavēts par 3 minūtēm, lai termopiedziņas mehānismi varētu aizvērties, pirms sūknis apstājas. Šo aizturi lietotājs var saīsināt vai pagarināt.

 Nomainiet sūkņa aizturi skārienekrānā vai datora rīkā, dodoties uz izvēlni Sistēma (System) | Uzstādīšanas iestatījumi (Installer settings) | Aparatūras profili (Hardware profile) | Nepieciešamo ieeju un izeju konfigurēšana (Configure required inputs and outputs) | Releji (Relays) | Sūknis 1(2) (Pump 1(2)) un nomainiet "Apstāšanās aizturi" ("Stop delay") uz vērtību, kas nepieciešama.

Ja ir vairāki sūkņi, abiem sūkņiem ir jāiestata "Apstāšanās aizture" ("Stop delay").

#### Profils 1.1 – grīdas apsilde kopā ar katlu / siltumsūkni (lesl./lzsl.)

Profils 1.1 ir noklusējuma profils, ko izmanto standarta grīdas apsildes sistēmām bez ieplūdes temperatūras kontroles un ar iespēju dot signālu katlam/ siltumsūknim, ja ir siltuma nepieciešamība (pieprasījums pēc apsildes).

- Ja nepieciešamas vairāk nekā 8 izejas, sistēmai jāpievieno paplašinājumbloks (PB-A).
- Ir iespējams kontrolēt līdz 2 standarta sūkņus, Iesl./Izsl.
- Var izmantot gan vadu, gan bezvadu istabas termostatus un sensorus.
- Ir iespējams pievienot viedos radiatoru termostatus.
- Savienojot temperatūras sensorus ar kolektoru, ir iespējams aizsargāt ķēdi pret pārāk augstu ieplūdes temperatūru. To var izdarīt diviem dažādiem kolektoriem atsevišķi.
- Sentio skārienekrāna uzstādīšana nav obligāta.

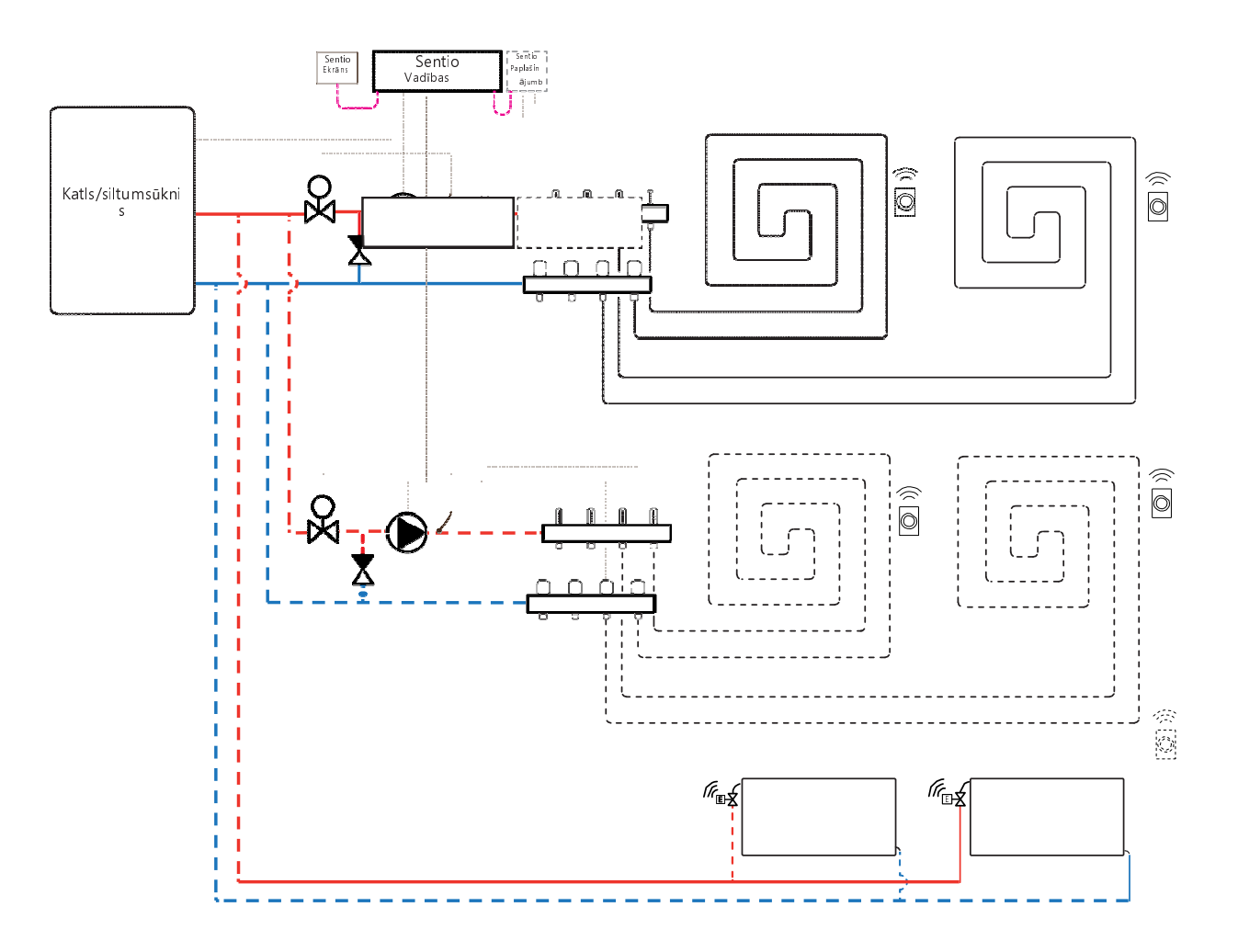

#### Elektroshēma profilam 1.1

Visa elektroinstalācija jāveic saskaņā ar zīmējumu punktā 4.8.

#### Profila 1.1 iestatīšana

Lai varētu iestatīt/pielāgot Sentio sistēmas iestatījumus, nepieciešams Sentio skārienekrāns vai Sentio savienojuma kabelis personālajam datoram.

Ja lietotājam ir divi kolektori grīdas apsildei un/vai sistēmai ir pievienots viedais radiatora termostats, būs jāiestata pareizā barošanas ķēde. Pēc noklusējuma visas grīdas apsildes izejas tiks savienotas ar apkures/dzesēšanas loku 1 (1. sūknis) un visi viedo radiatoru termostati ar 2. apkures/dzesēšanas loku (2. sūknis).

Telpās, kurās ir gan grīdas apsilde, gan radiatori, abiem var būt vienādas vai atšķirīgas barošanas ķēdes, atkārtoti piešķiriet siltās grīdas un radiatorus, lai tie atbilstu konkrētajai sistēmai. Ja tiek izmantotas divas grīdas apsildes ķēdes vai radiatoru padeve ir tieši savienota ar apkures avotu, radiatori būs jāpiešķir apsildes/dzesēšanas avotam.

- Piešķiriet telpas izejas skārienekrānā vai datora rīkā, dodoties uz izvēlni Sistēma (System) | Funkcijas (Functions) | Apsildes ķēde 1(2) (Heating circuit 1(2)) | Telpas piešķiršana šai ķēdei (Room assignment for this circuit) un izvēlieties telpas, ko vēlaties nozīmēt kontrolei ar sūkni.
- Piešķiriet radiatorus apsildes/dzesēšanas avotam skārienekrānā vai datora palīgrīkā, dodoties uz izvēlni Sistēma (System) | Funkcijas (Functions) | Apsildes/dzesēšanas avots (H/C source) | Telpu piešķiršana (Room assignment) un izvēlieties telpas radiatorus, kas ir pievienoti tieši apkures avotam.

#### Profila 1.1 personisko preferenču iestatījumi

Izmantojot T1 ieejas āra termometru, iestatījumos kā āra avots jāizvēlas sensora ieeja. Ja Sentio vadu vai bezvadu āra temperatūras sensors tiek reģistrēts sistēmā, tas tiks izvēlēts automātiski. Sensora ieeja iestatījumos jāizvēlas kā āra avots. Sentio vadu un bezvadu āra temperatūras sensori tiks izvēlēti automātiski.

 lestatiet āra termometru, izmantojot skārienekrānu vai datora palīgrīku, dodoties uz izvēlni Sistēma (System) | Uzstādīšanas iestatījumi (Installer Settings) | Aparatūras profils (Hardware profile) | Āra temperatūras avota iestatīšana (Set outdoor temperature source).

Augstas temperatūras atslēgšanas funkcija pēc noklusējuma ir atspējota. Ja ieplūdes temperatūra kļūst pārāk augsta, apkure tiks bloķēta, lai aizsargātu ķēdi.

 Mainiet skārienekrānā vai datora palīgrīkā funkciju "Augstās temperatūras atslēgšana", dodoties uz izvēlni Sistēma (System) | Funkcijas (Functions) | Apsildes ķēde 1(2) (Heating circuit 1(2)) | Atslēgšanas temperatūras (Cut-Off temperatures). Iespējojiet augstas temperatūras atslēgšanu, iestatiet vēlamo izslēgšanas temperatūru un aizturi, kas izteikta Kelvinos un sekundēs.

Ja ir vairāki kolektori, abiem kolektoriem ir jāiestata augstas temperatūras atslēgšana.

Kad apkures katlam/siltumsūknim tiek padots pieprasījums par apsildi, katla relejs tiks "noslēgts". Ja nepieciešams, lai relejs būtu "atvērts" siltuma patēriņa laikā, iestatījumus var mainīt:

 Apgrieziet siltuma pieprasījuma releju, izmantojot skārienekrānu vai datora palīgrīku, dodoties uz izvēlni Sistēma (System) | Uzstādīšanas iestatījumi (Installer Settings) | Aparatūras profils (Hardware profile) | Nepieciešamo ieeju un izeju konfigurēšana (Configure required inputs and output)

| Releji (Relays) | Bezsprieguma releji (Voltage free relays) | Katla VFR (Boiler VFR) un nomainiet vērtību "Neapgriezts" ("Not inverted") uz "Apgriezts" ("Inverted"). Tagad, ja būs siltuma pieprasījums, relejs būs "atvērtā" stāvoklī.

Pēc noklusējuma katla starta signāls tiek aizkavēts par 5 minūtēm, lai termopiedziņas mehānismi varētu atvērties pirms katla palaišanas. Šo aizturi lietotājs var saīsināt vai pagarināt.

 Skārienekrānā vai datora rīkā izvēlieties katla aiztures laiku, dodoties uz izvēlni Sistēma (System) | Uzstādīšanas iestatījumi (Installer Settings) | Aparatūras profils (Hardware profile) | Nepieciešamo ieeju un izeju konfigurēšana (Configure required inputs and output)
 Bezsprieguma releji (Voltage free relays) | Katla VFR (Boiler VFR)un nomainiet vērtību "Palaišanas aizture" ("Start delay") uz nepieciešamo vērtību Pēc noklusējuma sūkņa(-u) starta signāls tiek aizkavēts par 5 minūtēm, lai termopiedziņas mehānismi varētu atvērties pirms sūkņa palaišanas. Ja nepieciešams saīsināt vai pagarināt šo aizturi, rīkojieties sekojoši:

 Skārienekrānā vai datora rīkā izvēlieties katla aiztures laiku, dodoties uz izvēlni Sistēma (System) | Uzstādīšanas iestatījumi (Installer Settings) | Aparatūras profils (Hardware profile) | Nepieciešamo ieeju un izeju konfigurēšana (Configure required inputs and output) | Releji (Relays) | Sūknis 1(2) (Pump 1(2)) un nomainiet vērtību "Palaišanas aizture" ("Start delay") uz nepieciešamo vērtību.

Ja ir vairāki sūkņi, abiem sūkņiem ir jāiestata "Sākuma aizture" ("Start delay").

Pēc noklusējuma sūkņa(-u) apstāšanās signāls tiek aizkavēts par 3 minūtēm, lai termopiedziņas mehānismi varētu aizvērties, pirms sūknis apstājas. Ja nepieciešams saīsināt vai pagarināt šo aizturi, rīkojieties sekojoši:

 Nomainiet sūkņa apturēšanas aizturi skārienekrānā vai datora rīkā, dodoties uz izvēlni Sistēma (System) | Uzstādīšanas iestatījumi (Installer settings) | Aparatūras profili (Hardware profile) | Nepieciešamo ieeju un izeju konfigurēšana (Configure required inputs and outputs) | Releji (Relays) | Sūknis 1(2) (Pump 1(2)) un nomainiet "Apstāšanās aizturi" ("Stop delay") uz vērtību, kas nepieciešama.

Ja ir vairāki sūkņi, abiem sūkņiem ir jāiestata "Apstāšanās aizture" ("Stop delay").

#### Profils 1.2 - Grīdas apsilde kopā ar kondensācijas katlu (0-10V vadība)

Profils 1.2 ir profils, ko izmanto standarta grīdas apsildes sistēmām bez ieplūdes temperatūras kontroles un ar iespēju padot analogo (0-10V) signālu katlam/siltumsūknim, atspoguļojot vēlamo iestatīto temperatūru.

- Ja nepieciešamas vairāk nekā 8 izejas, sistēmai jāpievieno paplašinājumbloks (PB-A).
- Ir iespējams kontrolēt līdz 2 standarta sūkņus, lesl./Izsl.
- Var izmantot gan vadu, gan bezvadu istabas termostatus un sensorus.
- Ir iespējams pievienot viedos radiatoru termostatus.
- Savienojot temperatūras sensorus ar kolektoru, ir iespējams aizsargāt ķēdi pret pārāk augstu ieplūdes temperatūru. To var izdarīt diviem dažādiem kolektoriem atsevišķi.

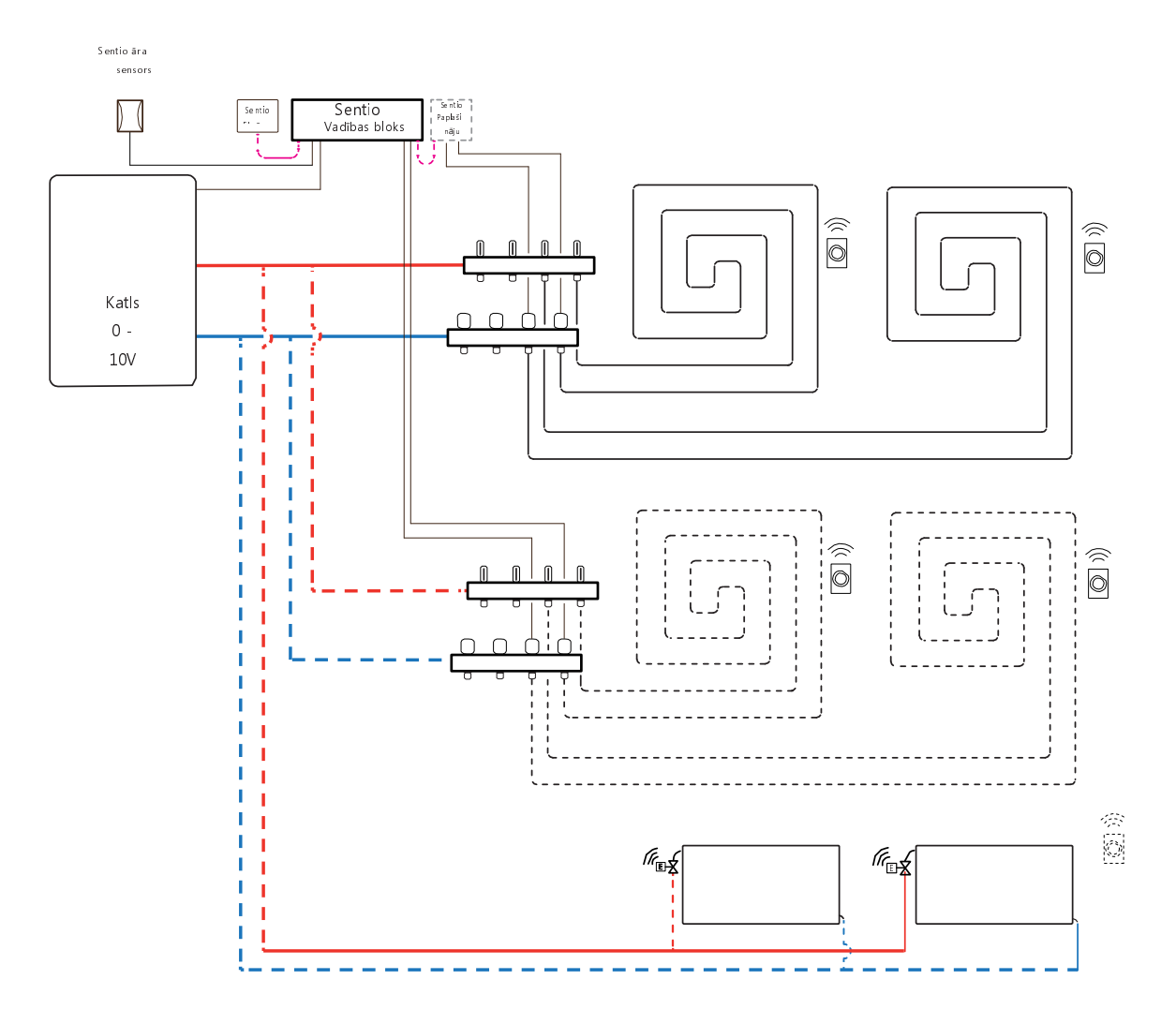

#### Elektroshēma profilam 1.2

Visa elektroinstalācija jāveic saskaņā ar zīmējumu punktā 4.8.

#### Profila 1.2 iestatīšana

Lai varētu iestatīt/pielāgot Sentio sistēmas iestatījumus, nepieciešams Sentio skārienekrāns vai Sentio savienojuma kabelis personālajam datoram.

Lai izmantotu profilu 1.2, izmantojiet skārienekrānu vai datora palīgrīku, izmantojot savienojuma kabeli, un veiciet tālāk norādītās darbības.

 Skārienekrānā vai datora rīkā izvēlieties profilu, dodoties uz izvēlni Sistēma (System) | Uzstādīšanas iestatījumi (Installer Settings) | Aparatūras profils (Hardware profile) | Profila maiņa (Change profile), izvēlieties: 1.2 Kondensācijas katls 0-10V. Notiks sistēmas restartēšanās un profila 1.2 ielāde.

Lai varētu izmantot šo profilu, ir jāiestata daži īpaši iestatījumi. Veiciet tālāk norādītās darbības, lai iestatītu nepieciešamos parametrus:

- Nomainiet siltuma līknes iestatījumus skārienekrānā vai datora palīgrīkā, dodoties uz izvēlni Sistēma (System) | Funkcija (Functions) | Apsildes/dzesēšanas ķēde 1(2) (Heating/cooling circuit 1(2)) | Apsildes līknes iestatījumi (Heat curve settings). Izvēlieties vajadzīgo siltuma līknes tipu vai iestatiet savu līkni, izvēloties "Manuāli" ("Manual").
- lestatiet analogo pieprasījuma signālu katlam skārienekrānā vai datora rīkā, dodoties uz izvēlni Sistēma (System) | Uzstādīšanas iestatījumi (Installer Settings) | Aparatūras profili (Hardware profile) | Nepieciešamo ieeju un izeju konfigurēšana (Configure required inputs and outputs) | Analogās izejas (Analog outputs) | Katls 0-10V (Boiler 0-10V).
- Rindā "Temperatūras robežvērtība" ("Temperature threshold") lietotājs var iestatīt āra temperatūru, kur centrālais vadības bloks pārtrauc apsildes pieprasījumu uz katlu.
- Norādiet zemāko spriegumu, kādu katls var pieņemt, un pie kuras ieplūdes temperatūras šis spriegums pastāv.
- Norādiet augstāko spriegumu, kādu katls var pieņemt, un pie kuras ieplūdes temperatūras šis spriegums pastāv.

Ja lietotājam ir divi kolektori grīdas apsildei un/vai sistēmai ir pievienots viedais radiatora termostats, būs jāiestata pareizā barošanas ķēde. Pēc noklusējuma gan grīdas izejas, gan radiatori tiek piešķirti 1. apkures/dzesēšanas ķēdei (1. sūknis).

Telpās, kurās ir gan grīdas apsilde, gan radiatori, abiem var būt vienādas vai atšķirīgas barošanas ķēdes, atkārtoti piešķiriet siltās grīdas un radiatorus, lai tie atbilstu konkrētajai sistēmai. Ja tiek izmantotas divas grīdas apsildes ķēdes vai radiatoru padeve ir tieši savienota ar apkures avotu, radiatori būs jāpiešķir apsildes/dzesēšanas avotam. Lai atkārtoti piešķirtu izejas citai barošanas ķēdei, tās vispirms būs jānoņem no noklusējuma (standarta) ķēdes.

- Piešķiriet telpas izejas skārienekrānā vai datora rīkā, dodoties uz izvēlni Sistēma (System) | Funkcijas (Functions) | Apsildes ķēde 1(2) (Heating circuit 1(2)) | Telpas piešķiršana šai ķēdei (Room assignment for this circuit) un izvēlieties telpas, ko vēlaties nozīmēt kontrolei ar sūkni.
- Piešķiriet radiatorus siltuma/dzesēšanas avotam skārienekrānā vai datora palīgrīkā, dodoties uz izvēlni Sistēma (System) | Funkcijas (Functions) | Siltuma/dzesēšanas avots (H/C source) | Telpas piešķiršana (Room assignment) un izvēlieties telpas radiatorus, kas tiek pievienoti tieši apsildes avotam.

Izmantojot T1 ieejas āra termometru, iestatījumos kā āra avots jāizvēlas sensora ieeja. Ja Sentio vadu vai bezvadu āra temperatūras sensors tiek reģistrēts sistēmā, tas tiks izvēlēts automātiski. Sensora ieeja iestatījumos jāizvēlas kā āra avots. Sentio vadu un bezvadu āra temperatūras sensori tiks izvēlēti automātiski.

 lestatiet āra termometru, izmantojot skārienekrānu vai datora palīgrīku, dodoties uz izvēlni Sistēma (System) | Uzstādīšanas iestatījumi (Installer Settings) | Aparatūras profils (Hardware profile) | Āra temperatūras avota iestatīšana (Set outdoor temperature source).

#### Profila 1.2 personisko preferenču iestatījumi

Augstas temperatūras atslēgšanas funkcija pēc noklusējuma ir atspējota. Ja ieplūdes temperatūra kļūst pārāk augsta, apkure tiks bloķēta, lai aizsargātu ķēdi.

 Mainiet skārienekrānā vai datora palīgrīkā funkciju "Augstās temperatūras atslēgšana", dodoties uz izvēlni Sistēma (System) | Funkcijas (Functions) | Apsildes ķēde 1(2) (Heating circuit 1(2)) | Atslēgšanas temperatūras (Cut-Off temperatures). Iespējojiet augstas temperatūras atslēgšanu, iestatiet vēlamo izslēgšanas temperatūru un aizturi, kas izteikta Kelvinos un sekundēs.

Ja ir vairāki kolektori, abiem kolektoriem ir jāiestata augstas temperatūras atslēgšana.

Pēc noklusējuma sūkņa(-u) starta signāls tiek aizkavēts par 5 minūtēm, lai termopiedziņas mehānismi varētu atvērties pirms sūkņa palaišanas. Ja nepieciešams saīsināt vai pagarināt šo aizturi, rīkojieties sekojoši:

 Nomainiet sūkņa palaišanas aizturi skārienekrānā vai datora rīkā, dodoties uz izvēlni Sistēma (System) | Uzstādīšanas iestatījumi (Installer settings) | Aparatūras profili (Hardware profile) | Nepieciešamo ieeju un izeju konfigurēšana (Configure required inputs and outputs) | Releji (Relays) | Sūknis 1(2) (Pump 1(2)) un nomainiet "Palaišanas aizturi" ("Start delay") uz vērtību, kas nepieciešama.

Ja ir vairāki sūkņi, abiem sūkņiem ir jāiestata "Sākuma aizture" ("Start delay").

Pēc noklusējuma sūkņa(-u) apstāšanās signāls tiek aizkavēts par 3 minūtēm, lai termopiedziņas mehānismi varētu aizvērties, pirms sūknis apstājas. Ja nepieciešams saīsināt vai pagarināt šo aizturi, rīkojieties sekojoši:

 Nomainiet sūkņa apturēšanas aizturi skārienekrānā vai datora rīkā, dodoties uz izvēlni Sistēma (System) | Uzstādīšanas iestatījumi (Installer settings) | Aparatūras profili (Hardware profile) | Nepieciešamo ieeju un izeju konfigurēšana (Configure required inputs and outputs) | Releji (Relays) | Sūknis 1(2) (Pump 1(2)) un nomainiet "Apturēšanas aizturi" ("Stop delay") uz vērtību, kas nepieciešama. **PIEZĪME:** Izpildot elektroshēmu analogajam signālam, nodrošiniet vadu un spaiļu pareizu izmantošanu, kā aprakstīts punktā 3.4.

A0 (0-10V izeja): "+" GN (Zēmējums – neitrāle): "-"

#### Profils 1.3.1 - Centralizētā apkure, 1 ITR (ieplūdes temperatūras regulatora) ķēde

Profils 1.3.1 ir profils, ko izmanto grīdas apsildes sistēmām ar centralizētu apkuri un ieplūdes temperatūras regulatoru, kas satur vienu kontrolējamu kolektoru (ķēdi).

- Ja nepieciešamas vairāk nekā 8 izejas, sistēmai jāpievieno paplašinājumbloks (PB-A).
- Var izmantot gan vadu, gan bezvadu istabas termostatus un sensorus.
- Ir iespējams pievienot viedos radiatoru termostatus.
- Sistēmai ir obligāti jāpievieno āra temperatūras sensors, lai ITR varētu strādāt ar no laika apstākļiem atkarīgu apsildes līkni.
- Lai ITR varētu regulēt pareizu sajaukšanas temperatūru, ir jānomēra gan ieplūdes, gan atgaitas temperatūra maisīšanas blokā.

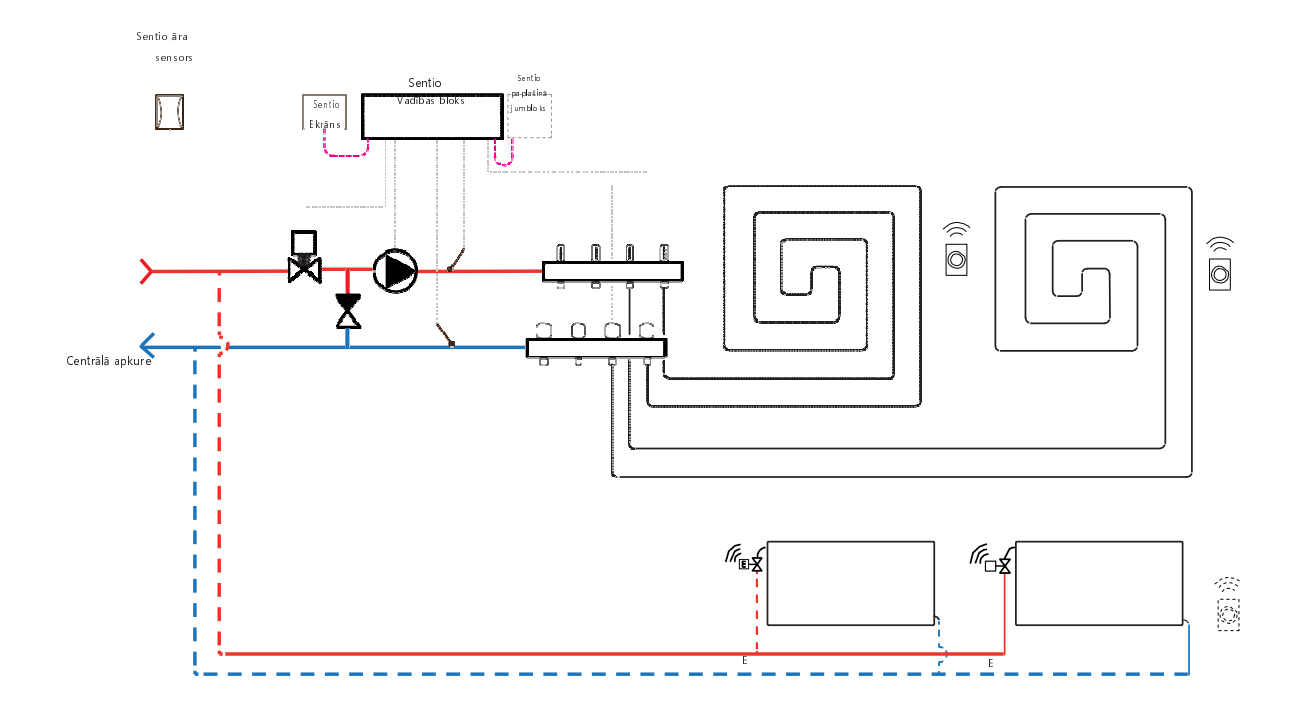

#### Elektroshēma profilam 1.3.1

Lai kontrolētu ITR servo (pēc noklusējuma 3 punktu vadība), uz kolektora jāuzstāda ieplūdes un atgaitas temperatūras sensors. ITR servo jāuzstāda, kā parādīts CVB ievades/izvades sarakstā, kas sniegts punktā 3.4.
# Profila 1.3.1 iestatīšana

Lai varētu iestatīt/pielāgot Sentio sistēmas iestatījumus, nepieciešams Sentio skārienekrāns vai Sentio savienojuma kabelis personālajam datoram.

Lai izmantotu profilu 1.3.1, izmantojiet skārienekrānu vai datora palīgrīku, izmantojot savienojuma kabeli, un veiciet tālāk norādītās darbības.

 Skārienekrānā vai datora rīkā izvēlieties profilu, dodoties uz izvēlni Sistēma (System) | Uzstādīšanas iestatījumi (Installer Settings) | Aparatūras profils (Hardware profile) | Profila maiņa (Change profile), izvēlieties: 1.3.1 Centrālā apkure ar 1 ITR. Notiks sistēmas restartēšanās un profila 1.3.1 ielāde.

Izmantojot T1 ieejas āra termometru, iestatījumos kā āra avots jāizvēlas sensora ieeja. Ja Sentio vadu vai bezvadu āra temperatūras sensors tiek reģistrēts sistēmā, tas tiks izvēlēts automātiski. Sensora ieeja iestatījumos jāizvēlas kā āra avots. Sentio vadu un bezvadu āra temperatūras sensori tiks izvēlēti automātiski.

- lestatiet āra termometru, izmantojot skārienekrānu vai datora palīgrīku, dodoties uz izvēlni Sistēma (System) | Uzstādīšanas iestatījumi (Installer Settings) | Aparatūras profils (Hardware profile) | Āra temperatūras avota iestatīšana (Set outdoor temperature source).
- Izvēlieties skārienekrānā vai datora palīgrīkā sistēmai pievienotā servo veidu, dodoties uz izvēlni Sistēma (System) | Uzstādīšanas iestatījumi (Installer Settings) | Aparatūras profils (Hardware profile) | Nepieciešamo ieeju un izeju konfigurēšana (Configure required inputs and output) | Servo (Servos) | ITR servo (ITC Servo). Pēc noklusējuma tiek izvēlēts 3 punktu servo tips. Ja tiek izmantots 0–10 V servo, pārbaudiet, vai izvēlētais režīms atbilst pievienotā servo īpašībām.

Ja lietotājam ir telpas gan ar apsildāmu grīdu, gan ar viedajiem radiatoru termostatiem, abiem var būt vienādas vai atšķirīgas barošanas ķēdes, pārkārtojiet grīdas apsildes izejas un radiatorus, lai tie atbilstu konkrētajai sistēmai. Pēc noklusējuma gan grīdas, gan radiatori tiek piešķirti regulatoram ITR 1 (1. sūknis). Telpās, kurās ir gan grīdas apsilde, gan radiatori, abiem var būt vienādas vai atšķirīgas barošanas ķēdes, atkārtoti piešķirte siltās grīdas un radiatorus, lai tie atbilstu konkrētajai sistēmai. Lai atkārtoti piešķirtu izejas citai barošanas ķēdei, tās vispirms būs jānoņem no noklusējuma (standarta) ķēdes.

- Piešķiriet telpas izejas skārienekrānā vai datora rīkā, dodoties uz izvēlni Sistēma (System) | Funkcijas (Functions) | ITR 1 (ITC 1) | Telpas piešķiršana šai ķēdei (Room assignment for this circuit) un izvēlieties telpas, ko vēlaties nozīmēt kontrolei ar sūkni.
- Piešķiriet radiatorus siltuma/dzesēšanas avotam skārienekrānā vai datora palīgrīkā, dodoties uz izvēlni Sistēma (System) | Funkcijas (Functions) | Siltuma/dzesēšanas avots (H/C source) | Telpas piešķiršana (Room assignment) un izvēlieties telpas radiatorus, kas tiek pievienoti tieši apsildes avotam.

# Profila 1.3.1 personisko preferenču iestatījumi

Izmantojot āra temperatūras sensoru, ārējā temperatūras atslēgšana būs aktīva, un tas apturēs sistēmu no nevajadzīgas sildīšanas, kad āra temperatūra sasniedz noteiktu vērtības slieksni.

 Skārienekrānā vai datora rīkā izvēlieties āra temperatūras atslēgšanu, dodoties uz izvēlni Programmas (Programs) | Ziemas un vasaras režīms (Winter & Summer mode) | Apsildes iestatījumi (Heating settings) un iestatiet maksimālo āra temperatūru.

Lai pasargātu sistēmu no sasalšanas, tiek izmantota "Sala aizsardzības temperatūra" ("Frost protection temperature"). Šis iestatījums uztur minimālo temperatūru virs iestatītās vērtības, lai novērstu sasalšanu. Ja temperatūra nokrītas zem minimālās, sistēma izsniegts īslaicīgu siltuma pieprasījumu, kā rezultātā notiks ūdens pārsūknēšana un plūsmas radīšana sistēmā, pasargājot to no sasalšanas.

 Pielāgojiet pretaizsalšanas iestatījumus skārienekrānā vai datora palīgrīkā, dodoties uz izvēlni Programmas (Programs) | Ziemas un vasaras režīms (Winter & Summer mode) | Globālie iestatījumi (Global settings) un iestatiet "Sala aizsardzības temperatūru" ("Frost protection temperature") atbilstoši personīgajām vēlmēm

Augstas temperatūras atslēgšanas funkcija pēc noklusējuma ir atspējota. Ja ieplūdes temperatūra kļūst pārāk augsta, apkure tiks bloķēta, lai aizsargātu ķēdi.

 Mainiet skārienekrānā vai datora palīgrīkā funkciju "Augstās temperatūras atslēgšana", dodoties uz izvēlni Sistēma (System) | Funkcijas (Functions) | ITR 1 (ITC 1) | Atslēgšanas temperatūras (Cut-Off temperatures). Iespējojiet augstas temperatūras atslēgšanu, iestatiet vēlamo izslēgšanas temperatūru un aizturi, kas izteikta Kelvinos un sekundēs. Pēc noklusējuma sajaukšanas sūkņa starta signāls tiek aizkavēts par 5 minūtēm, lai termopiedziņas mehānismi varētu atvērties pirms sajaukšanas sūkņa(-u) palaišanas.

 Nomainiet sūkņa aizturi skārienekrānā vai datora rīkā, dodoties uz izvēlni Sistēma (System) | Uzstādīšanas iestatījumi (Installer settings) | Aparatūras profili (Hardware profile) | Nepieciešamo ieeju un izeju konfigurēšana (Configure required inputs and outputs) | Releji (Relays) | Sūknis 1 (Pump 1) un nomainiet "Palaišanas aizturi" ("Start delay") uz vērtību, kas nepieciešama.

Pēc noklusējuma sajaukšanas sūkņa apturēšanas signāls tiek aizkavēts par 3 minūtēm, lai sajaukšanas vārsts varētu aizvērties pirms sajaukšanas sūkņa(-u) apstāšanās.

 Nomainiet sūkņa apturēšanas aizturi skārienekrānā vai datora rīkā, dodoties uz izvēlni Sistēma (System) | Uzstādīšanas iestatījumi (Installer settings) | Aparatūras profili (Hardware profile) | Nepieciešamo ieeju un izeju konfigurēšana (Configure required inputs and outputs) | Releji (Relays) | Sūknis 1 (Pump 1) un nomainiet "Apturēšanas aizturi" ("Stop delay") uz vērtību, kas nepieciešama.

Pēc noklusējuma ieplūdes temperatūras regulatora (ITR) sajaukšanas ķēdes siltuma līkne ir iestatīta ar slīpuma attiecību 0,6.

 Nomainiet siltuma līknes iestatījumus skārienekrānā vai datora palīgrīkā, dodoties uz izvēlni Sistēma (System) | Funkcijas (Functions) | leejas temperatūras regulēšana (Inlet temperature control) | ITR (ITC) | Apsildes līknes iestatījumi (Heat curve settings) | Apsildes līknes tips (Heat curve type). Izvēlieties starp dažādiem siltuma līknes iestatīšanas veidiem:

Manuāli: lestatiet vēlamo apkures līkni pašrocīgi.

Aprēķinātā: Pamatojoties uz rādījumu parametriem, sistēma pati aprēķina siltuma līkni, pamatojoties uz telpas pieprasījumu un āra temperatūru.

Apsildāmā grīda: Fiksēta apkures līkne ar slīpumu 0,6, optimizēta grīdas apsildes sistēmām.

Radiatori: Fiksēta apkures līkne ar slīpumu 1,2.

Pēc noklusējuma ir iestatīta maksimālā atgaitas temperatūras robeža no sajaukšanas ķēdes. To iespējams mainīt vai izslēgt

 Atgaitas temperatūras ierobežotāja iestatījumus skārienekrānā vai datora palīgrīkā atrodiet un pielāgojiet izvēlnē Sistēma (System) | Funkcijas (Functions) | leejas temperatūras regulēšana (Inlet temperature control) | ITR (ITC) | Atgaitas temperatūras ierobežošana (Return temperature limiter). Šeit lietotājs var izvēlēties, kāda veida atgaitas ierobežojumu vēlaties izmantot: Izslēgts: Atgaitas temperatūrai nepastāv ierobežojuma.

Maksimāla: Nodrošina, lai atgaitas temperatūra nepārsniegtu iestatīto maksimālo temperatūru

Minimāla: Nodrošina, lai atgaitas temperatūra nenokrītas zem iestatītas minimālās temperatūras

# Profils 1.3.1 – Centralizētā apkure, 2 ITR (ieplūdes temperatūras regulatora) ķēdes

Profils 1.3.2 ir profils, ko izmanto grīdas apsildes sistēmām ar centralizētu apkuri un ieplūdes temperatūras regulāciju, un kas satur divus kontrolējamus kolektorus (cilpas).

- Ja nepieciešamas vairāk nekā 8 izejas, sistēmai jāpievieno paplašinājumbloks (PB-A).
- Ir iespējams kontrolēt līdz 2 standarta sūkņus, Iesl./Izsl.
- Var izmantot gan vadu, gan bezvadu istabas termostatus un sensorus.
- Savienojot divus temperatūras sensorus ar CVB, ir iespējams aizsargāt sistēmu pret pārāk augstu ieplūdes temperatūru.
- Šajā profilā ieteicams uzstādīt Sentio skārienekrānu, kas savienots ar Sentio sistēmu, lai varētu uzraudzīt kopējo sistēmu.
- Lai ITR varētu regulēt pareizu sajaukšanas temperatūru, ir jānomēra gan ieplūdes, gan atgaitas temperatūra maisīšanas blokā.

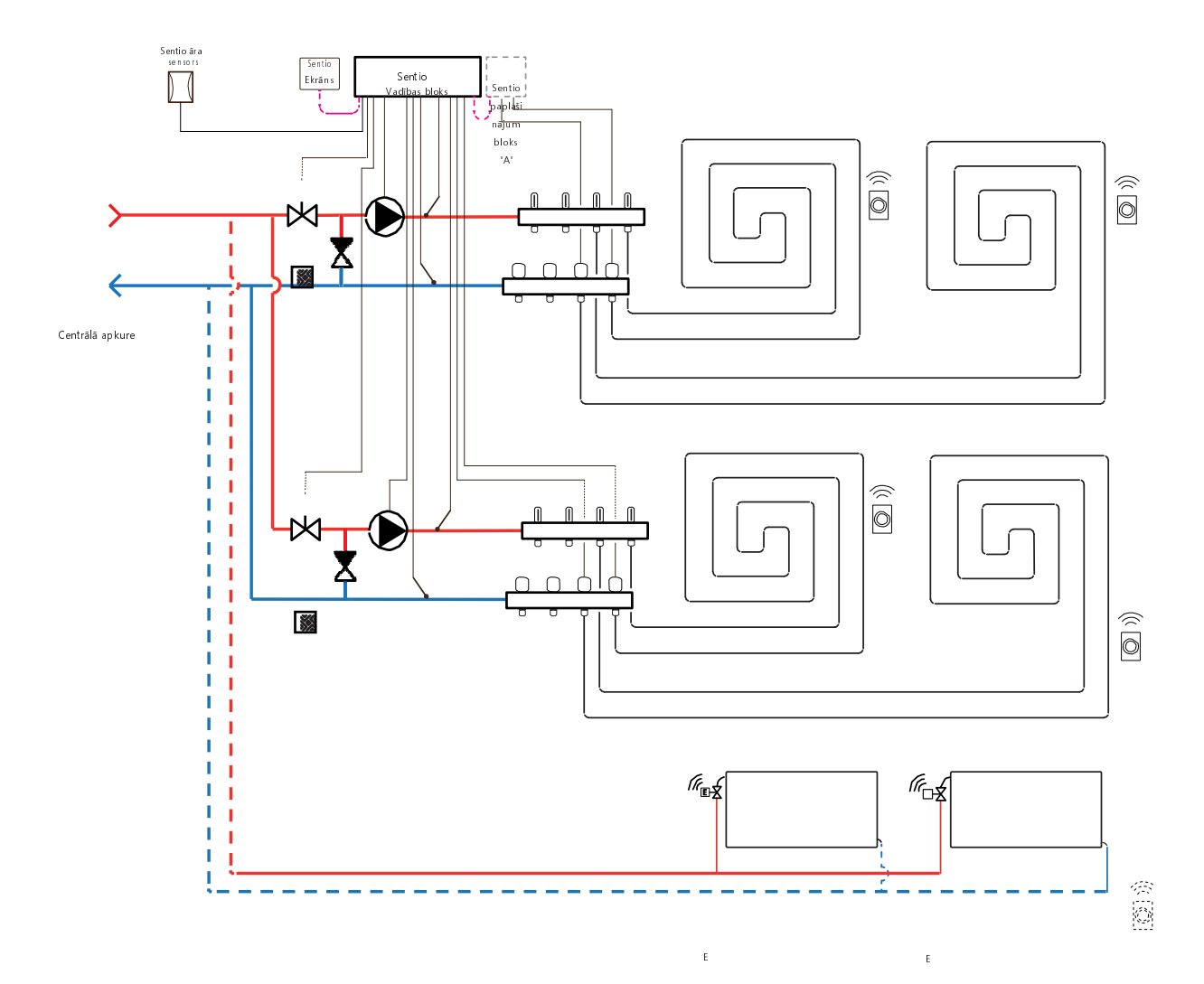

# Elektroshēma profilam 2.3.1

Nepieciešams uzstādīt ieplūdes un atgaitas temperatūras sensorus kolektorā, lai kontrolētu ITR servo (pēc noklusējuma 3 punktu vadība), tas ir nepieciešams katrai ķēdei atsevišķi, kur 1. ķēdes ieplūde un atgaita tiek savienota ar T2 un T3. 2. ķēdei tas ir attiecīgi T4 un T5 tās ieplūdei un atgaitai. ITR servo jāuzstāda, kā parādīts CVB ievades/izvades sarakstā, kas sniegts punktā 3.4.

# Profila 2.3.1 iestatīšana

Lai varētu iestatīt/pielāgot Sentio sistēmas iestatījumus, nepieciešams Sentio skārienekrāns vai Sentio savienojuma kabelis personālajam datoram.

Lai izmantotu profilu 2.3.1, izmantojiet skārienekrānu vai datora palīgrīku, izmantojot savienojuma kabeli, un veiciet tālāk norādītās darbības.

 Skārienekrānā vai datora rīkā izvēlieties profilu, dodoties uz izvēlni Sistēma (System) | Uzstādīšanas iestatījumi (Installer Settings) | Aparatūras profils (Hardware profile) | Profila maiņa (Change profile), tad izvēlieties 2.3.2 Centrālā apkure ar 1 ITR. Notiks sistēmas restartēšanās un profila 2.3.1 ielāde.

Izmantojot T1 ieejas āra termometru, iestatījumos kā āra avots jāizvēlas sensora ieeja. Ja Sentio vadu vai bezvadu āra temperatūras sensors tiek reģistrēts sistēmā, tas tiks izvēlēts automātiski. Sensora ieeja iestatījumos jāizvēlas kā āra avots. Sentio vadu un bezvadu āra temperatūras sensori tiks izvēlēti automātiski.

- lestatiet āra termometru, izmantojot skārienekrānu vai datora palīgrīku, dodoties uz izvēlni Sistēma (System) | Uzstādīšanas iestatījumi (Installer Settings) | Aparatūras profils (Hardware profile) | Āra temperatūras avota iestatīšana (Set outdoor temperature source).
- Izvēlieties skārienekrānā vai datora palīgrīkā sistēmai pievienotā servo (vai vairāku) veidu, dodoties uz izvēlni Sistēma (System) | Uzstādīšanas iestatījumi (Installer Settings) | Aparatūras profils (Hardware profile) | Nepieciešamo ieeju un izeju konfigurēšana (Configure required inputs and output) | Servo (Servos) | ITR servo (ITC Servo). Pēc noklusējuma tiek izvēlēts 3 punktu servo tips. Ja tiek izmantots 0–10 V servo, pārbaudiet, vai izvēlētais režīms atbilst pievienotā servo īpašībām. Šis iestatījums jāveic katram pievienotajam servo.

Ja lietotājam ir telpas gan ar apsildāmu grīdu, gan ar viedajiem radiatoru termostatiem, abiem var būt vienādas vai atšķirīgas barošanas ķēdes, pārkārtojiet grīdas apsildes izejas un radiatorus, lai tie atbilstu konkrētajai sistēmai. Pēc noklusējuma gan grīdas, gan radiatori tiek piešķirti regulatoram ITR 1 (1. sūknis). Telpās, kurās ir gan grīdas apsilde, gan radiatori, abiem var būt vienādas vai atšķirīgas barošanas ķēdes, atkārtoti piešķiriet siltās grīdas un radiatorus, lai tie atbilstu konkrētajai sistēmai. Lai atkārtoti piešķirtu izejas citai barošanas ķēdei, tās vispirms būs jānoņem no noklusējuma (standarta) ķēdes.

- Piešķiriet telpas izejas skārienekrānā vai datora rīkā, dodoties uz izvēlni Sistēma (System) | Funkcijas (Functions) | ITR 1 (ITC 1) | Telpas piešķiršana šai ķēdei (Room assignment for this circuit) un izvēlieties telpas, ko vēlaties nozīmēt kontrolei ar sūkni.
- Piešķiriet radiatorus siltuma/dzesēšanas avotam skārienekrānā vai datora palīgrīkā, dodoties uz izvēlni Sistēma (System) | Funkcijas (Functions) | Siltuma/dzesēšanas avots (H/C source) | Telpas piešķiršana (Room assignment) un izvēlieties telpas radiatorus, kas tiek pievienoti tieši apsildes avotam.

# Profila 2.3.1 personisko preferenču iestatījumi

Izmantojot āra temperatūras sensoru, ārējā temperatūras atslēgšana būs aktīva, un tas apturēs sistēmu no nevajadzīgas sildīšanas, kad āra temperatūra sasniedz noteiktu vērtības slieksni.

 Skārienekrānā vai datora rīkā izvēlieties āra temperatūras atslēgšanu, dodoties uz izvēlni Programmas (Programs) | Ziemas un vasaras režīms (Winter & Summer mode) | Apsildes iestatījumi (Heating settings) un iestatiet maksimālo āra temperatūru.

Lai pasargātu sistēmu no sasalšanas, tiek izmantota "Sala aizsardzības temperatūra" ("Frost protection temperature"). Šis iestatījums uztur minimālo temperatūru virs iestatītās vērtības, lai novērstu sasalšanu. Ja temperatūra nokrītas zem minimālās, sistēma izsniegts īslaicīgu siltuma pieprasījumu, kā rezultātā notiks ūdens pārsūknēšana un plūsmas radīšana sistēmā, pasargājot to no sasalšanas.

Pielāgojiet pretaizsalšanas iestatījumus skārienekrānā vai datora palīgrīkā, dodoties uz izvēlni Programmas (Programs) | Ziemas un vasaras režīms (Winter & Summer mode) | Globālie iestatījumi (Global settings) un iestatiet "Sala aizsardzības temperatūru" ("Frost protection temperature") atbilstoši personīgajām vēlmēm

Augstas temperatūras atslēgšanas funkcija pēc noklusējuma ir atspējota. Ja ieplūdes temperatūra kļūst pārāk augsta, apkure tiks bloķēta, lai aizsargātu ķēdi.

 Mainiet skārienekrānā vai datora palīgrīkā funkciju "Augstās temperatūras atslēgšana", dodoties uz izvēlni Sistēma (System) | Funkcijas (Functions) | Apsildes ķēde 1(2) (Heating circuit 1(2)) | Atslēgšanas temperatūras (Cut-Off temperatures). Iespējojiet augstas temperatūras atslēgšanu, iestatiet vēlamo izslēgšanas temperatūru un aizturi, kas izteikta Kelvinos un sekundēs. Ja ir vairāki kolektori, abiem kolektoriem ir jāiestata augstas temperatūras atslēgšana.

Pēc noklusējuma sajaukšanas sūkņa starta signāls tiek aizkavēts par 5 minūtēm, lai termopiedziņas mehānismi varētu atvērties pirms sajaukšanas sūkņa(-u) palaišanas.

 Nomainiet sūkņa sākšanas aizturi skārienekrānā vai datora palīgrīkā, dodoties uz izvēlni Sistēma (System) | Uzstādīšanas iestatījumi (Installer settings) | Aparatūras profili (Hardware profile) | Nepieciešamo ieeju un izeju konfigurēšana (Configure required inputs and outputs) | Releji (Relays) | Sūknis 1(2) (Pump 1(2)) un nomainiet "Palaišanas aizturi" ("Start delay") uz vērtību, kas nepieciešama.

Pēc noklusējuma sajaukšanas sūkņa apturēšanas signāls tiek aizkavēts par 3 minūtēm, lai sajaukšanas vārsts varētu aizvērties pirms sajaukšanas sūkņa(-u) apstāšanās.

 Nomainiet sūkņa apturēšanas aizturi skārienekrānā vai datora rīkā, dodoties uz izvēlni Sistēma (System) | Uzstādīšanas iestatījumi (Installer settings) | Aparatūras profili (Hardware profile) | Nepieciešamo ieeju un izeju konfigurēšana (Configure required inputs and outputs) | Releji (Relays) | Sūknis 1 (Pump 1) un nomainiet "Apturēšanas aizturi" ("Stop delay") uz vērtību, kas nepieciešama.

Sajaukšanas sūkņu starta/apturēšanas aizkave tiek iestatīta atsevišķi katrai ITR ķēdei (ITR1 un ITR 2). Noteikti iestatiet vēlamo vērtību abām ķēdēm.

Pēc noklusējuma ieplūdes temperatūras regulatora (ITR) sajaukšanas ķēdes siltuma līkne ir iestatīta ar slīpuma attiecību 0,6.

 Nomainiet siltuma līknes iestatījumus skārienekrānā vai datora palīgrīkā, dodoties uz izvēlni Sistēma (System) | Funkcijas (Functions) | leejas temperatūras regulēšana (Inlet temperature control) | ITR 1(2) (ITC 1(2)) | Apsildes līknes iestatījumi (Heat curve settings) | Apsildes līknes tips (Heat curve type). Izvēlieties starp dažādiem siltuma līknes iestatīšanas veidiem:

Manuāli: lestatiet vēlamo apkures līkni pašrocīgi. Aprēķinātā: Pamatojoties uz rādījumu parametriem, sistēma pati aprēķina siltuma līkni, pamatojoties uz telpas pieprasījumu un āra temperatūru.

**Apsildāmā grīda:** Fiksēta apkures līkne ar slīpumu 0,6, optimizēta grīdas apsildes sistēmām.

Radiatori: Fiksēta apkures līkne ar slīpumu 1,2.

Šeit lietotājs var arī iestatīt jebkuru paralēlu tilpumu un minimālo/maksimālo plūsmas temperatūru. Siltuma līknes iestatījumi jāpielāgo atsevišķi abām ITR ķēdēm (ITR1 un ITR 2). Noteikti iestatiet vēlamo vērtību abām ķēdēm.

Pēc noklusējuma ir iestatīta maksimālā atgaitas temperatūras robeža no sajaukšanas ķēdes. To iespējams mainīt vai izslēgt

 Atgaitas temperatūras ierobežotāja iestatījumus skārienekrānā vai datora palīgrīkā atrodiet un pielāgojiet izvēlnē Sistēma (System) | Funkcijas (Functions) | leejas temperatūras regulēšana (Inlet temperature control) | ITR 1(2) (ITC 1(2)) | Atgaitas temperatūras ierobežošana (Return temperature limiter). Šeit lietotājs var izvēlēties, kāda veida atgaitas ierobežojumu vēlaties izmantot:

Izslēgts: Atgaitas temperatūrai nepastāv ierobežojuma.

Maksimāla: Nodrošina, lai atgaitas temperatūra nepārsniegtu iestatīto maksimālo temperatūru

Minimāla: Nodrošina, lai atgaitas temperatūra nenokrītas zem iestatītas minimālās temperatūras

Atgaitas temperatūras robežvērtība tiek iestatīta atsevišķi katrai ITR ķēdei (ITR1 un ITR 2). Pārliecinieties, ka esat iestatījis vēlamo vērtību abām ķēdēm.

# Profils 2.2.1 – Kondensācijas katls, 1 ITR (ieplūdes temperatūras regulatora) ķēde

Profils 2.2.1 ir profils, ko izmanto grīdas apsildes sistēmām ar kondensācijas katlu un vienu ieplūdes temperatūras regulatora ķēdi.

- Ja nepieciešamas vairāk nekā 8 izejas, sistēmai jāpievieno paplašinājumbloks (PB-A).
- Ir iespējams kontrolēt līdz 2 standarta sūkņus, lesl./Izsl.
- Var izmantot gan vadu, gan bezvadu istabas termostatus un sensorus.
- Ir iespējams pievienot viedos radiatoru termostatus.
- Sistēmai ir obligāti jāpievieno āra temperatūras sensors, lai ITR varētu strādāt ar no laika apstākļiem atkarīgu apsildes līkni.
- Lai ITR varētu regulēt pareizu sajaukšanas temperatūru, ir jānomēra gan ieplūdes, gan atgaitas temperatūra maisīšanas blokā.

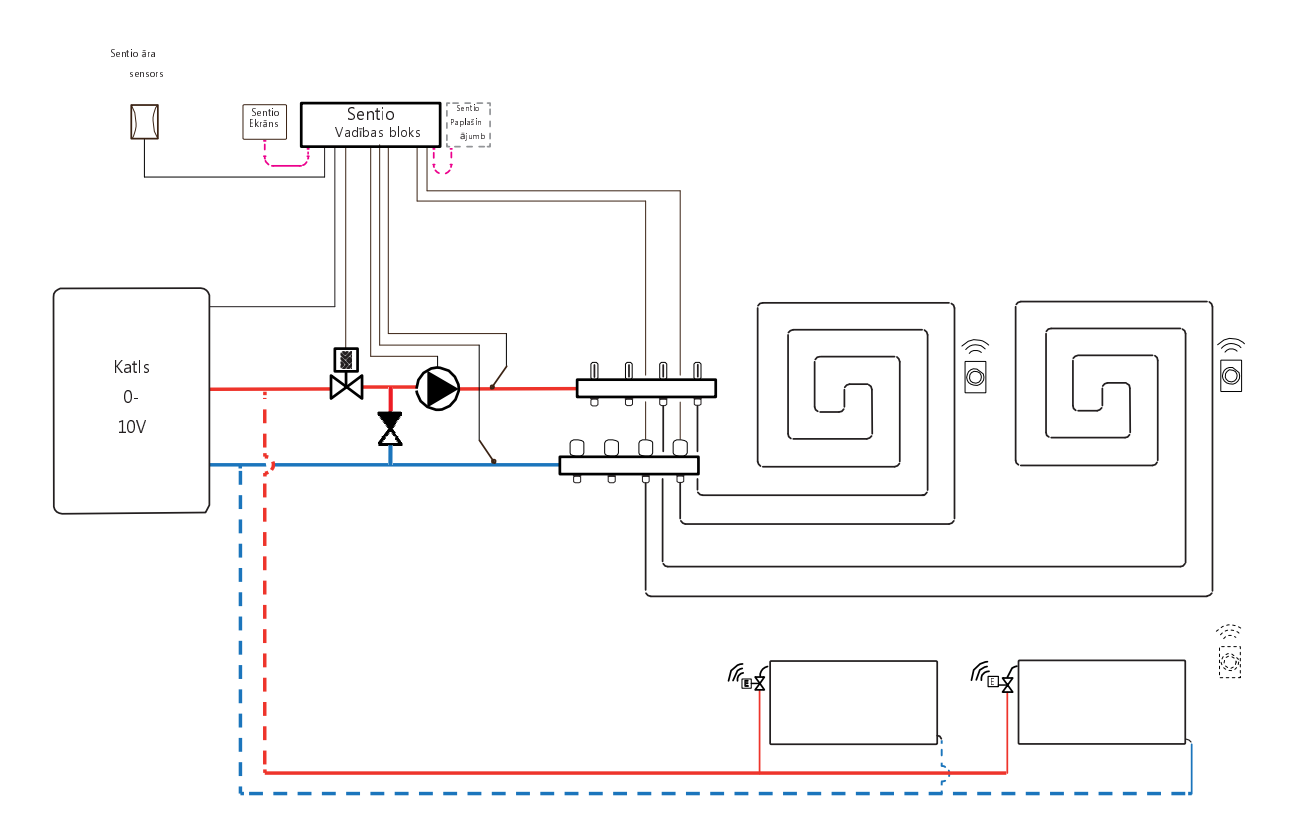

# Elektroshēma profilam 2.2.1

Lai kontrolētu ITR servo (pēc noklusējuma 3 punktu vadība), uz kolektora jāuzstāda ieplūdes un atgaitas temperatūras sensors. ITR servo jāuzstāda, kā parādīts CVB ievades/izvades sarakstā, kas sniegts punktā 3.4. Kondensācijas katlu iespējams pieslēgt, kā parādīts punktā 4.8

# Profila 2.2.1 iestatīšana

Lai varētu iestatīt/pielāgot Sentio sistēmas iestatījumus, nepieciešams Sentio skārienekrāns vai Sentio savienojuma kabelis personālajam datoram.

Lai izmantotu profilu 2.2.1, izmantojiet skārienekrānu vai datora palīgrīku, izmantojot savienojuma kabeli, un veiciet tālāk norādītās darbības.

 Skārienekrānā vai datora rīkā izvēlieties profilu, dodoties uz izvēlni Sistēma (System) | Uzstādīšanas iestatījumi (Installer Settings) | Aparatūras profils (Hardware profile) | Profila maiņa (Change profile), tad izvēlieties 2.2.1 Kondensācijas katls ar ITR. Sistēma restartēsies un ielādēs profilu 2.2.1

Izmantojot T1 ieejas āra termometru, iestatījumos kā āra avots jāizvēlas sensora ieeja. Kad Sentio vadu vai bezvadu āra temperatūras sensors tiek reģistrēts sistēmā, tas tiks izvēlēts automātiski. Sensora ieeja attiecīgajos iestatījumos jāizvēlas kā āra avots. Sentio vadu un bezvadu āra temperatūras sensori tiks izvēlēti automātiski.

- lestatiet āra termometru, izmantojot skārienekrānu vai datora palīgrīku, dodoties uz izvēlni Sistēma (System) | Uzstādīšanas iestatījumi (Installer Settings) | Aparatūras profils (Hardware profile) | Āra temperatūras avota iestatīšana (Set outdoor temperature source).
- Izvēlieties skārienekrānā vai datora palīgrīkā sistēmai pievienotā servo (vai vairāku) veidu, dodoties uz izvēlni Sistēma (System) | Uzstādīšanas iestatījumi (Installer Settings) | Aparatūras profils (Hardware profile) | Nepieciešamo ieeju un izeju konfigurēšana (Configure required inputs and output) | Servo (Servos) | ITR servo (ITC Servo). Pēc noklusējuma tiek izvēlēts 3 punktu servo tips. Ja tiek izmantots 0–10 V servo, pārbaudiet, vai izvēlētais režīms atbilst pievienotā servo īpašībām.

Ja lietotājam ir telpas gan ar apsildāmu grīdu, gan ar viedajiem radiatoru termostatiem, abiem var būt vienādas vai atšķirīgas barošanas ķēdes, pārkārtojiet grīdas apsildes izejas un radiatorus, lai tie atbilstu konkrētajai sistēmai. Pēc noklusējuma gan grīdas, gan radiatori tiek piešķirti regulatoram ITR 1 (1. sūknis). Telpās, kurās ir gan grīdas apsilde, gan radiatori, abiem var būt vienādas vai atšķirīgas barošanas ķēdes, atkārtoti piešķirte siltās grīdas un radiatorus, lai tie atbilstu konkrētajai steīmai. Lai atkārtoti piešķirtu izejas citai barošanas ķēdei, tās vispirms būs jānoņem no noklusējuma (standarta) ķēdes.

- Piešķiriet telpas izejas skārienekrānā vai datora rīkā, dodoties uz izvēlni Sistēma (System) | Funkcijas (Functions) | ITR 1 (ITC 1) | Telpas piešķiršana šai ķēdei (Room assignment for this circuit) un izvēlieties telpas, ko vēlaties nozīmēt kontrolei ar sūkni.
- Piešķiriet radiatorus siltuma/dzesēšanas avotam skārienekrānā vai datora palīgrīkā, dodoties uz izvēlni Sistēma (System) | Funkcijas (Functions) | Siltuma/dzesēšanas avots (H/C source) | Telpas piešķiršana (Room assignment) un izvēlieties telpas radiatorus, kas tiek pievienoti tieši apsildes avotam.

# Profila 2.2.1 personisko preferenču iestatījumi

Izmantojot āra temperatūras sensoru, ārējā temperatūras atslēgšana būs aktīva, un tas apturēs sistēmu no nevajadzīgas sildīšanas, kad āra temperatūra sasniedz noteiktu vērtības slieksni.

 Skārienekrānā vai datora rīkā izvēlieties āra temperatūras atslēgšanu, dodoties uz izvēlni Programmas (Programs) | Ziemas un vasaras režīms (Winter & Summer mode) | Apsildes iestatījumi (Heating settings) un iestatiet maksimālo āra temperatūru.

Lai pasargātu sistēmu no sasalšanas, tiek izmantota "Sala aizsardzības temperatūra" ("Frost protection temperature"). Šis iestatījums uztur minimālo temperatūru virs iestatītās vērtības, lai novērstu sasalšanu. Ja temperatūra nokrītas zem minimālās, sistēma izsniegts īslaicīgu siltuma pieprasījumu, kā rezultātā notiks ūdens pārsūknēšana un plūsmas radīšana sistēmā, pasargājot to no sasalšanas.

 Pielāgojiet pretaizsalšanas iestatījumus skārienekrānā vai datora palīgrīkā, dodoties uz izvēlni Programmas (Programs) | Ziemas un vasaras režīms (Winter & Summer mode) | Globālie iestatījumi (Global settings) un iestatiet "Sala aizsardzības temperatūru" ("Frost protection temperature") atbilstoši personīgajām vēlmēm

Augstas temperatūras atslēgšanas funkcija pēc noklusējuma ir atspējota. Ja ieplūdes temperatūra kļūst pārāk augsta, apkure tiks bloķēta, lai aizsargātu ķēdi.

 Mainiet skārienekrānā vai datora palīgrīkā funkciju "Augstās temperatūras atslēgšana", dodoties uz izvēlni Sistēma (System) | Funkcijas (Functions) | Apsildes ķēde 1(2) (Heating circuit 1(2)) | Atslēgšanas temperatūras (Cut-Off temperatures). Iespējojiet augstas temperatūras atslēgšanu, iestatiet vēlamo izslēgšanas temperatūru un aizturi, kas izteikta Kelvinos un sekundēs. Pēc noklusējuma sajaukšanas sūkņa starta signāls tiek aizkavēts par 5 minūtēm, lai termopiedziņas mehānismi varētu atvērties pirms sajaukšanas sūkņa(-u) palaišanas.

 Nomainiet sūkņa sākšanas aizturi skārienekrānā vai datora palīgrīkā, dodoties uz izvēlni Sistēma (System) | Uzstādīšanas iestatījumi (Installer settings) | Aparatūras profili (Hardware profile) | Nepieciešamo ieeju un izeju konfigurēšana (Configure required inputs and outputs) | Releji (Relays) | Sūknis 1 (Pump 1) un nomainiet "Palaišanas aizturi" ("Start delay") uz vērtību, kas nepieciešama.

Pēc noklusējuma sajaukšanas sūkņa apturēšanas signāls tiek aizkavēts par 3 minūtēm, lai sajaukšanas vārsts varētu aizvērties pirms sajaukšanas sūkņa(-u) apstāšanās.

 Nomainiet sūkņa apturēšanas aizturi skārienekrānā vai datora rīkā, dodoties uz izvēlni Sistēma (System) | Uzstādīšanas iestatījumi (Installer settings) | Aparatūras profili (Hardware profile) | Nepieciešamo ieeju un izeju konfigurēšana (Configure required inputs and outputs) | Releji (Relays) | Sūknis 1 (Pump 1) un nomainiet "Apturēšanas aizturi" ("Stop delay") uz vērtību, kas nepieciešama.

Pēc noklusējuma ieplūdes temperatūras regulatora (ITR) sajaukšanas ķēdes siltuma līkne ir iestatīta ar slīpuma attiecību 0,6.

 Nomainiet siltuma līknes iestatījumus skārienekrānā vai datora palīgrīkā, dodoties uz izvēlni Sistēma (System) | Funkcijas (Functions) | leejas temperatūras regulēšana (Inlet temperature control) | ITR (ITC) | Apsildes līknes iestatījumi (Heat curve settings) | Apsildes līknes tips (Heat curve type). Izvēlieties starp dažādiem siltuma līknes iestatīšanas veidiem:

Manuāli: lestatiet vēlamo apkures līkni pašrocīgi. Aprēķinātā: Pamatojoties uz rādījumu parametriem, sistēma pati aprēķina siltuma līkni, pamatojoties uz telpas pieprasījumu un āra temperatūru.

Apsildāmā grīda: Fiksēta apkures līkne ar slīpumu 0,6, optimizēta grīdas apsildes sistēmām.

Radiatori: Fiksēta apkures līkne ar slīpumu 1,2.

Pēc noklusējuma ir iestatīta maksimālā atgaitas temperatūras robeža no sajaukšanas ķēdes. To iespējams mainīt vai izslēgt

 Atgaitas temperatūras ierobežotāja iestatījumus skārienekrānā vai datora palīgrīkā atrodiet un pielāgojiet izvēlnē Sistēma (System) | Funkcijas (Functions) | leejas temperatūras regulēšana (Inlet temperature control) | ITR (ITC) | Atgaitas temperatūras ierobežošana (Return temperature limiter). Šeit lietotājs var izvēlēties, kāda veida atgaitas ierobežojumu vēlaties izmantot:

Izslēgts: Atgaitas temperatūrai nepastāv ierobežojuma.

Maksimāla: Nodrošina, lai atgaitas temperatūra nepārsniegtu iestatīto maksimālo temperatūru

Minimāla: Nodrošina, lai atgaitas temperatūra nenokrītas zem iestatītas minimālās temperatūras

# Profils 2.2.2 - Kondensācijas katls, 2 ITR (ieplūdes temperatūras regulatora) ķēdes

Profils 2.2.2 tiek izmantots grīdas apsildes sistēmai ar kondensācijas katlu un divām ieplūdes temperatūras regulatora ķēdēm.

- Ja nepieciešamas vairāk nekā 8 izejas, sistēmai jāpievieno paplašinājumbloks (PB-A).
- Ir iespējams kontrolēt līdz 2 standarta sūkņus, lesl./Izsl.
- Var izmantot gan vadu, gan bezvadu istabas termostatus un sensorus.
- Ir iespējams pievienot viedos radiatoru termostatus.
- Šajā profilā ieteicams uzstādīt Sentio skārienekrānu, kas savienots ar Sentio sistēmu, lai varētu uzraudzīt kopējo sistēmu.
- Sistēmai ir obligāti jāpievieno āra temperatūras sensors, lai ITR (vai vairāki) varētu strādāt ar no laika apstākļiem atkarīgu apsildes līkni.
- Lai ITR (vai vairāki) varētu regulēt pareizu sajaukšanas temperatūru, ir jānomēra gan ieplūdes, gan atgaitas temperatūra maisīšanas blokā.

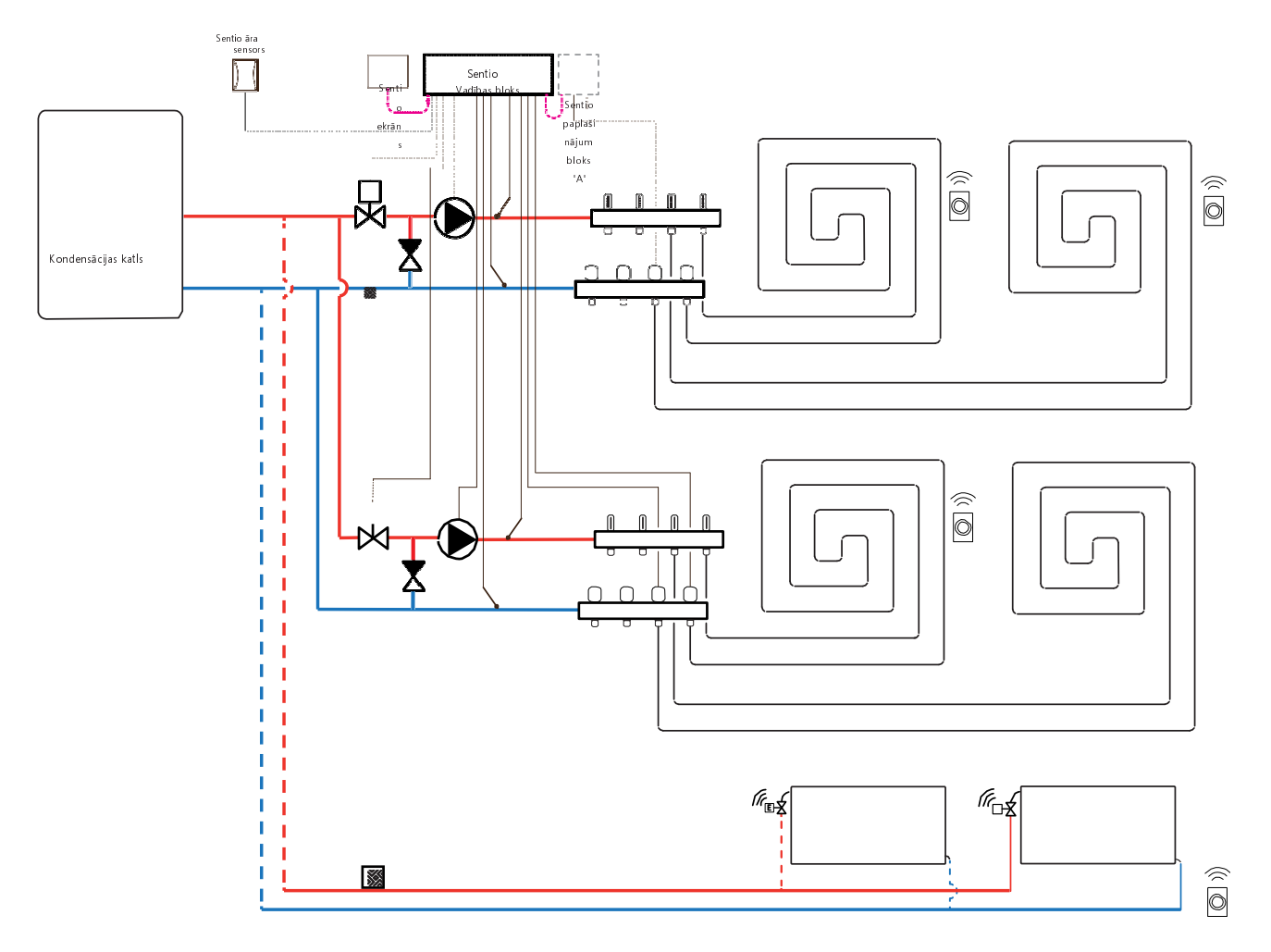

# Elektroshēma profilam 2.2.2

Nepieciešams uzstādīt ieplūdes un atgaitas temperatūras sensorus kolektorā, lai kontrolētu ITR servo (pēc noklusējuma 3 punktu vadība), tas ir nepieciešams katrai ķēdei atsevišķi, kur 1. ķēdes ieplūde un atgaita tiek savienota ar T2 un T3. 2. ķēdei tas ir attiecīgi T4 un T5 tās ieplūdei un atgaitai. ITR servo jāuzstāda, kā parādīts CVB ievades/izvades sarakstā, kas sniegts punktā 3.4. Kondensācijas katlu iespējams pieslēgt, kā parādīts punktā 4.8

E E

## Profila 2.2.2 iestatīšana

Lai varētu iestatīt/pielāgot Sentio sistēmas iestatījumus, nepieciešams Sentio skārienekrāns vai Sentio savienojuma kabelis personālajam datoram.

Lai izmantotu profilu 2.2.2, izmantojiet skārienekrānu vai datora palīgrīku, izmantojot savienojuma kabeli, un veiciet tālāk norādītās darbības.

 Skārienekrānā vai datora rīkā izvēlieties profilu, dodoties uz izvēlni Sistēma (System) | Uzstādīšanas iestatījumi (Installer Settings) | Aparatūras profils (Hardware profile) | Profila maiņa (Change profile), tad izvēlieties 2.2.2 Kondensācijas katls ar 2 ITR. Sistēma restartēsies un ielādēs profilu 2.2.2

Izmantojot T1 ieejas āra termometru, iestatījumos kā āra avots jāizvēlas sensora ieeja. Ja Sentio vadu vai bezvadu āra temperatūras sensors tiek reģistrēts sistēmā, tas tiks izvēlēts automātiski. Sensora ieeja iestatījumos jāizvēlas kā āra avots. Sentio vadu un bezvadu āra temperatūras sensori tiks izvēlēti automātiski.

- lestatiet āra termometru, izmantojot skārienekrānu vai datora palīgrīku, dodoties uz izvēlni Sistēma (System) | Uzstādīšanas iestatījumi (Installer Settings) | Aparatūras profils (Hardware profile) | Āra temperatūras avota iestatīšana (Set outdoor temperature source).
- Izvēlieties skārienekrānā vai datora palīgrīkā sistēmai pievienotā servo (vai vairāku) veidu, dodoties uz izvēlni Sistēma (System) | Uzstādīšanas iestatījumi (Installer Settings) | Aparatūras profils (Hardware profile) | Nepieciešamo ieeju un izeju konfigurēšana (Configure required inputs and output) | Servo (Servos) | ITR servo (ITC Servo). Pēc noklusējuma tiek izvēlēts 3 punktu servo tips. Ja tiek izmantots 0–10 V servo, pārbaudiet, vai izvēlētais režīms atbilst pievienotā servo īpašībām. Šis iestatījums jāveic katram pievienotajam servo.

Ja lietotājam ir telpas gan ar apsildāmu grīdu, gan ar viedajiem radiatoru termostatiem, abiem var būt vienādas vai atšķirīgas barošanas ķēdes, pārkārtojiet grīdas apsildes izejas un radiatorus, lai tie atbilstu konkrētajai sistēmai. Pēc noklusējuma gan grīdas, gan radiatori tiek piešķirti regulatoram ITR 1 (1. sūknis). Telpās, kurās ir gan grīdas apsilde, gan radiatori, abiem var būt vienādas vai atšķirīgas barošanas ķēdes, atkārtoti piešķiriet siltās grīdas un radiatorus, lai tie atbilstu konkrētajai sistēmai. Lai atkārtoti piešķirtu izejas citai barošanas ķēdei, tās vispirms būs jānoņem no noklusējuma (standarta) ķēdes.

- Piešķiriet telpas izejas skārienekrānā vai datora rīkā, dodoties uz izvēlni Sistēma (System) | Funkcijas (Functions) | ITR 1 (ITC 1) | Telpas piešķiršana šai ķēdei (Room assignment for this circuit) un izvēlieties telpas, ko vēlaties nozīmēt kontrolei ar sūkni.
- Piešķiriet radiatorus siltuma/dzesēšanas avotam skārienekrānā vai datora palīgrīkā, dodoties uz izvēlni Sistēma (System) | Funkcijas (Functions) | Siltuma/dzesēšanas avots (H/C source) | Telpas piešķiršana (Room assignment) un izvēlieties telpas radiatorus, kas tiek pievienoti tieši apsildes avotam.

# Profila 2.2.2 personisko preferenču iestatījumi

Izmantojot āra temperatūras sensoru, ārējā temperatūras atslēgšana būs aktīva, un tas apturēs sistēmu no nevajadzīgas sildīšanas, kad āra temperatūra sasniedz noteiktu vērtības slieksni.

 Skārienekrānā vai datora rīkā izvēlieties āra temperatūras atslēgšanu, dodoties uz izvēlni Programmas (Programs) | Ziemas un vasaras režīms (Winter & Summer mode) | Apsildes iestatījumi (Heating settings) un iestatiet maksimālo āra temperatūru.

Lai pasargātu sistēmu no sasalšanas, tiek izmantota "Sala aizsardzības temperatūra" ("Frost protection temperature"). Šis iestatījums uztur minimālo temperatūru virs iestatītās vērtības, lai novērstu sasalšanu. Ja temperatūra nokrītas zem minimālās, sistēma izsniegts īslaicīgu siltuma pieprasījumu, kā rezultātā notiks ūdens pārsūknēšana un plūsmas radīšana sistēmā, pasargājot to no sasalšanas.

 Pielāgojiet pretaizsalšanas iestatījumus skārienekrānā vai datora palīgrīkā, dodoties uz izvēlni Programmas (Programs) | Ziemas un vasaras režīms (Winter & Summer mode) | Globālie iestatījumi (Global settings) un iestatiet "Sala aizsardzības temperatūru" ("Frost protection temperature") atbilstoši personīgajām vēlmēm

Augstas temperatūras atslēgšanas funkcija pēc noklusējuma ir atspējota. Ja ieplūdes temperatūra kļūst pārāk augsta, apkure tiks bloķēta, lai aizsargātu ķēdi.

 Mainiet skārienekrānā vai datora palīgrīkā funkciju "Augstās temperatūras atslēgšana", dodoties uz izvēlni Sistēma (System) | Funkcijas (Functions) | Apsildes ķēde 1(2) (Heating circuit 1(2)) | Atslēgšanas temperatūras (Cut-Off temperatures). Iespējojiet augstas temperatūras atslēgšanu, iestatiet vēlamo izslēgšanas temperatūru un aizturi, kas izteikta Kelvinos un sekundēs. Ja ir vairāki kolektori, abām ITR ķēdēm ir jāiestata augstas temperatūras atslēgšana.

Pēc noklusējuma sajaukšanas sūkņa starta signāls tiek aizkavēts par 5 minūtēm, lai termopiedziņas mehānismi varētu atvērties pirms sajaukšanas sūkņa(-u) palaišanas.

 Nomainiet sūkņa sākšanas aizturi skārienekrānā vai datora palīgrīkā, dodoties uz izvēlni Sistēma (System) | Uzstādīšanas iestatījumi (Installer settings) | Aparatūras profili (Hardware profile) | Nepieciešamo ieeju un izeju konfigurēšana (Configure required inputs and outputs) | Releji (Relays) | Sūknis 1(2) (Pump 1(2)) un nomainiet "Palaišanas aizturi" ("Start delay") uz vērtību, kas nepieciešama.

Pēc noklusējuma sajaukšanas sūkņa apturēšanas signāls tiek aizkavēts par 3 minūtēm, lai sajaukšanas vārsti varētu aizvērties pirms sajaukšanas sūkņa(-u) apstāšanās.

 Nomainiet sūkņa apturēšanas aizturi skārienekrānā vai datora rīkā, dodoties uz izvēlni Sistēma (System) | Uzstādīšanas iestatījumi (Installer settings) | Aparatūras profili (Hardware profile) | Nepieciešamo ieeju un izeju konfigurēšana (Configure required inputs and outputs) | Releji (Relays) | Sūknis 1(2) (Pump 1(2)) un nomainiet "Apturēšanas aizturi" ("Stop delay") uz vērtību, kas nepieciešama.

Sajaukšanas sūkņu starta/apturēšanas aizkave tiek iestatīta atsevišķi katrai ITR ķēdei (ITR1 un ITR 2). Noteikti iestatiet vēlamo vērtību abām ķēdēm.

Pēc noklusējuma ieplūdes temperatūras regulatora (ITR) sajaukšanas ķēdes siltuma līkne ir iestatīta ar slīpuma attiecību 0,6.

 Nomainiet siltuma līknes iestatījumus skārienekrānā vai datora palīgrīkā, dodoties uz izvēlni Sistēma (System) | Funkcijas (Functions) | ITR 1(2) (ITC 1(2)) | Apsildes līknes iestatījumi (Heat curve settings) | Apsildes līknes tips (Heat curve type). Izvēlieties starp dažādiem siltuma līknes iestatīšanas veidiem:

Manuāli: lestatiet vēlamo apkures līkni pašrocīgi. Aprēķinātā: Pamatojoties uz rādījumu parametriem, sistēma pati aprēķina siltuma līkni, balstoties uz telpas pieprasījumu un āra temperatūru.

**Apsildāmā grīda:** Fiksēta apkures līkne ar slīpumu 0,6, optimizēta grīdas apsildes sistēmām.

Radiatori: Fiksēta apkures līkne ar slīpumu 1,2.

Pēc noklusējuma ir iestatīta maksimālā atgaitas temperatūras robeža no sajaukšanas ķēdes. To iespējams mainīt vai izslēgt

 Atgaitas temperatūras ierobežotāja iestatījumus skārienekrānā vai datora palīgrīkā atrodiet un pielāgojiet izvēlnē Sistēma (System) | Funkcijas (Functions) | leejas temperatūras regulēšana (Inlet temperature control) | ITR 1(2) (ITC 1(2)) | Atgaitas temperatūras ierobežošana (Return temperature limiter). Šeit lietotājs var izvēlēties, kāda veida atgaitas ierobežojumu vēlaties izmantot:

Izslēgts: Atgaitas temperatūrai nepastāv ierobežojuma.

Maksimāla: Nodrošina, lai atgaitas temperatūra nepārsniegtu iestatīto maksimālo temperatūru

Minimāla: Nodrošina, lai atgaitas temperatūra nenokrītas zem iestatītas minimālās temperatūras

# Profils 3.3.0 - siltumsūknis ar manuālu apsildes/dzesēšanas pārslēgšanu

Profils 3.3.0 ir profils, ko izmanto arī grīdas apsildei un dzesēšanai ar siltumsūkni. Pārslēgšanās starp apkuri un dzesēšanu jāveic manuāli.

- Ja nepieciešamas vairāk nekā 8 izejas, sistēmai jāpievieno paplašinājumbloks (PB-A).
- Ir iespējams kontrolēt līdz 2 standarta sūkņus, lesl./Izsl.
- Var izmantot gan vadu, gan bezvadu istabas termostatus un sensorus.
- Ir iespējams pievienot viedos radiatoru termostatus.
- Savienojot temperatūras sensorus ar kolektoru, ir iespējams aizsargāt ķēdi pret pārāk augstu ieplūdes temperatūru. To var izdarīt diviem dažādiem kolektoriem atsevišķi.
- Šajā profilā ieteicams uzstādīt Sentio skārienekrānu, kas savienots ar Sentio sistēmu, lai varētu uzraudzīt kopējo sistēmu.
- leteicams pieslēgt ieplūdes temperatūras un āra temperatūras sensoru, bet tas nav obligāti.

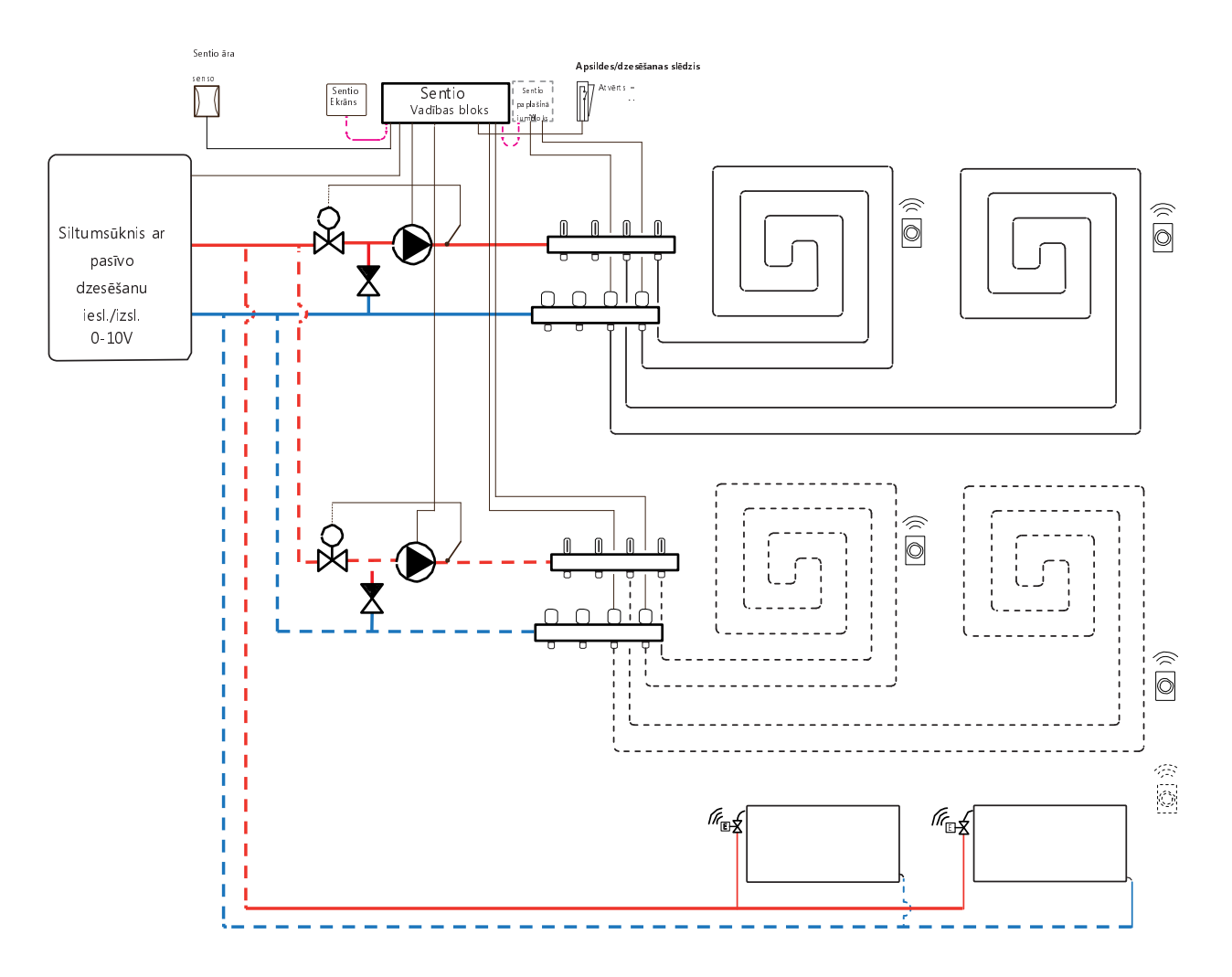

## Elektroshēma profilam 3.3.0

Visa elektroinstalācija profilam 3.3.0 jāveic saskaņā ar zīmējumu, kas sniegts punktā 4.6.

# Profila 3.3.0 iestatīšana

Lai varētu iestatīt/pielāgot Sentio sistēmas iestatījumus, nepieciešams Sentio skārienekrāns vai Sentio savienojuma kabelis personālajam datoram.

Lai izmantotu profilu 3.3.0, izmantojiet skārienekrānu vai datora palīgrīku, izmantojot savienojuma kabeli, un veiciet tālāk norādītās darbības.

 Skārienekrānā vai datora rīkā izvēlieties profilu, dodoties uz izvēlni Sistēma (System) | Uzstādīšanas iestatījumi (Installer Settings) | Aparatūras profils (Hardware profile) | Profila maiņa (Change profile), izvēlieties: 3.3.0 Siltumsūknis ar manuālu apsildes/dzesēšanas pārslēgšanu Sistēma restartēsies un ielādēs profilu 3.3.0

Lai varētu izmantot profilu 3.3.0, ir jāiestata daži īpaši iestatījumi. Veiciet tālāk norādītās darbības, lai iestatītu nepieciešamos parametrus:

 lestatiet siltumsūknim specifiskos vadības elementus skārienekrānā vai datora palīgrīkā, dodoties uz izvēlni Sistēma (System) | Uzstādīšanas iestatījumi (Installer Settings)

Aparatūras profils (Hardware profile) | Nepieciešamo ieeju un izeju konfigurēšana (Configure required inputs and output)

| Analogās izejas (Analog outputs) | Siltumsūknis 0-10V (Heat pump 0-10V). Ar šīm analogajām izejām siltumsūknis tiks iestatīts uz dzesēšanas, tukšgaitas vai apkures režīmu. Precīzi iestatījumi jāveic atbilstoši informācijai no siltumsūkņa piegādātāja. Saderīgie siltumsūkņi ir uzskaitīti 4.6. nodaļā "Sentio un siltumsūkņi" sadaļā "Piezīme". Pēc noklusējuma ir iestatīti Nibe siltumsūkņa iestatījumi.

 Ir joti ieteicams uzstādīt caurules sensoru uz padeves caurules. Tas jauj sistēmai aprēķināt rasas punktu un novērst tā sasniegšanu, kamēr sistēma ir dzesēšanas režīmā.

| Name            | Heat   | Heat pump. |   |
|-----------------|--------|------------|---|
| /oltage         |        | 2.3        | ٧ |
| ooling voltage  | $\vee$ | 1.8 V      | ^ |
| leating voltage | $\sim$ | 2.9 V      | ^ |
| le voltage      | $\vee$ | 2.3 V      | ~ |

Izmantojot T1 ieejas āra termometru, iestatījumos kā āra avots jāizvēlas sensora ieeja. Ja Sentio vadu vai bezvadu āra temperatūras sensors tiek reģistrēts sistēmā, tas tiks izvēlēts automātiski. Sensora ieeja iestatījumos jāizvēlas kā āra avots. Sentio vadu un bezvadu āra temperatūras sensori tiks izvēlēti automātiski.

 lestatiet āra termometru, izmantojot skārienekrānu vai datora palīgrīku, dodoties uz izvēlni Sistēma (System) | Uzstādīšanas iestatījumi (Installer Settings) | Aparatūras profils (Hardware profile) | Āra temperatūras avota iestatīšana (Set outdoor temperature source).

Ja lietotājam ir divi kolektori grīdas apsildei/dzesēšanai un/vai sistēmai ir pievienots viedais radiatora termostats, būs jāiestata pareizā barošanas ķēde. Pēc noklusējuma gan grīdas izejas, gan radiatori tiek piešķirti 1. apkures/dzesēšanas ķēdei (1. sūknis). Telpās, kurās ir gan grīdas apsilde/dzesēšana, gan radiatori, abiem var būt vienādas vai atšķirīgas barošanas ķēdes, atkārtoti piešķiriet siltās grīdas un radiatorus, lai tie atbilstu konkrētajai sistēmai. Ja tiek izmantotas divas grīdas apsildes ķēdes vai radiatoru padeve ir tieši savienota ar apkures/dzesēšanas avotu, radiatori būs jāpiešķir apsildes/dzesēšanas avotam. Lai atkārtoti piešķiritu izejas citai barošanas ķēdei, tās vispirms būs jānoņem no noklusējuma (standarta) ķēdes.

- Piešķiriet telpas izejas skārienekrānā vai datora rīkā, dodoties uz izvēlni Sistēma (System) | Funkcijas (Functions) | Apsildes ķēde 1(2) (Heating circuit 1(2)) | Telpas piešķiršana šai ķēdei (Room assignment for this circuit) un izvēlieties telpas, ko vēlaties nozīmēt kontrolei ar sūkni.
- Piešķiriet radiatorus siltuma/dzesēšanas avotam skārienekrānā vai datora palīgrīkā, dodoties uz izvēlni Sistēma (System) | Funkcijas (Functions) | Siltuma/dzesēšanas avots (H/C source) | Telpas piešķiršana (Room assignment) un izvēlieties telpas radiatorus, kas tiek pievienoti tieši apsildes/dzesēšanas avotam.

# Profila 3.3.0 personisko preferenču iestatījumi

vērtību.

Ja vienas jaukšanas vienības vietā tiek izmantotas divas jaukšanas vienības, abiem maisīšanas blokiem atsevišķi jāiestata atsevišķi iestatījumi.

Pēc noklusējuma siltumsūkņa starta signāls tiek aizkavēts par 5 minūtēm, lai termopiedziņas mehānismi varētu atvērties pirms siltumsūkņa palaišanas.

 Skārienekrānā vai datora palīgrīkā veiciet siltumsūkņa palaišanas aiztures iestatījumus, dodoties uz izvēlni Sistēma (System) | Uzstādīšanas iestatījumi (Installer Settings) | Aparatūras profils (Hardware profile) | Nepieciešamo ieeju un izeju konfigurēšana (Configure required inputs and output) | Bezsprieguma releji (Voltage free relays) | Siltumsūknis (Heat pump) un nomainot "Palaišanas aizturi" ("Start delay") uz nepieciešamo

Profils 3.3.0 aizsargā savienotās telpas ar mitruma mērījumu veikšanu pret kondensātu. Kad starpība starp ieplūdes temperatūru un aprēķināto rasas punktu kļūst pārāk maza, dzesēšana tiks bloķēta, līdz vairs nepastāv kondensāta risks. Šo starpību iespējams mainīt, tomēr, pazeminot šo vērtību, palielinās kondensācijas risks, savukārt šīs vērtības palielināšana var samazināt dzesēšanas efektivitāti.

 Pielāgojiet noklusējuma drošības rezervi un minimālo āra temperatūru skārienekrānā vai datora palīgrīkā, dodoties uz izvēlni Programmas (Programs) | Ziemas un vasaras režīms (Winter & Summer mode) | Dzesēšanas iestatījumi (Cooling settings) un nomainiet "Telpas rasas punkta diapazonu" ("Room dew point band") uz nepieciešamo vērtību.

Izmantojot āra temperatūras sensoru, atslēgšana ārējās temperatūras ietekmē būs aktīva, un tas apturēs sistēmas nevajadzīgu sildīšanu vai atdzišanu, kad āra temperatūra sasniedz noteiktu vērtības slieksni.

 Mainiet āra temperatūras ierobežojumu skārienekrānā vai datora palīgrīkā, dodoties uz izvēlni Programmas (Programs) | Ziemas un vasaras režīms (Winter & Summer mode) | Apsildes/dzesēšanas iestatījumi (Heating settings/cooling settings) un iestatiet maksimālo un minimālo āra temperatūru.

Izmantojot ieplūdes temperatūras sensoru, ir iespējams iestatīt augstas temperatūras atslēgšanos, ja ieplūde sasniedz pārāk augstu temperatūru, apkure tiks bloķēta, lai aizsargātu grīdas apsildes sistēmu.

 leslēdziet augstās temperatūras atslēgšanu, iestatiet vēlamo atslēgšanas temperatūru un aizturi, kas izteikta Kelvinos un sekundēs skārienekrānā vai datora palīgrīkā, dodoties uz izvēlni Sistēma (System) | Funkcijas (Functions) | Apsiles/dzesēšanas ķēde 1(2) (Heating/cooling circuit 1 (2)) | Atslēgšanas temperatūras (Cut-off temperatures).

Ja ir vairāki kolektori, katram kolektoram atsevišķi ir jāiestata augstas temperatūras atslēgšana.

Pēc noklusējuma sajaukšanas sūkņa(-u) starta signāls tiek aizkavēts par 5 minūtēm, lai termopiedziņas mehānismi varētu atvērties pirms sajaukšanas sūkņa(-u) palaišanas. Šo aizturi iespējams pielāgot tālāk aprakstītajā veidā.

 Nomainiet sūkņa palaišanas aizturi skārienekrānā vai datora palīgrīkā, dodoties uz izvēlni Sistēma (System) | Aparatūras profili (Hardware profile) | Nepieciešamo ieeju un izeju konfigurēšana (Configure required inputs and outputs) | Releji (Relays) | Sūknis 1(2) (Pump 1(2)) un nomainiet "Palaišanas aizturi" ("Start delay") uz vērtību, kas nepieciešama.

Ja tiek izmantotas vairākas apkures/dzesēšanas ķēdes, abiem sūkņiem (1. un 2. sūknim) ir jāiestata "Palaišanas aizture" ("Start delay"). Pēc noklusējuma sajaukšanas sūkņa(-u) apturēšanas signāls tiek aizkavēts par 3 minūtēm, lai termoaktuatori (izpildmehānismi) varētu aizvērties pirms sajaukšanas sūkņa(-u) apstāšanās. Šo aizturi iespējams pielāgot tālāk aprakstītajā veidā.

 Nomainiet sūkņa apturēšanas aizturi skārienekrānā vai datora palīgrīkā, dodoties uz izvēlni Sistēma (System) | Aparatūras profili (Hardware profile) | Nepieciešamo ieeju un izeju konfigurēšana (Configure required inputs and outputs) | Releji (Relays) | Sūknis 1(2) (Pump 1(2)) un nomainiet "Apturēšanas aizturi" ("Stop delay") uz vērtību, kas nepieciešama.

Ja tiek izmantotas vairākas apkures/dzesēšanas ķēdes, abiem sūkņiem (1. un 2. sūknim) ir jāiestata "Apturēšanas aizture" ("Stop delay").

# Profils 3.3.1 – siltumsūknis ar automātisku apsildes/dzesēšanas pārslēgšanu

Profils 3.3.1 ir profils, ko izmanto arī grīdas apsildei un dzesēšanai ar siltumsūkni. Pārslēgšanās starp apkuri un dzesēšanu notiek automātiski atkarībā no āra temperatūras.

- Ja nepieciešamas vairāk nekā 8 izejas, sistēmai jāpievieno paplašinājumbloks (PB-A).
- Ir iespējams kontrolēt līdz 2 standarta sūkņus, lesl./Izsl.
- Var izmantot gan vadu, gan bezvadu istabas termostatus un sensorus.
- Ir iespējams pievienot viedos radiatoru termostatus.
- Savienojot temperatūras sensorus ar kolektoru, ir iespējams aizsargāt ķēdi pret pārāk augstu ieplūdes temperatūru. To var izdarīt diviem dažādiem kolektoriem atsevišķi.
- Obligāti jābūt pieslēgtam āra temperatūras sensoram.

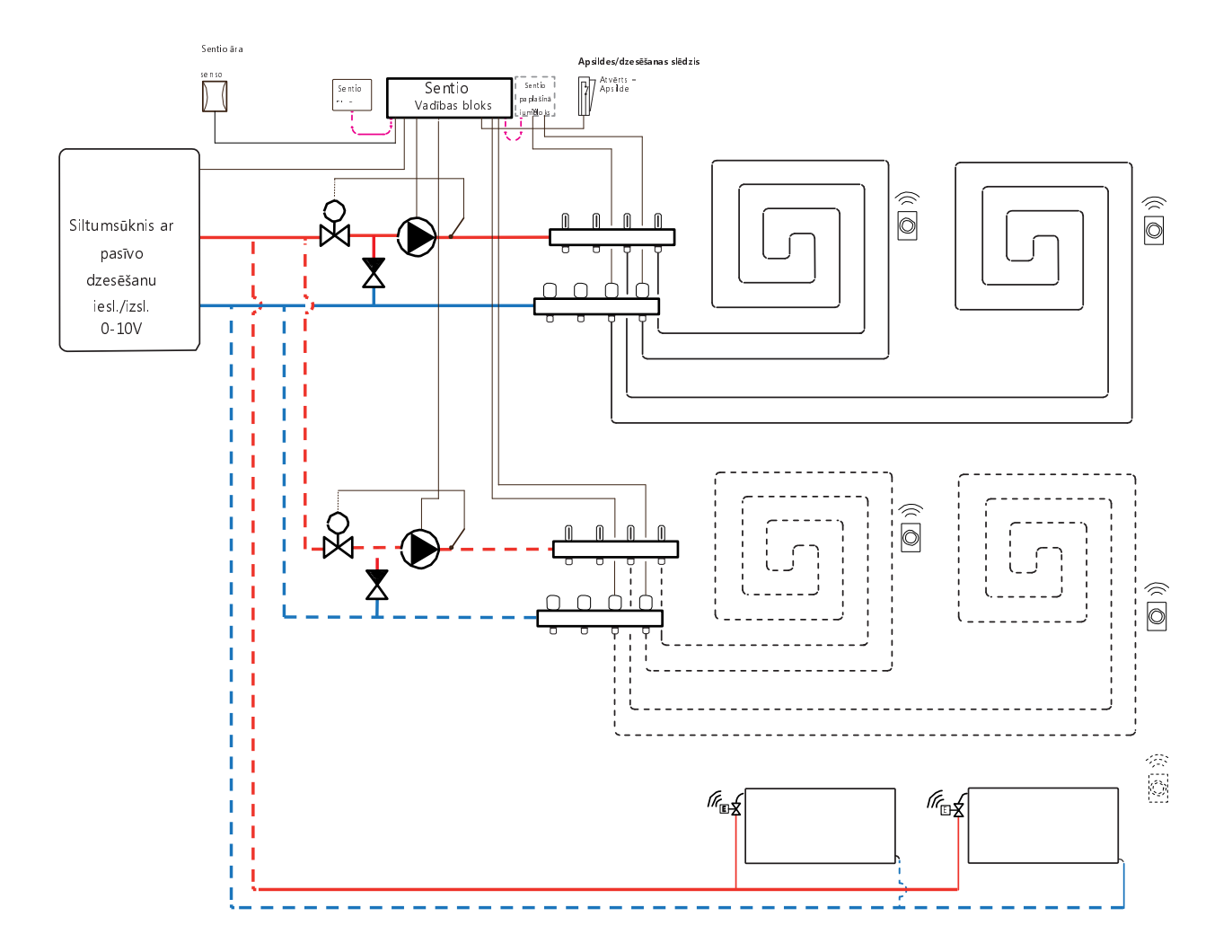

# Elektroshēma profilam 3.3.1

Elektroinstalācija profilam 3.3.1 jāveic saskaņā ar zīmējumu, kas sniegts punktā 4.6.

#### Profila 3.3.1 iestatīšana

Lai varētu iestatīt/pielāgot Sentio sistēmas iestatījumus, nepieciešams Sentio skārienekrāns vai Sentio savienojuma kabelis personālajam datoram.

Lai izmantotu profilu 3.3.1, izmantojiet skārienekrānu vai savienojuma kabeli, lai varētu izmantot datora palīgrīku, un rīkojieties šādi:

 Skārienekrānā vai datora rīkā izvēlieties profilu, dodoties uz izvēlni Sistēma (System) | Uzstādīšanas iestatījumi (Installer Settings) | Aparatūras profils (Hardware profile) | Profila maiņa (Change profile), tad izvēlieties 3.3.1 Siltumsūknis ar automātisku apsildes/dzesēšanas pārslēgšanu Sistēma restartēsies un ielādēs profilu 3.3.1

Lai varētu izmantot profilu 3.3.1, ir jāiestata daži īpaši iestatījumi. Veiciet tālāk norādītās darbības, lai iestatītu nepieciešamos parametrus:

 lestatiet siltumsüknim specifiskos vadības elementus skārienekrānā vai datora palīgrīkā, dodoties uz izvēlni Sistēma (System) | Uzstādīšanas iestatījumi (Installer Settings)
 Aparatūras profils (Hardware profile) | Nepieciešamo ieeju un izeju konfigurēšana (Configure required inputs and output)
 | Analogās izejas (Analog outputs) | Siltumsüknis 0-10V (Heat pump 0-10V). Ar šīm analogajām izejām siltumsüknis tiks iestatīts uz dzesēšanas, tukšgaitas vai apkures režīmu. Precīzi iestatījumi jāveic atbilstoši informācijai no siltumsūkņa piegādātāja. Saderīgie siltumsūkņi ir uzskaitīti 4.6. nodaļā "Sentio un siltumsūkņi" sadaļā "Piezīme". Pēc noklusējuma ir iestatīti Nibe siltumsūkņa iestatījumi.

| Name            | Heat   | Heat pump. |   |
|-----------------|--------|------------|---|
| Voltage         | 2.3    |            | ٧ |
| Cooling voltage | $\vee$ | 1.8 V      | ^ |
| Heating voltage | $\vee$ | 2.9 V      | ^ |
| lle voltage     | V      | 23V        | ^ |

Izmantojot T1 ieejas āra termometru, iestatījumos kā āra avots jāizvēlas sensora ieeja. Kad Sentio vadu vai bezvadu āra temperatūras sensors tiek reģistrēts sistēmā, tas tiks izvēlēts automātiski. Sensora ieeja attiecīgajos iestatījumos jāizvēlas kā āra avots. Sentio vadu un bezvadu āra temperatūras sensori tiks izvēlēti automātiski.

 lestatiet āra termometru, izmantojot skārienekrānu vai datora palīgrīku, dodoties uz izvēlni Sistēma (System) | Uzstādīšanas iestatījumi (Installer Settings) | Aparatūras profils (Hardware profile) | Āra temperatūras avota iestatīšana (Set outdoor temperature source).

Ja lietotājam ir divi kolektori grīdas apsildei/dzesēšanai un/vai sistēmai ir pievienots viedais radiatora termostats, būs jāiestata pareizā barošanas ķēde. Pēc noklusējuma gan grīdas izejas, gan radiatori tiek piešķirti 1. apkures/dzesēšanas ķēdei (1. sūknis). Telpās, kurās ir gan grīdas apsilde/dzesēšana, gan radiatori, abiem var būt vienādas vai atšķirīgas barošanas ķēdes, atkārtoti piešķiriet siltās grīdas un radiatorus, lai tie atbilstu konkrētajai sistēmai. Ja tiek izmantotas divas grīdas apsildes ķēdes vai radiatoru padeve ir tieši savienota ar apkures/dzesēšanas avotu, radiatori būs jāpiešķir apsildes/dzesēšanas avotam. Lai atkārtoti piešķirtu izejas citai barošanas ķēdei, tās vispirms būs jānoņem no noklusējuma (standarta) ķēdes.

- Piešķiriet telpas izejas skārienekrānā vai datora rīkā, dodoties uz izvēlni Sistēma (System) | Funkcijas (Functions) | Apsildes ķēde 1(2) (Heating circuit 1(2)) | Telpas piešķiršana šai ķēdei (Room assignment for this circuit) un izvēlieties telpas, ko vēlaties nozīmēt kontrolei ar sūkni.
- Piešķiriet radiatorus siltuma/dzesēšanas avotam skārienekrānā vai datora palīgrīkā, dodoties uz izvēlni Sistēma (System) | Funkcijas (Functions) | Siltuma/dzesēšanas avots (H/C source) | Telpas piešķiršana (Room assignment) un izvēlieties telpas radiatorus, kas tiek pievienoti tieši apsildes/dzesēšanas avotam.

#### Profila 3.3.1 personisko preferenču iestatījumi

Ja vienas jaukšanas vienības vietā tiek izmantotas divas jaukšanas vienības, abiem maisīšanas blokiem atsevišķi jāiestata atsevišķi iestatījumi.

Profils 3.3.1 aizsargā savienotās telpas ar mitruma mērījumu veikšanu pret kondensātu. Kad starpība starp ieplūdes temperatūru un aprēķināto rasas punktu kļūst pārāk maza, dzesēšana tiks bloķēta, līdz vairs nepastāv kondensāta risks. Šo starpību iespējams mainīt, tomēr, pazeminot šo vērtību, palielinās kondensācijas risks, savukārt šīs vērtības palielināšana var samazināt dzesēšanas efektivitāti.

 Pielāgojiet noklusējuma drošības rezervi un minimālo āra temperatūru skārienekrānā vai datora palīgrīkā, dodoties uz izvēlni Programmas (Programs) | Ziemas un vasaras režīms (Winter & Summer mode) | Dzesēšanas iestatījumi (Cooling settings) un nomainiet "Telpas rasas punkta diapazonu" ("Room dew point band") uz nepieciešamo vērtību. Minimālā āra temperatūra, lai pēc noklusējuma pārslēgtos no apkures uz dzesēšanu vai otrādi, ir iestatīta uz 22 °C. Sistēma tiek pārslēgta uz apsildi uz visiem apkures pieprasījumiem atbilstoši sadaļā "Minimālā āra temperatūra" ("Minimum outdoor temperature") iestatītajai vērtībai un atbilstošajai āra temperatūrai. Lai nodrošinātu dzesēšanu pie zemākas āra temperatūras, pazeminiet šo vērtību. Lai nodrošinātu apsildi pie augstākas āra temperatūras, palieliniet šo vērtību.

 Noregulējiet pārslēgšanos uz dzesēšanas temperatūras limitu, skārienekrānā vai datora palīgrīkā dodoties uz izvēlni Programmas (Programs)
 | Ziemas un vasaras režīms (Winter & Summer mode) | Dzesēšanas iestatījumi (Cooling settings), un nomainot "Minimālā āra temperatūra" ("Minimum outdoor temperature") uz nepieciešamo vērtību.

Lai nepieļautu siltumsūkņa kļūdas, sistēmā tiek ieviests rezerves periods starp pārslēgšanos starp apkures un dzesēšanas režīmu. Siltumsūknim ir vajadzīgs zināms laiks, lai nostabilizētos, pārejot no apkures uz dzesēšanu un atpakaļ. Šo vērtību ieteicams mainīt tikai nepieciešamības gadījumā. Tās pazemināšana var izraisīt nopietnus siltumsūkņa bojājumus.

 Skārienekrānā vai datora palīgrīkā nomainiet pārslēgšanās rezerves laiku, dodoties uz izvēlni Programmas (Programs) | Ziemas un vasaras režīms (Winter & Summer mode | Dzesēšanas iestatījumi (Cooling settings), un nomainot vērtību "Pārslēgšanās rezerves laiks" ("Switching cooldown")

uz nepieciešamo.

"Neaktīvās zonas temperatūra" ("Deadband temperature"), kas tiek apzīmēta arī kā neitrālā temperatūra, ir temperatūras diapazons ap iestatīto temperatūru, kuras ietvaros sistēma saglabā dīkstāvi. Tas novērš sistēmas pastāvīgu ieslēgšanos un izslēgšanos un novērš lieku enerģijas patēriņu. Pēc noklusējuma "Neaktīvās zonas temperatūra" ("Deadband temperature") ir iestatīta uz 4°C

 Nomainiet neaktīvās zonas temperatūru skārienekrānā vai datora palīgrīkā, dodoties uz izvēlniProgrammas (Programs) | Ziemas un vasaras režīms (Winter & Summer mode) | Dzesēšanas iestatījumi (Cooling settings), un mainot "Neaktīvās zonas temperatūru" ("Deadband temperature") uz nepieciešamo vērtību.

Pēc noklusējuma siltumsūkņa starta signāls tiek aizkavēts par 5 minūtēm, lai termopiedziņas mehānismi varētu atvērties pirms siltumsūkņa palaišanas. Šo aizturi iespējams pielāgot tālāk aprakstītajā veidā.

 Nomaniet profilu ar skārienekrāna vai datora palīgrīka palīdzību, pārvietojoties uz sākuma ekrānu un sekojoši dodoties uz izvēlni Sistēma (System) | Uzstādīšanas iestatījumi (Installer Settings) | Aparatūras profils (Hardware profile) | Nepieciešamo ieeju un izeju konfigurēšana (Configure required inputs and output)

| Bezsprieguma releji (Voltage free relays) | Siltumsūknis (Heat pump) un nomainot "Palaišanas aizturi" ("Start delay") uz nepieciešamo vērtību. Izmantojot āra temperatūras sensoru, atslēgšana ārējās temperatūras ietekmē būs aktīva, un tas apturēs sistēmas nevajadzīgu sildīšanu vai atdzišanu, kad āra temperatūra sasniedz noteiktu vērtības slieksni.

 Mainiet āra temperatūras ierobežojumu skārienekrānā vai datora palīgrīkā, dodoties uz izvēlni Programmas (Programs) | Ziemas un vasaras režīms (Winter & Summer mode) | Apsildes/dzesēšanas iestatījumi (Heating settings/cooling settings) un iestatiet maksimālo un minimālo āra temperatūru.

Izmantojot ieplūdes temperatūras sensoru, ir iespējams iestatīt augstas temperatūras atslēgšanos, ja ieplūde sasniedz pārāk augstu temperatūru, apkure tiks bloķēta, lai aizsargātu grīdas apsildes sistēmu.

 leslēdziet augstās temperatūras atslēgšanu, iestatiet vēlamo atslēgšanas temperatūru un aizturi, kas izteikta Kelvinos un sekundēs skārienekrānā vai datora palīgrīkā, dodoties uz izvēlni Sistēma (System) | Funkcijas (Functions) | Apsiles/dzesēšanas ķēde 1(2) (Heating/cooling circuit 1 (2)) | Atslēgšanas temperatūras (Cut-off temperatures).

Ja ir vairāki kolektori, katram kolektoram atsevišķi ir jāiestata augstas temperatūras atslēgšana.

Pēc noklusējuma sajaukšanas sūkņa(-u) starta signāls tiek aizkavēts par 5 minūtēm, lai termopiedziņas mehānismi varētu atvērties pirms sajaukšanas sūkņa(-u) palaišanas. Šo aizturi iespējams pielāgot tālāk aprakstītajā veidā.

 Nomainiet sūkņa palaišanas aizturi skārienekrānā vai datora palīgrīkā, dodoties uz ekrānu Sistēma (System) | Aparatūras profils (Hardware profile) | Nepieciešamo ieeju un izeju konfigurēšana (Configure required inputs and output) | Sūknis 1(2) (Pump 1(2)) un nomainiet vērtību "Palaišanas aizture" ("Start delay") uz nepieciešamo.

Ja tiek izmantotas vairākas apkures/dzesēšanas ķēdes, abiem sūkņiem (1. un 2. sūknim) ir jāiestata "Palaišanas aizture" ("Start delay").

Pēc noklusējuma sajaukšanas sūkņa(-u) apturēšanas signāls tiek aizkavēts par 3 minūtēm, lai termoaktuatori (izpildmehānismi) varētu aizvērties pirms sajaukšanas sūkņa(-u) apstāšanās. Šo aizturi iespējams pielāgot tālāk aprakstītajā veidā.

 Nomainiet sūkņa apturēšanas aizturi skārienekrānā vai datora palīgrīkā, dodoties uz izvēlni Sistēma (System) | Aparatūras profili (Hardware profile) | Nepieciešamo ieeju un izeju konfigurēšana (Configure required inputs and outputs) | Releji (Relays) | Sūknis 1(2) (Pump 1(2)) un nomainiet "Apturēšanas aizturi" ("Stop delay") uz vērtību, kas nepieciešama.

Ja tiek izmantotas vairākas apkures/dzesēšanas ķēdes, abiem sūkņiem (1. un 2. sūknim) ir jāiestata "Apturēšanas aizture" ("Stop delay").

# Profils 3.3.2 - Siltumsūknis ar manuālu apsildes/dzesēšanas pārslēgšanu, 1 ITR (ieplūdes temperatūras regulatora) ķēde

Profils 3.3.2 ir profils, ko izmanto arī grīdas apsildei un dzesēšanai ar siltumsūkni. Pārslēgšanās starp apkuri un dzesēšanu jāveic manuāli.

- Ja nepieciešamas vairāk nekā 8 izejas, sistēmai jāpievieno paplašinājumbloks (PB-A).
- Var izmantot gan vadu, gan bezvadu istabas termostatus un sensorus.
- Ir iespējams pievienot viedos radiatoru termostatus.
- Šajā profilā ieteicams uzstādīt Sentio skārienekrānu, kas savienots ar Sentio sistēmu, lai varētu uzraudzīt kopējo sistēmu.
- Sistēmai ir obligāti jāpievieno āra temperatūras sensors, lai ITR varētu strādāt ar no laika apstākļiem atkarīgu apsildes līkni.
- Lai ITR varētu regulēt pareizu sajaukšanas temperatūru, ir jānomēra gan ieplūdes, gan atgaitas temperatūra maisīšanas blokā.

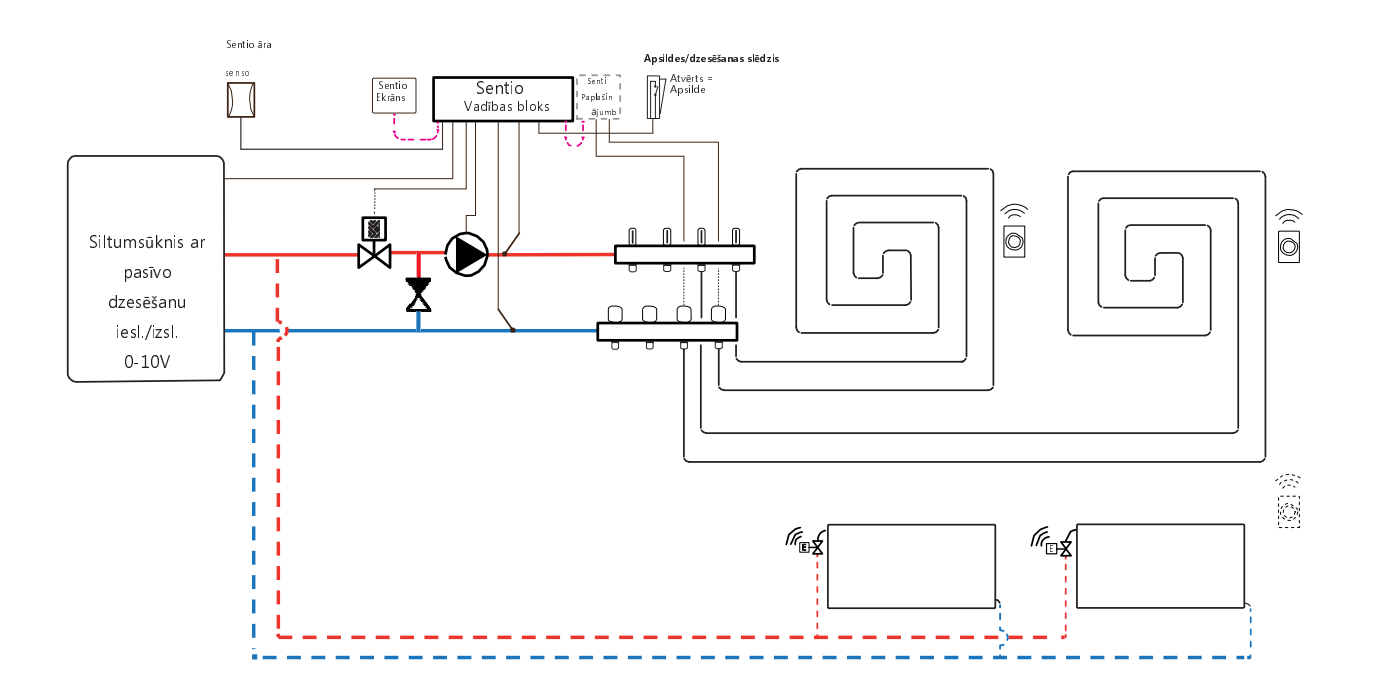

# Elektroshēma profilam 3.3.2

Lai kontrolētu ITR servo (pēc noklusējuma 3 punktu vadība), uz kolektora jāuzstāda ieplūdes un atgaitas temperatūras sensors. ITR servo jāuzstāda, kā parādīts CVB ievades/izvades sarakstā, kas sniegts punktā 3.4. Ja izeju skaita dēļ ir nepieciešams paplašinājumbloks, arī to nepieciešams pievienot Sentio CVB.

Pārējā elektroinstalācija profilam 3.3.2 jāveic saskaņā ar zīmējumu, kas sniegts punktā 4.6.

# Profila 3.3.2 iestatīšana

Lai varētu iestatīt/pielāgot Sentio sistēmas iestatījumus, nepieciešams Sentio skārienekrāns vai Sentio savienojuma kabelis personālajam datoram.

Lai izmantotu profilu 3.3.2, izmantojiet skārienekrānu vai datora palīgrīku, izmantojot savienojuma kabeli, un veiciet tālāk norādītās darbības.

 Skārienekrānā vai datora rīkā izvēlieties profilu, dodoties uz izvēlni Sistēma (System) | Uzstādīšanas iestatījumi (Installer Settings) | Aparatūras profils (Hardware profile) | Profila maiņa (Change profile), tad izvēlieties 3.3.2 Siltumsūknis ar manuālu apsildes/dzesēšanas pārslēgšanu, 1 ITR Sistēma restartēsies un ielādēs profilu 3.3.2

Lai varētu izmantot profilu 3.3.2, ir jāiestata daži īpaši iestatījumi. Veiciet tālāk norādītās darbības, lai iestatītu nepieciešamos parametrus:

 lestatiet siltumsūknim specifiskos vadības elementus skārienekrānā vai datora palīgrīkā, dodoties uz izvēlni Sistēma (System) | Uzstādīšanas iestatījumi (Installer Settings) Aparatūras profils (Hardware profile) | Nepieciešamo ieeju un izeju konfigurēšana (Configure required inputs and output)
 | Analogās izejas (Analog outputs) | Siltumsūknis 0-10V (Heat pump 0-10V). Ar šīm analogajām izejām siltumsūknis tiks iestatīts uz dzesēšanas, tukšgaitas vai apkures režīmu. Precīzi iestatījumi jāveic atbilstoši informācijai no siltumsūkņa piegādātāja. Saderīgie siltumsūkņi ir uzskaitīti 4.6. nodaļā "Sentio un siltumsūkņi" sadaļā "Piezīme". Pēc noklusējuma ir iestatīti Nibe siltumsūkņa iestatījumi.

|                |        | radonții   |   |
|----------------|--------|------------|---|
| Name           | Heat   | Heat pump. |   |
| /oltage        | 2.3    |            | ٧ |
| ooling voltage | $\vee$ | 1.8 V      | ^ |
| eating voltage | $\vee$ | 2.9 V      | ^ |
| lle voltare    | V      | 23V        | ^ |

Izmantojot T1 ieejas āra termometru, iestatījumos kā āra avots jāizvēlas sensora ieeja. Ja Sentio vadu vai bezvadu āra temperatūras sensors tiek reģistrēts sistēmā, tas tiks izvēlēts automātiski. Sensora ieeja iestatījumos jāizvēlas kā āra avots. Sentio vadu un bezvadu āra temperatūras sensori tiks izvēlēti automātiski.

- lestatiet āra termometru, izmantojot skārienekrānu vai datora palīgrīku, dodoties uz izvēlni Sistēma (System) | Uzstādīšanas iestatījumi (Installer Settings) | Aparatūras profils (Hardware profile) | Āra temperatūras avota iestatīšana (Set outdoor temperature source).
- Izvēlieties skārienekrānā vai datora palīgrīkā sistēmai pievienotā servo veidu, dodoties uz izvēlni Sistēma (System) | Uzstādīšanas iestatījumi (Installer Settings) | Aparatūras profils (Hardware profile) | Nepieciešamo ieeju un izeju konfigurēšana (Configure required inputs and output) | Servo (Servos) | ITR servo (ITC Servo). Pēc noklusējuma tiek izvēlēts 3 punktu servo tips. Ja tiek izmantots 0–10 V servo, pārbaudiet, vai izvēlētais režīms atbilst pievienotā servo īpašībām.

Ja lietotājam ir telpas gan ar apsildāmu/dzesējamu grīdu, gan ar viedajiem radiatoru termostatiem, abiem var būt vienādas vai atšķirīgas barošanas ķēdes, pārkārtojiet grīdas apsildes izejas un radiatorus, lai tie atbilstu konkrētajai sistēmai. Pēc noklusējuma gan grīdas, gan radiatori tiek piešķirti regulatoram ITR 1 (1. sūknis). Telpās, kurās ir gan grīdas apsilde, gan radiatori, abiem var būt vienādas vai atšķirīgas barošanas ķēdes, atkārtoti piešķiriet siltās grīdas un radiatorus, lai tie atbilstu konkrētajai sistēmai. Lai atkārtoti piešķirtu izejas citai barošanas ķēdei, tās vispirms būs jānoņem no noklusējuma (standarta) ķēdes.

- Piešķiriet telpas izejas skārienekrānā vai datora rīkā, dodoties uz izvēlni Sistēma (System) | Funkcijas (Functions) | ITR 1 (ITC 1) | Telpas piešķiršana šai ķēdei (Room assignment for this circuit) un izvēlieties telpas, ko vēlaties nozīmēt kontrolei ar sūkni.
- Piešķiriet radiatorus siltuma/dzesēšanas avotam skārienekrānā vai datora palīgrīkā, dodoties uz izvēlni Sistēma (System) | Funkcijas (Functions) | Siltuma/dzesēšanas avots (H/C source) | Telpas piešķiršana (Room assignment) un izvēlieties telpas radiatorus, kas tiek pievienoti tieši apsildes/dzesēšanas avotam.

# Profila 3.3.2 personisko preferenču iestatījumi

Pēc noklusējuma siltumsūkņa starta signāls tiek aizkavēts par 5 minūtēm, lai termopiedziņas mehānismi varētu atvērties pirms siltumsūkņa palaišanas.

 lestatiet siltumsūkņa aizturi, izmantojot skārienekrānu vai datora palīgrīku, dodoties uz izvēlni Sistēma (System) | Uzstādīšanas iestatījumi (Installer Settings) | Aparatūras profils (Hardware profile) | Nepieciešamo ieeju un izeju konfigurēšana (Configure required inputs and output)

| Bezsprieguma releji (Voltage free relays) | Siltumsūknis (Heat pump) un nomainot "Palaišanas aizturi" ("Start delay") uz nepieciešamo vērtību.

Profils 3.3.2 aizsargā savienotās telpas ar mitruma mērījumu veikšanu pret kondensātu. Kad starpība starp ieplūdes temperatūru un aprēķināto rasas punktu kļūst pārāk maza, ieplūdes temperatūra tiks paaugstināta līdz brīdim, kad kondensāta risks vairs nepastāv. Šo starpību iespējams mainīt, tomēr, pazeminot šo vērtību, palielinās kondensācijas risks, savukārt šīs vērtības palielināšana var samazināt dzesēšanas efektivitāti.

 Pielāgojiet noklusējuma drošības rezervi un minimālo āra temperatūru skārienekrānā vai datora palīgrīkā, dodoties uz izvēlni Programmas (Programs) | Ziemas un vasaras režīms (Winter & Summer mode) | Dzesēšanas iestatījumi (Cooling settings) un nomainiet "Telpas rasas punkta diapazonu" ("Room dew point band") uz nepieciešamo vērtību.

Izmantojot āra temperatūras sensoru, atslēgšana ārējās temperatūras ietekmē būs aktīva, un tas apturēs sistēmas nevajadzīgu sildīšanu vai atdzišanu, kad āra temperatūra sasniedz noteiktu vērtības slieksni.

 Mainiet āra temperatūras ierobežojumu skārienekrānā vai datora palīgrīkā, dodoties uz izvēlni Programmas (Programs) | Ziemas un vasaras režīms (Winter & Summer mode) | Apsildes/dzesēšanas iestatījumi (Heating settings/cooling settings) un iestatiet maksimālo un minimālo āra temperatūru.

Augstas temperatūras atslēgšanas funkcija pēc noklusējuma ir atspējota. Ja ieplūdes temperatūra kļūst pārāk augsta, apkure tiks bloķēta, lai aizsargātu ķēdi.

 Mainiet skārienekrānā vai datora palīgrīkā funkciju "Augstās temperatūras atslēgšana", dodoties uz izvēlni Sistēma (System) | Funkcijas (Functions) | Apsildes ķēde 1(2) (Heating circuit 1(2)) | Atslēgšanas temperatūras (Cut-Off temperatures). Iespējojiet augstas temperatūras atslēgšanu, iestatiet vēlamo izslēgšanas temperatūru un aizturi, kas izteikta Kelvinos un sekundēs.

Lai pasargātu sistēmu no sasalšanas, tiek izmantota "Sala aizsardzības temperatūra" ("Frost protection temperature"). Šis iestatījums uztur minimālo temperatūru virs iestatītās vērtības, lai novērstu sasalšanu. Ja temperatūra nokrītas zem minimālās, sistēma izsniegts īslaicīgu siltuma pieprasījumu, kā rezultātā notiks ūdens pārsūknēšana un plūsmas radīšana sistēmā, pasargājot to no sasalšanas.

 Pielāgojiet pretaizsalšanas iestatījumus skārienekrānā vai datora palīgrīkā, dodoties uz izvēlni Sistēma (System) | Funkcijas (Functions) | ITR (ITC)

| Drošība (Safety). Sekojoši pielāgojiet "Sala aizsardzības temperatūru" atbilstoši personīgajām vēlmēm.

Pēc noklusējuma sajaukšanas sūkņa starta signāls tiek aizkavēts par 5 minūtēm, lai termopiedziņas mehānismi varētu atvērties pirms sajaukšanas sūkņa(-u) palaišanas.

 Nomainiet sūkņa aizturi skārienekrānā vai datora rīkā, dodoties uz izvēlni Sistēma (System) | Uzstādīšanas iestatījumi (Installer settings) | Aparatūras profili (Hardware profile) | Nepieciešamo ieeju un izeju konfigurēšana (Configure required inputs and outputs) | Releji (Relays) | Sūknis 1 (Pump 1) un nomainiet "Palaišanas aizturi" ("Start delay") uz vērtību, kas nepieciešama.

Pēc noklusējuma ieplūdes temperatūras regulatora (ITR) sajaukšanas ķēdes siltuma līkne ir iestatīta ar slīpuma attiecību 0,6.

 Nomainiet siltuma līknes iestatījumus skārienekrānā vai datora palīgrīkā, dodoties uz izvēlni Sistēma (System) | Funkcijas (Functions) | ITR (ITC) | Apsildes līknes iestatījumi (Heat curve settings) | Apsildes līknes tips (Heat curve type). Izvēlieties starp dažādiem siltuma līknes iestatīšanas veidiem:

Manuāli: lestatiet vēlamo apkures līkni pašrocīgi.

Aprēķinātā: Pamatojoties uz rādījumu parametriem, sistēma pati aprēķina siltuma līkni, balstoties uz telpas pieprasījumu un āra temperatūru.

Apsildāmā grīda: Fiksēta apkures līkne ar slīpumu 0,6, optimizēta grīdas apsildes sistēmām.

Radiatori: Fiksēta apkures līkne ar slīpumu 1,2.

Pēc noklusējuma ir iestatīta maksimālā atgaitas temperatūras robeža no sajaukšanas ķēdes. To iespējams mainīt vai izslēgt

 Atgaitas temperatūras ierobežotāja iestatījumus skārienekrānā vai datora palīgrīkā atrodiet un pielāgojiet izvēlnē Sistēma (System) | Funkcijas (Functions) | ITR (ITC) | Atgaitas temperatūras ierobežošana (Return temperature limiter). Šeit lietotājs var izvēlēties, kāda veida atgaitas ierobežojumu vēlaties izmantot:

Izslēgts: Atgaitas temperatūrai nepastāv ierobežojuma.

Maksimāla: Nodrošina, lai atgaitas temperatūra nepārsniegtu iestatīto maksimālo temperatūru

Minimāla: Nodrošina, lai atgaitas temperatūra nenokrītas zem iestatītas minimālās temperatūras

# Profils 3.3.3 - Siltumsūknis ar automātisku apsildes/dzesēšanas pārslēgšanu, 1 ITR (ieplūdes temperatūras regulatora) ķēde

Profils 3.3.3 ir profils, ko izmanto arī grīdas apsildei un dzesēšanai ar siltumsūkni. Pārslēgšanās starp apkuri un dzesēšanu notiek automātiski atkarībā no āra temperatūras.

- Ja nepieciešamas vairāk nekā 8 izejas, sistēmai jāpievieno paplašinājumbloks (PB-A).
- Var izmantot gan vadu, gan bezvadu istabas termostatus un sensorus.
- Ir iespējams pievienot viedos radiatoru termostatus.
- Šajā profilā ieteicams uzstādīt Sentio skārienekrānu, kas savienots ar Sentio sistēmu, lai varētu uzraudzīt kopējo sistēmu.
- Lai ITR varētu regulēt pareizu sajaukšanas temperatūru, ir jānomēra gan ieplūdes, gan atgaitas temperatūra maisīšanas blokā.
- Obligāti jābūt pieslēgtam āra temperatūras sensoram.

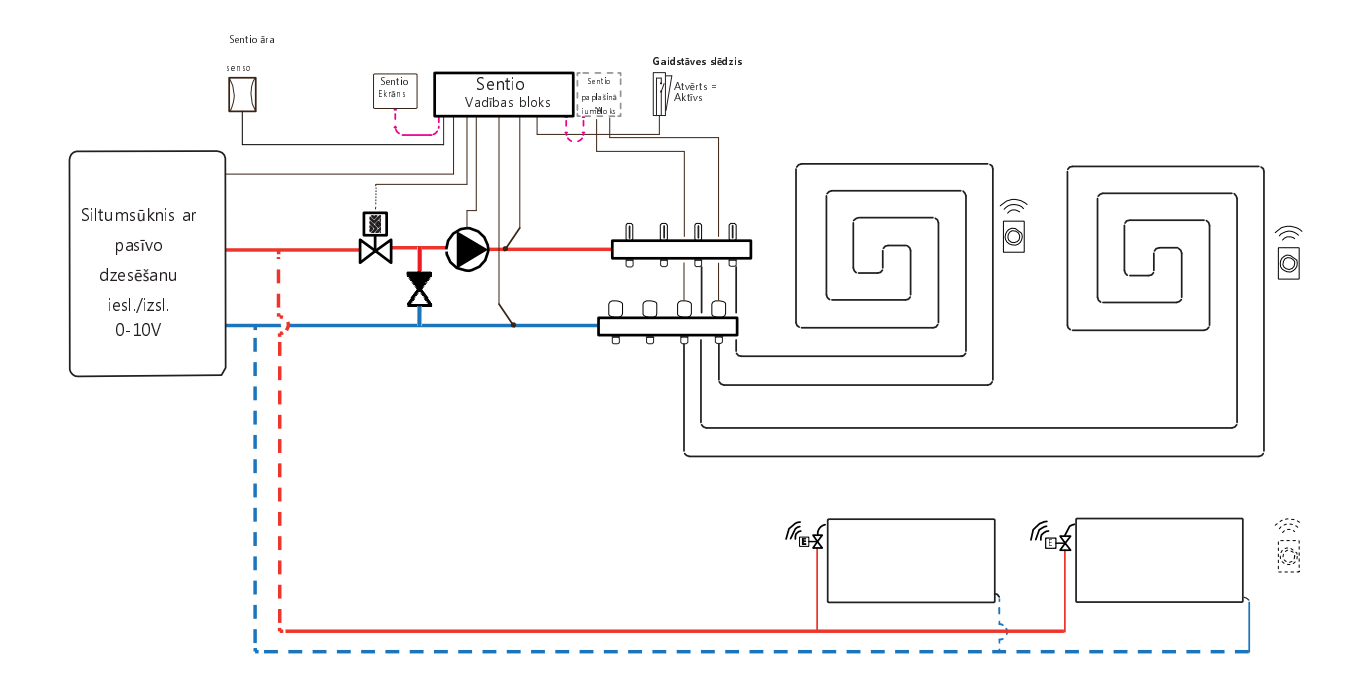

# Elektroshēma profilam 3.3.3

Lai kontrolētu ITR servo (pēc noklusējuma 3 punktu vadība), uz kolektora jāuzstāda ieplūdes un atgaitas temperatūras sensors. ITR servo jāuzstāda, kā parādīts CVB ievades/izvades sarakstā, kas sniegts punktā 3.4. Ja izeju skaita dēļ ir nepieciešams paplašinājumbloks, arī to nepieciešams pievienot Sentio CVB.

Pārējā elektroinstalācija profilam 3.3.3 jāveic saskaņā ar zīmējumu, kas sniegts punktā 4.6.

# Profila 3.3.3 iestatīšana

Lai varētu iestatīt/pielāgot Sentio sistēmas iestatījumus, nepieciešams Sentio skārienekrāns vai Sentio savienojuma kabelis personālajam datoram.

Lai izmantotu profilu 3.3.3, izmantojiet skārienekrānu vai datora palīgrīku, izmantojot savienojuma kabeli, un veiciet tālāk norādītās darbības.

 Skārienekrānā vai datora rīkā izvēlieties profilu, dodoties uz izvēlni Sistēma (System) | Uzstādīšanas iestatījumi (Installer Settings) | Aparatūras profils (Hardware profile) | Profila maiņa (Change profile), tad izvēlieties 3.3.3 Siltumsūknis ar automātisku apsildes/dzesēšanas pārslēgšanu, 1 ITR Sistēma restartēsies un ielādēs profilu 3.3.3

Lai varētu izmantot profilu 3.3.3, ir jāiestata daži īpaši iestatījumi. Veiciet tālāk norādītās darbības, lai iestatītu nepieciešamos parametrus:

 lestatiet siltumsüknim specifiskos vadības elementus skārienekrānā vai datora palīgrīkā, dodoties uz izvēlni Sistēma (System) | Uzstādīšanas iestatījumi (Installer Settings) Aparatūras profils (Hardware profile) | Nepieciešamo ieeju un izeju konfigurēšana (Configure required inputs and output) | Analogās izejas (Analog outputs) | Siltumsūknis 0-10V (Heat pump 0-10V). Ar šīm analogajām izejām siltumsūknis tiks iestatīts uz dzesēšanas, tukšgaitas vai apkures režīmu. Precīzi iestatījumi jāveic atbilstoši informācijai no siltumsūkņa piegādātāja. Savietojamie siltumsūkņi

| Name            | Heat   | pump. | $\sim$ |
|-----------------|--------|-------|--------|
| /oltage         | 2.3    |       | ٧      |
| Cooling voltage | $\vee$ | 1.8 V | ^      |
| leating voltage | $\vee$ | 2.9 V | ~      |

Izmantojot T1 ieejas āra termometru, iestatījumos kā āra avots jāizvēlas sensora ieeja. Ja Sentio vadu vai bezvadu āra temperatūras sensors tiek reģistrēts sistēmā, tas tiks izvēlēts automātiski. Sensora ieeja iestatījumos jāizvēlas kā āra avots. Sentio vadu un bezvadu āra temperatūras sensori tiks izvēlēti automātiski.

- lestatiet āra termometru, izmantojot skārienekrānu vai datora palīgrīku, dodoties uz izvēlni Sistēma (System) | Uzstādīšanas iestatījumi (Installer Settings) | Aparatūras profils (Hardware profile) | Āra temperatūras avota iestatīšana (Set outdoor temperature source).
- Izvēlieties skārienekrānā vai datora palīgrīkā sistēmai pievienotā servo veidu, dodoties uz izvēlni Sistēma (System) | Uzstādīšanas iestatījumi (Installer Settings) | Aparatūras profils (Hardware profile) | Nepieciešamo ieeju un izeju konfigurēšana (Configure required inputs and output) | Servo (Servos) | ITR servo (ITC Servo). Pēc noklusējuma tiek izvēlēts 3 punktu servo tips. Ja tiek izmantots 0–10 V servo, pārbaudiet, vai izvēlētais režīms atbilst pievienotā servo īpašībām.

Ja lietotājam ir telpas gan ar apsildāmu/dzesējamu grīdu, gan ar viedajiem radiatoru termostatiem, abiem var būt vienādas vai atšķirīgas barošanas ķēdes, pārkārtojiet grīdas apsildes izejas un radiatorus, lai tie atbilstu konkrētajai sistēmai. Pēc noklusējuma gan grīdas, gan radiatori tiek piešķirti regulatoram ITR 1 (1. sūknis). Telpās, kurās ir gan grīdas apsilde, gan radiatori, abiem var būt vienādas vai atšķirīgas barošanas ķēdes, atkārtoti piešķiriet siltās grīdas un radiatorus, lai tie atbilstu konkrētajai sistēmai. Lai atkārtoti piešķirtu izejas citai barošanas ķēdei, tās vispirms būs jānoņem no noklusējuma (standarta) ķēdes.

- Piešķiriet telpas izejas skārienekrānā vai datora rīkā, dodoties uz izvēlni Sistēma (System) | Funkcijas (Functions) | ITR 1 (ITC 1) | Telpas piešķiršana šai ķēdei (Room assignment for this circuit) un izvēlieties telpas, ko vēlaties nozīmēt kontrolei ar sūkni.
- Piešķiriet radiatorus siltuma/dzesēšanas avotam skārienekrānā vai datora palīgrīkā, dodoties uz izvēlni Sistēma (System) | Funkcijas (Functions) | Siltuma/dzesēšanas avots (H/C source) | Telpas piešķiršana (Room assignment) un izvēlieties telpas radiatorus, kas tiek pievienoti tieši apsildes/dzesēšanas avotam.

# Profila 3.3.3 personisko preferenču iestatījumi

Pēc noklusējuma siltumsūkņa starta signāls tiek aizkavēts par 5 minūtēm, lai termopiedziņas mehānismi varētu atvērties pirms siltumsūkņa palaišanas.

 Skārienekrānā vai datora palīgrīkā veiciet siltumsūkņa palaišanas aiztures iestatījumus, dodoties uz izvēlni Sistēma (System) | Uzstādīšanas iestatījumi (Installer Settings) | Aparatūras profils (Hardware profile) | Nepieciešamo ieeju un izeju konfigurēšana (Configure required inputs and output) | Bezsprieguma releji (Voltage free relays) | Siltumsūknis (Heat pump) un nomainot "Palaišanas aizturi" ("Start delay") uz nepieciešamo vērtību.

Profils 3.3.3 aizsargā savienotās telpas ar mitruma mērījumu veikšanu pret kondensātu. Kad starpība starp ieplūdes temperatūru un aprēķināto rasas punktu kļūst pārāk maza, ieplūdes temperatūra tiks paaugstināta līdz brīdim, kad kondensāta risks vairs nepastāv. Šo starpību iespējams mainīt, tomēr, pazeminot šo vērtību, palielinās kondensācijas risks, savukārt šīs vērtības palielināšana var samazināt dzesēšanas efektivitāti.

 Pielāgojiet noklusējuma drošības rezervi un minimālo āra temperatūru skārienekrānā vai datora palīgrīkā, dodoties uz izvēlni Programmas (Programs) | Ziemas un vasaras režīms (Winter & Summer mode) | Dzesēšanas iestatījumi (Cooling settings) un nomainiet "Telpas rasas punkta diapazonu" ("Room dew point band") uz nepieciešamo vērtību.

Minimālā āra temperatūra, lai pēc noklusējuma pārslēgtos no apkures uz dzesēšanu vai otrādi, ir iestatīta uz 22 °C. Sistēma tiek pārslēgta uz apsildi uz visiem apkures pieprasījumiem atbilstoši sadaļā "Minimālā āra temperatūra" ("Minimum outdoor temperature") iestatītajai vērtībai un atbilstošajai āra temperatūrai. Lai nodrošinātu dzesēšanu pie zemākas āra temperatūras, pazeminiet šo vērtību. Lai nodrošinātu apsildi pie augstākas āra temperatūras, palieliniet šo vērtību.

 Noregulējiet pārslēgšanos uz dzesēšanas temperatūras limitu, skārienekrānā vai datora palīgrīkā dodoties uz izvēlni Programmas (Programs)
 | Ziemas un vasaras režīms (Winter & Summer mode) | Dzesēšanas

iestatījumi (Cooling settings), un nomainot "Minimālā āra temperatūra" ("Minimum outdoor temperature") uz nepieciešamo vērtību.

Lai nepieļautu siltumsūkņa kļūdas, sistēmā tiek ieviests rezerves periods starp pārslēgšanos starp apkures un dzesēšanas režīmu. Siltumsūknim ir vajadzīgs zināms laiks, lai nostabilizētos, pārejot no apkures uz dzesēšanu un atpakaļ. Šo vērtību ieteicams mainīt tikai nepieciešamības gadījumā. Tās pazemināšana var izraisīt nopietnus siltumsūkņa bojājumus.  Skārienekrānā vai datora palīgrīkā nomainiet pārslēgšanās rezerves laiku, dodoties uz izvēlni Programmas (Programs) | Ziemas un vasaras režīms (Winter

& Summer mode | Dzesēšanas iestatījumi (Cooling settings), un nomainot vērtību "Pārslēgšanās rezerves laiks" ("Switching cooldown") uz nepieciešamo.

"Neaktīvās zonas temperatūra" ("Deadband temperature"), kas tiek apzīmēta arī kā neitrālā temperatūra, ir temperatūras diapazons ap iestatīto temperatūru, kuras ietvaros sistēma saglabā dīkstāvi. Tas novērš sistēmas pastāvīgu ieslēgšanos un izslēgšanos un novērš lieku enerģijas patēriņu. Pēc noklusējuma "Neaktīvās zonas temperatūra" ("Deadband temperature") ir iestatīta uz 4°C

 Nomainiet neaktīvās zonas temperatūru skārienekrānā vai datora palīgrīkā, dodoties uz izvēlniProgrammas (Programs) | Ziemas un vasaras režīms (Winter & Summer mode) | Dzesēšanas iestatījumi (Cooling settings), un mainot "Neaktīvās zonas temperatūru" ("Deadband temperature") uz nepieciešamo vērtību.

Augstas temperatūras atslēgšanas funkcija pēc noklusējuma ir atspējota. Ja ieplūdes temperatūra kļūst pārāk augsta, apkure tiks bloķēta, lai aizsargātu ķēdi.

 Mainiet skārienekrānā vai datora palīgrīkā funkciju "Augstās temperatūras atslēgšana", dodoties uz izvēlni Sistēma (System) | Funkcijas (Functions) | Apsildes ķēde 1(2) (Heating circuit 1(2)) | Atslēgšanas temperatūras (Cut-Off temperatures). Iespējojiet augstas temperatūras atslēgšanu, iestatiet vēlamo izslēgšanas temperatūru un aizturi, kas izteikta Kelvinos un sekundēs.

Lai pasargātu sistēmu no sasalšanas, tiek izmantota "Sala aizsardzības temperatūra" ("Frost protection temperature"). Šis iestatījums uztur minimālo temperatūru virs iestatītās vērtības, lai novērstu sasalšanu. Ja temperatūra nokrītas zem minimālās, sistēma izsniegts īslaicīgu siltuma pieprasījumu, kā rezultātā notiks ūdens pārsūknēšana un plūsmas radīšana sistēmā, pasargājot to no sasalšanas.

 Pielāgojiet pretaizsalšanas iestatījumus skārienekrānā vai datora palīgrīkā, dodoties uz izvēlni Sistēma (System) | Funkcijas (Functions) | ITR (ITC)

| Drošība (Safety). Sekojoši pielāgojiet "Sala aizsardzības temperatūru" atbilstoši personīgajām vēlmēm.

Pēc noklusējuma sajaukšanas sūkņa starta signāls tiek aizkavēts par 5 minūtēm, lai termopiedziņas mehānismi varētu atvērties pirms sajaukšanas sūkņa(-u) palaišanas.

 Nomainiet sūkņa aizturi skārienekrānā vai datora rīkā, dodoties uz izvēlni Sistēma (System) | Uzstādīšanas iestatījumi (Installer settings) | Aparatūras profili (Hardware profile) | Nepieciešamo ieeju un izeju konfigurēšana (Configure required inputs and outputs) | Releji (Relays) | Sūknis 1 (Pump 1) un nomainiet "Palaišanas aizturi" ("Start delay") uz vērtību, kas nepieciešama. Pēc noklusējuma ieplūdes temperatūras regulatora (ITR) sajaukšanas ķēdes siltuma līkne ir iestatīta ar slīpuma attiecību 0,6.

 Nomainiet siltuma līknes iestatījumus skārienekrānā vai datora palīgrīkā, dodoties uz izvēlni Sistēma (System) | Funkcijas (Functions) | ITR (ITC) | Apsildes līknes iestatījumi (Heat curve settings) | Apsildes līknes tips (Heat curve type). Izvēlieties starp dažādiem siltuma līknes iestatīšanas veidiem:

Manuāli: lestatiet vēlamo apkures līkni pašrocīgi. Aprēķinātā: Pamatojoties uz rādījumu parametriem, sistēma pati aprēķina siltuma līkni, balstoties uz telpas pieprasījumu un āra temperatūru.

Apsildāmā grīda: Fiksēta apkures līkne ar slīpumu 0,6, optimizēta grīdas apsildes sistēmām.

Radiatori: Fiksēta apkures līkne ar slīpumu 1,2.

Pēc noklusējuma ir iestatīta maksimālā atgaitas temperatūras robeža no sajaukšanas ķēdes. To iespējams mainīt vai izslēgt

 Atgaitas temperatūras ierobežotāja iestatījumus skārienekrānā vai datora palīgrīkā atrodiet un pielāgojiet izvēlnē Sistēma (System) | Funkcijas (Functions) | ITR (ITC) | Atgaitas temperatūras ierobežošana (Return temperature limiter). Šeit lietotājs var izvēlēties, kāda veida atgaitas ierobežojumu vēlaties izmantot:

Izslēgts: Atgaitas temperatūrai nepastāv ierobežojuma.

Maksimāla: Nodrošina, lai atgaitas temperatūra nepārsniegtu iestatīto maksimālo temperatūru

Minimāla: Nodrošina, lai atgaitas temperatūra nenokrītas zem iestatītas minimālās temperatūras

# Profils 4.1.1 - Sausinātājs ar jebkuru vienu avotu un manuāla apsildes/dzesēšanas pārslēgšana

Profils 4.1.1 ir profils, ko izmanto sistēmām ar gaisa sausinātājiem (ieskaitot tos, kuriem ir termiskā integrācija). Var pievienot jebkuru apkures / dzesēšanas avotu; piemēram, siltumsūkni, kondensācijas katlu IESL./IZSL. vai katlu ar 0-10V vadību.

- Ja nepieciešamas vairāk nekā 8 izejas, sistēmai jāpievieno paplašinājumbloks (PB-A).
- Var izmantot gan vadu, gan bezvadu istabas termostatus un sensorus.
- Ir iespējams pievienot viedos radiatoru termostatus.
- Savienojot temperatūras sensorus ar kolektoru, ir iespējams aizsargāt ķēdi pret pārāk augstu ieplūdes temperatūru. To var izdarīt diviem dažādiem kolektoriem atsevišķi.
- Pievienojot paplašinājumbloku ar bezsprieguma relejiem (PB-VFR), ir iespējams pieslēgt līdz pat 4 atsevišķām gaisa mitruma noņemšanas ierīcēm, lai kontrolētu mitrumu telpā(-ās). Telpās, kurās ir pievienots gaisa mitrinātājs, mitruma mērīšana jāveic no istabas termostata vai sensora.
- Pievienojot sensoru spailei T1, ir iespējams izmērīt avota padeves temperatūru, ja, piemēram, sausinātāji ir pievienoti tieši pie padeves caurules.
  Šī temperatūra tiks uzskatīta par ieplūdes temperatūru, ja nav pievienots ieplūdes temperatūras sensors.
- Šajā profilā ieteicams uzstādīt Sentio skārienekrānu, kas savienots ar Sentio sistēmu, lai varētu uzraudzīt kopējo sistēmu.

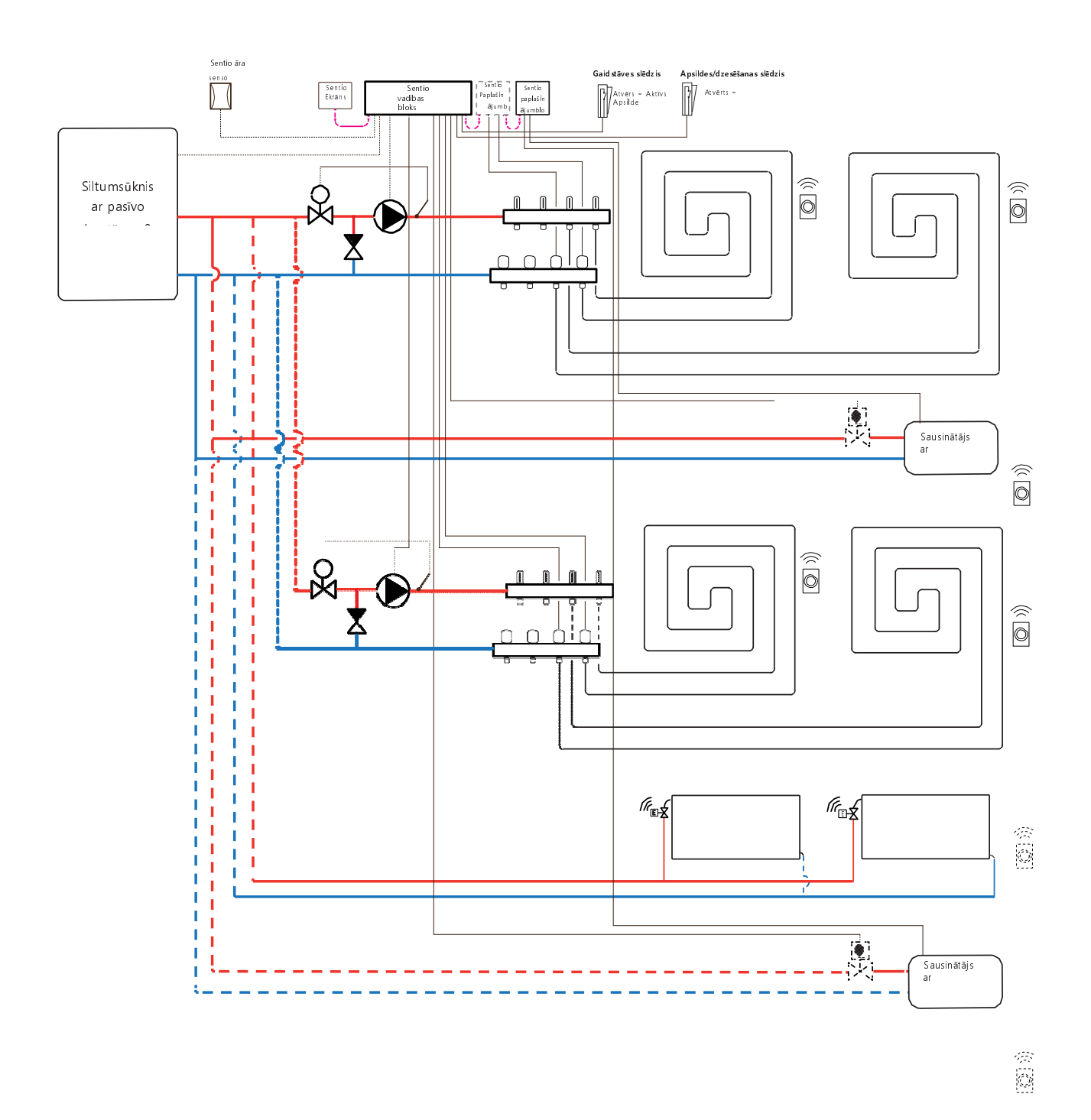

# Elektroshēma profilam 4.1.1

Atkarībā no izmantotā avota, elektroinstalāciju var veikt saskaņā ar rasējumiem, kas atrodami punktos 4.6. līdz 4.8. Lai pievienotu gaisa sausinātājus, izpildiet norādījumus punktā 3.6.

# Profila 4.1.1 iestatīšana

Lai varētu iestatīt/pielāgot Sentio sistēmas iestatījumus, nepieciešams Sentio skārienekrāns vai Sentio savienojuma kabelis personālajam datoram.

Lai izmantotu profilu 4.1.1, izmantojiet skārienekrānu vai datora palīgrīku, izmantojot savienojuma kabeli, un veiciet tālāk norādītās darbības.

 Skārienekrānā vai datora rīkā izvēlieties profilu, dodoties uz izvēlni Sistēma (System) | Uzstādīšanas iestatījumi (Installer Settings) | Aparatūras profils (Hardware profile) | Profila maiņa (Change profile), tad izvēlieties 4.1.1 Sausinātājs, jebkurš avots ar manuālu apsildes/dzesēšanas pārslēgšanu.. Sistēma restartēsies un ielādēs profilu 4.1.1

Lai varētu izmantot profilu 4.1.1, ir jāiestata daži īpaši iestatījumi. Tā kā šajos profilos ir iespējams iestatīt vairāk siltuma/dzesēšanas avotu, ne visi nepieciešamie iestatījumi ir piemērojami konkrētajai sistēmai. Veiciet tālāk norādītās darbības, lai iestatītu nepieciešamos parametrus:

Ja ir pievienots 0–10 V modulējošs apkures/dzesēšanas avots, jāiestata vēlamā siltuma līkne un jākoriģē īpašā sprieguma izeja analogajam signālam, tas pēc noklusējuma ir 0V pie 0% un 10V pie 100%.

- Nomainiet apsildes līknes iestatījumus skārienekrānā vai datora palīgrīkā, dodoties uz izvēlni Sistēma (System) | Funkcija (Functions) | Apsildes ķēde 1(2) (Heating circuit 1(2)) | Apsildes līknes iestatījumi (Heat curve settings). Izvēlieties vajadzīgo siltuma līknes tipu vai iestatiet savu līkni, izvēloties "Manuāli" ("Manual").
- lestatiet analogo signālu skārienekrānā vai datora rīkā, dodoties uz izvēlni Sistēma (System) | Uzstādīšanas iestatījumi (Installer Settings) | Aparatūras profili (Hardware profile) | Nepieciešamo ieeju un izeju konfigurēšana (Configure required inputs and outputs) | Analogās izejas (Analog outputs) | Siltumsūknis (Heat pump 0-10V).
- Rindā "Temperatūras robežvērtība" ("Temperature threshold") lietotājs var iestatīt āra temperatūru, kur centrālais vadības bloks pārtrauc apsildes pieprasījumu uz avotu.
- Norādiet zemāko spriegumu, kādu katls var pieņemt, un pie kuras ieplūdes temperatūras šis spriegums pastāv.
- Norādiet augstāko spriegumu, kādu katls var pieņemt, un pie kuras ieplūdes temperatūras šis spriegums pastāv.
- Norādiet siltuma avotam vēlamās starta un apturēšanas aiztures.

Izmantojot āra termometru uz brīvas sensora ieejas (spailes T3 vai T5), iestatījumos kā āra avots jāizvēlas sensora ieeja. Kad Sentio vadu vai bezvadu āra temperatūras sensors tiek reģistrēts sistēmā, tas tiks izvēlēts automātiski.

 lestatiet āra termometru, izmantojot skārienekrānu vai datora palīgrīku, dodoties uz izvēlni Sistēma (System) | Uzstādīšanas iestatījumi (Installer Settings) | Aparatūras profils (Hardware profile) | Āra temperatūras avota iestatīšana (Set outdoor temperature source).

Lai iestatītu gaisa sausinātāju, veiciet šādas darbības. Soļi ir atkarīgi no gaisa sausinātāja ūdens padeves savienojuma un tā atrašanās vietas ēkā. Ekspluatācijas uzsākšanas rīkā ir jāiestata pareizais ūdens avots, ja tas nav iestatīts, parādās kļūda.

 lestatiet ūdens avotu skārienekrānā vai datora palīgrīkā, dodoties uz izvēlni Sistēma (System) | Funkcijas (Functions) | Sausinātājs 1(4) (Dehumidifier 1(4)) | Apsildes/dzesēšanas ūdens avots (Heating/cooling water source) un izvēlieties ķēdi, pie kuras ir pievienots sausinātājs. Ja ir pievienoti vairāki gaisa sausinātāji, šis iestatījums jāveic katram no tiem.

Kad gaisa sausinātājs ir reģistrēts kā "Manuāla izejas piešķiršana" ("Manual output assignment") (ārpus paplašinājumbloka iepriekš iestatītās funkcijas), izejām jābūt piešķirtām manuāli, tās var būt neizmantotas bezsprieguma releji paplašinājumblokā vai neizmantotas centrālā vadības bloka izejas. Jebkuram sausinātājam var piešķirt papildu sūkni un ārēju(us) termopiedziņas mehānismu(-us), lai kontrolētu ūdens plūsmu uz ierīci.

- Piešķiriet izejas manuāli, izmantojot skārienekrānu vai datora palīgrīku, dodoties uz izvēlni Sistēma (System) | Funkcijas (Functions) | Sausinātājs 1(4) (Dehumidifier 1(4)) | Izeju piešķiršana (Output assignment) | Sausināšanas/termālās integrācijas pieprasījums (Drying/Thermal Integration demand) un piešķiriet nepieciešamo izeju.
- Piešķiriet papildu sūkni, izmantojot skārienekrānu vai datora palīgrīku, dodoties uz izvēlni Sistēma (System) | Funkcijas (Functions) | Sausinātājs 1(4) (Dehumidifier 1(4))
   Izeju piešķiršana (Output assignment) | Sūkņa pieprasījums (izvēles) (Pump demand (optional)) un izvēlieties izeju, pie kuras papildu sūknis ir pievienots.
- Piešķiriet ārējo termālo izpildmehānismu (EXTA), izmantojot skārienekrānu vai datora palīgrīku, dodoties uz izvēlni Sistēma (System) | Funkcijas (Functions) | Sausinātājs 1(4) (Dehumidifier 1(4)) | Izeju piešķiršana (Output assignment) | EXTA pieprasījums (izvēles) (EXTA demand (optional)) un

izvēlieties izeju, pie kuras ir pievienots EXTA.

Pēc noklusējuma gaisa sausinātāja filtra kalpošanas laiks ir iestatīts uz 2000 darbības stundām, ja tas neatbilst pievienotajā gaisa sausinātājā izmantotajam filtram, šo laiku var noregulēt

 Nomainiet filtra ekspluatācijas laiku, izmantojot skārienekrānu vai datora palīgrīku, dodoties uz izvēlniSistēmas (Systems) | Funkcijas (Functions) | Sausinātājs 1(4) (Dehumidifier 1(4)) | Gaisa filtra pārvaldība (Air filter Management) un nomainot ekspluatācijas laika vērtību, kas atbilst izvēlētajam filtra veidam.

Katra no gaisa sausinātāja vienībām jāpiešķir telpām, ar kurām tās ir savienotas. Iekārtu var savienot ar vienu istabu vai vairākām istabām atkarībā no tā, kādā veidā iekārta ir novietota ēkā.

 Piešķiriet telpas sausinātājam skārienekrānā vai datora palīgrīkā, dodoties uz izvēlniSistēmas (Systems) | Funkcijas (Functions) | Sausinātājs 1(4) (Dehumidifier 1(4)) | Telpu piešķiršana (Room assignment), un izvēloties telpas, ko vēlaties pievienot šai ierīcei.

Atkārtojiet iepriekš minētās darbības attiecībā uz citām gaisa sausinātāja vienībām.

Ja lietotājam ir divi kolektori grīdas apsildei/dzesēšanai un/vai sistēmai ir pievienots viedais radiatora termostats, būs jāiestata pareizā barošanas ķēde. Pēc noklusējuma gan grīdas izejas, gan radiatori tiek piešķirti 1. apkures/dzesēšanas ķēdei (1. sūknis). Telpās, kurās ir gan grīdas apsilde/dzesēšana, gan radiatori, abiem var būt vienādas vai atšķirīgas barošanas ķēdes, atkārtoti piešķiriet siltās grīdas un radiatorus, lai tie atbilstu konkrētajai sistēmai. Ja tiek izmantotas divas grīdas apsildes ķēdes vai radiatoru padeve ir tieši savienota ar apkures/dzesēšanas avotu, radiatori būs jāpiešķir apsildes/dzesēšanas avotam. Lai atkārtoti piešķiritu izejas citai barošanas ķēdei, tās vispirms būs jānoņem no noklusējuma (standarta) ķēdes.

- Piešķiriet telpas izejas skārienekrānā vai datora rīkā, dodoties uz izvēlni Sistēma (System) | Funkcijas (Functions) | Apsildes ķēde 1(2) (Heating circuit 1(2)) | Telpas piešķiršana šai ķēdei (Room assignment for this circuit) un izvēlieties telpas, ko vēlaties nozīmēt kontrolei ar sūkni.
- Piešķiriet radiatorus siltuma/dzesēšanas avotam skārienekrānā vai datora palīgrīkā, dodoties uz izvēlni Sistēma (System) | Funkcijas (Functions) | Siltuma/dzesēšanas avots (H/C source) | Telpas piešķiršana (Room assignment) un izvēlieties telpas radiatorus, kas tiek pievienoti tieši apsildes/dzesēšanas avotam.

#### Profila 4.1.1 personisko preferenču iestatījumi

Pēc noklusējuma avota (katla/siltumsūkņa) starta signāls tiek aizkavēts par 5 minūtēm, lai termopiedziņas mehānismi varētu atvērties pirms avota darbības sākšanās. Šo noklusējuma laiku var pielāgot, lai saīsinātu vai paildzinātu šo aizturi attiecībā uz minimālo nepieciešamo atvēršanas laiku termopiedziņas mehānismiem.

Nomainiet avota (katla/siltumsūkņa) darba uzsākšanas aizturi skārienekrānā vai datora palīgrīkā, dodoties uz izvēlni Sistēma (System) | Uzstādīšanas iestatījumi (Installer settings) | Aparatūras profili (Hardware profile) | Nepieciešamo ieeju un izeju konfigurēšana (Configure required inputs and outputs) | Bezsprieguma releji (Voltage free relays) | Katls/siltumsūknis (Boiler/heat pump) un nomainiet "Palaišanas aizturi" ("Start delay") uz vērtību, kas nepieciešama.

Profils 4.1.1 aizsargā savienotās telpas ar mitruma mērījumu veikšanu pret kondensātu. Kad starpība starp ieplūdes temperatūru un aprēķināto rasas punktu kļūst pārāk maza, dzesēšana tiks bloķēta, līdz vairs nepastāv kondensāta risks. Šo starpību iespējams mainīt, tomēr, pazeminot šo vērtību, palielinās kondensācijas risks, savukārt šīs vērtības palielināšana var samazināt dzesēšanas efektivitāti.

 Pielāgojiet noklusējuma drošības rezervi un minimālo āra temperatūru skārienekrānā vai datora palīgrīkā, dodoties uz izvēlni Programmas (Programs) | Ziemas un vasaras režīms (Winter & Summer mode) | Dzesēšanas iestatījumi (Cooling settings) un nomainiet "Telpas rasas punkta diapazonu" ("Room dew point band") uz nepieciešamo vērtību.

Izmantojot āra temperatūras sensoru, atslēgšana ārējās temperatūras ietekmē būs aktīva, un tas apturēs sistēmas nevajadzīgu sildīšanu vai atdzišanu, kad āra temperatūra sasniedz noteiktu vērtības slieksni.

 Mainiet āra temperatūras ierobežojumu skārienekrānā vai datora palīgrīkā, dodoties uz izvēlni Programmas (Programs) | Ziemas un vasaras režīms (Winter & Summer mode) | Apsildes/dzesēšanas iestatījumi (Heating settings/cooling settings) un iestatiet maksimālo un minimālo āra temperatūru.

Izmantojot ieplūdes temperatūras sensoru, ir iespējams iestatīt augstas temperatūras atslēgšanos, ja ieplūde sasniedz pārāk augstu temperatūru, apkure tiks bloķēta, lai aizsargātu grīdas apsildes sistēmu.

 leslēdziet augstās temperatūras atslēgšanu, iestatiet vēlamo atslēgšanas temperatūru un aizturi, kas izteikta Kelvinos un sekundēs skārienekrānā vai datora palīgrīkā, dodoties uz izvēlni Sistēma (System) | Funkcijas (Functions) | Apsiles/dzesēšanas ķēde 1(2) (Heating/cooling circuit 1 (2)) | Atslēgšanas temperatūras (Cut-off temperatures). Ja ir vairāki kolektori, katram kolektoram atsevišķi ir jāiestata augstas temperatūras atslēgšana.

Kad sistēmai ir pievienots gaisa sausinātājs, kā ierīcei, tā telpai ir jāveic noteikti iestatījumi. Ierīcei ir iespējams iestatīt pieļaujamo pieplūdes temperatūru. Katrā telpā ir iespējams iestatīt vēlamo relatīvo mitrumu un kontroles parametrus gan gaisa žāvēšanai (sausināšanai), gan termiskajai integrācijai.

 Mainiet ierīces sausināšanas/integrēšanas iestatījumus skārienekrānā vai datora palīgrīkā, dodoties uz izvēlni Sistēma (System) | Funkcijas (Functions) | Sausinātājs 1(4) (Dehumidifier 1(4)) | Sausināšanas iestatījumi/termālā integrācija (Drying settings/Thermal integration). lestatiet padeves temperatūras atbilstoši nepieciešamībai.

Ja tiek izmantoti vairāki gaisa sausinātāji, šis iestatījums jāveic katrai ierīcei. Tomēr pieplūdes temperatūras limitvērtības var ietekmēt visas ierīces, kas pievienotas tai pašai apkures/dzesēšanas ķēdei.

 Mainiet telpu žāvēšanas/integrēšanas iestatījumus skārienekrānā vai datora palīgrīkā, dodoties uz izvēlni Informācija (Info) | Telpa (Room) | Iestatījumi (Settings) | Žāvēšanas/termālās integrācijas iestatījumi (Drying settings/Thermal integration settings).

Gadījumā, ja nav pieļaujama telpas dzesēšana, to var izslēgt; telpa neatvērs izejas, kad sistēma ir dzesēšanas režīmā.

 Mainiet pieļaujamo dzesēšanas režīmu telpā skārienekrānā vai datora palīgrīkā, dodoties uz izvēlnilnformācija (Info) | Telpa (Room) | | lestatījumi (Settings) | Vasaras režīms (Summer mode) | Atļaut dzesēšanu (Allow cooling). Pārslēdziet iestatījumu uz IZSL., ja dzesēšana telpā nav atļauta.

# Profils 4.1.2 - Sausinātājs ar jebkuru avotu, manuāla apsildes/dzesēšanas pārslēgšana un viena ITR (ieplūdes temperatūras regulatora) ķēde

Profils 4.1.2 ir profils, ko izmanto sistēmām ar gaisa sausinātājiem (ieskaitot tos, kuriem ir termiskā integrācija). Var pievienot jebkuru apkures/dzesēšanas avotu; piemēram, siltumsūkni, kondensācijas katlu IESL./IZSL. vai katlu ar 0-10V vadību.

- Ja nepieciešamas vairāk nekā 8 izejas, sistēmai jāpievieno paplašinājumbloks (PB-A).
- Var izmantot gan vadu, gan bezvadu istabas termostatus un sensorus.
- Ir iespējams pievienot viedos radiatoru termostatus.
- Pievienojot paplašinājumbloku ar bezsprieguma relejiem (PB-VFR), ir iespējams pieslēgt līdz pat 4 atsevišķām gaisa mitruma noņemšanas ierīcēm, lai kontrolētu mitrumu telpā(-ās). Telpās, kurās ir pievienots gaisa mitrinātājs, mitruma mērīšana jāveic no termostata vai sensora.
- Pievienojot sensoru spailei T1, ir iespējams izmērīt avota padeves temperatūru, ja, piemēram, sausinātāji ir pievienoti tieši pie padeves caurules.
  Šī temperatūra tiks uzskatīta par ieplūdes temperatūru, ja nav pievienots ieplūdes temperatūras sensors.
- Sistēmai ir obligāti jāpievieno āra temperatūras sensors, lai ITR varētu strādāt ar no laika apstākļiem atkarīgu apsildes līkni.
- Lai ITR varētu regulēt pareizu sajaukšanas temperatūru, ir jānomēra gan ieplūdes, gan atgaitas temperatūra maisīšanas blokā.
- Šajā profilā ieteicams uzstādīt Sentio skārienekrānu, kas savienots ar Sentio sistēmu, lai varētu uzraudzīt kopējo sistēmu.

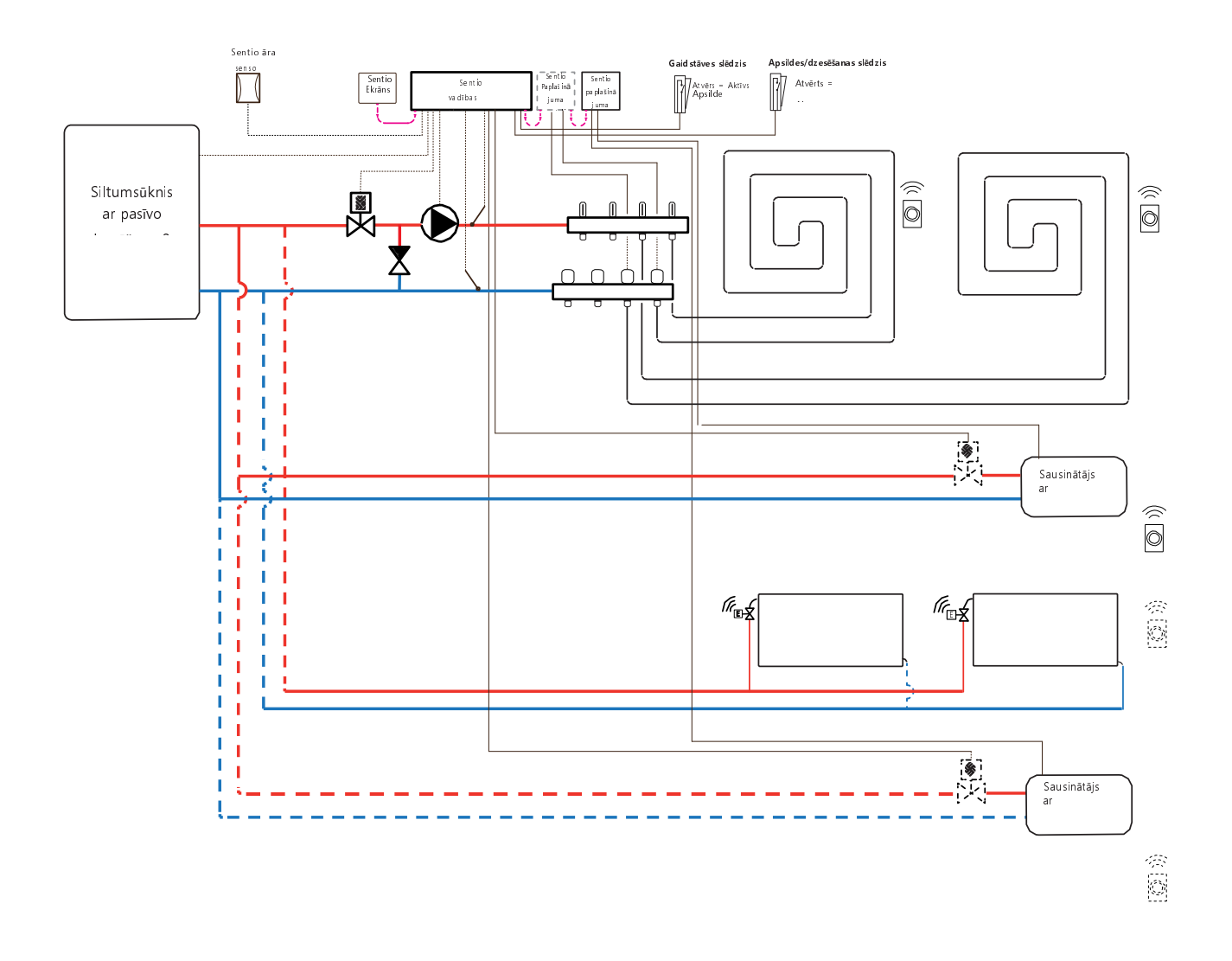

# lektroshēma profilam 4.1.2

Atkarībā no izmantotā apsildes avota, elektroinstalāciju var veikt saskaņā ar rasējumiem, kas atrodami punktos 4.6. līdz 4.8. Lai pievienotu gaisa sausinātājus, izpildiet norādījumus punktā 3.6.

# Profila 4.1.2 iestatīšana

Lai varētu iestatīt/pielāgot Sentio sistēmas iestatījumus, nepieciešams Sentio skārienekrāns vai Sentio savienojuma kabelis personālajam datoram.

Lai izmantotu profilu 4.1.2, izmantojiet skārienekrānu vai datora palīgrīku, izmantojot savienojuma kabeli, un veiciet tālāk norādītās darbības.

 Skārienekrānā vai datora rīkā izvēlieties profilu, dodoties uz izvēlni Sistēma (System) | Uzstādīšanas iestatījumi (Installer Settings) | Aparatūras profils (Hardware profile) | Profila maiņa (Change profile), tad izvēlieties 4.1.2 Sausinātājs, jebkurš avots ar manuālu apsildes/dzesēšanas pārslēgšanu un 1 ITR.. Sistēma restartēsies un ielādēs profilu 4.1.2

Lai varētu izmantot profilu 4.1.2, ir jāiestata daži īpaši iestatījumi. Tā kā šajos profilos ir iespējams iestatīt vairāk siltuma/dzesēšanas avotu, ne visi nepieciešamie iestatījumi ir piemērojami konkrētajai sistēmai. Veiciet tālāk norādītās darbības, lai iestatītu nepieciešamos parametrus:

Ja ir pievienots 0–10 V modulējošs apkures avots, jāiestata vēlamā siltuma līkne un jākoriģē īpašā sprieguma izeja analogajam signālam, tas pēc noklusējuma ir 0V pie 0% un 10V pie 100%.

- lestatiet analogo signālu skārienekrānā vai datora rīkā, dodoties uz izvēlni Sistēma (System) | Uzstādīšanas iestatījumi (Installer Settings) | Aparatūras profili (Hardware profile) | Nepieciešamo ieeju un izeju konfigurēšana (Configure required inputs and outputs) | Analogās izejas (Analog outputs).
- Rindā "Temperatūras robežvērtība" ("Temperature threshold") lietotājs var iestatīt āra temperatūru, kur centrālais vadības bloks pārtrauc apsildes pieprasījumu uz avotu.
- Norādiet zemāko spriegumu, kādu katls var pieņemt, un pie kuras ieplūdes temperatūras šis spriegums pastāv.
- Norādiet augstāko spriegumu, kādu katls var pieņemt, un pie kuras ieplūdes temperatūras šis spriegums pastāv.
- Norādiet siltuma avotam vēlamās starta un apturēšanas aiztures.

Izmantojot āra termometru uz brīvas sensora ieejas (spailes T4 vai T5), iestatījumos kā āra avots jāizvēlas sensora ieeja. Kad Sentio vadu vai bezvadu āra temperatūras sensors tiek reģistrēts sistēmā, tas tiks izvēlēts automātiski.

- lestatiet āra termometru, izmantojot skārienekrānu vai datora palīgrīku, dodoties uz izvēlni Sistēma (System) | Uzstādīšanas iestatījumi (Installer Settings) | Aparatūras profils (Hardware profile) | Āra temperatūras avota iestatīšana (Set outdoor temperature source).
- Izvēlieties skārienekrānā vai datora palīgrīkā sistēmai pievienotā servo veidu, dodoties uz izvēlni Sistēma (System) | Uzstādīšanas iestatījumi (Installer Settings) | Aparatūras profils (Hardware profile) | Nepieciešamo ieeju un izeju konfigurēšana (Configure required inputs and output) | Servo (Servos) | ITR servo (ITC Servo). Pēc noklusējuma tiek izvēlēts 3 punktu servo tips. Ja tiek izmantots 0–10 V servo, pārbaudiet, vai izvēlētais režīms atbilst pievienotā servo īpašībām.

Lai iestatītu gaisa sausinātāju, veiciet šādas darbības. Soļi ir atkarīgi no gaisa sausinātāja ūdens padeves savienojuma un tā atrašanās vietas ēkā. Ekspluatācijas uzsākšanas rīkā ir jāiestata pareizais ūdens avots, ja tas nav iestatīts, parādās kļūda.

 lestatiet ūdens avotu, izmantojot skārienekrānu vai datora palīgrīku, dodoties uz izvēlni Sistēma (System) | Funkcijas (Functions) | Sausinātājs 1(4) (Dehumidifier 1(4)) | Apsildes/dzesēšanas ūdens avots (Heating/ cooling water source), un izvēloties ķēdi, pie kura ir pievienots sausinātājs. Ja ir pievienoti vairāki gaisa sausinātāji, šis iestatījums jāveic katram no tiem.

Kad gaisa sausinātājs ir reģistrēts kā "Manuāla izejas piešķiršana" ("Manual output assignment") (ārpus paplašinājumbloka iepriekš iestatītās funkcijas), izejām jābūt piešķirtām manuāli, tās var būt neizmantotas bezsprieguma releji paplašinājumblokā vai neizmantotas centrālā vadības bloka izejas. Jebkuram sausinātājam var piešķirt papildu sūkni un ārēju(us) termopiedziņas mehānismu(-us), lai kontrolētu ūdens plūsmu uz ierīci.

- Piešķiriet izejas manuāli, izmantojot skārienekrānu vai datora palīgrīku, dodoties uz izvēlni Sistēma (System) | Funkcijas (Functions) | Sausinātājs 1(4) (Dehumidifier 1(4)) | Izeju piešķiršana (Output assignment) | Sausināšanas/termālās integrācijas pieprasījums (Drying/Thermal Integration demand) un piešķiriet nepieciešamo izeju.
- Piešķiriet papildu sūkni, izmantojot skārienekrānu vai datora palīgrīku, dodoties uz izvēlni Sistēma (System) | Funkcijas (Functions) | Sausinātājs 1(4) (Dehumidifier 1(4)) | Izeju piešķiršana (Output assignment) | Sūkņa pieprasījums (izvēles) (Pump demand (optional)) un izvēlieties izeju, pie kuras papildu sūknis ir

pievienots.

 Piešķiriet ārējo termālo izpildmehānismu (EXTA), izmantojot skārienekrānu vai datora palīgrīku, dodoties uz izvēlni Sistēma (System) | Funkcijas (Functions) | Sausinātājs 1(4) (Dehumidifier 1(4)) | Izeju piešķiršana (Output assignment) | EXTA pieprasījums (izvēles) (EXTA demand (optional)) un izvēlieties izeju, pie kuras ir pievienots EXTA. Pēc noklusējuma gaisa sausinātāja filtra kalpošanas laiks ir iestatīts uz 2000 stundām, ja tas neatbilst pievienotajā gaisa sausinātājā izmantotajam filtram, šo laiku var noregulēt

 Nomainiet filtra ekspluatācijas laiku, izmantojot skārienekrānu vai datora palīgrīku, dodoties uz izvēlniSistēmas (Systems) | Funkcijas (Functions) | Sausinātājs 1(4) (Dehumidifier 1(4)) | Gaisa filtra pārvaldība (Air filter Management) un nomainot ekspluatācijas laika vērtību, kas atbilst izvēlētajam filtra veidam.

Katra no gaisa sausinātāja vienībām jāpiešķir telpām, ar kurām tās ir savienotas. Iekārtu var savienot ar vienu istabu vai vairākām istabām atkarībā no tā, kādā veidā iekārta ir novietota ēkā.

 Piešķiriet telpas sausinātājam skārienekrānā vai datora palīgrīkā, dodoties uz izvēlniSistēmas (Systems) | Funkcijas (Functions) | Sausinātājs 1(4) (Dehumidifier 1(4)) | Telpu piešķiršana (Room assignment), un izvēloties telpas, ko vēlaties pievienot šai ierīcei.

Atkārtojiet iepriekš minētās darbības attiecībā uz citām gaisa sausinātāja vienībām.

Ja lietotājam ir telpas gan ar apsildāmu/dzesējamu grīdu, gan ar viedajiem radiatoru termostatiem, abiem var būt vienādas vai atšķirīgas barošanas ķēdes, pārkārtojiet grīdas apsildes izejas un radiatorus, lai tie atbilstu konkrētajai sistēmai. Pēc noklusējuma gan grīdas, gan radiatori tiek piešķirti regulatoram ITR 1 (1. sūknis). Telpās, kurās ir gan grīdas apsilde, gan radiatori, abiem var būt vienādas vai atšķirīgas barošanas ķēdes, atkārtoti piešķiriet siltās grīdas un radiatorus, lai tie atbilstu konkrētajai sistēmai. Lai atkārtoti piešķirtu izejas citai barošanas ķēdei, tās vispirms būs jānoņem no noklusējuma (standarta) ķēdes.

- Piešķiriet telpas izejas skārienekrānā vai datora rīkā, dodoties uz izvēlni Sistēma (System) | Funkcijas (Functions) | ITR 1 (ITC 1) | Telpas piešķiršana šai ķēdei (Room assignment for this circuit) un izvēlieties telpas, ko vēlaties nozīmēt kontrolei ar sūkni.
- Piešķiriet radiatorus siltuma/dzesēšanas avotam skārienekrānā vai datora palīgrīkā, dodoties uz izvēlni Sistēma (System) | Funkcijas (Functions) | Siltuma/dzesēšanas avots (H/C source) | Telpas piešķiršana (Room assignment) un izvēlieties telpas radiatorus, kas tiek pievienoti tieši apsildes/dzesēšanas avotam.

#### Profila 4.1.2 personisko preferenču iestatījumi

Pēc noklusējuma avota (katla/siltumsūkņa) starta signāls tiek aizkavēts par 5 minūtēm, lai termopiedziņas mehānismi varētu atvērties pirms avota darbības sākšanās. Šo noklusējuma laiku var pielāgot, lai saīsinātu vai paildzinātu šo aizturi attiecībā uz minimālo nepieciešamo atvēršanas laiku termopiedziņas mehānismiem.

Nomainiet avota (katla/siltumsūkņa) palaišanas aiztures iestatījumus datora palīgrīkā vai skārienekrānā, dodoties uz izvēlni Sistēma (System) | Uzstādīšanas iestatījumi (Installer Settings) | Aparatūras profils (Hardware profile) | Nepieciešamo ieeju un izeju konfigurēšana (Configure required inputs and output) | Bezsprieguma releji (Voltage free relays) | Katls/siltumsūknis (Boiler/Heat pump) un nomainiet "Palaišanas aizturi" ("Start delay") uz nepieciešamo vērtību.

Profils 4.1.2 aizsargā savienotās telpas ar mitruma mērījumu veikšanu pret kondensātu. Kad starpība starp ieplūdes temperatūru un aprēķināto rasas punktu kļūst pārāk maza, ieplūdes temperatūra tiks paaugstināta līdz brīdim, kad kondensāta risks vairs nepastāv. Šo starpību iespējams mainīt, tomēr, pazeminot šo vērtību, palielinās kondensācijas risks, savukārt šīs vērtības palielināšana var samazināt dzesēšanas efektivitāti.

 Pielāgojiet noklusējuma drošības rezervi un minimālo āra temperatūru skārienekrānā vai datora palīgrīkā, dodoties uz izvēlni Programmas (Programs) | Ziemas un vasaras režīms (Winter & Summer mode) | Dzesēšanas iestatījumi (Cooling settings) un nomainiet "Telpas rasas punkta diapazonu" ("Room dew point band") uz nepieciešamo vērtību.

Izmantojot āra temperatūras sensoru, atslēgšana ārējās temperatūras ietekmē būs aktīva, un tas apturēs sistēmas nevajadzīgu sildīšanu vai atdzišanu, kad āra temperatūra sasniedz noteiktu vērtības slieksni.

 Mainiet āra temperatūras ierobežojumu skārienekrānā vai datora palīgrīkā, dodoties uz izvēlni Programmas (Programs) | Ziemas un vasaras režīms (Winter & Summer mode) | Apsildes/dzesēšanas iestatījumi (Heating settings/cooling settings) un iestatiet maksimālo un minimālo āra temperatūru.

Augstās temperatūras izraisītā atslēgšanās vienmēr ir aktīva ITR, robežvērtību var mainīt, lai tas atbilstu konkrētajai sistēmai. Šī robežvērtība aptur siltuma plūsmu, ja maksimālā ieplūdes temperatūra tiek pārsniegta par iestatīto vērtību, lai aizsargātu grīdas apsildes loku.

 Noregulējiet augstās temperatūras izraisīto atslēgšanos skārienekrānā vai datora palīgrīgā dodoties uz izvēlni Sistēma (System) | Funkcijas (Functions) | ITR 1 (ITC 1) | Drošība (Safety) un iestatot nepieciešamo atslēgšanās vērtību un aizturi, kas izteiktas kelvinos un sekundēs. Lai pasargātu sistēmu no sasalšanas, tiek izmantota "Sala aizsardzības temperatūra" ("Frost protection temperature"). Šis iestatījums uztur minimālo temperatūru virs iestatītās vērtības, lai novērstu sasalšanu. Ja temperatūra nokrītas zem minimālās, sistēma izsniegts īslaicīgu siltuma pieprasījumu, kā rezultātā notiks ūdens pārsūknēšana un plūsmas radīšana sistēmā, pasargājot to no sasalšanas.

- Pielāgojiet pretaizsalšanas iestatījumus skārienekrānā vai datora palīgrīkā, dodoties uz izvēlni Sistēma (System) | Funkcijas (Functions) | ITR (ITC)
   | Drošība (Safety). Sekojoši pielāgojiet "Sala aizsardzības temperatūru"
  - atbilstoši personīgajām vēlmēm.

Pēc noklusējuma sajaukšanas sūkņa starta signāls tiek aizkavēts par 5 minūtēm, lai termopiedziņas mehānismi varētu atvērties pirms sajaukšanas sūkņa(-u) palaišanas.

 Nomainiet sūkņa aizturi skārienekrānā vai datora rīkā, dodoties uz izvēlni Sistēma (System) | Uzstādīšanas iestatījumi (Installer settings) | Aparatūras profili (Hardware profile) | Nepieciešamo ieeju un izeju konfigurēšana (Configure required inputs and outputs) | Releji (Relays) | Sūknis 1 (Pump 1) un nomainiet "Palaišanas aizturi" ("Start delay") uz vērtību, kas nepieciešama.

Pēc noklusējuma ieplūdes temperatūras regulatora (ITR) sajaukšanas ķēdes siltuma līkne ir iestatīta ar slīpuma attiecību 0,6.

 Nomainiet siltuma līknes iestatījumus skārienekrānā vai datora palīgrīkā, dodoties uz izvēlni Sistēma (System) | Funkcijas (Functions) | ITR (ITC) | Apsildes līknes iestatījumi (Heat curve settings) | Apsildes līknes tips (Heat curve type). Izvēlieties starp dažādiem siltuma līknes iestatīšanas veidiem:

Manuāli: lestatiet vēlamo apkures līkni pašrocīgi.

Aprēķinātā: Pamatojoties uz rādījumu parametriem, sistēma pati aprēķina siltuma līkni, balstoties uz telpas pieprasījumu un āra temperatūru.

Apsildāmā grīda: Fiksēta apkures līkne ar slīpumu 0,6, optimizēta grīdas apsildes sistēmām.

Radiatori: Fiksēta apkures līkne ar slīpumu 1,2.

Pēc noklusējuma ir iestatīta maksimālā atgaitas temperatūras robeža no sajaukšanas ķēdes. To iespējams mainīt vai izslēgt

 Atgaitas temperatūras ierobežotāja iestatījumus skārienekrānā vai datora palīgrīkā atrodiet un pielāgojiet izvēlnē Sistēma (System) | Funkcijas (Functions) | ITR (ITC) | Atgaitas temperatūras ierobežošana (Return temperature limiter). Šeit lietotājs var izvēlēties, kāda veida atgaitas ierobežojumu vēlaties izmantot: Izslēgts: Atgaitas temperatūrai nepastāv ierobežojuma. Maksimāla: Nodrošina, lai atgaitas temperatūra nepārsniegtu iestatīto maksimālo temperatūru

Minimāla: Nodrošina, lai atgaitas temperatūra nenokrītas zem iestatītas minimālās temperatūras

Kad sistēmai ir pievienots gaisa sausinātājs, kā ierīcei, tā telpai ir jāveic noteikti iestatījumi. Ierīcei ir iespējams iestatīt pieļaujamo pieplūdes temperatūru. Katrā telpā ir iespējams iestatīt vēlamo relatīvo mitrumu un kontroles parametrus gan gaisa žāvēšanai (sausināšanai), gan termiskajai integrācijai.

 Mainiet ierīces sausināšanas/integrēšanas iestatījumus skārienekrānā vai datora palīgrīkā, dodoties uz izvēlni Sistēma (System) | Funkcijas (Functions) | Sausinātājs 1(4) (Dehumidifier 1(4)) | Sausināšanas/termālās integrācijas iestatījumi (Drying settings/Thermal integration settings). Iestatiet padeves temperatūras atbilstoši nepieciešamībai.

Ja tiek izmantoti vairāki gaisa sausinātāji, šis iestatījums jāveic katrai ierīcei. Tomēr pieplūdes temperatūras limitvērtības ietekmēs visas ierīces, kas pievienotas tai pašai apkures/dzesēšanas ķēdei.

 Mainiet telpu žāvēšanas/integrēšanas iestatījumus skārienekrānā vai datora palīgrīkā, dodoties uz izvēlni Informācija (Info) | Telpa (Room) | lestatījumi (Settings) | Žāvēšanas/termālās integrācijas iestatījumi (Drying settings/Thermal integration settings).

Gadījumā, ja nav pieļaujama telpas dzesēšana, to var izslēgt; telpa neatvērs izejas, kad sistēma ir dzesēšanas režīmā.

 Mainiet pieļaujamo dzesēšanas režīmu telpā skārienekrānā vai datora palīgrīkā, dodoties uz izvēlnilnformācija (Info) | Telpa (Room) | | lestatījumi (Settings) | Vasaras režīms (Summer mode) | Atļaut dzesēšanu (Allow cooling). Pārslēdziet iestatījumu uz IZSL., ja dzesēšana telpā nav atļauta.

# Profils 4.1.3 – Sausinātājs ar jebkuru avotu, manuāla apsildes/ dzesēšanas pārslēgšana, viena ITR ķēde un viena apsildes/ dzesēšanas ķēde

Profils 4.1.3 ir profils, ko izmanto sistēmām ar gaisa sausinātājiem (ieskaitot tos, kuriem ir termiskā integrācija). Var pievienot jebkuru apkures / dzesēšanas avotu; piemēram, siltumsūkni, kondensācijas katlu IESL./IZSL. vai katlu ar 0-10V vadību. Šajā profilā ir viena ITR (ieplūdes temperatūras regulatora) ķēde un viena HCC (apsildes/dzesēšanas ķēde)

- Ja nepieciešamas vairāk nekā 8 izejas, sistēmai jāpievieno paplašinājumbloks (PB-A).
- Var izmantot gan vadu, gan bezvadu istabas termostatus un sensorus.
- Ir iespējams pievienot viedos radiatoru termostatus.
- Pievienojot paplašinājumbloku ar bezsprieguma relejiem (PB-VFR), ir iespējams pieslēgt līdz pat 4 atsevišķām gaisa mitruma noņemšanas ierīcēm, lai kontrolētu mitrumu telpā(-ās). Telpās, kurās ir pievienots gaisa mitrinātājs, mitruma mērīšana jāveic no istabas termostata vai sensora.
- Pievienojot sensoru spailei T1, ir iespējams izmērīt avota padeves temperatūru, ja, piemēram, sausinātāji ir pievienoti tieši pie padeves caurules.
  Šī temperatūra tiks uzskatīta par ieplūdes temperatūru, ja nav pievienots ieplūdes temperatūras sensors.
- Sistēmai ir obligāti jāpievieno āra temperatūra, lai ITR varētu strādāt ar no laika apstākļiem atkarīgu apsildes līkni.
- Lai ITR varētu regulēt pareizu sajaukšanas temperatūru, ir jānomēra gan ieplūdes, gan atgaitas temperatūra maisīšanas blokā.
- Pievienojot temperatūras sensoru apsildes/dzesēšanas lokam, ir iespējams sistēmu aizsargāt pret pārāk augstu ieplūdes temperatūru.
- Šajā profilā ieteicams uzstādīt Sentio skārienekrānu, kas savienots ar Sentio sistēmu, lai varētu uzraudzīt kopējo sistēmu.
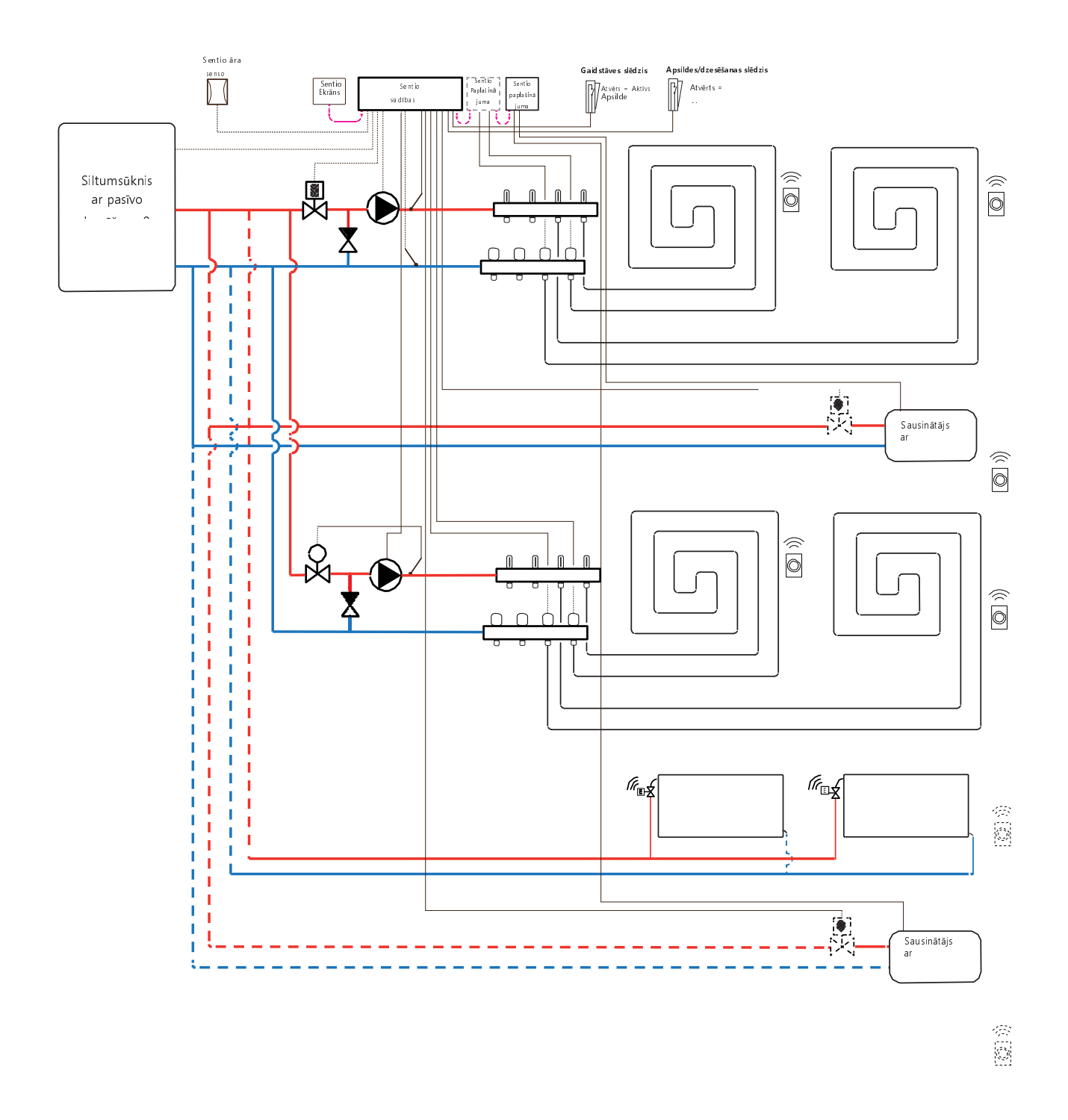

#### lektroshēma profilam 4.1.3

Atkarībā no izmantotā apsildes avota, elektroinstalāciju var veikt saskaņā ar rasējumiem, kas atrodami punktos 4.6. līdz 4.8. Lai pievienotu gaisa sausinātājus, izpildiet norādījumus punktā 3.6.

#### Profila 4.1.3 iestatīšana

Lai varētu iestatīt/pielāgot Sentio sistēmas iestatījumus, nepieciešams Sentio skārienekrāns vai Sentio savienojuma kabelis personālajam datoram.

Lai izmantotu profilu 4.1.3, izmantojiet skārienekrānu vai datora palīgrīku, izmantojot savienojuma kabeli, un veiciet tālāk norādītās darbības.

 Skārienekrānā vai datora rīkā izvēlieties profilu, dodoties uz izvēlni Sistēma (System) | Uzstādīšanas iestatījumi (Installer Settings) | Aparatūras profils (Hardware profile) | Profila maiņa (Change profile), tad izvēlieties 4.1.3 Sausinātājs, jebkurš avots ar manuālu apsildes/dzesēšanas pārslēgšanu, 1 ITR un 1 HCC.. Sistēma restartēsies un ielādēs profilu 4.1.3

Lai varētu izmantot profilu 4.1.3, ir jāiestata daži īpaši iestatījumi. Tā kā šajos profilos ir iespējams iestatīt vairāk siltuma/dzesēšanas avotu, ne visi nepieciešamie iestatījumi ir piemērojami konkrētajai sistēmai. Veiciet tālāk norādītās darbības, lai iestatītu nepieciešamos parametrus:

Ja ir pievienots 0–10 V modulējošs apkures avots, jāiestata vēlamā siltuma līkne un jākoriģē īpašā sprieguma izeja analogajam signālam, tas pēc noklusējuma ir 0V pie 0% un 10V pie 100%.

- Nomainiet apsildes līknes iestatījumus skārienekrānā vai datora palīgrīkā, dodoties uz izvēlni Sistēma (System) | Funkcija (Functions) | Apsildes/dzesēšanas ķēdes (Heating/cooling circuits) | Apsildes ķēde 1 (Heating circuit 1) | Apsildes līknes iestatījumi (Heat curve settings). Izvēlieties vajadzīgo siltuma līknes tipu vai iestatiet savu līkni, izvēloties "Manuāli" ("Manual").
- lestatiet analogo signālu skārienekrānā vai datora rīkā, dodoties uz izvēlni Sistēma (System) | Uzstādīšanas iestatījumi (Installer Settings) | Aparatūras profili (Hardware profile) | Nepieciešamo ieeju un izeju konfigurēšana (Configure required inputs and outputs) | Analogās izejas (Analog outputs).
- Rindā "Temperatūras robežvērtība" ("Temperature threshold") lietotājs var iestatīt āra temperatūru, kur centrālais vadības bloks pārtrauc apsildes pieprasījumu uz avotu.
- Norādiet zemāko spriegumu, kādu katls var pieņemt, un pie kuras ieplūdes temperatūras šis spriegums pastāv.
- Norādiet augstāko spriegumu, kādu katls var pieņemt, un pie kuras ieplūdes temperatūras šis spriegums pastāv.
- Norādiet siltuma avotam vēlamās starta un apturēšanas aiztures.

Izmantojot āra termometru uz brīvas sensora ieejas (spailes T5), iestatījumos kā āra avots jāizvēlas sensora ieeja. Kad Sentio vadu vai bezvadu āra temperatūras sensors tiek reģistrēts sistēmā, tas tiks izvēlēts automātiski.

- lestatiet āra termometru, izmantojot skārienekrānu vai datora palīgrīku, dodoties uz izvēlni Sistēma (System) | Uzstādīšanas iestatījumi (Installer Settings) | Aparatūras profils (Hardware profile) | Āra temperatūras avota iestatīšana (Set outdoor temperature source).
- Izvēlieties skārienekrānā vai datora palīgrīkā sistēmai pievienotā servo veidu, dodoties uz izvēlni Sistēma (System) | Uzstādīšanas iestatījumi (Installer Settings) | Aparatūras profils (Hardware profile) | Nepieciešamo ieeju un izeju konfigurēšana (Configure required inputs and output) | Servo (Servos) | ITR servo (ITC Servo). Pēc noklusējuma tiek izvēlēts 3 punktu servo tips. Ja tiek izmantots 0–10 V servo, pārbaudiet, vai izvēlētais režīms atbilst pievienotā servo īpašībām.

Lai iestatītu gaisa sausinātāju, veiciet šādas darbības. Soļi ir atkarīgi no gaisa sausinātāja ūdens padeves savienojuma un tā atrašanās vietas ēkā. Ekspluatācijas uzsākšanas rīkā ir jāiestata pareizais ūdens avots, ja tas nav iestatīts, parādās kļūda.

 lestatiet ūdens avotu skārienekrānā vai datora palīgrīkā, dodoties uz izvēlni Sistēma (System) | Funkcijas (Functions) | Sausinātājs 1(4) (Dehumidifier 1(4)) | Apsildes/dzesēšanas ūdens avots (Heating/cooling water source) un izvēlieties ķēdi, pie kuras ir pievienots sausinātājs. Ja ir pievienoti vairāki gaisa sausinātāji, šis iestatījums jāveic katram no tiem.

Kad gaisa sausinātājs ir reģistrēts kā "Manuāla izejas piešķiršana" ("Manual output assignment") (ārpus paplašinājumbloka iepriekš iestatītās funkcijas), izejām jābūt piešķirtām manuāli, tās var būt neizmantotas bezsprieguma releji paplašinājumblokā vai neizmantotas centrālā vadības bloka izejas. Jebkuram sausinātājam var piešķirt papildu sūkni un ārēju(us) termopiedziņas mehānismu(-us), lai kontrolētu ūdens plūsmu uz ierīci.

- Piešķiriet izejas manuāli, izmantojot skārienekrānu vai datora palīgrīku, dodoties uz izvēlni Sistēma (System) | Funkcijas (Functions) | Sausinātājs 1(4) (Dehumidifier 1(4)) | Izeju piešķiršana (Output assignment) | Sausināšanas/termālās integrācijas pieprasījums (Drying/Thermal Integration demand) un piešķiriet nepieciešamo izeju.
- Piešķiriet papildu sūkni, izmantojot skārienekrānu vai datora palīgrīku, dodoties uz izvēlni Sistēma (System) | Funkcijas (Functions) | Sausinātājs 1(4) (Dehumidifier 1(4)) | Izeju piešķiršana (Output assignment) | Sūkņa pieprasījums (izvēles) (Pump demand (optional)) un izvēlieties izeju, pie kuras papildu sūknis ir pievienots.

 Piešķiriet ārējo termālo izpildmehānismu (EXTA), izmantojot skārienekrānu vai datora palīgrīku, dodoties uz izvēlni Sistēma (System) | Funkcijas (Functions) | Sausinātājs 1(4) (Dehumidifier 1(4)) | Izeju piešķiršana (Output assignment) | EXTA pieprasījums (izvēles) (EXTA demand (optional)) un izvēlieties izeju, pie kuras ir pievienots EXTA.

Pēc noklusējuma gaisa sausinātāja filtra kalpošanas laiks ir iestatīts uz 2000 stundām, ja tas neatbilst pievienotajā gaisa sausinātājā izmantotajam filtram, šo laiku var noregulēt

 Nomainiet filtra ekspluatācijas laiku, izmantojot skārienekrānu vai datora palīgrīku, dodoties uz izvēlniSistēmas (Systems) | Funkcijas (Functions) | Sausinātājs 1(4) (Dehumidifier 1(4)) | Gaisa filtra pārvaldība (Air filter Management) un nomainot ekspluatācijas laika vērtību, kas atbilst izvēlētajam filtra veidam.

Katra no gaisa sausinātāja vienībām jāpiešķir telpām, ar kurām tās ir savienotas. Iekārtu var savienot ar vienu istabu vai vairākām istabām atkarībā no tā, kādā veidā iekārta ir novietota ēkā.

 Piešķiriet telpas sausinātājam skārienekrānā vai datora palīgrīkā, dodoties uz izvēlniSistēmas (Systems) | Funkcijas (Functions) | Sausinātājs 1(4) (Dehumidifier 1(4)) | Telpu piešķiršana (Room assignment), un izvēloties telpas, ko vēlaties pievienot šai ierīcei.

Atkārtojiet iepriekš minētās darbības attiecībā uz citām gaisa sausinātāja vienībām.

Ja lietotājam ir telpas gan ar apsildāmu/dzesējamu grīdu, gan ar viedajiem radiatoru termostatiem, abiem var būt vienādas vai atšķirīgas barošanas ķēdes, pārkārtojiet grīdas apsildes izejas un radiatorus, lai tie atbilstu konkrētajai sistēmai. Pēc noklusējuma gan grīdas, gan radiatori tiek piešķirti regulatoram ITR 1 (1. sūknis). Telpās, kurās ir gan grīdas apsilde, gan radiatori, abiem var būt vienādas vai atšķirīgas barošanas ķēdes, atkārtoti piešķiriet siltās grīdas un radiatorus, lai tie atbilstu konkrētajai sistēmai. Lai atkārtoti piešķirtu izejas citai barošanas ķēdei, tās vispirms būs jānoņem no noklusējuma (standarta) ķēdes.

- Piešķiriet telpas izejas skārienekrānā vai datora rīkā, dodoties uz izvēlni Sistēma (System) | Funkcijas (Functions) | ITR 1 (ITC 1) | Telpas piešķiršana šai ķēdei (Room assignment for this circuit) un izvēlieties telpas, ko vēlaties nozīmēt kontrolei ar sūkni.
- Piešķiriet telpas apkures/dzesēšanas ķēdei skārienekrānā vai datora palīgrīkā, dodoties uz izvēlni Sistēma (System) | Funkcijas (Functions) | HCC 1 (HCC 1) | Telpas piešķiršana šai ķēdei (Room assignment for this circuit). Izvēlieties telpas, kuras vēlaties savienot ar ķēdi un 2. sūkni.

 Piešķiriet radiatorus siltuma/dzesēšanas avotam skārienekrānā vai datora palīgrīkā, dodoties uz izvēlni Sistēma (System) | Funkcijas (Functions) | Siltuma/dzesēšanas avots (H/C source) | Telpas piešķiršana (Room assignment) un izvēlieties telpas radiatorus, kas tiek pievienoti tieši apsildes/dzesēšanas avotam.

#### Profila 4.1.3 personisko preferenču iestatījumi

Pēc noklusējuma avota (katla/siltumsūkņa) starta signāls tiek aizkavēts par 5 minūtēm, lai termopiedziņas mehānismi varētu atvērties pirms avota darbības sākšanās. Šo noklusējuma laiku var pielāgot, lai saīsinātu vai paildzinātu šo aizturi attiecībā uz minimālo nepieciešamo atvēršanas laiku termopiedziņas mehānismiem.

Nomainiet avota (katla/siltumsūkņa) darba uzsākšanas aizturi skārienekrānā vai datora palīgrīkā, dodoties uz izvēlni Sistēma (System) | Uzstādīšanas iestatījumi (Installer settings) | Aparatūras profili (Hardware profile) | Nepieciešamo ieeju un izeju konfigurēšana (Configure required inputs and outputs) | Bezsprieguma releji (Voltage free relays) | Katls/siltumsūknis (Boiler/heat pump) un nomainiet "Palaišanas aizturi" ("Start delay") uz vērtību, kas nepieciešama.

Profils 4.3.1 aizsargā savienotās telpas ar mitruma mērījumu veikšanu pret kondensātu. Kad starpība starp ieplūdes temperatūru un aprēķināto rasas punktu kļūst pārāk maza, ieplūdes temperatūra tiks paaugstināta vai bloķēta līdz brīdim, kad kondensāta risks vairs nepastāv. Šo starpību iespējams mainīt, tomēr, pazeminot šo vērtību, palielinās kondensācijas risks, savukārt šīs vērtības palielināšana var samazināt dzesēšanas efektivitāti.

 Pielāgojiet noklusējuma drošības rezervi un minimālo āra temperatūru skārienekrānā vai datora palīgrīkā, dodoties uz izvēlni Programmas (Programs) | Ziemas un vasaras režīms (Winter & Summer mode) | Dzesēšanas iestatījumi (Cooling settings) un nomainiet "Telpas rasas punkta diapazonu" ("Room dew point band") uz nepieciešamo vērtību.

Izmantojot āra temperatūras sensoru, atslēgšana ārējās temperatūras ietekmē būs aktīva, un tas apturēs sistēmas nevajadzīgu sildīšanu vai atdzišanu, kad āra temperatūra sasniedz noteiktu vērtības slieksni.

 Mainiet āra temperatūras ierobežojumu skārienekrānā vai datora palīgrīkā, dodoties uz izvēlni Programmas (Programs) | Ziemas un vasaras režīms (Winter & Summer mode) | Apsildes/dzesēšanas iestatījumi (Heating settings/cooling settings) un iestatiet maksimālo un minimālo āra temperatūru.

Augstās temperatūras izraisītā atslēgšanās vienmēr ir aktīva ITR, robežvērtību var mainīt, lai tas atbilstu konkrētajai sistēmai. Šī robežvērtība aptur siltuma plūsmu, ja maksimālā ieplūdes temperatūra tiek pārsniegta par iestatīto vērtību, lai aizsargātu grīdas apsildes loku.  Pielāgojiet augstās temperatūras atslēgšanās punktu skārienekrānā vai datora palīgrīkā, dodoties uz izvēlni Sistēma (System) | Funkcijas (Functions) | ITR/HCC (ITC /HCC) | Drošība (Safety) un iestatiet vēlamo izslēgšanas temperatūru un aizturi, kas izteikta Kelvinos un sekundēs.

Augstas temperatūras izraisītā atslēgšana jāiestata katram kolektoram atsevišķi.

Lai pasargātu sistēmu no sasalšanas, tiek izmantota "Sala aizsardzības temperatūra" ("Frost protection temperature"). Šis iestatījums uztur minimālo temperatūru virs iestatītās vērtības, lai novērstu sasalšanu. Ja temperatūra nokrītas zem minimālās, sistēma izsniegts īslaicīgu siltuma pieprasījumu, kā rezultātā notiks ūdens pārsūknēšana un plūsmas radīšana sistēmā, pasargājot to no sasalšanas.

 Pielāgojiet pretaizsalšanas iestatījumus skārienekrānā vai datora palīgrīkā, dodoties uz izvēlni Sistēma (System) | Funkcijas (Functions) | ITR (ITC)

| Drošība (Safety). Sekojoši pielāgojiet "Sala aizsardzības temperatūru" atbilstoši personīgajām vēlmēm.

Pēc noklusējuma sajaukšanas sūkņa starta signāls tiek aizkavēts par 5 minūtēm, lai termopiedziņas mehānismi varētu atvērties pirms sajaukšanas sūkņa(-u) palaišanas.

 Nomainiet sūkņa aizturi skārienekrānā vai datora rīkā, dodoties uz izvēlni Sistēma (System) | Uzstādīšanas iestatījumi (Installer settings) | Aparatūras profili (Hardware profile) | Nepieciešamo ieeju un izeju konfigurēšana (Configure required inputs and outputs) | Releji (Relays) | Sūknis 1(2) (Pump 1(2)) un nomainiet "Palaišanas aizturi" ("Start delay") uz vērtību, kas nepieciešama. Tas jāiestata katram sūknim atsevišķi.

Pēc noklusējuma ieplūdes temperatūras regulatora (ITR) sajaukšanas ķēdes siltuma līkne ir iestatīta ar slīpuma attiecību 0,6.

 Nomainiet siltuma līknes iestatījumus skārienekrānā vai datora palīgrīkā, dodoties uz izvēlni Sistēma (System) | Funkcijas (Functions) | ITR (ITC) | Apsildes līknes iestatījumi (Heat curve settings) | Apsildes līknes tips (Heat curve type). Izvēlieties starp dažādiem siltuma līknes iestatīšanas veidiem:

Manuāli: lestatiet vēlamo apkures līkni pašrocīgi.

Aprēķinātā: Pamatojoties uz rādījumu parametriem, sistēma pati aprēķina siltuma līkni, pamatojoties uz telpas pieprasījumu un āra temperatūru.

**Apsildāmā grīda:** Fiksēta apkures līkne ar slīpumu 0,6, optimizēta grīdas apsildes sistēmām.

Radiatori: Fiksēta apkures līkne ar slīpumu 1,2.

Pēc noklusējuma ir iestatīta maksimālā atgaitas temperatūras robeža no sajaukšanas ķēdes. To iespējams mainīt vai izslēgt

 Atgaitas temperatūras ierobežotāja iestatījumus skārienekrānā vai datora palīgrīkā atrodiet caur sākuma lapu un sekojoši pielāgojiet izvēlnē Sistēma (System) | Funkcijas (Functions) | ITR (ITC) | Atgaitas temperatūras ierobežošana (Return temperature limiter). Šeit lietotājs var izvēlēties, kāda veida atgaitas ierobežojumu vēlaties izmantot:

**Izslēgts:** Atgaitas temperatūrai nepastāv ierobežojuma. Maksimāla: Nodrošina, lai atgaitas temperatūra nepārsniegtu iestatīto maksimālo temperatūru

Minimāla: Nodrošina, lai atgaitas temperatūra nenokrītas zem iestatītas minimālās temperatūras

Kad sistēmai ir pievienots gaisa sausinātājs, kā ierīcei, tā telpai ir jāveic noteikti iestatījumi. Ierīcei ir iespējams iestatīt pieļaujamo pieplūdes temperatūru. Katrā telpā ir iespējams iestatīt vēlamo relatīvo mitrumu un kontroles parametrus gan gaisa žāvēšanai (sausināšanai), gan termiskajai integrācijai.

 Mainiet vienību žāvēšanas/integrēšanas iestatījumus skārienekrānā vai datora palīgrīkā, dodoties uz izvēlni Sistēma (System)
 Funkcijas (Functions) | Sausinātājs 1(4) (Dehumidifier 1(4)) | Sausināšanas iestatījumi (Drying settings)/Termālās integrācijas iestatījumi (Thermal integration Settings). Iestatiet padeves temperatūras atbilstoši nepieciešamībai.

Ja tiek izmantoti vairāki gaisa sausinātāji, šis iestatījums jāveic katrai ierīcei. Tomēr pieplūdes temperatūras limitvērtības var ietekmēt visas ierīces, kas pievienotas tai pašai apkures/dzesēšanas ķēdei.

 Mainiet telpu žāvēšanas/integrēšanas iestatījumus skārienekrānā vai datora palīgrīkā, dodoties uz izvēlni Informācija (Info) | Telpa (Room) | Iestatījumi (Settings) | Žāvēšanas/termālās integrācijas iestatījumi (Drying settings/Thermal integration settings).

Gadījumā, ja nav pieļaujama telpas dzesēšana, to var izslēgt; telpa neatvērs izejas, kad sistēma ir dzesēšanas režīmā.

 Mainiet pieļaujamo dzesēšanas režīmu telpā skārienekrānā vai datora palīgrīkā, dodoties uz izvēlnilnformācija (Info) | Telpa (Room) | | lestatījumi (Settings) | Vasaras režīms (Summer mode) | Atļaut dzesēšanu (Allow cooling). Pārslēdziet iestatījumu uz IZSL., ja dzesēšana telpā nav atļauta.

### Profils 4.1.4 – Sausinātājs ar jebkuru avotu, manuāla apsildes/ dzesēšanas pārslēgšana, divas ITR ķēdes un viena apsildes/dzesēšanas ķēde

Profils 4.1.4 ir profils, ko izmanto sistēmām ar gaisa sausinātājiem (ieskaitot tos, kuriem ir termiskā integrācija). Var pievienot jebkuru apkures / dzesēšanas avotu; piemēram, siltumsūkni, kondensācijas katlu IESL./IZSL. vai katlu ar 0-10V vadību. Šajā profilā ir divas ITR (ieplūdes temperatūras regulatora) ķēdes un viena HCC (apsildes/dzesēšanas ķēde)

- Ja nepieciešamas vairāk nekā 8 izejas, sistēmai jāpievieno paplašinājumbloks (PB-A).
- Var izmantot gan vadu, gan bezvadu istabas termostatus un sensorus.
- Ir iespējams pievienot viedos radiatoru termostatus.
- Savienojot apkures/dzesēšanas ķēdes (HCC) cauruļu sensoru ar CVB, ir iespējams šo ķēdi aizsargāt pret pārāk augstu ieplūdes temperatūru.
- Pievienojot paplašinājumbloku ar bezsprieguma relejiem (PB-VFR), ir iespējams pieslēgt līdz pat 4 atsevišķām gaisa mitruma noņemšanas ierīcēm, lai kontrolētu mitrumu telpā(-ās). Telpās, kurās ir pievienots gaisa mitrinātājs, mitruma mērīšana jāveic no istabas termostata vai sensora.
- Pievienojot sensoru spailei T1, ir iespējams izmērīt avota padeves temperatūru, ja, piemēram, sausinātāji ir pievienoti tieši pie padeves caurules.
   Šī temperatūra tiks uzskatīta par ieplūdes temperatūru, ja nav pievienots ieplūdes temperatūras sensors.
- Sistēmai ir obligāti jāpievieno āra temperatūras sensors, lai ITR (vai vairāki) varētu strādāt ar no laika apstākļiem atkarīgu apsildes līkni.
- Lai ITR servosistēmas varētu regulēt pareizu sajaukšanas temperatūru, ir jānomēra visas ieplūdes un atgaitas temperatūras sajaukšanas vienībās, izmantojot ITR.
- Lai nomērītu āra temperatūru, var pieslēgt tikai vadu vai bezvadu āra temperatūras sensoru, jo visas CVB sensoru ieejas ir rezervētas cauruļu sensoriem.
- Šajā profilā ieteicams uzstādīt Sentio skārienekrānu, kas savienots ar Sentio sistēmu, lai varētu uzraudzīt kopējo sistēmu.

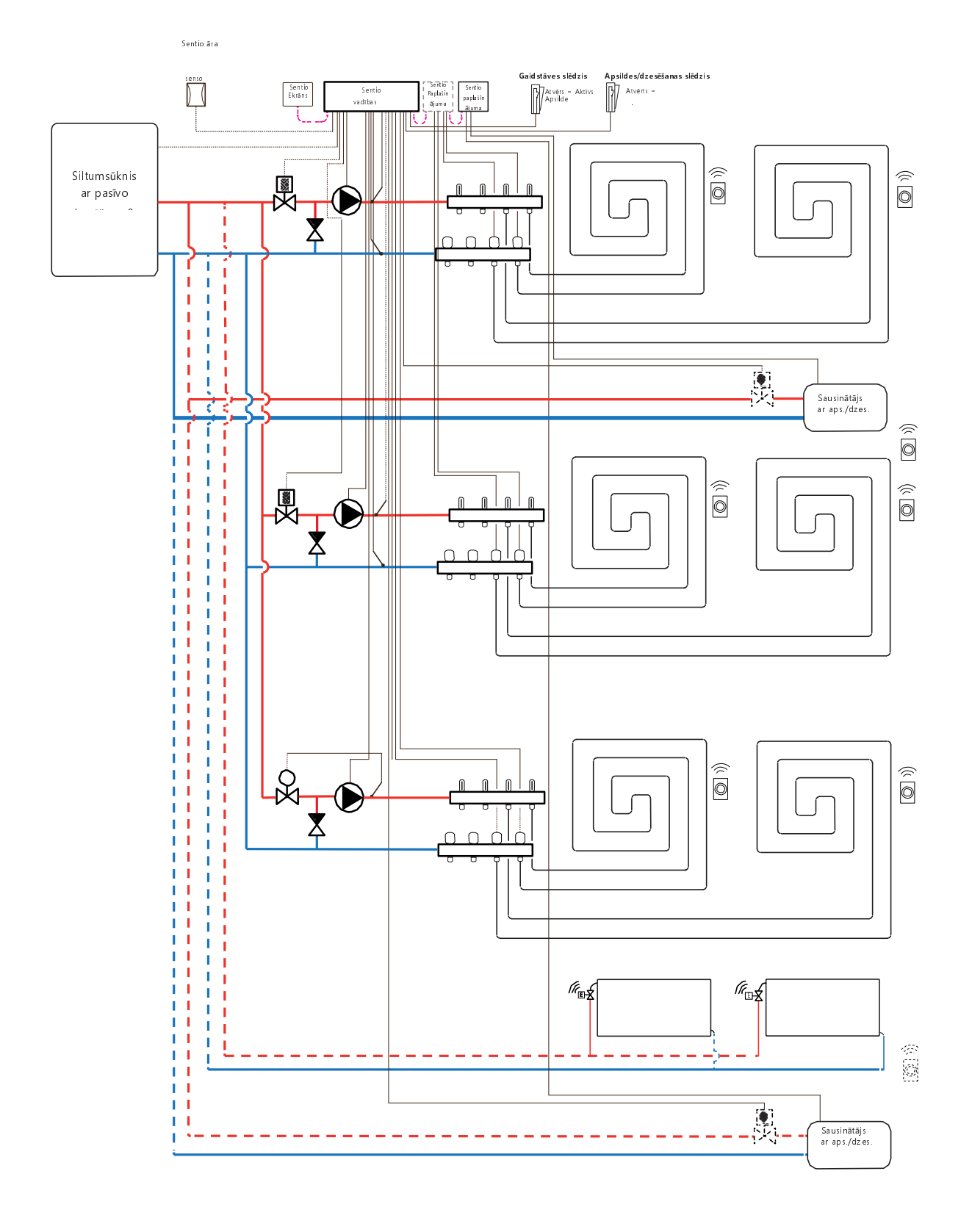

金國

#### lektroshēma profilam 4.1.4

Atkarībā no izmantotā apsildes avota, elektroinstalāciju var veikt saskaņā ar rasējumiem, kas atrodami punktos 4.6. līdz 4.8. Lai pievienotu gaisa sausinātājus, izpildiet norādījumus punktā 3.6.

#### Profila 4.1.4 iestatīšana

Lai varētu iestatīt/pielāgot Sentio sistēmas iestatījumus, nepieciešams Sentio skārienekrāns vai Sentio savienojuma kabelis personālajam datoram.

Lai izmantotu profilu 4.1.4, izmantojiet skārienekrānu vai datora palīgrīku, izmantojot savienojuma kabeli, un veiciet tālāk norādītās darbības.

 Skārienekrānā vai datora rīkā izvēlieties profilu, caur sākuma ekrānu dodoties uz izvēlni Sistēma (System) | Uzstādīšanas iestatījumi (Installer Settings) | Aparatūras profils (Hardware profile) | Profila maiņa (Change profile), tad izvēlieties 4.2.4 Sausinātājs, jebkurš avots ar manuālu apsildes/dzesēšanas pārslēgšanu, 2 ITR un 1 HCC.. Sistēma restartēsies un ielādēs profilu 4.1.4

Lai varētu izmantot profilu 4.1.4, ir jāiestata daži īpaši iestatījumi. Tā kā šajos profilos ir iespējams iestatīt vairāk siltuma/dzesēšanas avotu, ne visi nepieciešamie iestatījumi ir piemērojami konkrētajai sistēmai. Ņemot vērā šī profila lielo elastību, uzstādot parametrus, ņemiet vērā sistēmas izkārtojumu. Veiciet tālāk norādītās darbības, lai iestatītu nepieciešamos parametrus:

Ja ir pievienots 0–10 V modulējošs apkures avots, jāiestata vēlamā siltuma līkne un jākoriģē īpašā sprieguma izeja analogajam signālam, tas pēc noklusējuma ir 0V pie 0% un 10V pie 100%.

- Nomainiet apsildes līknes iestatījumus skārienekrānā vai datora palīgrīkā, dodoties uz izvēlni Sistēma (System) | Funkcija (Functions) | Apsildes/dzesēšanas ķēdes (Heating/cooling circuits) | Apsildes ķēde 1 (Heating circuit 1) | Apsildes līknes iestatījumi (Heat curve settings). Izvēlieties vajadzīgo siltuma līknes tipu vai iestatiet savu līkni, izvēloties "Manuāli" ("Manual").
- lestatiet analogo signālu skārienekrānā vai datora rīkā, dodoties uz izvēlni Sistēma (System) | Uzstādīšanas iestatījumi (Installer Settings) | Aparatūras profili (Hardware profile) | Nepieciešamo ieeju un izeju konfigurēšana (Configure required inputs and outputs) | Analogās izejas (Analog outputs).
- Rindā "Temperatūras robežvērtība" ("Temperature threshold") lietotājs var iestatīt āra temperatūru, kur centrālais vadības bloks pārtrauc apsildes pieprasījumu uz avotu.
- Norādiet zemāko spriegumu, kādu katls var pieņemt, un pie kuras ieplūdes temperatūras šis spriegums pastāv.
- Norādiet augstāko spriegumu, kādu katls var pieņemt, un pie kuras ieplūdes temperatūras šis spriegums pastāv.

- Norādiet siltuma avotam vēlamās starta un apturēšanas aiztures.
- Izvēlieties skārienekrānā vai datora palīgrīkā sistēmai pievienotā servo veidu, caur sākuma ekrānu dodoties uz izvēlni Sistēma (System) | Uzstādīšanas iestatījumi (Installer Settings) | Aparatūras profils (Hardware profile) | Nepieciešamo ieeju un izeju konfigurēšana (Configure required inputs and output) | Servo (Servos) | ITR servo (ITC Servo). Pēc noklusējuma tiek izvēlēts 3 punktu servo tips. Ja tiek izmantots 0–10 V servo, pārbaudiet, vai izvēlētais režīms atbilst pievienotā servo īpašībām.

Lai iestatītu gaisa sausinātāju, veiciet šādas darbības. Soļi ir atkarīgi no gaisa sausinātāja ūdens padeves savienojuma un tā atrašanās vietas ēkā. Ekspluatācijas uzsākšanas rīkā ir jāiestata pareizais ūdens avots, ja tas nav iestatīts, parādās kļūda.

 lestatiet ūdens avotu skārienekrānā vai datora palīgrīkā, dodoties uz izvēlni Sistēma (System) | Funkcijas (Functions) | Sausinātājs 1(4) (Dehumidifier 1(4)) | Apsildes/dzesēšanas ūdens avots (Heating/cooling water source) un izvēlieties ķēdi, pie kuras ir pievienots sausinātājs. Ja ir pievienoti vairāki gaisa sausinātāji, šis iestatījums jāveic katram no tiem.

Kad gaisa sausinātājs ir reģistrēts kā "Manuāla izejas piešķiršana" ("Manual output assignment") (ārpus paplašinājumbloka iepriekš iestatītās funkcijas), izejām jābūt piešķirtām manuāli, tās var būt neizmantotas bezsprieguma releji paplašinājumblokā vai neizmantotas centrālā vadības bloka izejas. Jebkuram sausinātājam var piešķirt papildu sūkni un ārēju(us) termopiedziņas mehānismu(-us), lai kontrolētu ūdens plūsmu uz ierīci.

- Piešķiriet izejas manuāli, izmantojot skārienekrānu vai datora palīgrīku, dodoties uz izvēlni Sistēma (System) | Funkcijas (Functions) | Sausinātājs 1(4) (Dehumidifier 1(4))
   Izeju piešķiršana (Output assignment) | Sausināšanas/termālās integrācijas pieprasījums (Drying/Thermal Integration demand) un piešķiriet nepieciešamo izeju.
- Piešķiriet papildu sūkni, izmantojot skārienekrānu vai datora palīgrīku, dodoties uz izvēlni Sistēma (System) | Funkcijas (Functions) | Sausinātājs 1(4) (Dehumidifier 1(4)) | Izeju piešķiršana (Output assignment) | Sūkņa pieprasījums (izvēles) (Pump demand (optional)) un izvēlieties izeju, pie kuras papildu sūknis ir pievienots.
- Piešķiriet ārējo termālo izpildmehānismu (EXTA), izmantojot skārienekrānu vai datora palīgrīku, dodoties uz izvēlni Sistēma (System) | Funkcijas (Functions) | Sausinātājs 1(4) (Dehumidifier 1(4)) | Izeju piešķiršana (Output assignment) | EXTA pieprasījums (izvēles) (EXTA demand (optional)) un izvēlieties izeju, pie kuras ir pievienots EXTA.

Pēc noklusējuma gaisa sausinātāja filtra kalpošanas laiks ir iestatīts uz 2000 stundām, ja tas neatbilst pievienotajā gaisa sausinātājā izmantotajam filtram, šo laiku var noregulēt

 Nomainiet filtra ekspluatācijas laiku, izmantojot skārienekrānu vai datora palīgrīku, dodoties uz izvēlni Sistēmas (Systems) | Funkcijas (Functions) | Sausinātājs 1(4) (Dehumidifier 1(4))
 | Gaisa filtra pārvaldība (Air filter Management) un nomainot ekspluatācijas laika vērtību, kas atbilst izvēlētajam filtra veidam.

Katra no gaisa sausinātāja vienībām jāpiešķir telpām, ar kurām tās ir savienotas. Iekārtu var savienot ar vienu istabu vai vairākām istabām atkarībā no tā, kādā veidā iekārta ir novietota ēkā.

 Piešķiriet telpas sausinātājam skārienekrānā vai datora palīgrīkā, dodoties uz izvēlniSistēmas (Systems) | Funkcijas (Functions) | Sausinātājs 1(4) (Dehumidifier 1(4)) | Telpu piešķiršana (Room assignment), un izvēloties telpas, ko vēlaties pievienot šai ierīcei.

Atkārtojiet iepriekš minētās darbības attiecībā uz citām gaisa sausinātāja vienībām.

Ja lietotājam ir telpas gan ar apsildāmu/dzesējamu grīdu, gan ar viedajiem radiatoru termostatiem, abiem var būt vienādas vai atšķirīgas barošanas ķēdes, pārkārtojiet grīdas apsildes izejas un radiatorus, lai tie atbilstu konkrētajai sistēmai. Pēc noklusējuma gan grīdas, gan radiatori tiek piešķirti regulatoram ITR 1 (1. sūknis). Telpās, kurās ir gan grīdas apsilde, gan radiatori, abiem var būt vienādas vai atšķirīgas barošanas ķēdes, atkārtoti piešķiriet siltās grīdas un radiatorus, lai tie atbilstu konkrētajai sistēmai. Lai atkārtoti piešķirtu izejas citai barošanas ķēdei, tās vispirms būs jānoņem no noklusējuma (standarta) ķēdes.

- Piešķiriet telpas izejas skārienekrānā vai datora rīkā, dodoties uz izvēlni Sistēma (System) | Funkcijas (Functions) | ITR 1 (ITC 1) | Telpas piešķiršana šai ķēdei (Room assignment for this circuit) un izvēlieties telpas, ko vēlaties nozīmēt kontrolei ar sūkni.
- Piešķiriet telpas apkures/dzesēšanas ķēdei skārienekrānā vai datora palīgrīkā, dodoties uz izvēlni Sistēma (System) | Funkcijas (Functions) | HCC 1 (HCC 1) | Telpas piešķiršana šai ķēdei (Room assignment for this circuit). Izvēlieties telpas, kuras vēlaties savienot ar ķēdi un 2. sūkni.
- Piešķiriet radiatorus siltuma/dzesēšanas avotam skārienekrānā vai datora palīgrīkā, dodoties uz izvēlni Sistēma (System) | Funkcijas (Functions) | Siltuma/dzesēšanas avots (H/C source) | Telpas piešķiršana (Room assignment) un izvēlieties telpas radiatorus, kas tiek pievienoti tieši apsildes/dzesēšanas avotam.

#### Profila 4.1.4 personisko preferenču iestatījumi

Pēc noklusējuma avota (katla/siltumsūkņa) starta signāls tiek aizkavēts par 5 minūtēm, lai termopiedziņas mehānismi varētu atvērties pirms avota darbības sākšanās. Šo noklusējuma laiku var pielāgot, lai saīsinātu vai paildzinātu šo aizturi attiecībā uz minimālo nepieciešamo atvēršanas laiku termopiedziņas mehānismiem.

Nomainiet avota (katla/siltumsūkņa) darba uzsākšanas aizturi skārienekrānā vai datora palīgrīkā, dodoties uz izvēlni Sistēma (System) | Uzstādīšanas iestatījumi (Installer settings) | Aparatūras profili (Hardware profile) | Nepieciešamo ieeju un izeju konfigurēšana (Configure required inputs and outputs) | Bezsprieguma releji (Voltage free relays) | Katls/siltumsūknis (Boiler/heat pump) un nomainiet "Palaišanas aizturi" ("Start delay") uz vērtību, kas nepieciešama.

Profils 4.4.1 aizsargā savienotās telpas ar mitruma mērījumu veikšanu pret kondensātu. Kad starpība starp ieplūdes temperatūru un aprēķināto rasas punktu kļūst pārāk maza, ieplūdes temperatūra tiks paaugstināta vai bloķēta līdz brīdim, kad kondensāta risks vairs nepastāv. Šo starpību iespējams mainīt, tomēr, pazeminot šo vērtību, palielinās kondensācijas risks, savukārt šīs vērtības palielināšana var samazināt dzesēšanas efektivitāti.

 Pielāgojiet noklusējuma drošības rezervi un minimālo āra temperatūru skārienekrānā vai datora palīgrīkā, dodoties uz izvēlni Programmas (Programs) | Ziemas un vasaras režīms (Winter & Summer mode) | Dzesēšanas iestatījumi (Cooling settings) un nomainiet "Telpas rasas punkta diapazonu" ("Room dew point band") uz nepieciešamo vērtību.

Izmantojot āra temperatūras sensoru, atslēgšana ārējās temperatūras ietekmē būs aktīva, un tas apturēs sistēmas nevajadzīgu sildīšanu vai atdzišanu, kad āra temperatūra sasniedz noteiktu vērtības slieksni.

 Mainiet āra temperatūras ierobežojumu skārienekrānā vai datora palīgrīkā, dodoties uz izvēlni Programmas (Programs) | Ziemas un vasaras režīms (Winter & Summer mode) | Apsildes/dzesēšanas iestatījumi (Heating settings/cooling settings) un iestatiet maksimālo un minimālo āra temperatūru.

Augstās temperatūras izraisītā atslēgšanās vienmēr ir aktīva ITR, robežvērtību var mainīt, lai tas atbilstu konkrētajai sistēmai. Šī robežvērtība aptur siltuma plūsmu, ja maksimālā ieplūdes temperatūra tiek pārsniegta par iestatīto vērtību, lai aizsargātu grīdas apsildes loku.

 Noregulējiet augstās temperatūras izraisīto atslēgšanos skārienekrānā vai datora palīgrīgā dodoties uz izvēlni Sistēma (System) | Funkcijas (Functions) | ITR 1(2)/HCC (ITC 1(2)/HCC) | Drošība (Safety) un iestatot nepieciešamo atslēgšanās vērtību un aizturi, kas izteiktas kelvinos un sekundēs. Augstas temperatūras izraisītā atslēgšana jāiestata katram kolektoram atsevišķi.

Lai pasargātu sistēmu no sasalšanas, tiek izmantota "Sala aizsardzības temperatūra" ("Frost protection temperature"). Šis iestatījums uztur minimālo temperatūru virs iestatītās vērtības, lai novērstu sasalšanu. Ja temperatūra nokrītas zem minimālās, sistēma izsniegts īslaicīgu siltuma pieprasījumu, kā rezultātā notiks ūdens pārsūknēšana un plūsmas radīšana sistēmā, pasargājot to no sasalšanas.

 Pielāgojiet pretaizsalšanas iestatījumus skārienekrānā vai datora palīgrīkā, dodoties uz izvēlni Sistēma (System) | Funkcijas (Functions) | ITR (ITC) | Drošība (Safety). Sekojoši pielāgojiet "Sala aizsardzības temperatūru" atbilstoši personīgajām vēlmēm.

Pēc noklusējuma sajaukšanas sūkņa starta signāls tiek aizkavēts par 5 minūtēm, lai termopiedziņas mehānismi varētu atvērties pirms sajaukšanas sūkņa(-u) palaišanas.

 Nomainiet sūkņa aizturi skārienekrānā vai datora rīkā, dodoties uz izvēlni Sistēma (System) | Uzstādīšanas iestatījumi (Installer settings) | Aparatūras profili (Hardware profile) | Nepieciešamo ieeju un izeju konfigurēšana (Configure required inputs and outputs) | Releji (Relays) | Sūknis 1(2) (Pump 1(2)) un nomainiet "Palaišanas aizturi" ("Start delay") uz vērtību, kas nepieciešama. Tas jāiestata katram sūknim atsevišķi.

Pēc noklusējuma ieplūdes temperatūras regulatora (ITR) sajaukšanas ķēdes siltuma līkne ir iestatīta ar slīpuma attiecību 0,6.

 Nomainiet siltuma līknes iestatījumus skārienekrānā vai datora palīgrīkā, dodoties uz izvēlni Sistēma (System) | Funkcijas (Functions) | ITR (ITC) | Apsildes līknes iestatījumi (Heat curve settings) | Apsildes līknes tips (Heat curve type). Izvēlieties starp dažādiem siltuma līknes iestatīšanas veidiem:

Manuāli: lestatiet vēlamo apkures līkni pašrocīgi.

Aprēķinātā: Pamatojoties uz rādījumu parametriem, sistēma pati aprēķina siltuma līkni, pamatojoties uz telpas pieprasījumu un āra temperatūru.

Apsildāmā grīda: Fiksēta apkures līkne ar slīpumu 0,6, optimizēta grīdas apsildes sistēmām.

Radiatori: Fiksēta apkures līkne ar slīpumu 1,2.

Pēc noklusējuma ir iestatīta maksimālā atgaitas temperatūras robeža no sajaukšanas ķēdes. To iespējams mainīt vai izslēgt

 Atgaitas temperatūras ierobežotāja iestatījumus skārienekrānā vai datora palīgrīkā atrodiet un pielāgojiet izvēlnē Sistēma (System) | Funkcijas (Functions) | ITR (ITC) | Atgaitas temperatūras ierobežošana (Return temperature limiter). Šeit lietotājs var izvēlēties, kāda veida atgaitas ierobežojumu vēlaties izmantot:

Izslēgts: Atgaitas temperatūrai nepastāv ierobežojuma.

Maksimāla: Nodrošina, lai atgaitas temperatūra nepārsniegtu iestatīto maksimālo temperatūru

Minimāla: Nodrošina, lai atgaitas temperatūra nenokrītas zem iestatītas minimālās temperatūras

Kad sistēmai ir pievienots gaisa sausinātājs, kā ierīcei, tā telpai ir jāveic noteikti iestatījumi. Ierīcei ir iespējams iestatīt pieļaujamo pieplūdes temperatūru. Katrā telpā ir iespējams iestatīt vēlamo relatīvo mitrumu un kontroles parametrus gan gaisa žāvēšanai (sausināšanai), gan termiskajai integrācijai.

 Mainiet vienību žāvēšanas/integrēšanas iestatījumus skārienekrānā vai datora palīgrīkā, dodoties uz izvēlni Sistēma (System)
 Funkcijas (Functions) | Sausinātājs 1(4) (Dehumidifier 1(4)) | Sausināšanas iestatījumi (Drying settings)/Termālās integrācijas iestatījumi (Thermal integration Settings). Iestatiet padeves temperatūras atbilstoši nepieciešamībai.

Ja tiek izmantoti vairāki gaisa sausinātāji, šis iestatījums jāveic katrai ierīcei. Tomēr pieplūdes temperatūras limitvērtības var ietekmēt visas ierīces, kas pievienotas tai pašai apkures/dzesēšanas ķēdei.

 Mainiet telpu žāvēšanas/integrēšanas iestatījumus skārienekrānā vai datora palīgrīkā, dodoties uz izvēlni Informācija (Info) | Telpa (Room) | lestatījumi (Settings) | Žāvēšanas/termālās integrācijas iestatījumi (Drying settings/Thermal integration settings).

Gadījumā, ja nav pieļaujama telpas dzesēšana, to var izslēgt; telpa neatvērs izejas, kad sistēma ir dzesēšanas režīmā.

 Mainiet pieļaujamo dzesēšanas režīmu telpā skārienekrānā vai datora palīgrīkā, dodoties uz izvēlnilnformācija (Info) | Telpa (Room) | | lestatījumi (Settings) | Vasaras režīms (Summer mode) | Atļaut dzesēšanu (Allow cooling). Pārslēdziet iestatījumu uz IZSL., ja dzesēšana telpā nav atļauta.

**PIEZĪME:** Tā kā visas sensoru ieejas (T1-T5) profilā 4.1.4 ir aizņemtas, āra temperatūru nevar izmērīt ar āra termometru, un tā būs jānomēra ar vada pieslēguma vai bezvadu āra temperatūras sensoru.

# 6. DARBA SĀKŠANA

Izmantojot individuālu zonu vadību dzīvojamo ēku pielietojumos, katru zonu iespējams kontrolēt, izmantojot telpas termostatu konkrētajā telpā. Alternatīva vadības iespēja katrai telpai no attāluma (attiecīgi, nav nepieciešams atrasties telpā) ir, izmantojot Wavin Sentio elektronisko (mobilo) lietotni. Pēc instalēšanas pabeigšanas pārliecinieties, ka Sentio sistēma ir atjaunināta, izmantojot automātiskās atjaunināšanas funkciju.

#### 6.1. Sentio lietotnes lietošana

Dodieties uz pakalpojumu "Google Play" vai "iOS App Store" un lejupielādējiet Sentio lietotni. Pēc reģistrēšanās lietotne ir gatava lietošanai.

CVB ir obligāti jāpievieno internetam caur LAN portu un savienojumam ir jābūt stabilam. Pēc kopējās sistēmas instalēšanas un nodošanas ekspluatācijā CVB var reģistrēt lietotnē, un lietotni var konfigurēt, balstoties uz lietotāja prasībām. Lietotājs var izlemt piešķirt piekļuvi CVB arī citiem cilvēkiem. Piekļuves piešķiršana citiem cilvēkiem nozīmē arī to, ka vairāk nekā viena persona vienlaikus var pielāgot nepieciešamos iestatījumus. Sentio lietotne ļauj kontrolēt Sentio sistēmu un pielāgot iestatījumus.

Funkcijas pārsniedz iestatījumus, kurus var veikt, izmantojot istabas termostatu, un ir pielāgotas ikdienas lietošanai. Uzstādītāja līmeņa izmaiņas sistēmā var veikt, tikai izmantojot skārienekrānu vai datora pallīgrīku.

Sākuma ekrānā lietotājs var pievienot logrīkus (ekrānvadīklas), lai ērti piekļūtu dažādajām telpām un pielāgotu to apsildes/dzesēšanas funkcijas. Katrs lietotājs var izvēlēties dažādas istabas, lai tiktu iegūts ērts pārskats un piekļuve sev svarīgām telpām. Lai ātri izvēlētos temperatūru, lietotnē ir iepriekš noteikti trīs komforta līmeņi. Šie līmeņi ir Eco (18℃), Comfort (21℃) un Extra-comfort (23℃). lestatījumos iespējams pielāgot iepriekš iestatītās temperatūras līmeņus atbilstoši individuālajām prasībām.

Telpas termostatus iespējams bloķēt/atbloķēt, izmantojot skārienekrānu vai lietotni. Tādā gadījumā iestatīto temperatūru nevar mainīt, izmantojot istabas termostatus. Izmantojot lietotni, lietotājam ir iespēja iestatīt grafikus, izvēlēties pagaidu režīmus, piem. brīvdienām, un pielāgot iepriekš iestatītās temperatūras sistēmā. Šīs funkcijas ir pieejamas arī uzstādītājam, izmantojot skārienekrānu.

#### Adaptīvais režīms

Lietotnē telpu iestatījumu sadaļā ir iespējams iespējot adaptīvo režīmu. Ja grafiks ir aktīvs, šis režīms divu nedēļu laikā apkopos datus par telpas apsildāmības spēju. Pēc šīm divām nedēļām apkure tiks ieslēgta dažas minūtes pirms grafikā iestatītās vērtību maiņas, tieši laikā sasniedzot vēlamo (iestatīto) temperatūru.

#### 6.2 Automātiskās atjaunināšanas funkcionalitāte

CVB ar programmaparatūras versiju TM6000b6.2 vai pašreizējo jaunāko būs iespējams atjaunināt automātiski. Lai to izdarītu, CVB ir jābūt savienotam ar internetu. Ja ir pieejams jauns atjauninājums, lietotnē Sentio parādīsies paziņojums. Izmantojot mobilo lietotni, dodieties uz izvēlni Sentio lietotne (Sentio app) | lestatījumi (Settings) | Statuss un atjauninājumi (Status and updates). Vēl viens veids, kā sākt atjaunināšanu, ir doties caur bultiņu pogām (pie tīkla gaismas diodes uz CVB) un nospiest ievades taustiņu "Enter". Ja gaismas diode kļūst vienmērīgi zila, vēlreiz nospiediet ievades taustiņu "Enter", lai sāktu atjaunināšanu.

Ja CVB ir izveidots savienojums ar internetu, tas reizi mēnesī pārbaudīs jaunus atjauninājumus. Atjauninājumi tiks lejupielādēti CVB atmiņā un gaidīs, līdz lietotājs sāks atjauninājumu. Visi komponenti, kas pievienoti CVB, tiks pārbaudīti un atjaunināti līdz jaunākajai versijai, kad lietotājs veiks atjaunināšanas palaišanu. Ja retos gadījumos atjaunināšana neizdodas, CVB vai komponenti tiks atjaunoti uz veco programmaparatūras versiju un gaidīs jaunas atjaunināšanas sākumu.

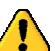

- Atjaunināšanas laikā ir pieejamas ierobežotas sistēmas funkcijas.

 Atjaunināšanas laikā neveiciet nekādas izmaiņas Sentio sistēmas iestatījumos.

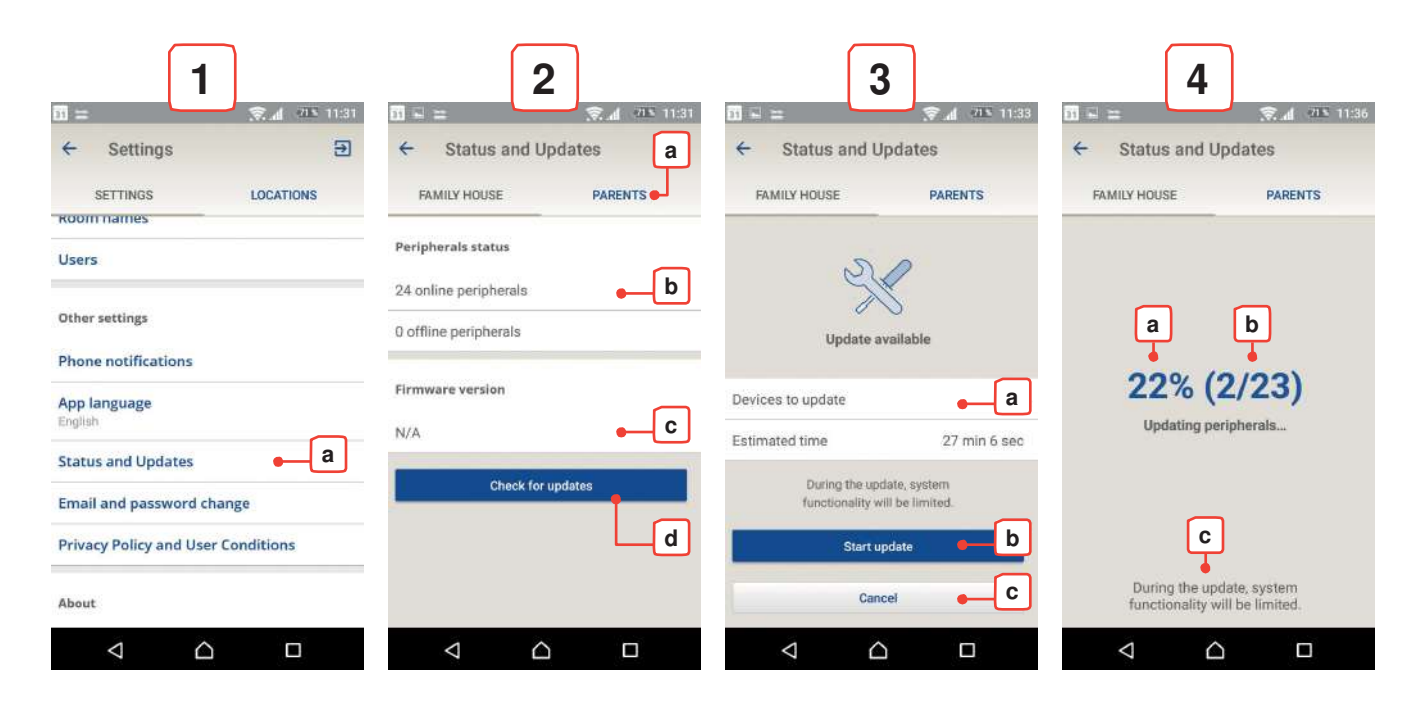

Sentio lietotnes ekrāna attēli Android operētājsistēmā

#### 1) lestatījumi

 a) Atrodiet sadaļu "Statuss un atjauninājumi" ("Status and Updates") iestatījumu cilnē.

#### 2) Statuss un atjauninājumi un uznirstošais perifēro ierīču bezsaistes paziņojums

- a) Atlasiet vietu, kurā vēlaties pārbaudīt atjauninājumu pastāvēšanu.
- b) Šeit lietotājs var apskatīt, cik daudz perifērijas ierīču ir pievienotas. Tikai tiešsaistē esošas perifērijas ierīces iespējams pārbaudīt un tikai tādas var tikt atjauninātas.
- c) Šeit lietotājs var redzēt programmaparatūras versiju, kas jau ir lejupielādēta CVB.
- d) Nospiediet taustiņu "Pārbaudīt atjauninājumus" ("Check for updates"), lai sāktu atjauninājumu pārbaudi. Ja kāda perifērijas ierīce ir bezsaistē, parādīsies uznirstošais logs, brīdinot lietotāju, ka bezsaistes perifērijas ierīces netiks pārbaudītas, tas netraucē pārbaudīt citas ierīces.

Pārbaudot atjauninājumus, CVB tīkla gaismas diode mirgos zilā krāsā.

#### 3) Atjauninājumu pārbaude/atjauninājums atrasts

Ja pastāv jauns atjauninājums, tas tiek automātiski lejupielādēts CVB.

- a) Ierīču skaits ar pieejamu atjauninājumu un paredzamais visu ierīču atjaunināšanas laiks.
- b) Lai sāktu atjaunināšanu, nospiediet taustiņu "Sākt atjaunināšanu" ("Start update"). Vispirms CVB atjaunināsies un restartēsies, pēc tam tiks atjauninātas visas pārējās perifērijas ierīces, kurām ir pieejams atjauninājums.
- c) Lai atceltu atjauninājumu, nospiediet Atcelt ("Cancel").
   CVB tīkla gaismas diode iedegsies vienmērīgi zilā krāsā, ja atjauninājumi tiek atrasti.

Ja tiek uzsākts CVB atjauninājums, CVB tiks restartēts: izejas gaismas diode mirgos dzeltenā krāsā un samazināsies no labās uz kreiso pusi. Kad visas izejas gaismas diodes ir izslēgtas, barošanas gaismas diode vienmērīgi mirgos sarkanā krāsā un kļūdas LED ātri mirgos dzeltenā krāsā. Šobrīd notiek CVB atjaunināšana: izejas gaismas diodes mirgo dzeltenā krāsā un pārvietojas no kreisās uz labo pusi.

#### 4) Atjauninājums procesā

- a) Pašreizējā atjauninājuma statuss.
- b) Atjaunināšanai atlikušo perifērijas ierīču skaits.
- c) levērojiet, ka atjaunināšanas laikā sistēma zaudē dažas funkcijas.

Gaidīšanas laikā dažās telpās iestatīto temperatūru nevar mainīt.

#### 6.3. Apkope

Sentio grīdas apsildes/dzesēšanas centrālajai vadības ierīcei nav nepieciešamas plānotas apkopes. Vadības bloku, paplašinājumblokus un istabas termostatus/sensorus var notīrīt ar mitru drānu. Nelietojiet tīrīšanas līdzekļus!

svarīgi pārliecināties, vadības lr ka bloku un paplašinājumblokus nekas neblokē/nepārklāj. Tas nepieciešams, lai nodrošinātu pareizu iekārtu dzesēšanu un izvairītos no bojājumiem. Turklāt, lai nodrošinātu normālu temperatūras un mitruma sensora darbību, telpas termostatu/sensoru atvere apakšējā pusē nedrīkst būt aizklāta.

#### Periodiska aktivizēšana (profilaktiskā apkope)

Ja kāda sastāvdaļa kādu laiku nav aktivizēta (pēc noklusējuma 1 nedēļa), izejas(-u), cirkulācijas sūkņa(-u), servo (vai vairāku) un viedā radiatoru termostata(-u) mehānismi tiks aktivizēti, lai novērstu iestrēgšanu. Pēc noklusējuma izejas tiks atvērtas uz 10 minūtēm, sūkņi - uz 5 minūtēm, un servo un viedie radiatoru termostati veiks vienu pilnu atvēršanas – aizvēršanas gājienu. Šī periodiskā aktivizēšana notiks reizi nedēļā, ja vien nav noteikts citādi. CVB aktuatora (izpildmehānisma) kanāla gaismas diode(-es) mirgos baltā krāsā, norādot, ka periodiskā aktivizēšana ir aktīva. Izmaiņas izeju periodiskajā aktivizēšanā var veikt skārienekrānā vai datora palīgrīkā, dodoties uz izvēlni Informācija (Info) | Telpa (Room) | Saistītās izejas (Associated outputs) | Izeja (Output). Nedēļas dienu un laiku periodiskai aktivizēšanai var iestatīt uz noteiktu laiku, izmantojot izvēlni Sistēma (System) | Uzstādīšanas iestatījumi (Installer settings) | Periodiskā aktivizācija (Periodic activation), pēc noklusējuma tas iestatīts uz trešdienas plkst. 9:00.

#### Aizsardzība pret salu (ēkas aizsardzība)

Ja ārējā temperatūra, istabas temperatūra vai pieplūdes temperatūra ir tuvu sasalšanas punktam, tiek aktivizēta sala aizsardzība. Šī funkcija novērš sistēmas aizsalšanu, katru stundu aktivizējot sildīšanu 15 minūtes. Sistēmās ar ieplūdes temperatūras regulāciju (ITR) apkure tiks kontrolēta līdz minimālajai vajadzīgajai ieplūdes temperatūrai, lai novērstu sasalšanu. Aizsardzība pret salu tiks aktivizēta arī tad, ja būs zaudēts savienojums ar istabas termostatu/sensoru vai viedo radiatoru termostatu.

Ja CVB rezerves baterijas uzlādes līmenis beidzas vai drošinātājs izdeg, to var viegli nomainīt. Vispirms atvienojiet CVB strāvu, pēc tam noņemiet priekšējo paneli. Priekšējās plāksnes aizmugurējā daļā atrodama CR2032, bet centrālajā daļā sānos atrodas kārba "FUSE 5x20", kas satur drošinātāju. Sentio tiek piegādāts ar rezerves drošinātāju "T1.6A/250V" izmērā 5 x 20.

#### Gaisa filtra apkope

Sistēmās ar gaisa sausinātāju Sentio ir iebūvēts gaisa filtrs ar noteiktu kalpošanas laiku. Kad gaisa sausinātājs ir bijis aktīvs (pēc noklusējuma) 2000 stundas, gaisa sausinātājs tiks atslēgts, līdz gaisa filtrs tiek nomainīts. Lai nomainītu gaisa filtru, izpildiet sausinātāja ražotāja sniegtās instrukcijas. Kad filtrs ir nomainīts, filtra kalpošanas laiku var atiestatīt skārienekrānā vai datora rīkā, dodoties uz izvēlni Funkcijas (Functions) | Sausinātājs (Dehumidifier)

| Gaisa filtra pārvaldība (Air filter management).

#### 6.4. Ekspluatācijas

uzsākšanas

#### skārienekrāns

#### Palīdzības ekrāni

Lai iegūtu tiešu informāciju par pašreizējo ekrānu, dažās sadaļās ir pieejama palīdzība, ekrānā noklikšķinot uz augšējās labās pogas. Tas parādīs palīdzību par katru ekrāna pogu jebkuram ekrānam, kurā pašlaik atrodaties. Ja attiecīgajai valodai nav pieejami palīdzības ekrāni, tā vietā tiks izmantota angļu valoda.

#### Testa režīms

Kad sistēma darbojas, testa režīmu var izmantot, lai pārbaudītu katru izeju, vai tā darbojas pareizi. Šo režīmu var izmantot pēc nodošanas ekspluatācijā, lai pārbaudītu, vai apkures katls/siltumsūknis ir pareizi ieslēgts un vai, piemēram, sūkņi darbosies nevainojami. Testa režīms ir pieejams katrai izejai izvēlnē Sistēma (System) | Uzstādīšanas iestatījumi (Installer settings) | Aparatūras profils (Hardware profile) | Nepieciešamo ieeju un izeju konfigurēšana (Configure required inputs and output). Gadījumos, kad rodas šaubas, vai savienojums nedarbojas pareizi, testa režīms var būt ērts rīks sliktu savienojumu atrašanā.

#### Uzstādītāja līmeņa PIN kods

Kad skārienekrāns ir atstāts objektā, ieteicams iestatīt PIN kodu, lai bloķētu piekļuvi kritiskajiem uzstādītāja iestatījumiem. PIN kodu iespējams iestatīt izvēlnē Sistēma (System) | Uzstādīšanas iestatījumi (Installer settings) | PIN koda maiņa (Change PIN code). Jebkurš, kas mēģināts piekļūt izvēlnei Uzstādīšanas iestatījumi (Installer settings) un (netīšām) veiks iestatījumu izmaiņas, tiks bloķēts.

**PIEZĪME:** Atcerieties PIN kodu, jo šo PIN nav iespējams atgūt. Lai to atiestatītu, būs jāatiestata visa sistēma.

#### **Telpas statuss**

Sadaļā Telpas informācija (Room info) ir iespējams redzēt telpas pašreizējo statusu; Apkure/dzesēšana vai bloķēta. Dažādu telpas avotu statuss tiek izteikts ikonās, jo, piemēram, grīdas apsilde un radiatori ne vienmēr ir ieslēgti vienlaikus. Tiek parādītas tikai statusa ikonas, kas attiecas uz pašreizējo situāciju. Ja trūkst ikonas, iespējams, avots nav pareizi savienots vai iestatīts. Lai skatītu visu statusa ikonu sarakstu, skatiet punktu 8.7.

#### **Telpu grafiks**

Istabu grafiku var iestatīt informācijas sadaļā "Istabu grafiks" ("Room schedule"). Gadījumos, kad nav interneta, lai iestatītu grafiku, izmantojot lietotni, šī ir vieta, kur grafiku var iestatīt pēc ekspluatācijas uzsākšanas. Grafiks tiek iestatīts, nosakot komforta/Ektra komforta intervālus laikam, kad sistēmai vajadzētu sildīt vai dzesēt līdz vēlamajai komforta temperatūrai, ārpus šiem intervāliem sistēmas telpa tiks iestatīta Eco režīmā. Dienas grafikus var kopēt uz citām dienām, un telpu grafikus var kopēt uz citām telpām.

#### Attālinātās piekļuves parole

Ja kaut kas nedarbojas pareizi un ir nepieciešama apkope, lielāko daļu problēmu var atrisināt ar tālvadības palīdzību. To iespējams paveikt, iestatot paroli un paziņojot šo paroli Wavin atbalstam, lai izveidotu attālināto savienojumu. Joprojām notiek izstrāde, lai uzlabotu un paplašinātu attālinātās piekļuves apkopes iespējas uzstādītājiem.

Attālinātās piekļuves paroli var atrast izvēlnē Sistēma (System) | Uzstādīšanas iestatījumi (Installer settings) | Attālinātās piekļuves pārvaldība (Remote access management).

## 7. Autortiesības un saistību atrunas

Šī tehniskā rokasgrāmata ir paredzēta tikai informatīviem nolūkiem. No šīs tehniskās rokasgrāmatas satura nevar atvasināt nekādas tiesības.

Visas intelektuālā īpašuma tiesības attiecībā uz šo tehnisko rokasgrāmatu saglabājas uzņēmuma Wavin rīcībā, un lietotājs (lasītājs) negūst tiesības uz Wavin intelektuālā īpašuma tiesībām. Wavin intelektuālā īpašuma tiesības kopumā un īpaši šajā tehniskajā rokasgrāmatā esošās Wavin intelektuālā īpašuma tiesības lietotājs (lasītājs) nedrīkst izmantot, kopēt vai padarīt pieejamas trešām personām citiem mērķiem bez iepriekšējas rakstiskas uzņēmuma Wavin rakstiskas piekrišanas.

Lietotājam (lasītājam) jāievēro visi piemērojamie autortiesību likumi un noteikumi. Turklāt lietotājam (lasītājam) nekavējoties un pilnībā jāinformē uzņēmums Wavin par visiem faktiskajiem, gaidāmajiem vai paredzētajiem Wavin intelektuālā īpašuma tiesību pārkāpumiem, informāciju par kuriem nonākusi lietotāja (lasītāja) rīcībā.

Projektējot, instalējot un/vai izmantojot Wavin Sentio sistēmu, pilnībā jāievēro šādi nosacījumi:

- drošības pasākumi, kas izklāstīti šajā tehniskajā rokasgrāmatā vai citādi tiek paziņoti saistībā ar Wavin Sentio sistēmu (uzstādīšanu un/vai izmantošanu);
- visus jebkuras jurisdikcijas piemērojamos likumus un noteikumus attiecībā uz drošību;
- Wavin sniegtie uzstādīšanas norādījumi un citas piemērojamās instrukcijas;
- trešo pušu sniegto komponentu uzstādīšanas instrukcijas, kas izmantotas kopā ar Wavin Sentio sistēmu.

Lietotājam būtu jārūpējas arī par to, lai Wavin Sentio sistēma, tās sastāvdaļas un Wavin Sentio sistēmas savienojumi būtu:

- jāuzglabā tā, lai tie netiktu pakļauti, piemēram, a) mitrumam, ekstremālai temperatūrai, spiedienam, spriegumam utt., kas pārsniedz atlauto diapazonu/pielaides/robežas, kas uz izstrādājumiem minēti, izmantojot uzlīmes/etiķetes/apdrukas, vai kas norādītas jebkurā Wavin piegādātajā rokasgrāmatā/instrukcijā/video;
- b) pārbaudīti/testēti pirms to uzstādīšanas un nodošanas ekspluatācijā, lai spriestu, vai tajos nav bojājumu vai

nepareizas lietošanas pazīmju;

c) izstrādāti, izvēlēti, uzstādīti un pasūtīti no kompetenta un licencēta projektētāja un uzstādītāja puses, kurš strādā, pilnībā ievērojot Wavin sniegtās jaunākās tehniskās rokasgrāmatas, uzstādīšanas instrukcijas (pieejamas instalēšanas laikā), kā arī ievērojot visus piemērojamos būvniecības un santehnikas noteikumus, kodeksus un citas prasības un vadlīnijas;

- d) izmantotas tikai kopā ar saderīgiem Wavin apstiprinātiem un norādītiem izstrādājumiem, kas piemēroti apkurei/dzesēšanai;
- e) izmantoti tikai kombinācijā ar hidrauliskām sistēmām, kas ir izstrādātas un uzstādītas saskaņā ar vismodernākajām lietojuma vadlīnijām;
- nav apvienoti/savienoti vai izmantoti citādi ar Wavin nesaistītiem izstrādājumiem, daļām vai komponentiem, izņemot tos, kurus Wavin ir apstiprinājis vai norādījis;
- g) izvietoti, uzstādīti, nodoti ekspluatācijā un tiek izmantoti to ekspluatācijas darbmūža laikā, tos nepārvietojot no sākotnējās uzstādīšanas vietas, nemodificējot, neremontējot vai nemainot.

Cik vien iespējams, uzņēmums Wavin ir pārliecinājies, ka šīs tehniskās rokasgrāmatas saturs ir precīzs, taču tas attiecībā uz to neizsniedz nekādu garantiju vai apliecinājumu. Ja lietotājs atklāj, ka saturs jebkādā veidā nav pareizs, nekavējoties informējiet par to uzņēmumu Wavin.

Uzņēmums Wavin patur tiesības mainīt šīs rokasgrāmatas saturu. Turklāt uzņēmums Wavin patur tiesības jebkurā laikā pārtraukt aprakstītās Wavin Sentio sistēmas ražošanu bez iepriekšēja brīdinājuma vai pienākuma.

Šī tehniskā rokasgrāmata nedod nekādas garantijas vai apgalvojumus (izteiktas vai netiešas) kopumā, nedz arī attiecībā uz Wavin Sentio sistēmas atbilstību, Wavin Sentio sistēmas kvalitāti un visām intelektuālā īpašuma tiesībām. Visa atbildība ir pilnībā izslēgta, cik vien to atļauj likums. Uzņēmums Wavin nekādā gadījumā nav atbildīgs par tīriem ekonomiskajiem zaudējumiem, peļņas zaudēšanu, līgumu zaudēšanu, uzņēmējdarbības zaudēšanu, nemateriālās vērtības izsīkšanu un līdzīgiem zaudējumiem katrā gadījumā, neatkarīgi no tā, vai tie ir tieši, netieši vai izrietoši, un pat ja tos var paredzēt uzņēmums Wavin, vai attiecībā uz jebkādām prasībām par jebkādu seku atlīdzību (neatkarīgi no tā, kādā veidā tās rodas), kas izceļas no Wavin Sentio sistēmas vai saistībā ar to.

Nekas šajā tehniskajā rokasgrāmatā neizslēdz vai neierobežo Wavin atbildību par nāvi vai miesas bojājumiem, ko izraisījusi Wavin nolaidība, krāpšana vai krāpnieciska sagrozīšana un/vai jebkura cits lieta, kurā uzņēmums Wavin būtu nelikumīgi izslēdzis vai mēģinātu izslēgt savu atbildību . Šī atruna un visi tehniskās rokasgrāmatas noteikumi neierobežo patērētāju tiesības tiktāl, ciktāl to nosaka obligātie likumu noteikumi.

# 8. Pielikumi

#### 8.1. Biežāk uzdotie jautājumi

Pirms iepazīšanās ar šo pārskatu, ieteicams rūpīgi izlasīt šo uzstādīšanas rokasgrāmatu. Jo īpaši izlasiet iepriekšējo sadaļu par apkopi un apskatiet vadības bloka LED gaismas, pamatojoties uz LED apgaismojuma pārskatu sadaļā "Lietotāja rokasgrāmata – vispārīgas norādes". Paskaidrojumu par defekta pazīmi iespējams atrast bez papildu izmeklēšanas nepieciešamības.

| PAZĪME                                                                | PROBLĒM<br>A                                                                                                    | RISINĀJUMS                                                                                                    |
|-----------------------------------------------------------------------|----------------------------------------------------------------------------------------------------|----------------------------------------------------------------------------------------------------|
| LED sprieguma gaisma<br>uz vadības bloka<br>nedeg.                    | Vadības blokam<br>nav strāvas<br>padeves.                                                                                                    | <ul> <li>Pārbaudiet, vai vadības bloka barošana ir pieslēgta.</li> <li>Pārbaudiet drošinātāju vadības bloka iekšpusē.</li> </ul>                                                                                                    |
| LED gaisma uz kanāla<br>vadības bloka parāda<br>pārslodzi.            | Vairāk nekā<br>maksimums 2 termo<br>izpildmehānismi vai<br>citas ierīces<br>pievienotas izejai.<br>Ierīces enerģijas<br>patēriņš ir pārāk liels.                                                            | <ul> <li>Pievienotā ierīce patērē pārāk daudz enerģijas. Savienojiet<br/>maks. 2 termo izpildmehānismus, lai atdalītu CVB izejas un<br/>maks. 1 temo izpildmehānismu vienā PB-A kanālā.</li> <li>Pārbaudiet, vai pievienotā ierīce darbojas ar 24V/DC<br/>ar slodzi ne vairāk kā 1W/0,4A. Nomainiet pievienoto temo<br/>izpildmehānismu, ja elektroinstalācija ir slikta/bojāta/salauzta.</li> </ul>                                                                                                    |
| Termostata sensora<br>LED displejs<br>neaktivizējas,<br>pieskaroties. | Konkrētā telpa/zona<br>nav ievadīta vadības<br>blokā.<br>Tiek izmantots<br>nepareiza veida BUS<br>kabelis vai tas<br>pievienots nepareizi.<br>Bezvadu istabas<br>termostatu/sensoru<br>baterijas ir tukšas. | <ul> <li>Kļūda vadu savienojumā starp vadības bloku un vadu pieslēguma istabas termostatu/sensoru.</li> <li>Simptoms "LED sprieguma gaisma nedeg" kā aprakstīts iepriekš vadu pieslēguma komponentiem.</li> <li>Pārbaudiet, vai vadības blokā un vadu pieslēguma istabas termostatā/sensorā nav nepareizu savienojumu, un pārbaudiet, vai elektroinstalācija ir pareiza un labā stāvoklī (nav sapīta vai bojāta) un labi savienota ar vadības bloku/paplašinājumbloku.</li> <li>Veiciet bateriju nomaiņu.</li> </ul> |

| PAZĪME                                                                       | PROBLĒM<br>A                                                                                                    | RISINĀJUMS                                                                                                    |
|------------------------------------------------------------------------------|----------------------------------------------------------------------------------------------------|----------------------------------------------------------------------------------------------------|
| Savienojums ar<br>termostatu/sensor<br>u zaudēts/īslaicīgi<br>pārtraukts.    | Kļūda vadu savienojumā<br>starp vadības<br>bloku un telpas<br>termostatu//sensoru.<br>Nepareiza kabeļa<br>izmantošana.      | <ul> <li>Pārbaudiet, vai vadības blokā un telpas termostatā/sensorā<br/>nav nepareizu savienojumu, un pārbaudiet, vai kabelis ir<br/>pareizi pievienots.</li> <li>Pārbaudiet nepārtrauktību no viena stieples gala līdz otram<br/>galam un pārliecinieties, vai starp atsevišķiem vadiem nav<br/>īssavienojuma.</li> </ul>                                                                                                    |
|                                                                              | Vājš bezvadu signāls.                                                                                                    | <ul> <li>Pārbaudiet, vai istabas termostats vai vadības bloks nav<br/>uzstādīts uz metāla virsmas vai korpusa.</li> <li>Pārbaudiet, vai to vadības sistēmas diapazonā nav<br/>nesertificētu bezvadu produktu.</li> <li>Izmēģiniet istabas termostatu citā vietā tajā telpā, kur<br/>nepieciešama temperatūras kontrole.</li> <li>Gadījumā, ja situācija neuzlabojas, signāla stipruma uzlabošanai ir<br/>piopiama ārāja antona.</li> </ul>                     |
| Telpas<br>termostatu/sensoru<br>nevar reģistrēt/pievienot<br>vadības blokam. | Vadības bloks<br>nesaņem<br>savienojuma signālu.<br>Telpas termostats<br>nenosūta<br>savienojuma signālu.<br>Cita problēma. | <ul> <li>Pārbaudiet, vai izejas kanāla LED gaisma norāda, ka<br/>vadības bloks ir gatavs sapārošanai (punkts 4.1.1).</li> <li>levietojiet baterijas bezvadu termostata/sensora iekšpusē,<br/>pārbaudiet pareizu baterijas stāvokli un pārliecinieties, ka<br/>ierīce sāk reģistrēties (punkts 4.4).</li> <li>Skatīt simptomu "Savienojums ar termostatu<br/>zaudēts/īslaicīgi pārtraukts"</li> <li>Mēģiniet veikt manuālu reģistrēšanu (punkts 4.4)</li> </ul> |
| Viena vai vairākas<br>telpas pārkarst.                                       | Telpu<br>termostati/sensori<br>kontrolē nepareizu<br>izeju.                                                                 | <ul> <li>Atiestatiet nepareizi savienotās izejas un pievienojiet tās pareizajam istabas termostatam.</li> <li>Marķējiet izeju uz kolektora un pārbaudiet attiecīgos telpā esošos termostatus/sensorus.</li> </ul>                                                                                                    |

#### 8.2. Sentio telpas termostats

Izmantojot telpas termostatu, var veikt dažādus iestatījumus un nodrošināt informāciju par istabu.

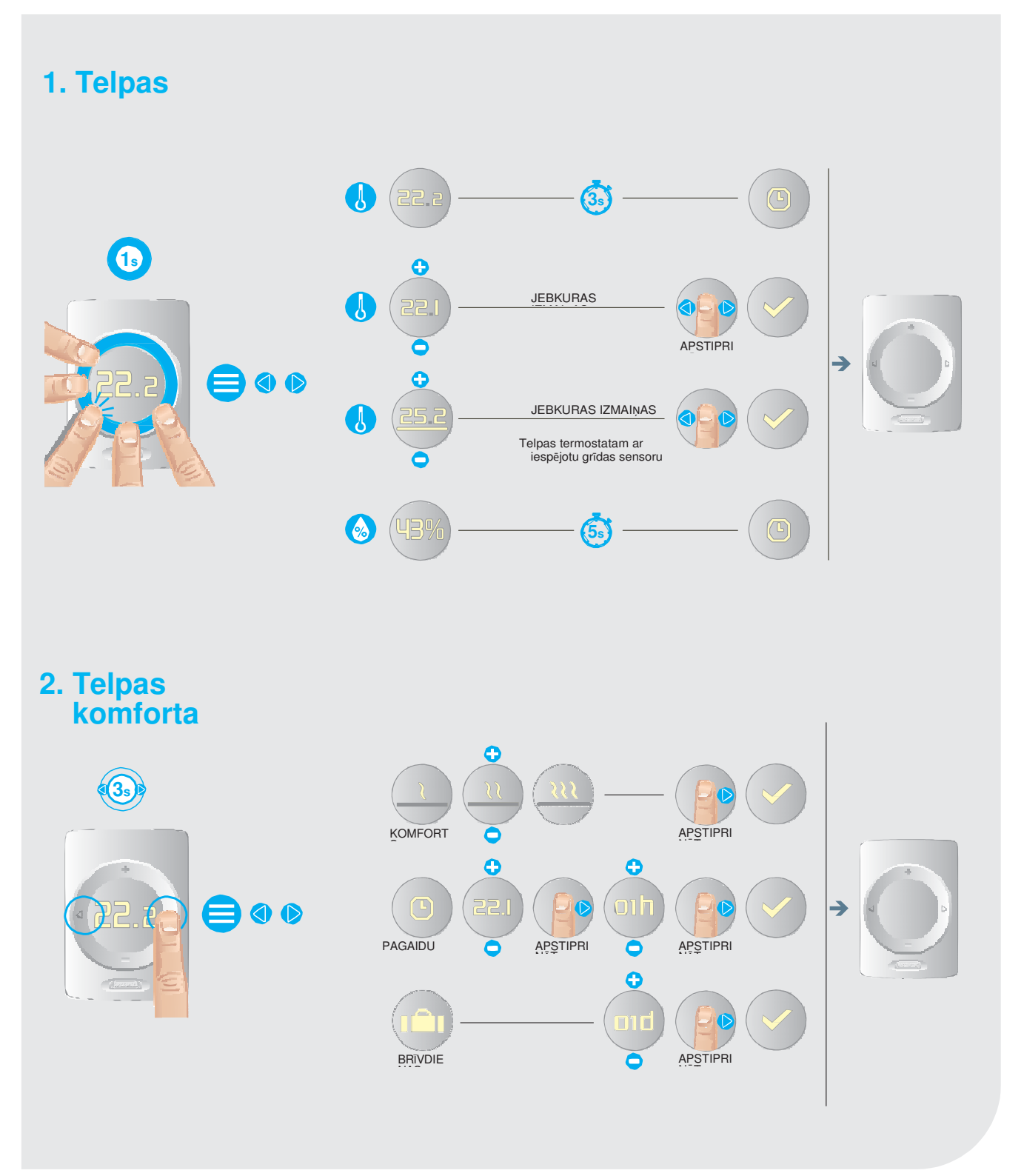

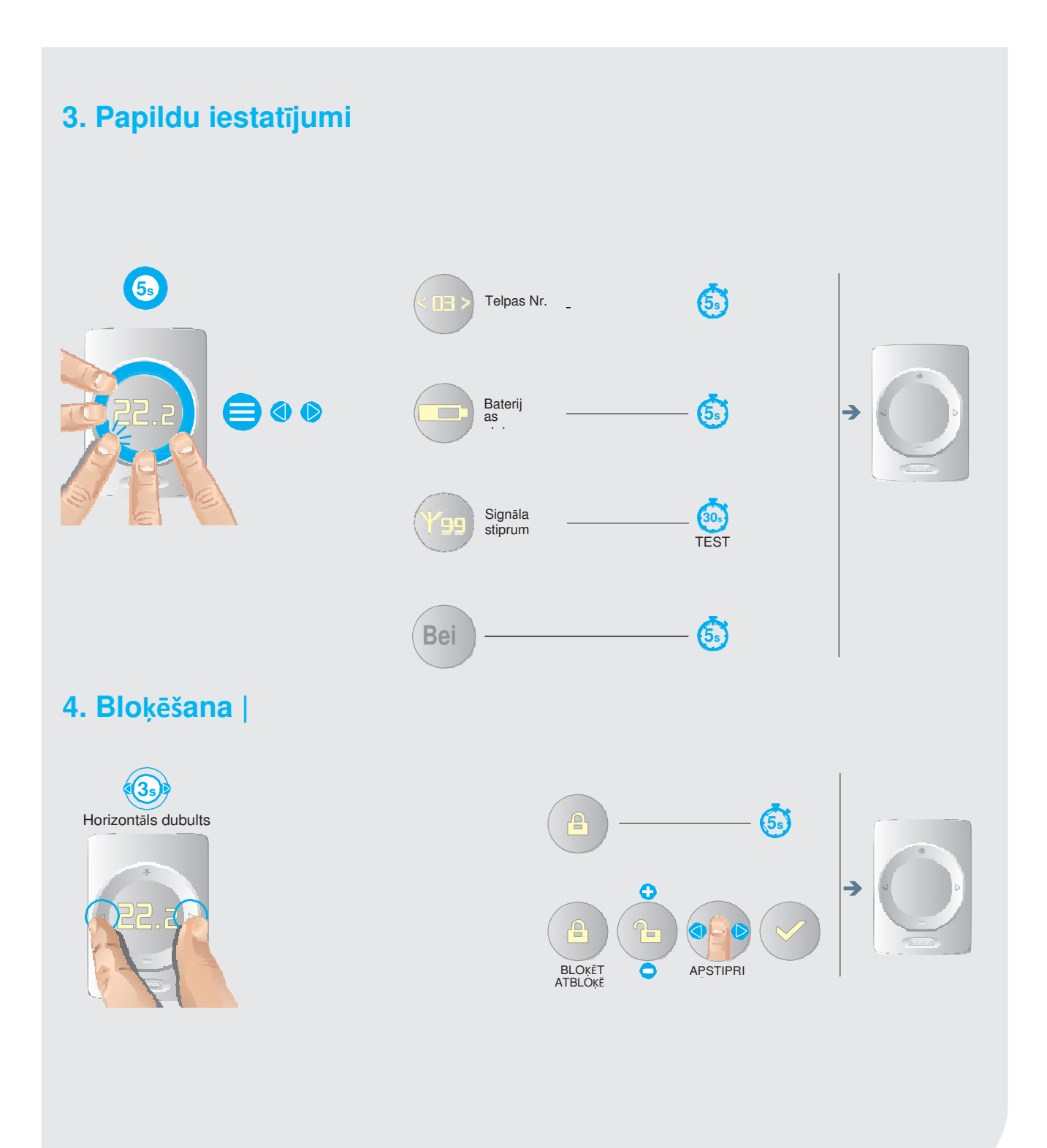

### 

## 5. Brīdinājums VISPĀRĪGI ZEMS BATERIJU UZLĀDES LĪMENIS Skat. punktu 8.5 → RASAS PUNKTS GRĪDAS APSILDE BLOĶĒTA GRĪDAS DROŠĪBAS LIMITA REZULTĀTĀ PĀRĀK ZEMA TEMPERATŪR A PĀRĀK AUGSTA TEMPERATŪRA 6. Kļūda ZUDIS SAVIENOJUMS BEZVADU VISPĀRĪGI Skat. → punktu 8.5 REĢISTRĒŠANAS PROCESS NESEKMĪGS IERĪCE AR BUS KOPNES BAROŠANU LED MIRGO

### 129

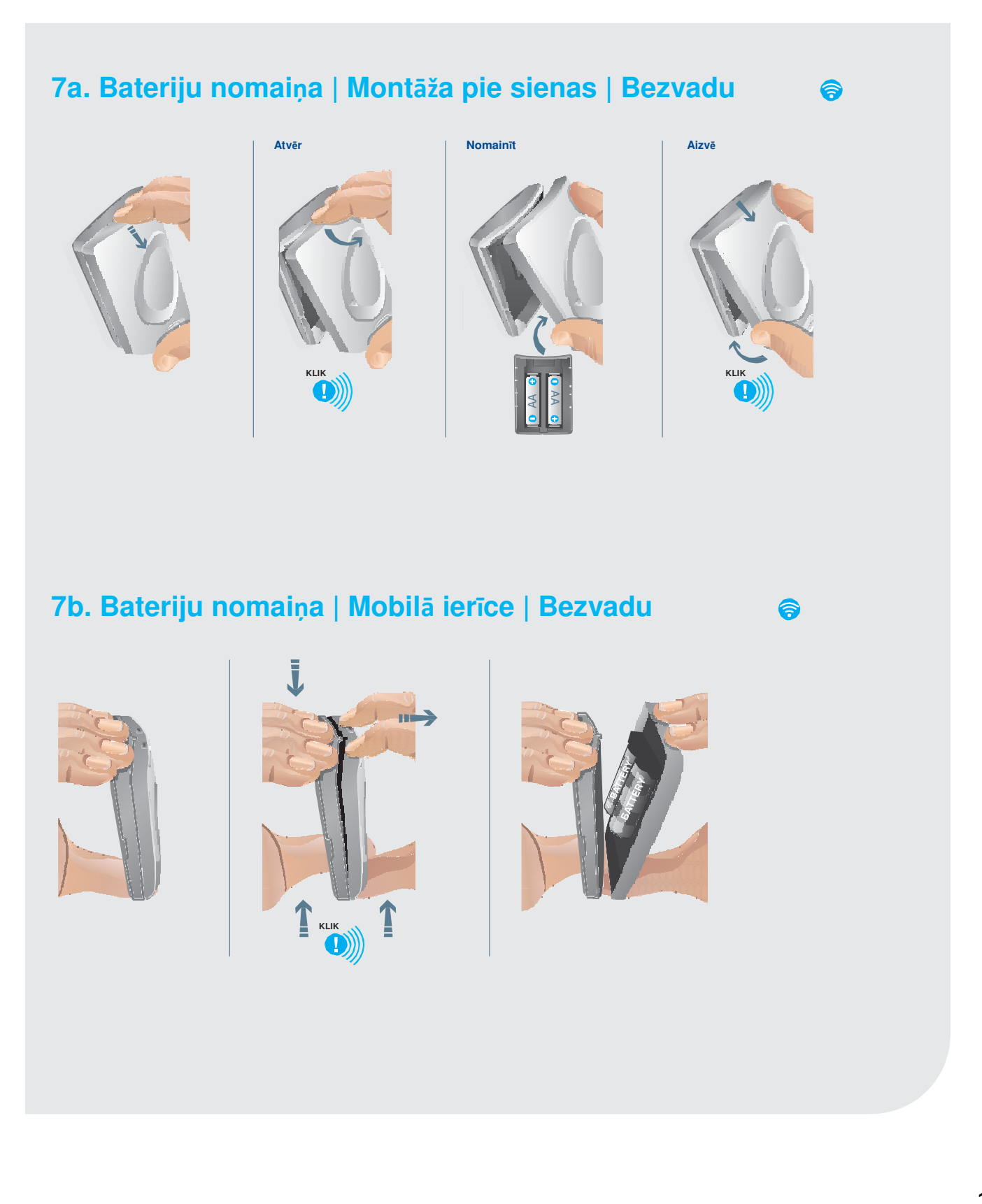

#### 8.3. Lietotāja instrukcija Sentio sensors

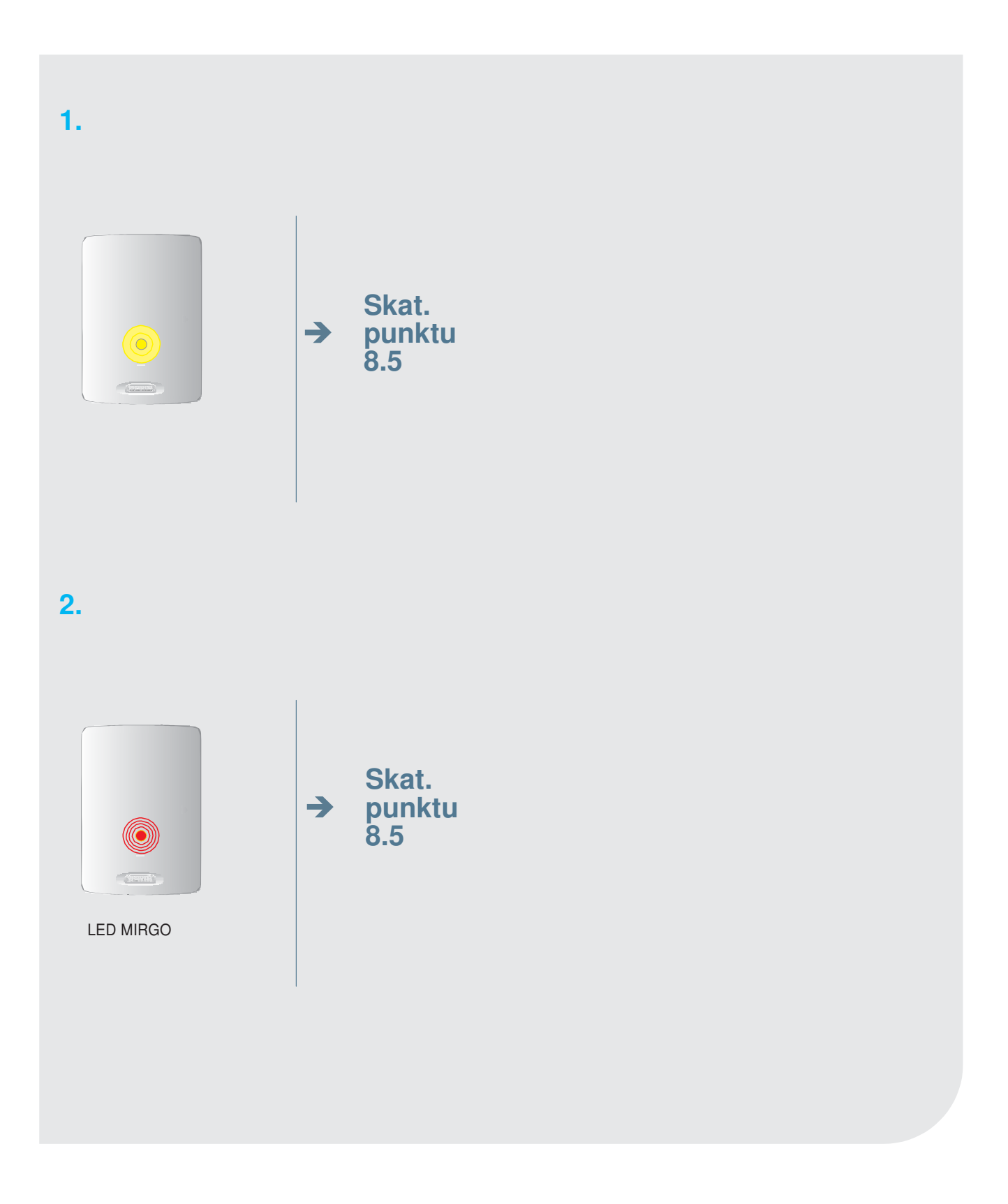

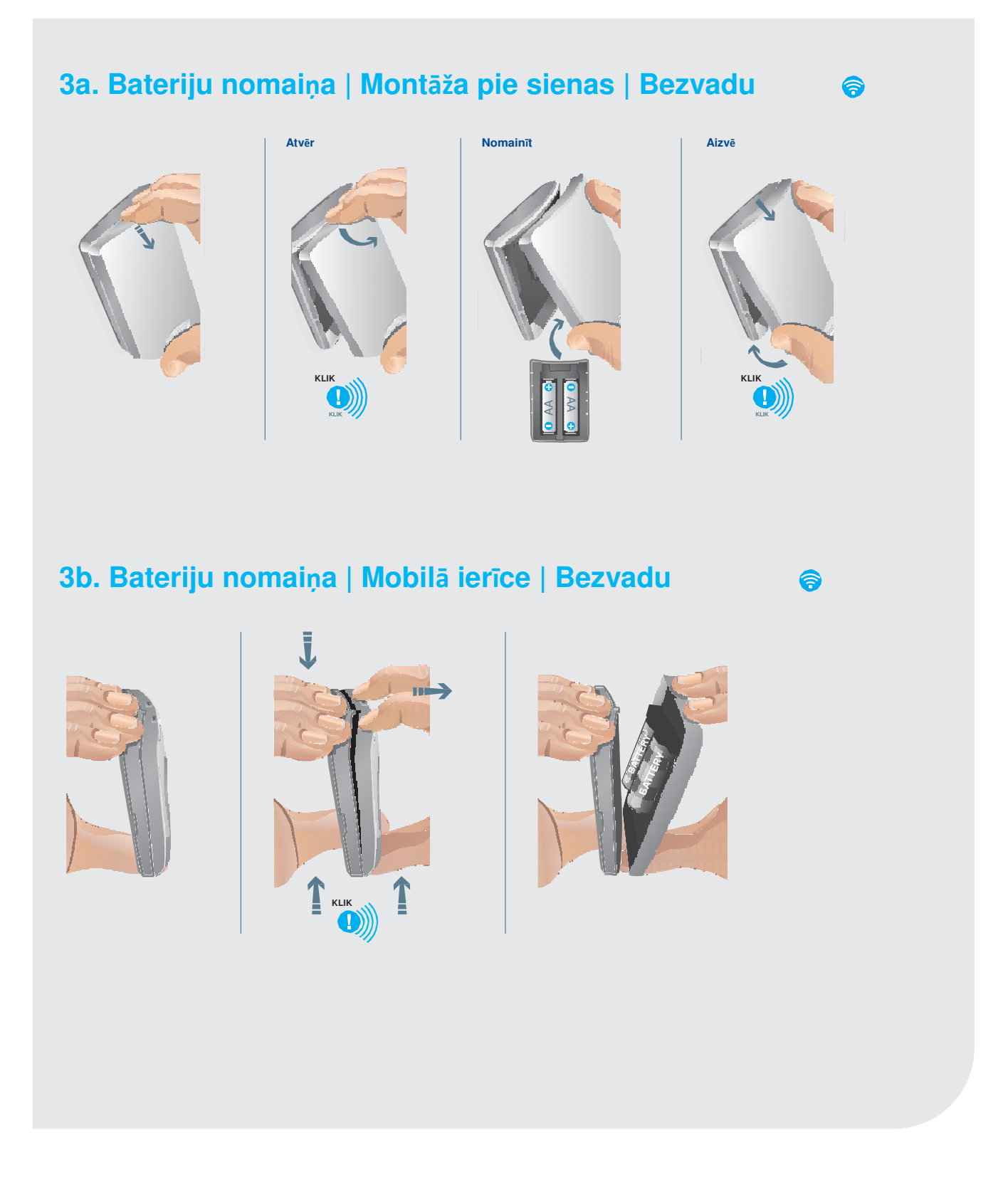

#### 8.4. Viedā radiatoru termostata ekspluatācijas instrukcija

#### Sagatavošanās

#### Sistēmas prasības

Viedo radiatoru termostatu kontrolei ir nepieciešams centrālais vadības bloks. Norādījumus par šo produktu uzstādīšanu skatiet tehniskajā rokasgrāmatā www.wavin.com/Sentio.

#### lerobežojumi

|    | · · · ·                                                             | Mak          |
|----|---------------------------------------------------------------------|--------------|
| s. |                                                                     |              |
| 0  | Telpas, kas pieejamas centrālajā vadības blokā                      | ā 8          |
| 0  | Visas telpas                                                        | 24           |
|    | (ar paplašinājuma moduli vai, izmantojot eksplu<br>uzsākšanas rīku) | uatācijas    |
| 0  | Telpu termostatu/sensoru skaits                                     | 24           |
| 0  | Viedie radiatoru termostati                                         | 16           |
| Sa | avietojamība                                                        |              |
| M  | 28 un M30 vārsti                                                    | Art. 4063805 |
|    |                                                                     |              |

#### Tehniskie dati

RA vārsti

| Radiofrekvence           | 868,5 MHz                   |
|--------------------------|-----------------------------|
| Jaudas padeve            | 3 x AA sārma 1,5V baterijas |
| Bateriju darbība         | Līdz 3 gadiem               |
| Izmēri                   | Gar. = 85 mm, Ø = 50 mm     |
| IP aizsardzība           | IP30                        |
| Darbības vide            | 0ºC - 40ºC                  |
| Darbības vides mitrums   | Mitrums 5-95%               |
| Uzglabāšanas temperatūra | -10ºC - 40ºC                |
| Vārsta gājiens           | Maks. 4,5 mm                |

#### Atbilstība

Uzstādīšanai jāatbilst (vietējiem) norādījumiem un noteikumiem. Viedais radiatora termostats ir izstrādāts Eiropā un ir CE apstiprināts saskaņā ar šādām ES direktīvām:

2014/53/ES, 2014/35/ES, 2014/30/ES un 2011/65/ES.

Drošība: ETSI EN 300 220-1 V3.1.1:2017; ETSI EN 300 220-2 V3.2.1:2018 EN 60730-1:2011; EN 60730-2-8 ed 2:2002/A1; EN 55016-2-3 ed.4:2017; EN 55032 ed 2:2016; EN 61000-4-2 3d 2:2008; EN 61000-4-3 ed 3:2006/A1/A2; EN 61000-4-8 ed 2:2010; EN 61000-6-1 ed 3:2019; EN61000-6-3 ed 2: 2007/A1.

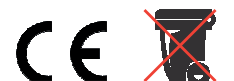

#### Savienošana

Situācijas, kurās var izmantot viedo radiatoru termostatu:

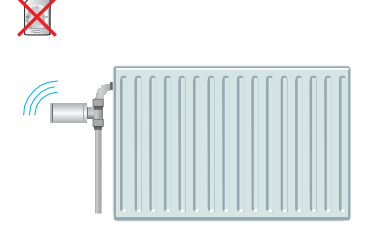

1. Atsevišķs.

Art. 4063804

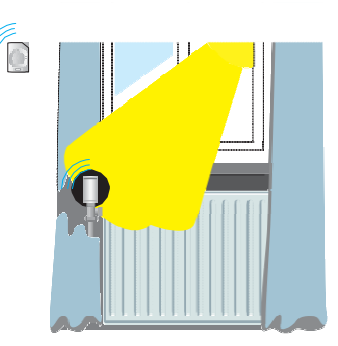

- Uzstādīts
- horizontālā stāvoklīradiatora termostats
- nav pārklāts

Uzstādiet telpas termostatus sekojošos gadījumos:

- Uzstādīts vertikāli
- Pārklāts ar priekšmetiem
- Paslēpts aiz aizkariem
- Tiešā saules gaismā

 Atkarīgs no istabas termostata, lai kompensētu samazinātu temperatūras mērišanas precizitāti.

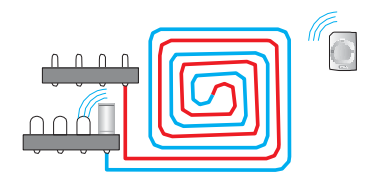

3. Bezvadu izpildmehānisma funkcija uz kolektora.

Lai viedo radiatoru termostatu izmantotu kā grīdas apsildes izpildmehānismu, nodošanas ekspluatācijā rīkā iestatiet izeju uz "Grīdas apsilde" ("Underfloor").

Iznīciniet ierīci un baterijas saskaņā ar vietējiem noteikumiem.

Detalizētākas instrukcijas skatiet Tehniskajā rokasgrāmatā vietnē www.wavin.com/Sentio.

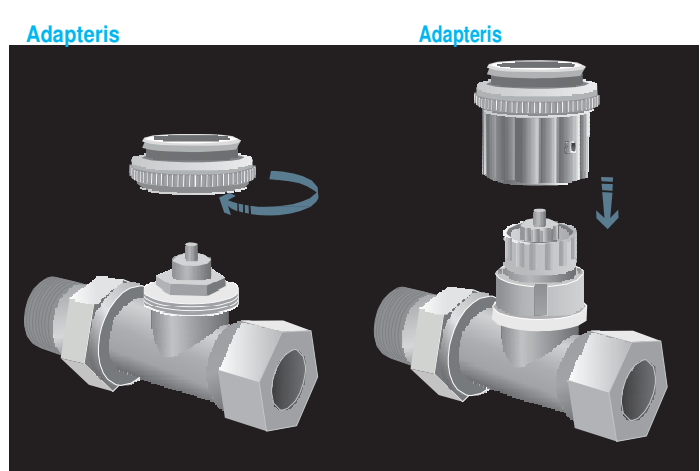

Pārbaudiet vārstu saderības sarakstu vietnē www.wavin.com/Sentio.

Kad ir pievienots pareizs adapteris, noklikšķiniet uz radiatora viedā radiatora termostata.

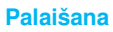

#### Kā izveidot savienojumu ar

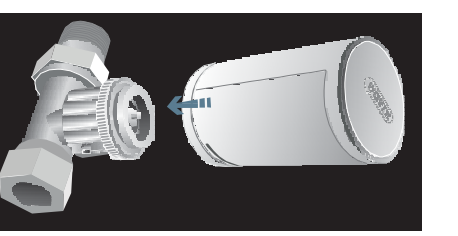

#### lestatīšana

Lai reģistrētu viedo radiatoru termostatu centrālajā vadības blokā, izvēlieties vienu no ierīces 8 kanālu izejām un ievietojiet baterijas ierīcē. Vai veiciet reģistrāciju, izmantojot nodošanas rīku, kā norādīts tehniskajā rokasgrāmatā.

Kad viedā radiatora termostats ir uzstādīts un reģistrēts, baterijas vāku var aizvērt, tas sāks automātisko kalibrēšanas secību, viedā radiatora pielāgojas kur termostats termostatiskajam vārstam.

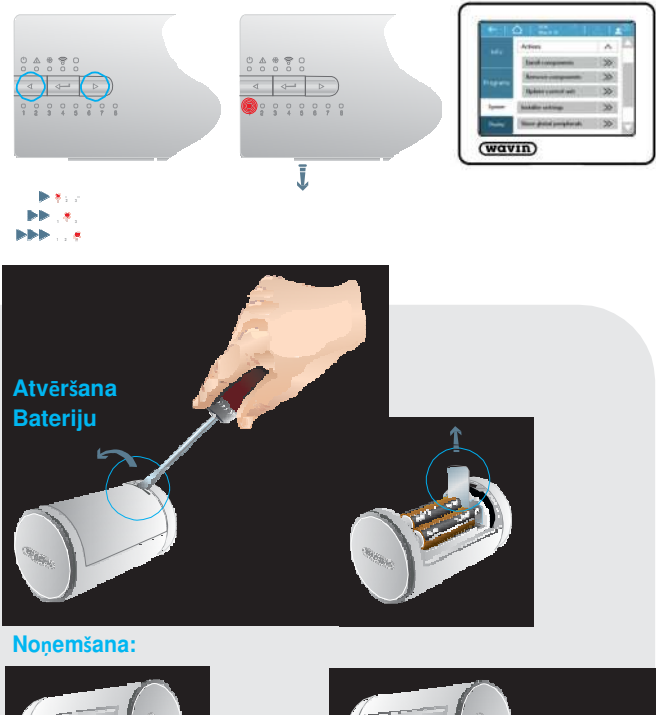

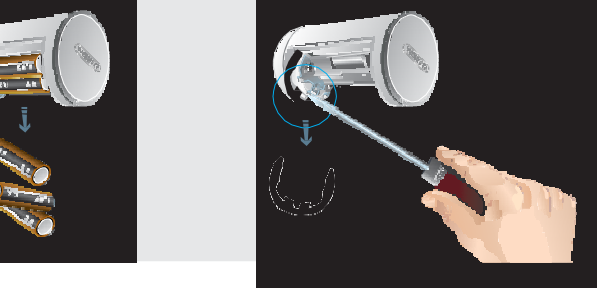

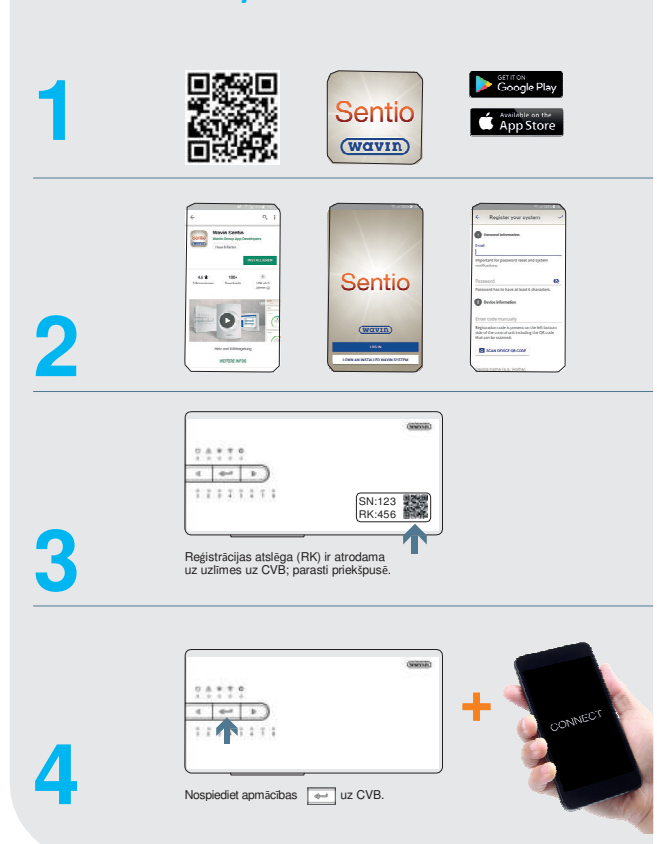

#### Brīdinājumi

LED brīdinājuma/kļūdas nozīme è Pārbaudiet informāciju lietotnē vai

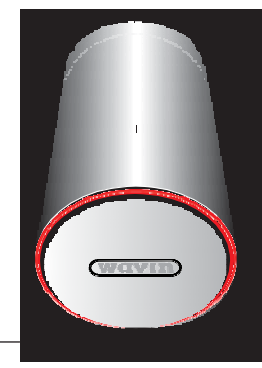

| Signāli |   | Nozīme                  |
|---------|---|-------------------------|
| Dzelte  | ۲ | Baterija gandrīz tukša  |
| ns      | ۲ | Signāls zudis           |
|         |   | Bateriju vāciņš atvērts |
|         |   | Vārsta noteikšana vēl r |

dis iciņš atvērts eikšana vēl nav pabeigta

# Termostata simboli

#### 8.5. Simbolu saraksts (telpas termostats)

| Abreviatūra    | Apraksts                                                     | Apsilde                      | Dzesēšana          | Abreviatūra    | Apraksts                                                                          |
|----------------|--------------------------------------------------------------|------------------------------|--------------------|----------------|-----------------------------------------------------------------------------------|
| (500)          |                                                              |                              |                    | two an         |                                                                                   |
| [ECO]          | Economic mode                                                | ·····                        | :<br>:<br>:        | [TMP-<br>CANC] | Holiday mode<br>cancelation                                                       |
| [CMF]          | Comfort mode                                                 |                              | :                  | [LCK]          | Locked                                                                            |
| [XCMF]         | Extra comfort mode                                           |                              |                    | [ULCK]         | Unlocked                                                                          |
| [WAR]          | Warning - general                                            | Evelopmatic                  | e mark is flacking | [CRT]          | Current room<br>temperature                                                       |
| [WLB]          | Warning - Low<br>battery <10%<br>Battery symbol              |                              |                    | [SRT]          | Set room<br>temperature                                                           |
| [WFL]          | Warning, floor<br>heating blocked by<br>floor security limit | Exclamation mark is flashing |                    | [СҒТ]          | Current floor<br>temperature                                                      |
| [WDP]          | Warning -Dew point                                           | Exclamation mark is flashing |                    | [SFT]          | Set floor<br>temperature                                                          |
| [WTL]          | Too low temperature                                          | Exclamation mark is flashing |                    | [HUM]          | Humidity                                                                          |
| [WTH]          | Too high<br>temperature                                      | Exclamation mark is flashing |                    | [BAT]          | Battery status<br>A space inside the<br>battery symbol is<br>filled in accordance |
| (TMP)          | Temporary mode                                               | ·                            | •••                |                | with current batter<br>status.                                                    |
| [TMP-<br>CANC] | Temporary mode<br>cancelation                                | 9                            | $\mathbb{X}$       | [RSS]          | Radio Signal Streng<br>(00 – 99)<br>00 = no signal                                |
| [HOL]          | Holiday<br>holiday symbol                                    |                              |                    | [ELCW]         | 99 = extremely good<br>signal<br>Lost of connection<br>For Wireless device        |

| Abreviatūra             | Apraksts              | Apsilde       | Dzesēšana         |
|-------------------------|-----------------------|---------------|-------------------|
|                         |                       |               |                   |
| [TMP-                   | Holiday mode          |               |                   |
| CANC]                   | cancelation           |               |                   |
|                         |                       | 22 22         | · • • • •         |
|                         |                       |               | i ii .• *•.       |
|                         |                       |               |                   |
| [LCK]                   | Locked                |               | 0.0.0             |
|                         |                       |               | :***:             |
|                         |                       |               |                   |
|                         |                       | •             | ******            |
|                         |                       |               |                   |
| [ULCK]                  | Unlocked              |               |                   |
|                         |                       |               |                   |
|                         |                       |               | 6                 |
|                         |                       |               |                   |
| [CBT]                   | Current room          |               |                   |
| Tenti                   | temperature           |               |                   |
|                         | 20                    |               |                   |
|                         |                       | 3             |                   |
|                         |                       | and a second  |                   |
| [SRT]                   | Set room              |               |                   |
| (1997) - 1999<br>- 1997 | temperature           |               |                   |
|                         |                       |               |                   |
|                         |                       |               |                   |
|                         |                       | Numb          | ers are flashing  |
| [CFT]                   | Current floor         |               |                   |
|                         | temperature           |               |                   |
|                         |                       |               |                   |
|                         |                       |               |                   |
| (SET)                   | Set floor             |               |                   |
| [JF1]                   | temperature           |               |                   |
|                         | comportation of       |               | ieg eoğ           |
|                         |                       |               |                   |
|                         |                       | Numb          | ers are flashing  |
| [HUM]                   | Humidity              |               |                   |
|                         | 20 A                  |               |                   |
|                         |                       |               |                   |
|                         |                       | 5.5           | 1.1 ." II         |
|                         |                       |               |                   |
| [BAT]                   | Battery status        |               |                   |
|                         |                       |               |                   |
|                         | A space inside the    |               | *******           |
|                         | battery symbol is     |               | 100%              |
|                         | with current battery  |               |                   |
|                         | status.               |               |                   |
|                         |                       |               | ••••••            |
|                         |                       |               | 50%               |
|                         |                       | 22200         | ***********       |
|                         |                       |               |                   |
|                         |                       |               | 201/              |
| [RSS]                   | Radio Signal Strength |               | 20%               |
|                         | (00-99)               | *. :          | •                 |
|                         | 00 = no signal        |               |                   |
|                         | 99 = extremely good   |               |                   |
| -                       | signal                | RSS num       | bers are changing |
| [ELCW]                  | Lost of connection    |               |                   |
|                         | For Wireless device   | *• <u>•</u> • |                   |
|                         |                       |               |                   |
|                         |                       | Errors        | ymbol flashing    |
| [ELCB]                  | Lost of connection    | 211013        |                   |
|                         | For BUS powered       | : .           |                   |
|                         | device                |               |                   |
|                         |                       |               |                   |
|                         |                       | Error s       | ymbol flashing    |

| Abreviatūra | Apraksts                               | Apsilde                        | Dzesēšana                            |
|-------------|----------------------------------------|--------------------------------|--------------------------------------|
|             | 1                                      | 1                              |                                      |
| [ERR]       | General Error                          |                                |                                      |
|             | - Error symbol                         |                                |                                      |
|             |                                        |                                |                                      |
| [OK]        | Value saved or action                  |                                |                                      |
|             | was successful                         |                                |                                      |
|             | - OK Symbol                            |                                | 122 <sup>-</sup>                     |
| [REFLISE]   | Access refused                         |                                |                                      |
| []          | - No entry symbol                      |                                |                                      |
|             |                                        |                                |                                      |
|             |                                        |                                |                                      |
| [ENR]       | Enroll symbol -<br>Enroll process is   |                                | :                                    |
|             | executing.                             |                                | ŧ                                    |
|             |                                        | During enroll/checking process | undernead the arrow is progress bar. |
| [ENR-OK]    | Successful enroll                      |                                |                                      |
| l<br>       | displayed after                        |                                |                                      |
|             | successful enroll                      |                                |                                      |
|             |                                        | After successful enroln        | ment OK symbol is displaying         |
| [ENR-KO]    | Unsuccessful enroll                    | Anter Succession enroll        |                                      |
|             | symbol<br>displayed is CCU not         |                                |                                      |
|             | respons                                |                                |                                      |
| [RNR]       | Room Number                            | After unsuccessful enroln      | ment Error symbol is displaying      |
|             |                                        |                                | · · ·                                |
|             | number of room<br>where thermostat is  |                                | · · · · · ·                          |
|             | enrolled                               |                                |                                      |
| [R-SET]     | Installer level 2<br>Common settings   |                                |                                      |
|             | Ŭ                                      |                                |                                      |
|             |                                        |                                |                                      |
| [REG]       | Type of temperature                    |                                |                                      |
|             | Options:                               | 11                             |                                      |
| [AIR]       |                                        | * *                            | • I++ I+I                            |
|             | Air = Regulation by<br>air temperature |                                |                                      |
|             | (floor sensor                          |                                |                                      |
| [A+F]       | disabled)                              |                                |                                      |
|             | Air+Floor =                            |                                | . 200                                |
| [[]]        | Regulation by air<br>temperature with  |                                | • <b>š</b> • <b>š</b> ••             |
| [FEK]       | floor limits                           |                                |                                      |
|             | Floor = Regulation                     | 2                              | : :                                  |
|             | by floor temperature                   |                                |                                      |
| [TLO]       | Allowed user range                     |                                |                                      |
|             | for temperature                        | ••••                           |                                      |
|             | securigs LOW IIIIIL                    |                                | ·                                    |
| [T111]      | Allowed us                             |                                |                                      |
| [[[[[[]]]   | for temperature                        |                                |                                      |
|             | settings High limit                    |                                | •                                    |
|             |                                        |                                |                                      |
| [FLL]       | Floor limit low                        |                                |                                      |
|             |                                        |                                |                                      |
|             |                                        |                                | ēso ēco                              |
|             |                                        |                                |                                      |

| Abreviatura | Apraksts                                                                                              | Apsilde                                  | Dzesesana                                                   |
|-------------|----------------------------------------------------------------------------------------------------|------------------------------------------|-------------------------------------------------------------|
|             |                                                                                                    |                                          |                                                             |
| (FLH)       | Floor limit high                                                                                      | ***                                      |                                                             |
| [L-SET]     | Installer level 3<br>Thermostat settings                                                              | •****<br>•***                            |                                                             |
| [FWV]       | Firmware version<br>From original FW<br>number are<br>displayed two last<br>numbers as FW<br>version. | 4400<br>000<br>000<br>000                | 000 000<br>000 000<br>0 000 000                             |
| [FWB]       | Firmware beta<br>version<br>not for production<br>used for FW testing<br>purpose only                 | Displayed as consequent item<br>intended | after FW version [FWV] if firmware is<br>for testing stage. |
| [T-C0]      | Correction of<br>room (air)<br>temperature sensor                                                     | 400<br>9<br>9<br>9<br>9<br>9             | mrr                                                         |
| [FL-C0]     | Correction of<br>floor temperature<br>sensor                                                          |                                          | 28 8° 8°                                                    |
| [H-CO]      | Correction of<br>room humidity<br>sensor                                                              | :                                        |                                                             |
| [BR-L]      | Display brightness<br>Low<br>Selections:<br>1-2-3-4-5-€                                               |                                          | · · · ·                                                     |
| [BR-H]      | Display brightness<br>High<br>Options:<br>1-2-3-4-5-€                                                 |                                          | ····                                                        |
| [TPS]       | Touch pad sensitivity<br>Options:<br>Hi – Mid - Low                                                   | ****                                     | *** ***<br>*** ***                                          |
|             |                                                                                                    |                                          |                                                             |

| Abreviatūra | Apraksts                                                                                                    | Apsilde | Dzesēšana   |
|-------------|----------------------------------------------------------------------------------------------------|---------|-------------|
|             |                                                                                                    | ŀ       | lid<br>04.0 |
| [RST]       | Reset to factory def.<br>Options:<br>YES – NG<br>YES is underlined by<br>progress bar<br>For successful<br>confirmation the ">"<br>button must be hold<br>till progress bar is<br>finished. | R<br>H  |             |

#### 8.6 Saderīgo vārstu saraksts

Zemāk ir saraksts ar termostata vārstiem, kas ir pārbaudīti un saderīgi ar viedajiem radiatoru termostatiem.

| Ražotājs  | Vārsta tips | Vītne   | Adapteris | Kods |
|-----------|-------------|---------|-----------|------|
| Oventrop  | AF          | M30x1,5 | Pelēks    | VA50 |
| Oventrop  | А           | M30x1,5 | Pelēks    | VA50 |
| Oventrop  | AV9         | M30x1,5 | Pelēks    | VA50 |
| Oventrop  | EQ          | M30x1,5 | Pelēks    | VA50 |
| Danfoss   | RA-N        | -       | Balts     | VA72 |
| Honeywell | V2000DBB20  | M30x1,5 | Pelēks    | VA50 |
| Comap     | R809606     | M28x1,5 | Sarkans   | VA16 |
| Comap     | R859624B    | M28x1,5 | Sarkans   | VA16 |
| Comap     | R855424     | M30x1,5 | Pelēks    | VA50 |
| Comap     | R869404B    | M30x1,5 | Pelēks    | VA50 |
| Herz      | TS-98-V     | M28x1,5 | Sarkans   | VA16 |
| Herz      | TS-90       | M28x1,5 | Sarkans   | VA16 |
| Heimeier  | V-exact II  | M30x1,5 | Pelēks    | VA50 |
| Heimeier  | Standard    | M30x1,5 | Pelēks    | VA50 |
| Heimeier  | Verkort     | M30x1,5 | Pelēks    | VA50 |
| Heimeier  | V-exakt     | M30x1,5 | Pelēks    | VA50 |
| Giacomini | R402H       | M30x1,5 | Pelēks    | VA50 |
| SIEMENS   | VDN 215     | M30x1,5 | Pelēks    | VA50 |

Saderīgo radiatoru vārstu saraksts. Faktisko sarakstu var atrast Sentio galvenajā lapā www.wavin.com/sentio Ja tabulā nav atrasts konkrēts radiatora vārsta zīmols/tips, sazinieties ar vietējo Wavin pārstāvi.

#### 8.7 Telpu statusa simbolu saraksts (skārienjūtīgais ekrāns)

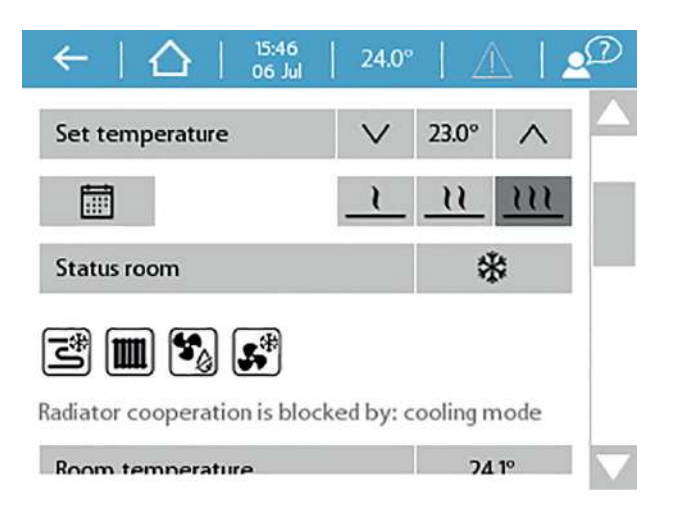

Telpas statusa ikonu piemērs. Ikonas ir redzamas tikai tad, ja saistītā ierīce ir pievienota telpai.

| Režīms vai ierīce | Pielietojums                                 | Neaktīvs | Aktīvs         | Bloķēts |
|-------------------|----------------------------------------------|----------|----------------|---------|
| Apsilde           | Telpas statuss                               | -        | <i>\$</i> \$\$ | %       |
|                   | Grīdas apsilde                               | M        | <u>الا</u>     | N       |
|                   | Radiatori                                    |          |                |         |
|                   | Termālā integrācija (apsild./dzes.<br>spole) | -        | <b>\$</b>      | *       |
| Dzesēšana         | Telpas statuss                               | -        | *              |         |
|                   | Grīdas dzesēšana                             | M        | ۴ů<br>ال       | N       |
|                   | Radiatori                                    |          | N.p.           | N.p.    |
|                   | Termālā integrācija (apsild./dzes.<br>spole) | -        | <b>\$</b> *    | ×       |
| Gaisa apstrāde    | Sausinātājs                                  | \$<br>\$ | <b>\$</b>      |         |
| Kondensāta risks  | Nav pielietojuma,<br>aprēķinātais gaisa      | N.p.     | ٥              | N.p.    |

## 9. Tehniskā specifikācija Izmantojamība visā Eiropā CE

#### 9.1. Tehniskā specifikācija Centrālais vadības bloks

#### (CVB) Vispārīgi

| Jaudas padeve                                         | 195–250V AC, tipiski 230V AC                                         |
|-------------------------------------------------------|----------------------------------------------------------------------|
| Jaudas patēriņš                                       | 0,25 A maks., 6 mA gaidstāvē                                         |
| Saziņas signāla diapazons                             | 868,5 MHz                                                            |
| Saziņas attālums                                      | Līdz 500 m (tiešā līnijā)                                            |
| Vadības diapazona temperatūras ieejas (T1-T5)         | 30T105 (-30 - 105°C), NTC10k B3977                                   |
| Rezerves baterija iebūvēta (CVB iekšpusē pie drošināt | āja) CR2032                                                          |
| Izmēri                                                | 230 x 110 x 54 mm                                                    |
| Svars                                                 | 825 g (775 g bez kontakta)                                           |
| Drošinātājs                                           | T1.6A/250V izmērs 5 x 20 mm                                          |
| Aizsardzība                                           | IP 31 (EN 60529)                                                     |
| Mehāniskā pretestība                                  | IK 07 (EN 50102)                                                     |
| Darbības vide                                         | T40 (0-40°C) iekštelpās, bez kondensāta                              |
| Atbilst                                               | EN 62311:2008 (2004/40/EC), ETSI EN 300 220-2 V3.1.1.2017, EN        |
|                                                       | 60730-1:2011, EN 60730-2-9:2011, EN 55032:2015 / Cor. 1:2018, EN     |
|                                                       | 55024:2010 / A1:2015, EN 50581:2012, Direktīva 2014/53/EU, Direktīva |
|                                                       | 2014/35/EU, Direktīva 2014/30/EU, Direktīva 2011/65/EU, Direktīva    |
|                                                       | 2009/125/EU, (EU) No 813/2013, (EU) No 81172013                      |
|                                                       | ES-bac licence                                                       |

#### Izejas

| RS485 (ROXi BUS) Terminālis +RJ45 | 24 V DC / 1,5 A (strāva visās spailēs)*                      |
|-----------------------------------|--------------------------------------------------------------|
| Vārsts (S1,S3,S2,S4)              | 24 V DC / 100 mA (barošanas izejas = 3 punktu režīmā)        |
| Vārsts (S1,S3)                    | 0 – 10 V DC/ 2 mA (analogās izejas)                          |
| Izpildmehānismu izejas            | 24 V DC / 170 mA maks., tipiski 85 mA                        |
| GPO 1,2 izejas                    | 5–24V DC / 100 mA atvērta noplūda, īssavienojuma aizsardzība |
| Relejs VFR                        | 230V AC/1A maks.                                             |
| Releja ITC sūkņi                  | 1 A maks., 230V AC no barošanas                              |

\*RJ45 (100mA) nav ieteicams jaudas padevei

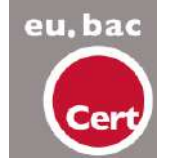

european building automation controls association Pielietojums: ūdens grīdas apsildes sistēmas, licences Nr. 219870 Vadības precizitāte CA=0,5°C

#### 9.2. Paplašinājumbloka A tehniskā

#### specifikācijaVispārīgi

| Jaudas padeve        | 20 – 25V DC, parasti 24V DC (ROXi BUS)                              |
|----------------------|---------------------------------------------------------------------|
| Jaudas patēriņš      | 20 mA max., 2 mA gaidstāvē (izpildmeh. izslēgti)                    |
| Izmēri               | 90 x 110 x 54mm                                                     |
| Svars                | 220 g                                                               |
| Aizsardzība          | IP 31 (EN 60529)                                                    |
| Mehāniskā pretestība | IK 07 (EN50102)                                                     |
| Darbības vide        | T40 (0-40°C) iekštelpās, bez kondensāta                             |
| Atbilst              | EN 62368-1:2014, EN 60730-1:2011, EN 55032:2012, EN 55024:2010 /    |
|                      | A1:2015, EN 50581:2012, Direktīva 2014/35/EU, Direktīva 2014/30/EU, |
|                      | Direktīva 2011/65/EU                                                |
|                      |                                                                     |
|                      |                                                                     |

#### Izejas

| RS485 (ROXi BUS) Terminālis +RJ45 | 24 V DC / 1,5 A (strāva visās spailēs)*       |
|-----------------------------------|-----------------------------------------------|
| Aktuatoru izejas 9-16             | 24V DC /maks. 300mA vai relejs 24V maks. 50mA |

\*RJ45 nav ieteicams izmantot šajos termināļos jaudas patēriņam virs 100mA

#### 9.3. Paplašinājumbloka VFR tehniskā

#### specifikācija Vispārīgi

| Jaudas padeve        | 20–25V DC, parasti 24VDC (ROXiBUS)                                  |
|----------------------|---------------------------------------------------------------------|
| Jaudas patēriņš      | 0,06 A maks., 5 mA gaidstāvē (releji izsl.)                         |
| Izmēri               | 90 x 110 x 54mm                                                     |
| Svars                | 220 g                                                               |
| Aizsardzība          | IP 31 (EN 60529)                                                    |
| Mehāniskā pretestība | IK 07 (EN50102)                                                     |
| Darbības vide        | T40 (0-40°C) iekštelpās, bez kondensāta                             |
| Atbilst              | EN 62368-1:2014, EN 60730-1:2011, EN 55032:2012, EN 55024:2010 /    |
|                      | A1:2015, EN 50581:2012, Direktīva 2014/35/EU, Direktīva 2014/30/EU, |
|                      | Direktīva 2011/65/EU                                                |

#### Izejas

| RS485 (ROXi BUS) Terminālis +RJ45 | 24V DC/1,3A (strāva visās spailēs)          |
|-----------------------------------|---------------------------------------------|
| Releji A-B                        | 24V AC/DC 1A maks, bezsprieguma relejs      |
| Releji C-F                        | 230V AC/ 24V DC 1A max, bezsprieguma relejs |

\*RJ45 nav ieteicams izmantot šajos termināļos jaudas patēriņam virs 100mA

### 9.4. Tehniskās specifikācijas Bezvadu termostats, Bezvadu termostats ar infrasarkano staru sensoru un Bezvadu sensors

| Jaudas padeve                  | 2,2V-3,5V, parasti 3V (2xAA 1,5V sārma baterijas)                    |
|--------------------------------|----------------------------------------------------------------------|
| Bateriju darbība               | Parasti 2 gadi                                                       |
| Maks. ierīces patēriņš         | Bezvadu termostats, bezvadu termostats ar                            |
|                                | infrasarkano staru sensoru: 150 mA (ar pilnībā                       |
|                                | izgaismotu ekrānu) Bezvadu sensors: 40 mA                            |
| Saziņas signāla diapazons      | 868,5 MHz                                                            |
| Saziņas attālums               | Līdz 100m (tiešā līnijā)                                             |
| Vadības diapazons gaisa temp.  | T50 (0-50 ℃), precizitāte ± 0,5 ℃, solis 0,1 ℃                       |
| Vadības diapazons grīdas temp. | Bezvadu Bezvadu termostats ar infrasarkano staru sensoru:            |
|                                | T40 (0-40 ℃) precizitāte ±1 ℃ pie 25 ℃, solis 0,1 ℃                  |
| Mitruma vadības diapazons      | 10–90% rel. mitr., precizitāte ±3% rel. mitr., solis 1% rel. mitr.   |
| Izmēri                         | 62 x 85 x 22mm                                                       |
| Aizsardzība                    | IP 31 (EN 60529)                                                     |
| Darbības vide                  | T40 (0-40℃), iekštelpās, bez kondensāta                              |
| Atbilst                        | EN 62368-1:2014 / Cor 1:2015 / A11:2017, EN 62311:2008 (2004/40/EC), |
| eu, bac                        | ETSI EN 300 220-2 V3.1.1.2017, EN 60730-1:2011, EN 55032:2012,       |
|                                | EN 55024:2010 / A1:2015, EN 50581:2012, Direktīva 2015/53/EU,        |
|                                | Direktīva 2014/35/EU, Direktīva 2014/30/EU, Direktīva 2011/65/EU     |
|                                | ES-bac licence                                                       |

#### 9.5. Vada pieslēguma termostata, vada pieslēguma sensora tehniskā specifikācija

| Jaudas nadeve                  | 8 līdz 30V DC. parasti 24V DC.                                     |
|--------------------------------|--------------------------------------------------------------------|
| Make jerīces patēriņš          | 2 mA (24)/ DC/minimālais termostata patēriņš)                      |
| Mars. lences pateriçis         | 2  mA (247  DO/minimization stemostatic patients)                  |
|                                | 30 mA (24V DC/pimba izgaismots ekrans)                             |
| Vadības diapazons gaisa temp.  | T50 (0-50 ℃), precizitāte ± 0,5 ℃, solis 0,1 ℃                     |
| Vadības diapazons grīdas temp. | T40 (0-40 ℃), precizitāte ±1 ℃, solis 0,1 ℃                        |
| Mitruma vadības diapazons      | 10–90% rel. mitr., precizitāte ±3% rel. mitr., solis 1% rel. mitr. |
| Izmēri                         | 62 x 85 x 22mm                                                     |
| Aizsardzība                    | IP 31 (EN 60529)                                                   |
| Darbības vide                  | T40 (0-40°C) iekštelpās, bez kondensāta                            |
| Atbilst                        | EN 60730-1:2011, EN 55032:2012, EN 55024:2010 / A1:2015, EN        |
|                                | 50581:2012, Direktīva 2014/30/EU, Direktīva 2011/65/EU             |
|                                |                                                                    |

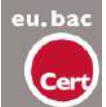

ES-bac licence

#### 9.6. Bezvadu āra sensora tehniskā specifikācija

| Jaudas patēriņš                | 2,0-3,5V (3,0V litija baterija CR123A, 2 var                          |
|--------------------------------|-----------------------------------------------------------------------|
|                                | savienot paralēli)                                                    |
| Bateriju darba ilgums          | Parasti 4 gadi (viena baterija) / 10 gadi (divas baterijas)           |
| Maks. ierīces patēriņš         | 50 mA, 20 μA gaidstāvē                                                |
| Saziņas signāla diapazons      | 868,5 MHz                                                             |
| Saziņas attālums               | Līdz 200 m (atklātā telpā)                                            |
| Temperatūras vadības diapazons | 25T60 (-25°C līdz +60°C)                                              |
| Darba temperatūra              | 25T60 (-25°C līdz +60°C) (ieteicams CR123A)                           |
| Izmēri                         | 90 x 110 x 35mm                                                       |
| Svars                          | 145g (bez baterijām)                                                  |
| Aizsardzība                    | IP53 (EN 60529)                                                       |
| Darba vide                     | mitrums 0-99%, ārtelpās, bez kondensāta                               |
| Atbilst                        | EN 62368-1:2014 / Cor 1:2015/A11:2017, ETSI EN 300 220-2 V3.1.1.2017, |
|                                | EN 60730-1:2011, EN 55032:2012, EN 55024:2010 / A1:2015, EN           |
|                                | 50581:2012, Direktīva 2014/53/EU, Direktīva 2014/35/EU,               |
|                                | Direktīva 2014/30/EU, Direktīva 2011/65/EU                            |

lespējams papildināt ar ārējo sensoru (tips PT 1000), lai palielinātu temperatūras vadības diapazonu no -50 ℃ līdz +200 ℃ (precizitāte ±1 ℃).

#### 9.7. Bezvadu āra sensora tehniskā specifikācija

| Jaudas padeve                  | 10V DC-30V DC, parasti 24V DC                               |
|--------------------------------|-------------------------------------------------------------|
| Maks. ierīces patēriņš         | 2 mA gaidstāves                                             |
|                                | režīmā 1,2 mA ar                                            |
|                                | PT1000                                                      |
| Temperatūras vadības diapazons | 25T60 (-25℃ līdz +60℃)                                      |
| Darba temperatūra              | 40T70 (-40°C līdz +70°C)                                    |
| Izmēri                         | 90 x 110 x 35mm                                             |
| Svars                          | 125g                                                        |
| Aizsardzība                    | IP53 (EN 60529)                                             |
| Darba vide                     | mitrums 0-99%, ārtelpās, bez kondensāta                     |
| Atbilst                        | EN 60730-1:2011, EN 55032:2012, EN 55024:2010 / A1:2015, EN |
|                                | 50581:2012, Direktīva 2014/30/EU, Direktīva 2011/65/EU      |

lespējams papildināt ar ārējo sensoru (tips PT 1000), lai palielinātu temperatūras vadības diapazonu no -50 °C līdz +200 °C (precizitāte ±1 °C).

#### 9.8. Viedā radiatoru termostata tehniskā specifikācija

| Jaudas padeve                 | 3,8V - 5,0V, parasti 3V (3xAA sārma 1.5V baterijas)                    |
|-------------------------------|------------------------------------------------------------------------|
| Bateriju darbība              | Līdz 3 gadiem                                                          |
| Saziņas signāla diapazons     | 868,5 MHz                                                              |
| Saziņas attālums              | Līdz 100m (tiešā līnijā)                                               |
| Vadības diapazons gaisa temp. | T65 (0-65 ℃), precizitāte +-0,5 ℃, solis 0,1 ℃                         |
| Vārsta gājiens                | 4,5 mm                                                                 |
| Izmēri                        | Gar. = 85 mm, Ø = 50 mm                                                |
| Aizsardzība                   | IP30                                                                   |
| Darbības vide                 | 0 ℃-40 ℃                                                               |
| Atbilst                       | ETSI EN 300 220-1 V3.1.1:2017; ETSI EN 300 220-2 V3.2.1:2018           |
|                               | EN 60730-1:2011; EN 60730-2-8 ed 2:2002/A1; EN 55016-2-3 ed.4:2017;    |
|                               | EN 55032 ed 2:2016; EN 61000-4-2 3d 2:2008; EN 61000-4-3 ed 3:2006/    |
|                               | A1/A2; EN 61000-4-8 ed 2:2010; EN 61000-6-1 ed 3:2019;                 |
|                               | EN61000-6-3 ed 2: 2007/A1. Direktīva 2014/53/EU, Direktīva 2014/35/EU, |
|                               | Direktīva 2014/30/EU, Direktīva 2011/65/EU                             |

#### 9.9. Aktivatoru (piedziņas elementu) tehniskā specifikācija

| Darba spriegums                    | 24V AC/DC, +20%10%          |
|------------------------------------|-----------------------------|
| Maks. starta strāva                | <300mA maks. 2 min. periodā |
| Darba jauda                        | 1W                          |
| Gājiens (piedziņas gājiens)        | 4 mm (pirmā darbība)        |
| Piedziņas spēks                    | 100N±5%                     |
| Šķidruma temperatūra               | 0℃ – 100℃                   |
| Aizsardzības tips                  | IP 54 / III                 |
| Savienojuma vads                   | 2 x 0,75mm <sup>2</sup>     |
| Vada garums                        | 1 m                         |
| Pārsprieguma aizsardzība atblstoši | Min. 2.5kV                  |
| atb. EN 60730-1                    |                             |
| Atbilst                            | EN 60730                    |

(Maks. izpildmehānismu skaits uz CVB, ieskaitot PB-A, ierobežots pie 16 izpildmehānismiem.

Pievienojami maks. 2 izpildmehānismi uz kanālu uz CVB un maks. 1 izpildmehānisms uz PB-A.)
## 9.10. Bezvadu grīdas sensora tehniskā specifikācija

| Maks. strāvas patēriņš         | 15mW                                                  |
|--------------------------------|-------------------------------------------------------|
| Temperatūras vadības diapazons | 25T105 (-25 ℃ līdz +105 ℃), precizitāte ±1% pie 25 ℃, |
|                                | ±2°C diapazonā no -25 ℃ līdz 105 ℃)                   |
| Elementa tips                  | NTC 10kΩ, B25/100 = 3977K                             |
| Aizsardzība                    | IP67 (EN 60529)                                       |
| Darba vide                     | Mitrums 10-100%, 70-106kPa                            |
| Korpuss                        | ø: 4,6±0,1 mm                                         |
|                                | Garums: 25 mm                                         |
| Padeves vads                   | Tips: neekranēts PVC 2x0,25mm <sup>2</sup>            |
|                                | Garums: 3 m                                           |
| Atbilst                        | EN 50581:2012                                         |

## 9.11. Ārējās antenas (3 termināļu) tehniskā specifikācija

| Saziņas signāla diapazons | 866,5MHz                            |
|---------------------------|-------------------------------------|
| Antenas pastiprinājums    | Maks. 3dBi                          |
| Pretestība                | 50Ω                                 |
| Savienojuma vada garums   | 1,90m                               |
| Izmēri                    | 130 x 50 x 30mm                     |
| Svars                     | 140g                                |
| Darba temperatūra         | -20℃ līdz +60℃                      |
| Darba vide                | Mitrums 0-90%, bez kondensāta       |
| Atbilst                   | EN 50581:2012, Direktīva 2011/65/EU |

## Atklājiet plašo produktu klāstu vietnē wavin.com

Karstais un aukstais ūdens lekštelpu klimats Augsne un atkritumi Notekūdeņi Lietus ūdens

Gāzes un ūdens tīkli Ģeotekstili

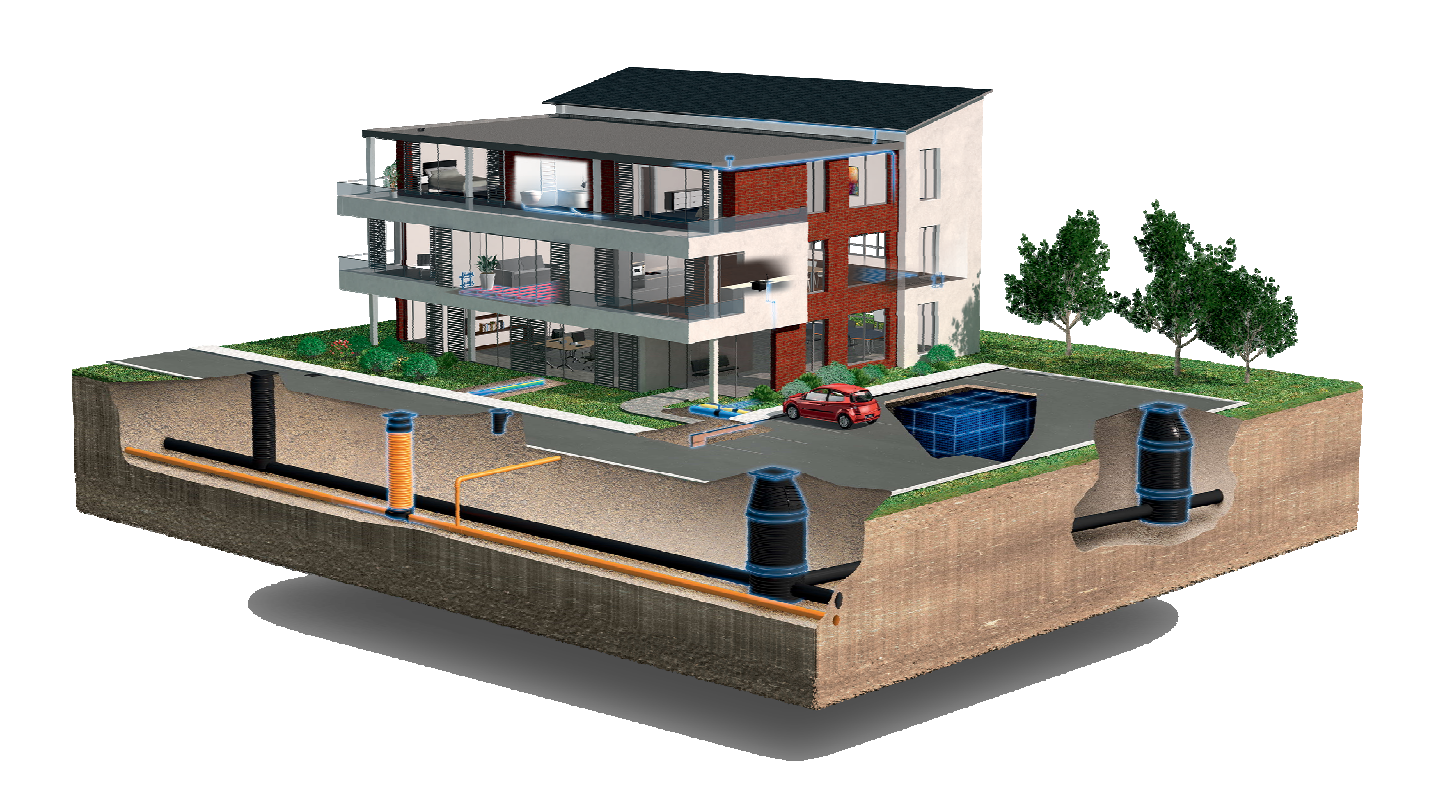

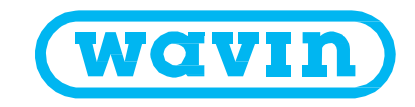

nodificēt vai grozīt savu produktu izu preses publikācijas brīdī. Tomēr nevar